# Allplan 2008 Tutorial Inginerie

**Tutorial Inginerie** 

Aceasta documentatie a fost intocmita cu foarte mare atentie; cu toate acestea, nu ne asumam raspunderea pentru eventualele erori.

Documentatia oferita de Nemetschek Romania se bazeaza pe intrega functionalitate a programului, chiar daca utilizatorii au licenta doar pentru anumite module. In cazul diferentelor dintre documentatie si program, au prioritate meniul si mesajele oferite de program.

Continutul acestui document poate fi modificat fara notificare prealabila. Acest document nu poate fi reprodus sau transmis sub nici forma si prin nici un mijloc, electronic sau mecanic, in nici un scop, fara acordul scris al Nemetschek Romania.

Microsoft®, Windows®, si Windows Vista<sup>™</sup> sunt marci inregistrate ale Microsoft Corporation. BAMTEC® este o marca inregistrata Häussler, Kempten, Germany.

MicroStation® este o marca inregistrata Bentley Systems, Inc. AutoCAD®, DXF<sup>TM</sup> si 3D Studio MAX® sunt marci inregistrate ale

AutoCAD®, DXF<sup>TM</sup> si 3D Studio MAX® sunt marci inregistrate ale Autodesk Inc., San Rafael, CA.

Unele parti ale produsului au fost dezvoltate utilizand LEADTOOLS.

(c) 1991-2000, LEAD Technologies, Inc. Toate drepturile rezervate. Allplan® este o marca inregistrata Nemetschek AG, Munich.

Allfa® este o marca inregistrata Nemetschek CREM Solutions GmbH & Co. KG, Ratingen.

Toate celelalte marci (inregistrate) sunt proprietatea firmei producatoare.

© Nemetschek AG, Munich, 2007. Toate drepturile rezervate

Document nr. 080eng01m07-1-BM0907

# Cuprins

| Bine ati venit                        | 1  |
|---------------------------------------|----|
| Introducere                           | 1  |
| Surse de informatii                   | 3  |
| Documentatie                          | 3  |
| Ajutor suplimentar                    | 4  |
| Instruire, Indrumare si Suport tehnic | 5  |
| Recapitularea documentatiei           | 7  |
| Capitolul 1: Notiuni de baza          | 8  |
| Setari initiale                       | 8  |
| Optiuni de introducere                | 8  |
| Configuratia Palete                   | 9  |
| Trasare Directie                      | 18 |
| Intelegerea desenelor                 | 19 |
|                                       | 00 |

| Statutul desenului              | 20 |
|---------------------------------|----|
| Informatii despre desenul activ | 21 |
| Probleme frecvente              | 22 |
| Ce faceti daca?                 | 22 |
| Daca                            | 22 |

#### 

| Gestionarea Datelor cu Proiectul Pilot | 24 |
|----------------------------------------|----|
| Ce este un Proiect Pilot?              | 24 |
| Interfata utilizatorului               | 24 |
| Aproximari comune in Proiectul Pilot   | 26 |
|                                        |    |

| Utilizarea Layerelor                            | . 31 |
|-------------------------------------------------|------|
| Informatii Generale despre Layere               | . 31 |
| Definirea layer-ului curent                     | . 31 |
| Setarea Proprietatilor de Format ale Layerelor  | . 32 |
| Drepturi de acces la layere                     | . 33 |
| Setarea vizibilitatii layer-elor                | . 34 |
| Administrarea layere-lor si structuri de layere | . 35 |
| Avantajele Organizarii Datelor pe Layere        | . 36 |
| Relatia dintre desene si layere                 | . 37 |
| Folosirea drepturilor de acces                  | . 37 |
| Utilizarea tipurilor de plan                    | . 37 |
| Crearea unui proiect                            | . 39 |
| Structura desenelor                             | 41   |
| Crearea mapelor                                 | . 42 |
| Sugestii pentru organizarea proiectului         | . 46 |
| Configurarea layerelor                          | . 47 |
| Definirea tipurilor de plan                     | . 49 |
|                                                 |      |

#### Capitolul 3: Planul fundatiei......54

| Pr | ezentare generala a exercitiilor                                              | 55   |
|----|-------------------------------------------------------------------------------|------|
| Ex | ercitiul 1: Planul fundatiei                                                  | 57   |
|    | Crearea modelului 3D cu ajutorul modulului Baza: Pereti, deschideri, elemente | . 58 |
|    | Setari                                                                        | . 59 |
|    | Pereti                                                                        | . 60 |
|    | Vederi si ferestre                                                            | . 74 |
|    | Stalpi                                                                        | . 80 |
|    | Grinda                                                                        | . 83 |
|    | Deschideri                                                                    | . 85 |
|    | Verificarea desenului                                                         | . 93 |
|    | Cotarea                                                                       | . 95 |
|    | Activarea si dezactivarea layerelor                                           | . 96 |
|    |                                                                               |      |

| Conturul scarii99                                                              | 9 |
|--------------------------------------------------------------------------------|---|
| Planseu102                                                                     | 2 |
| Desenarea 2D a peretilor de la subsol, folosind modulul<br>Constructii 2D109   | 9 |
| Exercitiul 2: Casa liftului119                                                 | 9 |
| Crearea modelului 3D cu ajutorul modulului Modelare 3D12                       | 1 |
| Elemente masive130                                                             | C |
| Crearea modelului 3D folosind modulul Baza: Pereti, deschideri,<br>elemente134 | 4 |
| Capitolul 4: Plan de pozitie 139                                               | ) |
| Exercitiu 3: Planul de pozitie al subsolului139                                | 9 |
| Capitolul 5: Desen armare                                                      | ) |
| Prezentare generala a exercitiilor15 <sup>-</sup>                              | 1 |
| Efectuarea setarilor initiale154                                               | 4 |
| Exercitiul 4: Casa liftului 3D cu model (Metoda 1)                             | 5 |
| Tema 1: Cofraj/Vederi asociative15                                             | 7 |
| Tema 2: Armare placa pardoseala170                                             | С |
| Tema 3: Armarea de suprafata a planseului183                                   | 3 |
| Tema 4: Bare de legatura189                                                    | 9 |
| Tema 5: Armarea peretilor197                                                   | 7 |
| Tema 6: Sectiune Standard210                                                   | C |
| Tema 7: Extras otel (Schema barelor)214                                        | 4 |
| Tema 8: Liste oteluri si liste fasonari216                                     | 6 |
| Exercitiul 5: Armare 2D cu model a unui buiandrug de usa<br>(metoda 2)222      | 2 |
| Tema1: Crearea unui buiandrug usa 2D223                                        | 3 |
| Tema 2: Modificarea buiandrugului armat23                                      | 5 |
| Exercitiul 6: Armare 2D a planseului fara model (Metoda 3)24 <sup>-</sup>      | 1 |
| Tema 1: Armare plase, strat inferior242                                        | 2 |
| Tema 2: Armarea deschiderilor247                                               | 7 |

| Tema 3: Armare reazem / distantieri                           | 252 |
|---------------------------------------------------------------|-----|
| Tema 4: Diagrame de decupare / repartitia resturilor de plase | 257 |
| Definire catalog                                              | 261 |

#### Capitolul 6: Plotare planuri ......267

| Cerinte pentru plotare            | 267 |
|-----------------------------------|-----|
| Tiparirea rapida                  | 268 |
| Exercitiul 8: Cartusul            | 269 |
| Exercitiul 9: Plotarea planurilor | 276 |
| Tema 1: Crearea planului          | 277 |
| Tema 2: Plotare                   | 282 |
| Tema 3: Fereastra plan            | 284 |
|                                   |     |

| Index287 |
|----------|
|----------|

## Bine ati venit

Bine ati venit in lumea programului Allplan 2008, solutia cea mai potrivita pentru proiectarea in domeniul constructiilor.

Acest manual va ofera o descriere a tuturor functiilor de baza din modulele principale ale programului.

Veti descoperi ca in timpul cel mai scurt veti putea folosi eficient Allplan 2008 .

#### Acest capitol contine urmatoarele:

- O imagine de ansamblu a continutului acestui manual.
- Documentatie pentru Allplan 2008.
- Ajutor suplimentar in utilizarea Allplan 2008.
- Informatii legate de scolarizare si suport.

### Introducere

Tutorialul de Inginerie contine 6 exemple sub forma de exercitii. Acestea sunt utilizate pentru a va arata cum sa desenati 2D. Un exemplu suplimentar prevede o introducere in modelarea 3D. Scopul acestui tutorial este de a va ghida mai usor in urmarirea pasilor de la desenarea planseului pana la crearea automata a desenelor de armare in 3D. Acest indrumator contine 9 exercitii care sunt impartite in 6 capitole. Acest tutorial ofera o introducere in Allplan 2008. Pentru mai multe informatii despre functiile programului puteti accesa Ajutorul direct (F1).

Datele folosite in acest tutorial pot fi descarcate de pe Internet. Mai multe informatii puteti gasi la sfarsitul capitolului 2 "Organizare Proiect".

In eleborarea acestui manual s-a pornit de la premiza ca fiecare utilizator este familiarizat cu anumite cunostinte si cu modul de operare Microsoft® Windows®. Urmarind indicatiile prezentate in continuare, atat utilizatorii experimentati de Cad, precum si noii veniti in acest domeniu vor obtine cunostinte solide ce le vor permite utilizarea programului Allplan 2008 la intreaga sa capacitate.

## Surse de informatii

#### Documentatie

Documentatia Allplan consista in:

- Ajutorul direct este principala sursa de informatie pentru invatarea si lucrarea cu Allplan.
   In timp ce lucrati cu Allplan, puteti obtine ajutor intr-o functie curenta apasand tasta F1, sau activati icon-ul Ajutor din bara de instrumente Standard si pozitionati icon-ul unde aveti nevoie de ajutor.
- **Manualul** consista din doua parti. Prima parte va arata cum sa instalati Allplan-ul. Partea a doua este creata in asa fel incat sa va ofere informatii despre conceptele si termenii de baza cat si despre introducerea datelor in program.
- **Tutorialul de Baza** va arata pas cu pas aproape toate functiile importante pentru desenarea si modificarea elementelor in Allplan.
- **Tutorialul de Arhitectura** va indruma pas cu pas prin procesul de desenare a unei cladiri. In plus, veti invata sa analizati si sa evaluati datele despre cladire folosind listele si extrasele tiparite la un plotter.
- **Tutorialul de Inginerie** va indruma pas cu pas prin procesul de creare a planurilor de pozitie, cofraj si desenelor de armare. In plus veti invata cum sa tipariti planurile la un plotter.
- Brosura Noutati in Allplan ofera informatii despre noua versiune.
- Fiecare volum din seriile **Pas cu Pas** se ocupa in detaliu despre conceptele sau seriile de functii/ module din Allplan. Zonele acoperite includ schimbul de date, administrare sistem, modulele de geodezie, prezentarea functiilor, modelare 3D, etc. Aceste indrumatoare pot fi obtinute de la departamentul de scolarizare Nemetschek:

Nemetschek Romania Str. Iancu Capitanu, nr. 27, sect. 2, Bucuresti Telefon: (021)2532580 Fax: (021)2532581

#### Ajutor suplimentar

Sugestii pentru utilizarea eficienta

Meniul **Ajutor** contine **Sfaturi pentru utilizarea efectiva**. Acest meniu prevede sfaturi si trucuri pentru a lucra cu Allplan intr-o maniera usoara si confortabila.

InfoAllplan

InfoAllplan este o publicatie in format digital care apare de cateva ori pe an si este trimisa gratuit tuturor clientilor cu contract de service, incluzand "sugestii" pentru diferite aplicatii ale programului.

Feedback la Ajutor

Daca aveti intrebari sau sugestii pentru Ajutor direct, sau daca intampinati vreo eroare, trimiteti un e-mail la <u>office</u>@nemetschek.ro

## Instruire, Indrumare si Suport tehnic

Instruirea de care aveti parte este un factor decisiv in cantitatea de timp pe care o alocati efectiv proiectelor proprii: o introducere profesionala in program va poate scuti pana la 35% din timpul de lucru!

O strategie de indrumare este esentiala. Centrele de seminarii Nemetschek ofera o gama larga de programe care va vor ajuta sa va indepliniti cerintele.

- Programul sofisticat si cuprinzator al seminariilor noastre este cel mai rapid mod pentru utilizatorii profesionisti pentru a invata sa foloseasca noul sistem.
- **Cursurile speciale** sunt create pentru utilizatorii care doresc sa si extinda cunostintele.
- **Cursurile** sunt perfecte pentru cei care doresc metode particulare de lucru.
- Cursurile intensive, create pentru birouri transforma formatul esential intr-unul compact.
- De asemenea suntem incantati sa realizam cursurile la sediul dumneavoastra

## Recapitularea documentatiei

Intotdeauna incercam sa imbunatatim calitatea programului de documentatie. Comentariile si sugestiile dumneavoastra sunt importante pentru noi pentru a recapitula manualele si ajutorul online.

Rugam nu ezitati sa ne trimiteti nelamuriri, rugaminti sau critici in ceea ce priveste documentatia. Ne puteti contacta la adresa:

NEMETSCHEK Romania Str. Iancu Capitanu, nr. 27 sector 2, Bucuresti

Telefon: (021)2532580 Fax: (021)2532581 Email: office@nemetschek.ro

# Capitolul 1: Notiuni de baza

Acest capitol cuprinde setarile de baza care vor putea fi folosite pentru desenarea urmatoarelor lectii. De asemenea contine informatii despre configuratia palete si explicarii generale pentru desene.

La final exista o scurta sectiune ce trateaza problemele des intalnite.

## Setari initiale

Incepeti prin a face urmatoarele setari pentru barele de instrumente

#### Optiuni de introducere

Implicit ,**Optiunile de introducere** variaza in spatiul de lucru astfel incat sunt mereu vizibile. Daca Optiunile de introducere sunt localizate in dreapta jos in bara statut sau in randul de dialog, setatile ca variabile.

## Pentru a varia modul de afisare al Optiunilor de introducere.

- 1 In meniul Vedere, indicati Bara de instrumente si selectati Optiuni de introducere
- 2 Selectati bara de **Optiuni introducere variabila** (daca aceasta setare nu este activata).

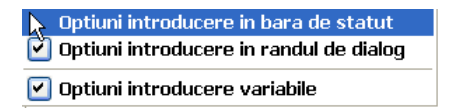

#### **Configuratia Palete**

Allplan 2008 ofera un nou aranjament al functiilor specific modulului si elementului specific – **Configuratia palete.** 

Aceasta configuratie expune in partea stanga **Asistentii, Functiunile** si **Proprietatile** paletelor, iar in dreapta **Bara de editare** si **Asistent filtru**. Configuratia palete este implicita cand instalezi Allplan pentru prima data.

Daca Configuratia Palete nu este setata, selectati-o acum.

#### Pentru a seta configuratia palete.

• In meniul Vedere, indicati Configuratie Standard si selectati Configuratia Palete.

Puteti sa folositi paletele pentru a accesa familiile, modulele cu instrumentele lor, proprietatile de a proiecta entitati si Asistentii.

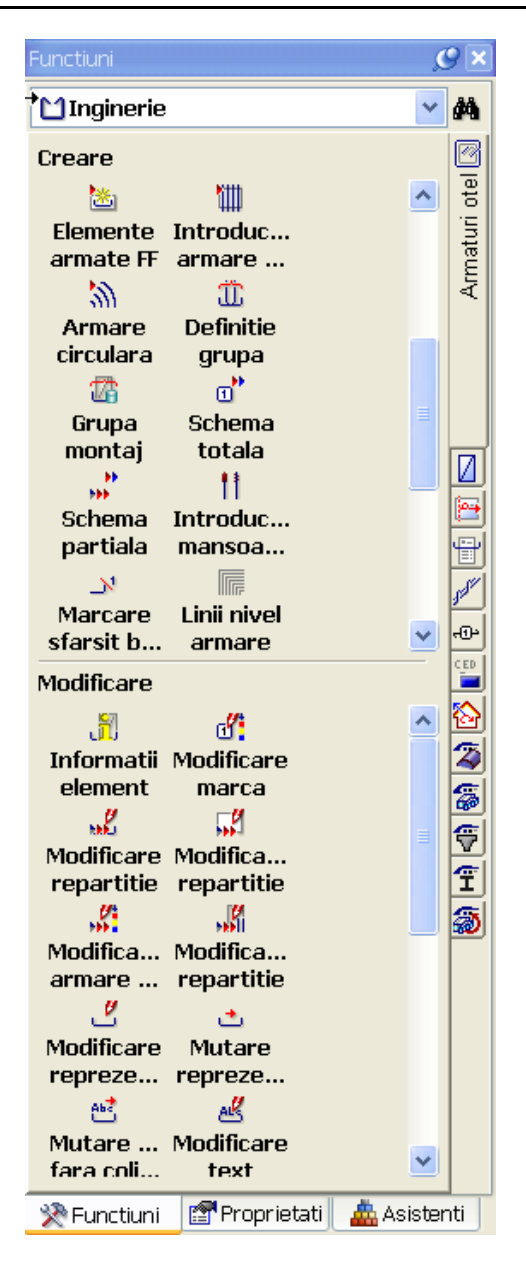

#### Nota:

Puteti adapta aranjamentul paletelor pentru nevoile si cerintele dumneavoastra folosind functia **Personalizare...** (meniu **Palete**) din meniul **Functiuni**  Cand 🖄 meniul **Functiuni** din partea de jos a paletelor este selectat, urmatoarele optiuni sunt valabile:

| Lista derulanta in partea de<br>sus a paletei | Meniurile din partea dreapta | Selectare functiune |
|-----------------------------------------------|------------------------------|---------------------|
|                                               |                              |                     |

I.

Selectati o familie:

#### Selectati un modul:

| Functiuni              |            |           |             | _C 🗵             |
|------------------------|------------|-----------|-------------|------------------|
| Inginerie              |            |           |             | ~ #4             |
| Modul gener            | al         |           |             |                  |
| Module aditi           | ionale     |           |             | tel              |
| Arhitectura            |            |           |             | LI O             |
| Inginerie              |            |           | - h         | latu             |
| Vederi, deta           | 3111       |           | °.          | Arm              |
| G Straßendet:          | aile       |           |             |                  |
| Vizualizare            |            |           |             |                  |
| Lemente fin            | ite        |           |             |                  |
| 🛓 Instalatii cla       | diri       |           |             |                  |
| 🔁 Produse, Fu          | rnizori    |           |             |                  |
| Grupa S                | Schema     | Sche      | ma          |                  |
| montaj                 | totala     | parti     | ala         |                  |
| <b>1</b> 1             | <u>_N</u>  |           |             |                  |
| Introduc N             | larcare    | Linii n   | ivel        | = 5 <sup>4</sup> |
|                        | arsit D    | агша      | re          | -()-             |
| <b>A</b> 100 a 100 a 1 |            | Citing    | lata        | CED              |
| -culori                | liste      | din de    | iste<br>sen |                  |
|                        | S          | -16       |             | 별                |
| Creare                 | Lista      | Masin     | a de        |                  |
| li Excel fa            | asonare    | fasor     | nat         | -                |
| Alice                  | JI.        |           |             | <b>e</b>         |
| Conversie Fi           | unctiuni   |           |             | -                |
| 2D á                   | armare     |           |             |                  |
| Modificare             |            |           |             | - 🔊              |
| <u>5</u> 7             | -01        | 0         | 6           |                  |
| ulij<br>Informatij Me  | ulificare. | Modifi    | raro        |                  |
| element                | marca      | repar     | titie       |                  |
| П                      |            | J         |             |                  |
| Modifica M             | odifica    | Modifi    | ca          |                  |
| repartitie ar          | mare       | repar     | titie       |                  |
| گ                      | <u>ئ</u>   | <u>ee</u> |             |                  |
| Modificare M           | Mutare     | Mutar     | е           |                  |
| repreze re             | preze      | fara c    | oli         |                  |
| ظ                      | 120        | ſĽ        |             |                  |
| Modificare Mo          | odificare  | Modifie   | care<br>la  |                  |
|                        |            | cari      | 'y          |                  |
| Modificaro In          | troduc     | Ctorg     | oro         |                  |
| raza ind se            | ament      | seame     | ere<br>nt   |                  |
| 24                     |            |           |             |                  |
| Articulare             | Numar      | Stera     | ere         |                  |
| n.                     | marca      | mar       | са          |                  |
| <b>±</b>               | 112        |           |             |                  |
| Repoziti Me            | odifica    |           |             |                  |
| marci m                | ansoa      |           |             |                  |
|                        |            |           |             |                  |
|                        |            |           |             |                  |
| 🔆 Functiuni            | 😭 Prop     | orietati  | 📥 Asist     | tenti            |

| Functiuni         |               |               | ,        | 2        |
|-------------------|---------------|---------------|----------|----------|
| 🗂 Inginerie       |               |               | ~        | <b>#</b> |
| Creare            |               |               |          | 0        |
| ड                 | ø             | •*            | ~        | otel     |
| Armare            | Preluare      | Forme         |          | turi     |
| fara mo           | la element    | bare          |          | rma      |
| <u> </u>          | *             | <u>8</u>      |          | ∢        |
| Introduc          | Armare        | Text          |          |          |
|                   |               | <b>!</b> **** |          |          |
| Repartitie        | Linie         | Elemente      |          |          |
|                   | cota/text     | armate FF     |          |          |
| ¥Ш                | 30            | Ü             |          |          |
| Introduc          | Armare        | Definitie     |          |          |
| armare            | circulara     | grupa         |          |          |
| Grupo             | U<br>Schoma   | >>><br>Schoma |          | 50       |
| montaj            | totala        | partiala      |          | -@-      |
| 11                | ×             | •             |          | CED      |
| Introduc          | Marcare       | Linii nivel   |          |          |
| mansoa            | sfarsit b     | armare        |          | 2        |
|                   |               |               |          | 6        |
| Armare<br>-culori | Creare        | Citire liste  |          | 80       |
| culon             | iiste<br>R    | un desen      |          | Y        |
| Creare            | Lista         | Masina de     | ~        | I        |
| Modificare        |               |               |          | 8        |
| S.                | - <b>(/</b> 1 | ø             |          |          |
| Informatii        | Modificare    | Modificare    |          |          |
| element           | marca         | repartitie    |          |          |
| <b>5</b>          |               | 144           |          |          |
| Modifica          | Modifica      | Modifica      |          |          |
| repartitie        | armare        | repartitie    |          |          |
|                   | <u>ٹ</u>      | <u>65</u>     |          |          |
| repreze           | repreze       | fara coli     |          |          |
| AL                |               | N/n           |          |          |
| Modificare        | Modificare    | Modificare    |          |          |
| text              | factor b      | carlig        |          |          |
| 1 Star            | Ľ             | Ľ             |          |          |
| Modificare        | Introduc      | Stergere      |          |          |
| raza mu           | seyment       | seyment       |          |          |
| Articulare        | Numar         | U<br>Stergere |          |          |
| 74 dealare        | n marca       | marca         |          |          |
| 01                | 110           |               |          |          |
| Repoziti          | Modifica      |               |          |          |
| marci             | mansoa        |               |          |          |
|                   |               |               |          |          |
|                   |               |               |          |          |
| 🔆 Functiun        | i 🛛 😭 Prop    | rietati 📗 🚢   | Asistent | ti       |

Selectati o functiune din ariile de Creare si Modificare:

| Functiuni        |                     |              | ¢        | 2 🔀      |
|------------------|---------------------|--------------|----------|----------|
| 🞦 Inginerie      |                     |              | ~        | 桷        |
| Creare           |                     |              |          |          |
| द्धि             | ø                   | *            | ~        | otel     |
| Armare           | Preluare            | Forme        |          | turi     |
| fara mo          | la element          | bare 🕞       |          | Tma      |
| <u> </u>         |                     | <u>e</u>     |          | ∢        |
| Introduc<br>bare | Armare<br>bare otel | lext         |          |          |
| 12               | Aba                 | 2            |          |          |
| Repartitie       | Linie               | Elemente     |          |          |
| N111             | cota/text           | armate FF    |          |          |
| Totroduc         |                     |              |          | -        |
| armare           | circulara           | grupa        |          | -        |
| 28               |                     |              |          | 8        |
| Grupa            | Schema              | Schema       |          | 9<br>-TP |
| montaj           | totala              | partiala     |          | CED      |
| 11               | <u>×</u>            |              |          |          |
| mansoa           | sfarsit b           | armare       |          |          |
|                  | ME                  |              |          |          |
| Armare           | Creare              | Citire liste |          | 60       |
| culori           | liste               | din desen    |          | Ÿ        |
| Crooro           | ≧<br>Lieta          | Masina do    |          | Ĩ        |
| Lieale           | Lista               | masina ue    |          | 3        |
| Modificare       |                     |              |          |          |
| , 📶              | ď                   | NAK.         |          |          |
| element          | marca               | repartitie   |          |          |
|                  |                     |              |          |          |
| Modifica         | Modifica            | Modifica     |          |          |
| repartitie       | armare              | repartitie   |          |          |
| ٹ                | <u>ٹ</u>            | 65           |          |          |
| repreze          | repreze             | fara coli    |          |          |
| 84               | . 🔣                 | n#           |          |          |
| Modificare       | Modificare          | Modificare   |          |          |
| text             | factor b            | carlig       |          |          |
| Modificaro       | Introduc            | Storgoro     |          |          |
| raza ind         | segment             | segment      |          |          |
| 23               | *                   | - d          |          |          |
| Articulare       | Numar               | Stergere     |          |          |
|                  | n marca             | marca        |          |          |
|                  | Modifice            |              |          |          |
| marci            | mansoa              |              |          |          |
|                  |                     |              |          |          |
|                  |                     |              |          |          |
| N Eurotiun       | i Pron              | rietati 🦾 🧥  | Asistent | ti       |

\_\_\_\_\_

Cand meniul **Proprietati** este selectat in partea de jos a paletelor, urmatoarele optiuni sunt valabile:

| Lista derular<br>sus a paletei                                                                                                    | ıta in partea d          | e Functiuni di<br>paletei                                                                                                    | n partea de jos                        | a Proprietatil                                                                                                    | Proprietatile elementelor                                                                                                    |  |  |  |
|----------------------------------------------------------------------------------------------------|--------------------------|----------------------------------------------------------------------------------------------------|----------------------------------------|----------------------------------------------------------------------------------------------------|----------------------------------------------------------------------------------------------------|--|--|--|
| Selectati elem                                                                                                    | entele active            | Preluare Incarcar Salvare                                                                                                    | parametrii<br>e favorite<br>ca favorit | Modificare p                                                                                                    | proprietati                                                                                                    |  |  |  |
| Proprietati<br>Toate selectate (3)<br>Toate selectate (3)<br>Text (1)<br>Tip filme<br>Culcare linie<br>Layer<br>Creion din layer<br>Linie din layer<br>Culcare din layer<br>Linie ajutor<br>Secventa<br>Numar grup<br>Document<br>Document<br>Geometrie<br>Punct start X<br>Punct start Y<br>Unghi                                                                                                    | C D.25                   | Proprietati Toate selectate (2) Format Grosime creion Tip linie Culoare linie Layer Creion din layer Linie diutor Secventa Numar grup Document Document Geometrie Punct start X Punct start Y Unghi | 1 0.2<br>1                             | Proprietati Toate selectate (3) Format Grosime creion Tip linie Culoare linie Layer Creion din layer Linie din layer Culoare din layer Culoare din layer Culoare din layer Culoare din layer Document Boccument Boccument Boccument Boccument Document Boccument Colonetrie Punct start X Punct start X Punct start Y Unghi Unghi Tip linie Definire tip linie Colonet tip linie Colonet tip linie Colonet tip linie Colonet tip linie Colonet tip linie Colonet tip linie | I       0.25         I       I         I       I <t< th=""></t<> |  |  |  |
| アレン Mail Control Control | roprietati 🏾 🏯 Asistenti | Functiuni                                                                                                    | Proprietati 🛛 🏯 Asistenti              | Functiuni                                                                                                    | Proprietati 🛕 Asistenti                                                                                                    |  |  |  |

Cand a meniul Asistenti este selectat in partea de jos a paletelor, urmatoarele optiuni sunt valabile:

| Lista derulanta in partea de<br>sus a paletei                                    | Meniurile din partea dreapta                      | Selectare functiune                                                             |
|----------------------------------------------------------------------------------|---------------------------------------------------|---------------------------------------------------------------------------------|
| Elsta der manta in par tea de<br>sus a paletei<br>Selectati un grup de Asistenti | Selectati un Asistent                             | Selectati o functiune                                                           |
| * ユーナウロ<br>※ Functiuni I Proprietati Asistenti                                   | * Q - + つ つ<br>※ Functiuni  Proprietati Asistenti | * Q - + * O @         * Q - + * O @         * Q - + * O @         * Proprietati |

#### Setari in Functiuni Palete

Veti folosi functiile in modulul **Baza: Pereti, Deschideri, Elemente** pentru primul exercitiu. Activati acest modul din **Functiuni** palete.

#### Setari in Functiuni palete pentru urmatorul exercitiu

- 1 Selectati 🆄 meniul **Functiuni** al paletei.
- 2 Selectati *d*in lista derulanta modulul de **Arhitectura**.
- 3 Selectati modulul **Paza: Pereti, Deschideri, Elemente** din partea dreapta a paletei.

Ariile **Creare** si **Modificare** includ functionile in modulul **Baza: Pereti, Deschideri, Elemente** 

| Functiuni                                                                                                    |                                                                                                    |                                                                                      |                                                                                                  | _C 🗵        |
|----------------------------------------------------------------------------------------------------|----------------------------------------------------------------------------------------------------|--------------------------------------------------------------------------------------|--------------------------------------------------------------------------------------------------|-------------|
| Arhitect                                                                                                    | ura                                                                                                  |                                                                                      | N                                                                                                | ~ #         |
| Creare                                                                                                    |                                                                                                    |                                                                                      | 43                                                                                               |             |
|                                                                                                    | -40                                                                                                  | -44                                                                                  | 4                                                                                                | 11          |
| Doroto                                                                                                    | ∎r<br>Hei                                                                                            | Forestre                                                                             | Foreastra                                                                                        | te          |
| Ferete                                                                                                    | 031                                                                                                  | Telesue                                                                              | colt                                                                                             | mer         |
| 1                                                                                                    |                                                                                                    | <u>a</u>                                                                             | 4                                                                                                | eler        |
| Stalp                                                                                                    | Planseu                                                                                              | Degajar<br>plansee,                                                                  | Grinda                                                                                           | hideri,     |
|                                                                                                    | 64                                                                                                   | 1º                                                                                   | 22                                                                                               | escl        |
| Horn                                                                                                    | Macro<br>ferestre                                                                                    | Macro glaf<br>fereastra                                                              | Fundatie<br>continua                                                                             | reti, d     |
| <u>ے</u>                                                                                                    | 2                                                                                                    | 郡                                                                                    | <b>A</b>                                                                                         | Ъ           |
| Fundatie                                                                                                    | Fundatie                                                                                             | Fatade                                                                               | Balustra                                                                                         | aza:        |
| izolata                                                                                                    | placa                                                                                                |                                                                                      | garduri                                                                                          | ä           |
| \$                                                                                                    | Abc                                                                                                  | 123                                                                                  | ##                                                                                               |             |
| Cota de                                                                                                    | Descriere                                                                                            | Numar                                                                                | Cotare                                                                                           |             |
| nivel                                                                                                    |                                                                                                    | elemente                                                                             | pereti                                                                                           |             |
|                                                                                                    |                                                                                                    |                                                                                      |                                                                                                  | 55          |
| naranet                                                                                                    | lista                                                                                                | document                                                                             | elemente                                                                                         |             |
| -72                                                                                                    | _                                                                                                    | ~                                                                                    | 101                                                                                              | हा          |
| Fundatie                                                                                                    | Nisa, gol                                                                                            | Nisa poli                                                                            | Asezare                                                                                          | C A         |
| oarecar                                                                                                    | fanta, d                                                                                             | degajar                                                                              | in deschi                                                                                        | <u>⊮</u> €' |
| Modificare<br>Modifica<br>element<br>Linie de<br>legatura<br>Za<br>Actualiz<br>3D<br>Modifica<br>supraf<br>Jiii<br>Schimbare<br>macro | Preluare<br>element<br>Sterger<br>element<br>element<br>Scunde 3<br>Desparti<br>element<br>fereastra | Actualiz<br>descriere<br>Mateuente<br>leamente<br>l'intere<br>elemente<br>l'interesu | Intersec<br>element<br>Sterger<br>elemente<br>filocuire<br>text vari<br>r<br>Racorda<br>doua ele |             |
|                                                                                                    |                                                                                                    |                                                                                      | 1                                                                                                |             |
| 💥 Functiu                                                                                                    | uni 🔛                                                                                                | Proprietati                                                                          | 📃 🛛 🚢 Asist                                                                                      | anti        |

4 Paletele pot fi pozitionate in diferite locuri in spatiul de lucru. Selectati marginea de sus a ferestrei palete cu ajutorul butonului stang al mouse-ului si mentinand acelasi buton apasat

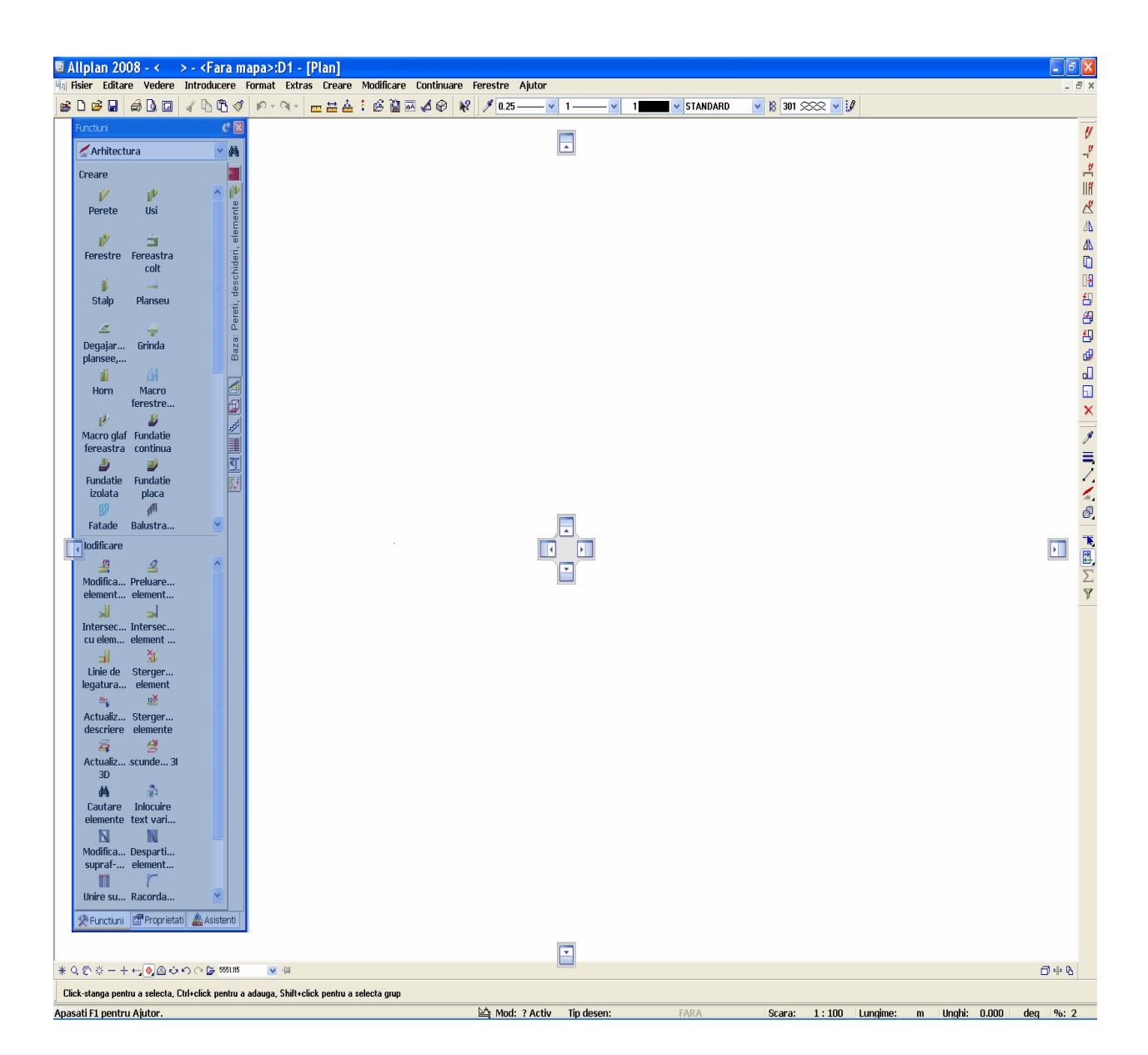

Setari initiale

- © Allplan 2008 < > <Fara mapa>:D1 [Plan] № Riser Editare Vedere Introducere Format Extras Creare Modificare Continuare Ferestre Ajutor - • 🛛 đΧ ≝ D ☞ 🖬 龠 D ⊡ 🖌 D D ଏ 🕫 🕫 📩 🖬 🛋 🕹 🖗 🕺 🖋 🖊 0.25-**- v** 1-¥ 1 STANDARD 💌 🕺 301 🛇 🗸 📝 0 🖌 Arhitectura • # Creare V Perete ¶ًℓ Usi ø ź reastra colt Ferestre Fr Stalp Planseu \_ Baza: Grinda Degajar plansee 6A í Horn Macro ferestre. ø Macro glaf Fundatie fereastra continua Fundatie izolata placa A 110 • Fatade Balustra.. ¥ Modificare 1 4 ٨ Modifica... Preluare.. element... element... . -Intersec... Intersec... cu elem... element .. -X Linie de Sterger... legatura... element Actualiz... Sterger... descriere elemente 🛱 🤔 Actualiz... .scunde... 31 3D 3D Cautare Inlocuire elemente text vari... Modifica... Desparti... supraf-... element... Unire su... Racorda.. ۷ 🔆 Functiuni 🖆 Proprietati 🛕 Asistent . ¥ Q 🐑 ☆ - + ⊷ 💽 🛆 ☆ ഹ ా 🍃 5551.115 **∅** + 6 ¥ -[i] Click-stanga pentru a selecta, Ctrl+click pentru a adauga, Shift+click pentru a selecta grup Apasati F1 pentru Ajutor. Mod: ? Activ Tip de 1:100 Lungime: m Unghi: 0.000 deg %: 2
- 5 Trageti fereastra catre una dintre pozitiile optionale afisate de ecran. Un exemplu:

6 Eliberati butonul stang al mouse-ului.

Fereastra palete este asezata in consecinta.

| Fisier Edi                                   | 2008 - 4<br>tare Ve           | < >-                         | <fara ma<="" th=""><th>p<mark>a&gt;:D1</mark><br/>prmat Ext</th><th>- [Plan]<br/>tras Crear</th><th>e Modifica</th><th>re Contin</th><th>uare Fer</th><th>restre Aiut</th><th>'OF</th><th></th><th></th><th></th><th></th><th></th><th></th><th></th><th></th><th></th><th>_</th></fara> | p <mark>a&gt;:D1</mark><br>prmat Ext | - [Plan]<br>tras Crear     | e Modifica              | re Contin                             | uare Fer                | restre Aiut       | 'OF                         |                        |                                 |                     |                     |                              |                       |                              |                          |                  | _        |
|----------------------------------------------|-------------------------------|------------------------------|----------------------------------------------------------------------------------------------------|--------------------------------------|----------------------------|-------------------------|---------------------------------------|-------------------------|-------------------|-----------------------------|------------------------|---------------------------------|---------------------|---------------------|------------------------------|-----------------------|------------------------------|--------------------------|------------------|----------|
|                                              |                               |                              | b 🔁 🚿                                                                                                    |                                      |                            | 🛓 : 💰 🍟                 | i i i i i i i i i i i i i i i i i i i |                         | 1.25              | - <mark>v</mark> 1          | - v 1                  | ×                               | STANDARD            | v 18                | 301 222                      | <b>v</b> 10           |                              |                          |                  |          |
| tiuni:                                       |                               |                              |                                                                                                    |                                      |                            |                         |                                       |                         |                   |                             |                        |                                 |                     |                     |                              |                       |                              |                          |                  | 9        |
| Arhitectur                                   | a                             |                              |                                                                                                    |                                      |                            |                         |                                       |                         |                   |                             |                        |                                 |                     |                     |                              |                       |                              |                          |                  | <b>~</b> |
| eare                                         |                               |                              |                                                                                                    |                                      |                            |                         |                                       |                         |                   |                             |                        |                                 |                     |                     |                              |                       |                              |                          |                  |          |
| <b>V</b><br>Perete                           | f M<br>Usi                    | 🜮<br>Ferestre                | in Fereastra                                                                                                    | 🧯<br>Stalp                           | 4<br>Planseu               | Z<br>Degajar<br>nlansee | 🪽<br>Grinda                           | ≝<br>Horn               | Macro<br>ferestre | Macro glat                  | Fundatie<br>continua   | Landatie<br>Fundatie<br>izolata | Fundatie<br>nlaca   | ())<br>Fatade       | All<br>Balustra<br>garduri   | ₩<br>Cota de<br>nivel | Abr.<br>Descriere            | 120<br>Numar<br>elemente | Eotare<br>Dereti |          |
| Altime                                       | E)<br>Tesire                  | E<br>Lecenda                 | Conversie                                                                                                    | 👔<br>Fundatie                        | 🖂<br>Nisa. ool             | Nisa noli               | 🎁<br>Asezare                          |                         | ici courci        | in icrodotra                | contanda               | izoidtu                         | picou               |                     | gardari                      |                       |                              | ciciliance               | porou            | <u> </u> |
| dificare<br><u>4</u><br>odifica P<br>ement e | <u>⊴</u><br>reluare<br>lement | Julia<br>Intersec<br>cu elem | ⊐.<br>Intersec<br>element                                                                                                    | Linie de<br>legatura                 | ¥<br>Sterger…<br>. element | Actualiz<br>descriere   | ıı<br>Sterger<br>elemente             | द्धि<br>Actualiz.<br>3D | <u> </u> scunde   | A<br>31 Cautare<br>elemente | Inlocuire<br>text vari | Nodifica<br>supraf              | Nesparti<br>element | Unire su<br>element | r<br>. Racorda<br>. doua ele | Schimbare<br>macro    | fil<br>Inversar<br>fereastra |                          |                  | :        |
| 🎇 Fi                                         | inctiuni                      |                              | 🚰 Prop                                                                                                    | orietati                             |                            | 📥 Asister               | nti                                   | J                       |                   |                             |                        |                                 |                     |                     |                              |                       |                              |                          |                  |          |
|                                              |                               |                              |                                                                                                    |                                      |                            |                         |                                       |                         |                   |                             |                        |                                 |                     |                     |                              |                       |                              |                          |                  |          |
|                                              |                               |                              |                                                                                                    |                                      |                            |                         |                                       |                         |                   |                             |                        |                                 |                     |                     |                              |                       |                              |                          |                  |          |
|                                              |                               |                              |                                                                                                    |                                      |                            |                         |                                       |                         |                   |                             |                        |                                 |                     |                     |                              |                       |                              |                          |                  |          |
|                                              |                               |                              |                                                                                                    |                                      |                            |                         |                                       |                         |                   |                             |                        |                                 |                     |                     |                              |                       |                              |                          |                  |          |
|                                              |                               |                              |                                                                                                    |                                      |                            |                         |                                       |                         |                   |                             |                        |                                 |                     |                     |                              |                       |                              |                          |                  |          |
|                                              |                               |                              |                                                                                                    |                                      |                            |                         |                                       |                         |                   |                             |                        |                                 |                     |                     |                              |                       |                              |                          |                  |          |
|                                              |                               |                              |                                                                                                    |                                      |                            |                         |                                       |                         |                   |                             |                        |                                 |                     |                     |                              |                       |                              |                          |                  |          |
|                                              |                               |                              |                                                                                                    |                                      |                            |                         |                                       |                         |                   |                             |                        |                                 |                     |                     |                              |                       |                              |                          |                  |          |
|                                              |                               |                              |                                                                                                    |                                      |                            |                         |                                       |                         |                   |                             |                        |                                 |                     |                     |                              |                       |                              |                          |                  |          |
|                                              |                               |                              |                                                                                                    |                                      |                            |                         |                                       |                         |                   |                             |                        |                                 |                     |                     |                              |                       |                              |                          |                  |          |
|                                              |                               |                              |                                                                                                    |                                      |                            |                         |                                       |                         |                   |                             |                        |                                 |                     |                     |                              |                       |                              |                          |                  |          |
|                                              |                               |                              |                                                                                                    |                                      |                            |                         |                                       |                         |                   |                             |                        |                                 |                     |                     |                              |                       |                              |                          |                  |          |
|                                              |                               |                              |                                                                                                    |                                      |                            |                         |                                       |                         |                   |                             |                        |                                 |                     |                     |                              |                       |                              |                          |                  |          |
|                                              |                               |                              |                                                                                                    |                                      |                            |                         |                                       |                         |                   |                             |                        |                                 |                     |                     |                              |                       |                              |                          |                  |          |
|                                              |                               |                              |                                                                                                    |                                      |                            |                         |                                       |                         |                   |                             |                        |                                 |                     |                     |                              |                       |                              |                          |                  |          |
|                                              |                               |                              |                                                                                                    |                                      |                            |                         |                                       |                         |                   |                             |                        |                                 |                     |                     |                              |                       |                              |                          |                  |          |
|                                              |                               |                              |                                                                                                    |                                      |                            |                         |                                       |                         |                   |                             |                        |                                 |                     |                     |                              |                       |                              |                          |                  |          |
| ® # -                                        | + + 🔞                         | <b>∆</b> ರಿಂ∩೧               | · 🍃 100.000                                                                                                    | 🖌 -(ii)                              |                            |                         |                                       |                         |                   |                             |                        |                                 |                     |                     |                              |                       |                              |                          |                  |          |

**Nota:** Puteti folosi **Butonul** pentru a arata (S) si ascunde (S) fereastra palete.

7 Pozitionati fereastra palete cum doriti.

#### **Trasare Directie**

Inovatoarea caracteristica de trasare directie, care a fost lansata cu Allplan 2008, faciliteaza considerabil procesul intuitiv de proiectare. Deoarece aceasta optiune n-o veti folosi in urmatorul exercitiu, deselectati-o (este activa din setarile initiale)

#### Dezactivarea optiunii trasare directie

- 1 Selectati Z Linie (meniu Creare in modulul Constructii 2D).
- Selectati cu butonul din dreapta mouse-ului intr-o zona libera a spatiului de lucru si selectati Optiuni introducere punct in meniul shortcut.
- 3 Selectati meniul **Trasare Directie** si debifati caseta **Cautare** ortogonala(F11).

| ⇒ Ultimul punct         | Optiuni introducere punct 🛛 🛛 🛛                      |
|-------------------------|------------------------------------------------------|
| 🐺 Punct temporar pt dis | Cautare, afisare Puncte specifice Trasare directie   |
| 🙏 Blocare coordonata 🕨  | Trasare directie                                     |
| 🚓 X Fix                 |                                                      |
| ¥t, Y Fix               | ✓ Linii cautare ortogonala                           |
| 🙏 Z Fix                 | Cautare polara                                       |
| × Punct intersectie     | 45.000 w Unghi snap cursor<br>✓ Perpendicular        |
| 🥖 Punct mijloc          | ✓ Paralela                                           |
| 🌈 Centru arc            | Punct virtual de intersectie                         |
| 💉 Punct impartire       | 500 Limita timp pentru urmarire punct in milisecunde |
| 🍕 Baza perpendicularei  | 2 🗇 Marime simbol pentru punct cautare(1-5)          |
| 🥂 Distanta linie        | Culoare simboluri afisate                            |
| 🧳 Distanta prin unghi   | Inversare focus intre X si Y                         |
| 🗄 Cautare/punct extens  | ✓ Afisare text info                                  |
| 💾 Stergere puncte cauta |                                                      |
| 🕂 Optiur introducere pu | OK Cancel Help                                       |

4 Selectati **OK** pentru a confirma setarile si apasati tasta ESC pentru a renunta la functiune

Sugestie: Oricand puteti rapid sa activati sau dezactivati optiunea trasare directie in timp ce introduceti puncte prin apasarea tastei F11 sau selectand din randul de dialog.

## Intelegerea desenelor

In Allplan, procesul de creare a elementelor are loc in *desene*. Acestea sunt echivalentul foitelor de calc folosite in proiectarea traditionala. Veti utiliza desenele pentru a da proiectelor o structura. In termeni IT, un desen este un fisier conventional stocat pe hard disk-ul dumneavoastra. Puteti afisa simultan si prelucra pana la 60 de desene, in alte cuvinte puteti avea mai multe fisiere deschise concomitent. Un proiect poate contine pana la 6000 de desene. Cand lucrati fara layere, elementele individuale de constructie (ca pereti, scari, etichetare, etc.) sunt desenate in diferite desene si suprapuse ca niste foi de calc.

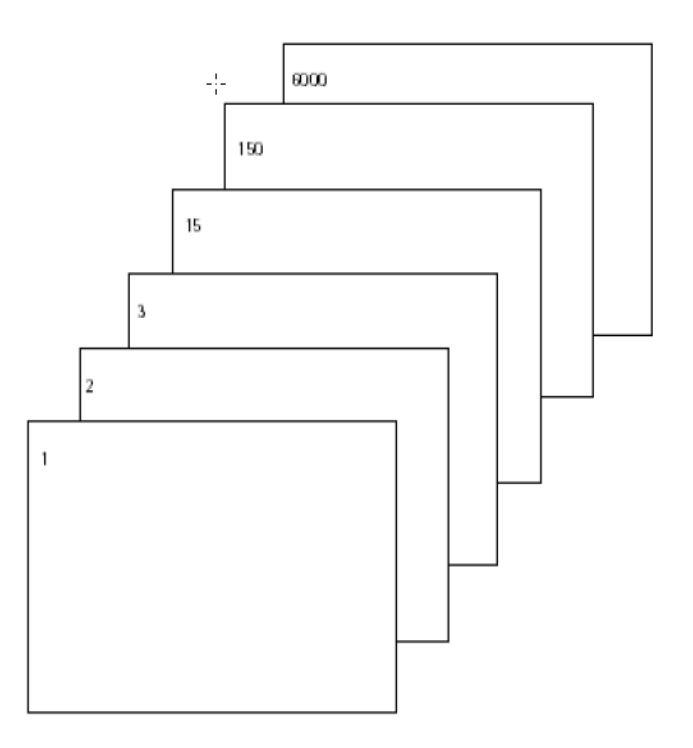

Pentru a se edita desenele, ele trebuie sa fie activate (deschise). Aceasta se face din fereastra de dialog **Deschidere fisier proiect..:** desene din Structura Mape/Structura Cladiri

÷

## Statutul desenului

Prin modificarea statutului desenelor, alegeti desenul in care doriti sa lucrati si desenele care vor fi vizibile /pasive in fundal.

Ilustratia urmatoare arata tipurile de desen. O explicare este data in tabelul de mai jos.

| · 🧀  |   |
|------|---|
|      | 1 |
|      | 2 |
|      | 3 |
| ···· | 4 |
|      | 5 |
| 00   | 6 |

| Numar | Statutul desenului        | Observatie                                                                                                    |
|-------|---------------------------|----------------------------------------------------------------------------------------------------|
| 1     | Desen activ               | Desenul activ este acela in care desenati. Intotdeauna trebuie sa fie<br>un desen activ.                                                                                          |
| 2     | Desen activ in fundal     | Elementele din desenele active in fundal sunt vizibile si se pot<br>modifica. Puteti sa deschideti pana la 60 de desene active in fundal<br>si/sau pasive                         |
| 3     | Desen pasiv               | Elementele din desenele pasive sunt vizibile, dar nu pot fi                                                                                                    |
|       |                           | modificate. Puteti configura programul folosind <b>Optiuni,</b><br>pentru a afisa toate elemente in desene pasive folosind o singura<br>culoare. Desenele goale nu pot fi pasive. |
| 4     | Neselectionat             | Elementele din desenele neselectionate nu sunt vizibile.                                                                                                    |
| 5     | Desene fara continut      | Desenele fara continut nu au pictograma.                                                                                                    |
| 6     | Desene atribuite temporar | Desenele pot fi atribuite temporar mapelor; aceasta alocare este transparenta cand selectati o alta mapa.                                                                         |

## Informatii despre desenul activ

Pentru a afla informatii despre documentul activ, faceti click dreapta in spatiu de lucru si selectati din meniul shortcut (contextual), **Proprietati desen**. O fereastra cu toate informatiile importante despre fisier se va deschide.

| ł | Proprietati                       | × |
|---|-----------------------------------|---|
|   |                                   | _ |
|   | Memorie ocupata [%]: 2.08         |   |
|   | Fisier: D1                        |   |
|   | Tip fisier: Constructii           |   |
|   | Marime maxima [Mbyte]: 58         |   |
|   | Valori minime [m]:                |   |
|   | x= -8.97829 y= 0.81957 z= 0.00000 |   |
|   | Valori maxime [m]:                |   |
|   | x= -8.30712 y= 1.16758 z= 0.00000 |   |
|   |                                   |   |
|   |                                   |   |
|   |                                   | _ |
|   |                                   |   |

| Informatii                 | Semnificatie                                                                                                    |
|----------------------------|----------------------------------------------------------------------------------------------------|
| Memorie ocupata            | Aceasta arata cat de multa memorie rezervata pentru<br>un fisier este deja in folosinta(ca procent). Informatie<br>de baza: un anumit volum de memorie este rezervat<br>pentru fisiere. |
| Fisier                     | Numarul fisierului curent este afisat aici. Numarul este<br>de altfel afisat in bara titlu a ferestrei de aplicatie al<br>Allplan-ului.                                                 |
| Tip fisier                 | Fisierul tip este afisat aici. Acesta corespunde cu pictograma care este afisata in bare de statut.                                                                                     |
| Marime maxima              | Volumul maxim de memorie valabil pentru fisier este afisat in Mbytes.                                                                                                    |
| Valori minime si<br>maxime | Coordonatele minime si maxime sunt afisate aici.                                                                                                    |

## Probleme frecvente

Cateodata pot aparea probleme. Aceasta lista va poate ajuta sa va rezolvati cateva dintre cele mai des intalnite situatii

#### Ce faceti daca ...?

- ... Ati selectat o functie necorespunzatoare? Apasati tasta ESC si apoi selectati functia dorita.
- ... O functie nu executa actiunea dorita? Apasati tasta ESC pentru a anula(de mai multe ori daca este necesar). Apasati in Anulare.
- ... Ati sters alte elemente din greseala? Daca functia Stergere este inca activata: dati dublu click pe butonul din dreapta mouse-ului Daca nicio functie nu este activa: apasati Anulare.
- ... Neintentionat ati deschis o ferestra de dialog sau ati introdus valori gresite? Apasati Anulare.

#### Daca...

- ...spatiul de lucru este gol , dar sunteti siguri ca desenul contine date?
  - Apasati **\* Regenerare tot ecran** (din partea stanga jos a ecranului a spatiului lucru).
  - Apasati 😳 Plan.
- ... resultatul unei operatii este afisat gresit? Apasati <sup>\*</sup>/<sub>\*</sub> Regenerare ecran (din partea stanga jos a spatiului lucru).
- ...spatiul de lucru este impartit in mai multe zone predefinite? In meniul Fereastra selectati 1 Fereastra.
- ...tipuri specifice de elemente ca text sau hasurare nu apar in spatiul de lucru?

Apasati Apasati Apasat

**Sugestie:** Verificati daca layer-ul semnificativ este setat ca fiind vizibil.

# Capitolul 2: Organizarea Proiectului

Structura proiectului, adica modul in care va organizati datele, este partea esentiala a oricarui proiect . O structura eficienta si logica va permite sa localizati datele necesare fara a fi nevoiti sa faceti cautari obositoare.

Este convenabil sa va petreceti un timp cu planificarea structurii proiectului inainte chiar de a desena prima linie. Considerati ca timpul si efortul depus pentru aceasta planificare este o buna investitie, pe termen lung va v-a salva timp si bani.

Abordarea flexibila a Allplan-ului permite utilizatorilor crearea propriilor structuri specifice biroului care, pe rand, pot fi modificate sa se potriveasca cu cerintele proiectelor speciale.

#### Acest capitol cuprinde urmatoarele:

- Gestiunarea datelor cu Proiectul Pilot
- Folosirea layer-elor pentru a structura datele
- Sfaturi in organizarea proiectului

**Nota**: Daca doriti sa treceti peste capitolele generale continuati cu sectiunea numita **Crearea unui Proiect** (vezi pagina 38)

## Gestionarea Datelor cu Proiectul Pilot

#### Ce este un Proiect Pilot?

Folositi Proiectul Pilot pentru a crea si structura proiecte intr-o maniera simpla si clara.

Proiectul Pilot este o puternica aplicatie de gestionare a datelor dezvoltat special pentru structurarea de date in Allplan. Proiectul Pilot ofera functii pentru copierea, mutarea, redenumirea, mutarea si stergerea datelor.(ex. proiecte, desene, simboluri, etc).

Daca sunteti deja familiarizat cu Windows Explorer, atunci veti vedea ca lucrand cu Proiectul Pilot este la fel de usor. Puteti accesa cele mai multe functii prin meniul shortcut (contextual) putand copia sau muta fisiere prin "drag & drop"(tragere si pozitionare)

#### Interfata utilizatorului

| 5 ProiectPilot                                                                                             |                                                         |   |             |                                            |                                    |
|----------------------------------------------------------------------------------------------------|---------------------------------------------------------|---|-------------|--------------------------------------------|------------------------------------|
| Fisier Vedere Ajutor                                                                                       |                                                         |   |             |                                            |                                    |
|                                                                                                    | Learning to the second                                  | _ |             |                                            |                                    |
| Projecte și Directoare                                                                                     | Continut de la Projecte                                 | 6 | Description | Court                                      | Clobs                              |
| lefarme<br>■ S Allglan Provider<br>⊕ Drolletto<br>⊕ 20 Binou<br>⊕ 20 Binou<br>⊕ 20 Privat<br>⊕ 21 Standard | Nune protect<br>∰ < . ><br>∰ Protect rocu<br>∰ Uutorial |   | Propried    | 2/6/2008 2:03:54 PM<br>2/6/2008 2:04:16 PM | Cachador<br>Iocalhort<br>Iocalhort |
|                                                                                                    | Previzualizare                                          | _ |             |                                            |                                    |
|                                                                                                    |                                                         |   |             | Q                                          |                                    |
| Apasati F1 pentru Ajutor.                                                                                  |                                                         |   |             |                                            | NUM .                              |

Fereastra din stanga(A)

Proiectele si directoarele sunt afisate intr-o structura arbore in zona din stanga. Apasati semnul plus (+) pentru a va afisa nivelurile intr-un fisier. Selectati numele fisierului pentru a va afisa continutul lui in fereastra din dreapta.

Puteti afisa continutul fisierului si deschiderea lui in acelasi timp prin apasare dubla.

#### Fereastra din dreapta (B)

Fisierele si documentele continute in nodul selectat (in partea stanga) sunt afisate in zona din partea dreapta. Puteti sorta documentele afisate prin selectarea unui titlu dintr-o coloana. Daca faceti click dreapta in fundal, puteti alege un tip de reprezentare pentru documente.

#### Previzualizare (C)

O previzualizare a unui document curent selectat (desen, aranjament) este afisat in zona de previzualizare. Pentru a muta previzualizarea, selectati-o cu butonul din mijloc si trageti-o. Pentru a mari o zona in previzualizare, deschideti o selectie dreptunghiulara folosind butonul stang al mouse-ului. Imaginea se regenereaza prin dublu click pe butonul din mijloc al mouse-ului. Alternativ puteti apasa tasta \* de pe tastatura.

Pentru afisarea unei vederi izometrice: folositi numerele din partea dreapta a tastaturii.

Verificati ca tasta Num Lock sa fie activata.

#### Aproximari comune in Proiectul Pilot

Daca sunteti deja familiarizat cu Windows Explorer, va veti descurcat usor in Proiectul Pilot. Multi pasi pot fi indepliniti prin meniul shortcut sau prin "drag and drop". (tragere si pozitionare)

#### Sortarea documentelor afisate

Puteti sorta documentele afisate prin selectarea titlului unei coloane. Prima oara cand selectati titlul unei coloane, documentele sunt sortate in ordine ascendenta. Dupa un nou click pe acelasi titlu al coloanei sortarea documentelor se face in ordine descendenta. O sageata este afisata pentru a indica care coloana este selectata si daca sortarea este in ordine ascendenta sau descendenta.

| Nume                                  | 🛆 Numar | Nume 🗸                                         | Numar |
|---------------------------------------|---------|------------------------------------------------|-------|
| <u> </u>                              | 1       | EH Vedere Vest (Rezultat calcul ascun          | 102   |
| EB                                    | 2       | 🖽 Vedere Sud-Vest (Rezultat calcul a           | 8     |
| EF.                                   | 3       | EHVedere Sud-Vest (Rezultat calcul a           | 101   |
| <u> </u>                              | 4       | 🖽 Sectiune: 1 (Rezultat calcul ascun           | 500   |
| EB                                    | 5       | 🖽 Rezultat calcul ascundere 2007-10            | 36    |
| <u></u>                               | 9       | 🖽 Rezultat calcul ascundere 2007-10            | 7     |
| <u>11</u>                             | 50      | <u>,⊑</u> ;;;;;;;;;;;;;;;;;;;;;;;;;;;;;;;;;;;; | 28    |
| EB                                    | 100     | Elevation West (Result of hidden li            | 103   |
| Elevation West (Result of hidden li   | 103     | EH .                                           | 1     |
| EF] etaj                              | 28      | EB                                             | 2     |
| EB Rezultat calcul ascundere 2007-10  | ) 7     | FB                                             | 3     |
| EB Rezultat calcul ascundere 2007-10  | ) 36    | FB                                             | 4     |
| 🖽 Sectiune: 1 (Rezultat calcul ascun  | 500     | EB                                             | 5     |
| EE Vedere Sud-Vest (Rezultat calcul a | a 8     | FB                                             | 9     |
| EE Vedere Sud-Vest (Rezultat calcul a | a 101   | FB                                             | 50    |
| 🖽 Vedere Vest (Rezultat calcul ascur  | n 102   | E.E.                                           | 100   |

Sortata in ordine ascendenta (sageata indica in sus) si conform cu numele desenului

Sortata in ordine descendenta (sageata indica in jos) si conform cu numele desenului

#### Copierea si mutarea prin "drag and drop"

In schimbul folosirii meniului shortcut (contextual), puteti folosi de asemenea "drag & drop" (tragere si pozitionare) pentru mutarea si copierea fisierelor selectate. Selectati documentele, aduceti cursorul in zona de selectie, tineti apasat pe butonul din stanga al mouse-ului si apoi trageti pentru a se realiza copierea. Puteti observa daca operatia de copiere este posibila in directorul destinatie dupa forma cursorului in momentul in care este pozitionat deasupra zonei de destinatie.

| Cursor | Semnificatie                                                                                                |
|--------|----------------------------------------------------------------------------------------------------|
|        | Documentul va fi copiat in fisierul care se afla sub cursor.                                                |
|        | Documentul va fi <b>mutat</b> in fisierul care se afla sub cursor.                                          |
|        | <b>Nota</b> : Pentru a muta documente, tineti apasat tasta SHIFT in timp ce trageti documentele.            |
|        | Un shortcut al documentului va fi creat in fisierul de sub<br>cursor(ex., cand atribuiti desene unei mape). |
| 0      | Documentul nu poate fi mutat aici.                                                                          |

#### Utilizarea meniului shortcut

Aproape toate functiile disponibile din Proiectul Pilot pot fi accesate prin meniul shortcut. In functie de ce element ati selectat, un meniu shortcut apropiat elementului se deschide.

| Proiecte și Directoare                                                      |                     |   |
|-----------------------------------------------------------------------------|---------------------|---|
| Ierarhie                                                                    |                     |   |
| <ul> <li>Allplan Provider</li> <li>Proiecte</li> <li>Project nou</li> </ul> |                     |   |
| <ul> <li></li></ul>                                                         | Structura<br>Raport | • |
| 🗉 🚮 Cale externa<br>🗉 💯 Birou                                               | Deschidere director |   |
| 🕀 🖸 Privat                                                                  | Copiere Proiect in  |   |
| Standard                                                                    | Director nou        | ۲ |
|                                                                             | Cautare             |   |
|                                                                             | Stergere            |   |
|                                                                             | Redenumire          |   |
|                                                                             | Ajutor              |   |
|                                                                             | Proprietati         |   |

| Projecte si Directoare                                                                                                    |                              |
|----------------------------------------------------------------------------------------------------|------------------------------|
| Ierarhie                                                                                                    |                              |
| <ul> <li>■ Allplan Provide</li> <li>■ Proiecte</li> <li>■ Ø &lt;</li> <li>■ Ø Proiect r</li> <li>■ Ø Proiect r</li> <li>■ Ø Proiect r</li> </ul> | er<br>><br>nou<br>ne         |
| C Mape<br>C Planu<br>B C proiect                                                                                                    | r Raport +<br>Director nou + |
| 🗉 🚮 Cale extern                                                                                                    | « Cautare                    |
| ⊕ 💯 Birou<br>⊕ 💯 Privat<br>⊕ 🖸 Standard                                                                                                    | Stergere<br>Redenumire       |
|                                                                                                    | Ajutor                       |
|                                                                                                    | Proprietati                  |

Meniu shortcut a unui proiect

Meniu shortcut a unei fisier mapa

#### Folosirea previzualizarii

O previzualizare a unui document selectat este afisat in zona de previzualizare. In aceasta vedere, puteti marii, muta si selecta vederi izometrice. Puteti specifica in meniul **Vedere – Previzualizare** in ce pozitie previzualizarea sa fie plasata

- Pentru a dezactiva previzualizarea: in meniul Vedere, apasati Previzualizare si selectati Nici unul.
- **Pentru a mari:** folositi butonul stang al mouse-ului pentru a face o selectie rectangulara in jurul zonei in care doriti vedeti in detaliu. Cursorul se schimba din sageata in cruce
- **Pentru mutare in previzualizare:** mutati vederea tinand apasat butonul din mijloc al mouse-ului. Cursorul se schimba din sageata in mana.Alternativ, folositi tastele cursorului.
- Pentru a restabili toata vederea unei imagini in previzualizare: dublu click in previzualizare pe butonul din mijloc al mouse-ului sau apasati tasta \* de pe tastatura.
- **Pentru a afisa o vedere izonometrica:** folositi tastele cu numere de pe tastatura. Atentie ca tasta NUM LOCK si fereastra de previzualizare sa fie activate.

**Nota**: Previzualizarea este disponibila numai cu documente specifice (desene, planuri de plotare).

#### Generarea si tiparirea rapoartelor

Puteti afisa si tipari rapoarte daca faceti click dreapta pe categoria dorita si alegeti **Raport** din meniul shortcut.

| Pictograma            | Folosire                                                                                  |
|-----------------------|-------------------------------------------------------------------------------------------|
| M                     | Trimite la prima pagina din lista.                                                        |
| •                     | Trimite inapoi cu o pagina.                                                               |
| 1 of 1                | Afiseaza pagina curenta si numarul total de pagini.                                       |
| •                     | Trimite inainte cu o pagina.                                                              |
| $\blacktriangleright$ | Trimite la ultima pagina din lista.                                                       |
| <b>e</b>              | Tipareste pagina curenta sau toate paginile listei pe o imprimanta Windows standard.      |
| <b>B</b>              | Deschide caseta de dialog <b>Print Setup</b> , unde puteti alege si configura imprimanta. |
|                       | Exporta lista in diferite formate.                                                        |
| 100% 🗸                | Mareste sau micsoreaza vederea listei.                                                    |

Antetul si subsolul raportului contin o sigla de companie si adresa. Cand programul este livrat, sigla si adresa sunt ale companiei Nemetschek AG dar se pot inlocui cu sigla si adresa firmei dumneavoastra.

- Se poate inlocui sigla afisata in antet prin modificarea fisierului rptlogo.bmp din directorul nem\Allplan\etc folder. In raport sigla este redimensionata pana la marimea de 120x120 pixeli. Acest lucru trebuie facut pe fiecare post de lucru
- Pentru a modifica textul din subsol, intrati in Allplan, selectati
   Extras Definitii –Nume birou si adresa si introduceti informatiile referitoare la firma dumneavoastra. Daca lucrati intr-o retea utilizand manager-ul de retea, numai administratorul (sysadm) Poate face aceste intrari si modificari.
# Utilizarea Layerelor

## Informatii Generale despre Layere

Layer-ele asigura un mijloc aditional de organizare a unei structuri in cadrul desenelor. Metaforic vorbind, un layer este o foita de calc pe care se deseneaza elementele unei categorii specifice (pereti portanti, pereti neportanti).

Layer-ele pot fi setate vizibil / invizibil. Folosirea layer-elor reduce nevoia de trecere frecventa de la un desen la altul si asigura existenta in acelasi desen a elementelor asociative – cotele peretilor, cotele de nivel etc. – ele se gasesc in acelasi desen dar totusi se pot ascunde din vedere.

Layer-ele sunt elemente de organizare importante. Layerele nu inlocuiesc desenele, constituie un complement al acestora.

## Definirea layer-ului curent

Fiecare element este desenat intr-un layer specific. Layer-ul elementului se bazeaza pe functia cu care se deseneaza. De exemplu, o linie si un perete sunt desenate in layere diferite.

# Selectarea layer-ul in care se deseneaza depinde de urmatoarele setari:

- Cand activati o functie (ex., Linie) pentru prima data, un layer specific este selectat in mod automat drept layer-ul actual. Selectarea layer-ului respectiv depinde de functia pe care ati activat-o. Acest lucru este posibil numai daca optiunea Selectie automata a layerelor la selectarea modulelor este activata in fereastra de dialog Layer. Daca aceasta optiune este deselectata, layer-ul Standard este utilizat intotdeauna.
- Utilizati Selectie definire layere din bara de instrumente Format pentru a alege un alt layer ca layer curent. Acest layer va fi automat folosit ca un layer curent la urmatoarea activare a functiei.
- Cand salvati elemente ca stiluri, layer-ul actual este si el salvat. Cand cititi stilul salvat mai tarziu, acest layer devine automat layer-ul actual.

• Reprezentarea glafului usilor si ferestrelor preia automat layer-ul peretelui in care sunt inserate deschiderile, indiferent de layer-ul care este actual.

## Setarea Proprietatilor de Format ale Layerelor

Fiecare layer are urmatoarele atribute: **grosime creion**, **tip de linie** si **culoare linie**. In caseta de dialog **Layer** puteti specifica daca elementul va prelua proprietatile layerului in care va fi desenat.

Proprietatile de format ale unui layer pot fi definite ca tip linie si pot fi salvate sub o denumire specifica. Puteti alege atribuire fixa creion, linie, culoare din layer.

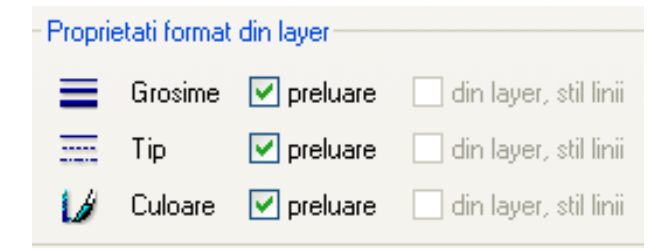

Cand definiti **tipuri de linie** puteti specifica daca acestea depind de scara sau de tipul de reprezentare ales. Puteti defini tipuri diferite de linie pentru scari diferite sau pentru tipuri de reprezentare diferite astfel incat reprezentarea elementelor sa varieze in functie de scara de referinta / tipul de reprezentare ales. Tipurile de linie permit utilizatorilor sa lucreze intr-un mod independent de scara.

**Tipul de reprezentare** influenteaza modul in care elementele sunt afisate pe ecran si la tiparire. Reprezentarea elementelor depinde de tipul de reprezentare ales. Cerinte: proprietatile de format sunt preluate din layer (atribuire fixa) si Atribuire utilizare tip linie este activa. Exista diferite drepturi de acces la layere. Aceste drepturi controleaza posibilitatea de a vizualiza si a modifica layere (incluzand elementele care se afla in aceste layere). Statutul layer-ului este caracterizat de icon-urile din caseta de dialog **Layer**, pagina **Selectie Layer** / **Vizibile**:

#### Pictograma Drept de acces Explicatie

| 9        | Actual            | Cand desenati un element, acest layer este atribuit.                |
|----------|-------------------|---------------------------------------------------------------------|
| $\Theta$ | Prelucrabil       | Elementele din acest layer sunt vizibile si pot fi modificate.      |
| 9        | Vizibil, blocat   | Elementele din acest layer sunt vizibile si pot fi modificate.      |
| D        | Invizibil, blocat | Elementele din acest layer nu sunt vizibile si nu pot fi modificate |

Culoarea partii inferioare a icon-ului de layer arata drepturile de acces ale grupului de utilizatori curent (galben = drepturi de editare, gri = doar vizibile -> nu pot fi editate).

Culoarea folosita pentru partea superioara a icon-ului arata statutul de vizibilitate curent.

In pagina **Selectie Layer / Vizibile**, puteti limita drepturile de acces ale layer-elor si, de exemplu, puteti modifica statutul **Prelucrabil** al layer-ului in **Vizibil**, **blocat**.

Dar drepturile de acces la layere depind si de grupa de planuri din care face parte utilizatorul curent. Grupele de planuri sunt necesare in cazul in care mai multi utilizatori lucreaza pe diferite nivele in ierarhia de layere. Acest lucru asigura integritatea layer-elor care servesc drept baza pentru desene; ele nu pot fi modificate de utilizatori decat daca apartin unui grup care are drepturi specifice asupra acestora.

Astfel nu puteti atribui un statut mai important (ex., schimbare din invizibil, blocat in prelucrabil) layer-elor asupra carora nu aveti drepturi de acces (modificare statut) din cauza grupului de utilizatori din care faceti parte..

## Setarea vizibilitatii layer-elor

Puteti seta layer-ele astfel incat sunt vizibile sau invizibile, in acest mod afisand / ascunzand elementele care se afla in acele layere.

Astfel puteti sa ascundeti elementele de care nu aveti nevoie in faza de proiectare curenta, sa modificati elementele din layer-ele, sa verificati planul si sa observati daca elementele sunt atribuite layer-elor dorite. De exemplu, puteti alege sa ascundeti layer-ul planseului si apoi sa observati aranjamentul spatial al cladirii cu ajutorul functiei de calcul cu linii ascunse intr-o perspectiva.

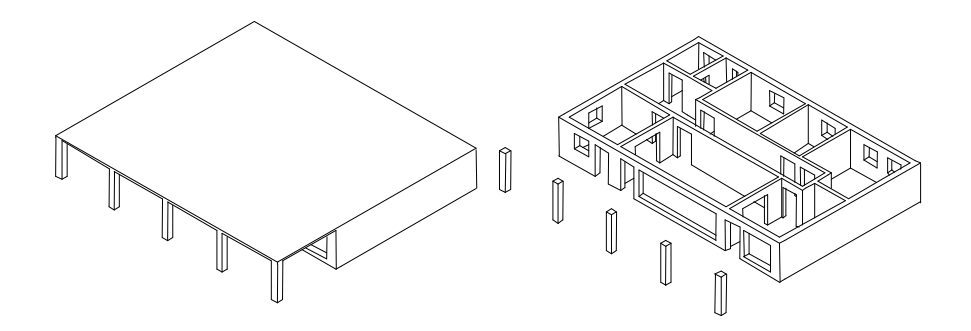

Daca observati ca aveti nevoie frecvent de aceeasi combinatie de layere vizibile si invizibile (ex., pentru cotare sau etichetare la diferite scari), este util sa definiti ceea ce este numit un tip de plan. Puteti utiliza tipurile de plan si mai tarziu, dar numai cele vizibile vor fi plotate.

Sugestie: Faceti click dreapta pe un element si alegeti din meniul shortcut, Modificare statut layere -Izolare Element Layer pentru a ascunde toate layer-ele cu exceptia layer-ului elementului selectat. **Nota:** In fereastra de dialog **Layer**, activati **Reprezentare pe desen** pentru a utiliza o culoare fixa la reprezentarea elementelor din layere blocate.

## Administrarea layere-lor si structuri de layere

Managementul layer-elor si al structurilor de layere este in general responsabilitatea administratorului de sistem. Acesta stabileste ce layere sunt utilizate, configureaza grupele de planuri si da drepturi de acces. Utilizatorii (arhitecti, ingineri, etc.) sunt repartizati pe grupe de planuri, in acest mod atribuindu-li-se drepturi de acces pentru layer-ele respective.

Layerele sunt aranjate ierarhic intr-o structura. Exceptie face layer-ul Standard care nu este integrat in structura. Structura consta in trei nivele ierarhice:

- Primul nivel indica disciplina (ex., ARHITECTURA, INGINERIE).
- Al doilea nivel indica domeniul (ex., Constructii, Camera).
- Al treilea nivel se situeaza layer-ele Fiecare layer are o denumire intreaga si una prescurtata. (ex. AR\_PERETI Pereti).

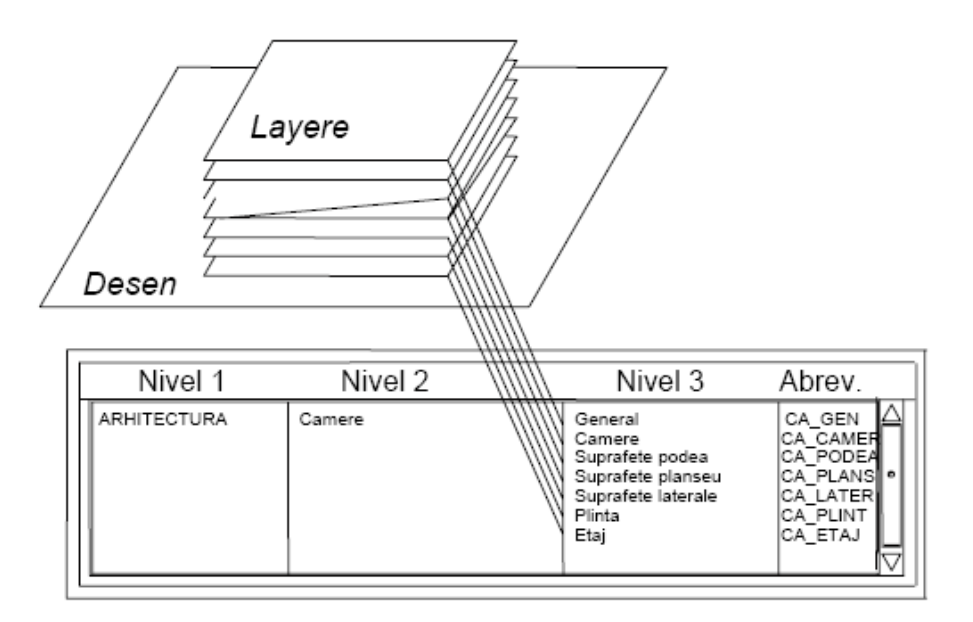

Numele scurt al layer-ului este afisat in bara de instrumente **Format.** Numele intreg este afisat in ToolTip (daca pozitionati cursorul pe Definire.. apare un mesaj cu denumirea intreaga a layer-ului).

Cand creati proiectul, puteti hotari daca veti utiliza structura de layere din standardul biroului sau o structura specifica proiectului.

Puteti salva structuri de layere si le puteti denumi. Daca ati atribuit tipuri de linii, acestea sunt salvate impreuna cu structura de layere (cu acelasi

nume de fisier plus extensia .sty). Cand importati o structura salvata puteti importa si acest fisier cu tipurile de linii.

## Avantajele Organizarii Datelor pe Layere

In cadrul proiectelor mari, organizarea datelor pe layere are avantaje semnificative.

Abordarea Orientata pe Sarcini

Pentru disciplinele individuale sau fazele proiectarii, (ex., proiectarea aranjarii birourilor intr-o cladire administrativa), aceleasi desene de referinta si desenul curent sunt necesare pentru fiecare nivel. In timp ce lucrati este nevoie sa treceti in mod frecvent de la un nivel la altul. Daca lucrati cu layere, nu este nevoie sa grupati toate desenele de fiecare data sau sa creati mape noi pentru fiecare nivel. Definiti tipuri de plan de care aveti nevoie in diferitele faze de proiectare si salvati aceste tipuri ca pe un standard specific biroului. Puteti utiliza aceste tipuri de plan de cate ori este nevoie, chiar si in proiectele noi

Avantaje in timpul fazelor de analiza

Pentru ca elementele de arhitectura (cum ar fi stalpii si peretii) sa interactioneze, ele trebuie pozitionate in acelasi desen. Pozitionarea in acelasi desen este necesara si in cazul unor operatii de analiza. Cu ajutorul layer-elor aceste cerinte sunt indeplinit.

Intocmirea planurilor de plotare mult simplificata

Puteti utiliza tipurile de plan si la prelucrarea planului de plotare, astfel incat doar elementele din layere care apartin unui anumit tip de plan sa fie tiparite.

Schimb de date simplificat

Exportul desenelor se face mult mai simplu – layer-ele din Allplan pot fi asociate cu layere din aplicatia in care se exporta. La importul fisierelor DXF/DWG, structura de layere DXF/DWG poate fi automat integrata in ierarhia de layere.

## Relatia dintre desene si layere

Utilizarea layer-elor nu influenteaza cu nimic rolul desenelor. In special in cazul proiectelor mari, o combinatie intre layere si desene este esentiala. Numarul desenelor dintr-un proiect este mult mai mic daca utilizati layere.

Numarul de desene nu depinde numai de marimea proiectelor, ci si de performantele hardware. Daca lucrati cu calculatoare cu cantitate mare de memorie puteti sa lucrati cu un volum mare de date pe un desen, fara ca viteza de lucru sa scada. Insa este de preferat sa pastrati un echilibru intre dimensiunea desenului si capacitatea calculatorului.

#### Relatia intre desene si layere depinde de urmatorii factori:

Dimensiunea proiectului si numarul de colaboratoricare lucreaza in acelasi timp in cadrul acestuia. Daca mai multi colaboratori lucreaza simultan la acelasi element, de exemplu la un etaj, este necesara crearea mai multor desene, in functie de aria de responsabilitate (de ex.: aripa de est, partea centrala etc.)

• Implicarea simultana in proiectare a mai multor specialisti. Intotdeauna trebuie utilizate desene separate pentru a facilita activitatile simultane asupra aceluiasi proiect.

## Folosirea drepturilor de acces

Drepturile de acces pot fi controlate la nivel de layer prin utilizarea grupelor de planuri. Grupele de planuri sunt de obicei definite atunci cand sunt mai multi colaboratori intr-un proiect. La instalarea cu Workgroup Manager, utilizatorii vor fi impartiti pe grupe si li se vor da anumite drepturi.

Grupele de planuri nu au doar rolul de a controla accesul la layere. Prin definirea grupelor de planuri cu anumite layere disponibile in timpul desenarii, intregul proces poate fi facilitat.

Grupa de planuri ALLPLAN este creata automat dupa instalarea programului. Aceasta grupa are drept de acces la toate layerele.

## Utilizarea tipurilor de plan

Un tip de plan este o grupa de layere care pot fi selectate in momentul in care prelucrati planul de plotare. Utilizati tipurile de plan pentru a

controla vizibilitatea elementelor in plan. Doar elementele din tipul de plan selectat sunt afisate in planul de plotare.

# Crearea unui proiect

Vom incepe prin crearea unui proiect pentru exercitiile urmatoare.

#### Pentru a crea un proiect

- Din meniul Fisier, faceti click pe ProiectPilot Gestiune...
   ProiectPilot se deschide.
- 2 Din meniul Fisier din ProiectPilot, alegeti Proiect nou....

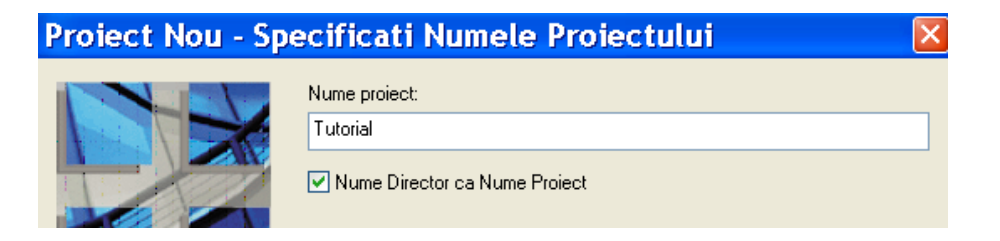

3 Introduceti numele proiectului Tutorial, si faceti click pe Next.

| Proiect Nou - Seta | ri Aditionale                                                                          | × |
|--------------------|----------------------------------------------------------------------------------------|---|
|                    | Definire cale         Definitii linii si creioane:         Tip fonturi:         Birou< |   |
|                    | < Back Next > Cancel Help                                                              |   |

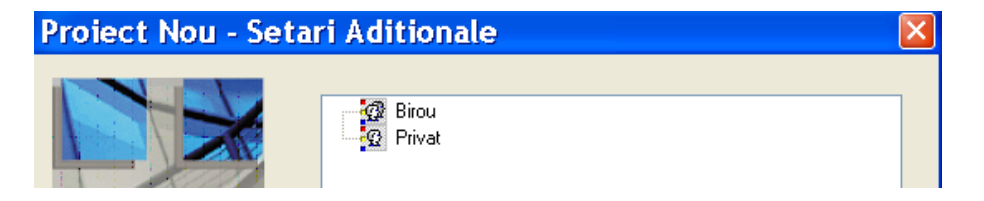

- 4 Setati Structura layer si tip de linii pe Proiect si faceti click pe **Next** pentru a confirma.
- 5 Confirmati si ultima fereastra de dialog cu Finish
- 6 Inchideti ProiectPilot facand click pe Inchidere din meniul Fisier.

Va intoarceti astfel in Allplan in proiectul Tutorial.

Nota: Puteti folosi de asemenea pictograma **G** Deschidere proiect ... din meniul Fisier pentru a crea un nou proiect.

#### **Definire cale**

Definitiile pentru grosimi de creion, tip linie, motive si hasuri, fonturi si cataloage de materiale disponibile in proiect sunt bazate pe standardul biroului sau pot fi specifice proiectului. In practica, este utilizat de obicei standardul biroului.

**Birou**: Alegeti aceasta optiune daca doriti ca diferite proiecte din acelasi birou sa utilizeze aceleasi setari (pentru hasuri, tip linie etc.). Daca lucrati in retea, standardul biroului este acelasi pe toate calculatoarele.

**Proiect**: Alegeti aceasta optiune daca doriti ca setarile sa se aplice doar in cadrul proiectului curent (in cazul in care setarile difera de cele din standardul biroului)..

# Structura desenelor

In Allplan sunt doua metode de a structura desenele unui proiect:

- Prin 🔽 structura mape
- Prin 🙀 structura cladire.

Aceste doua structuri se gasesc in fereastra de dialog **Deschidere proiect: desene din structura mape/cladire** si pot fi folosite in paralel.

Structura cladire este folosita pentru aplicarea unei structuri logice unei cladiri. In architectura, avantajul folosirii metodei ,structura cladire, este generarea repede si usoara a vederilor, sectiunilor si listelor cladirii.

O diferenta importanta intre structura cladire si structura mape este aceea ca fiecare desen poate fi doar o data atribuit structurii cladire. Totusi, cand se proiecteaza armatura, sunt folosite mai multe desene. Asadar, va recomandam sa folositi structura mape.

In felul acesta, tot ce trebuie sa faceti este sa selectati mapa relevanta si toate desenele asociate disponibile. Pentru a face lucrul acesta in structura cladire, selectati desenele relavante asociate nivelelor structural individuale si folositi meniul shortcut a proiectului pentru a salva setarile ca favorit, pe care le puteti restabili mai tarziu. Cand lucrati cu structura cladire, nu puteti plasa detalierea ferestrelor in mape sau sa colectati tipurile de plan in mape. Urmatoarele exercitii sunt structurate pe mape.

Tutorialul Arhitectura contine informatii despre crearea de structura cladire. Mai mult, puteti gasi informatii despre structura cladire in sectiunea Ajutor online din Allplan.

# **Crearea mapelor**

Pentru exercitiile urmatoare, veti crea propria structura a proiectului. In cazul unui proiect "real" va recomandam sa structurati datele pe etaje si pe tipuri de plan. Pentru mai multe informatii vedeti **Sugestii pentru** "**Organizarea Proiectului"** 

#### Pentru a crea o mapa

1 Faceti click 🖻 Deschidere fisiere proiect.

Selectati 😼 Structura mape

- 2 Restrangeti structura mapei ) facand click pe semnul minus din fata mapei denumite <Fara mapa> in fereastra de dialog Deschidere proiect: desene din structura mape/cladire sau selectand din partea de sus Comprimare introduceri marcate.
- 3 Faceti click pe <sup>➡</sup> Creare mapa, introduceti denumirea Subsol si apasati OK

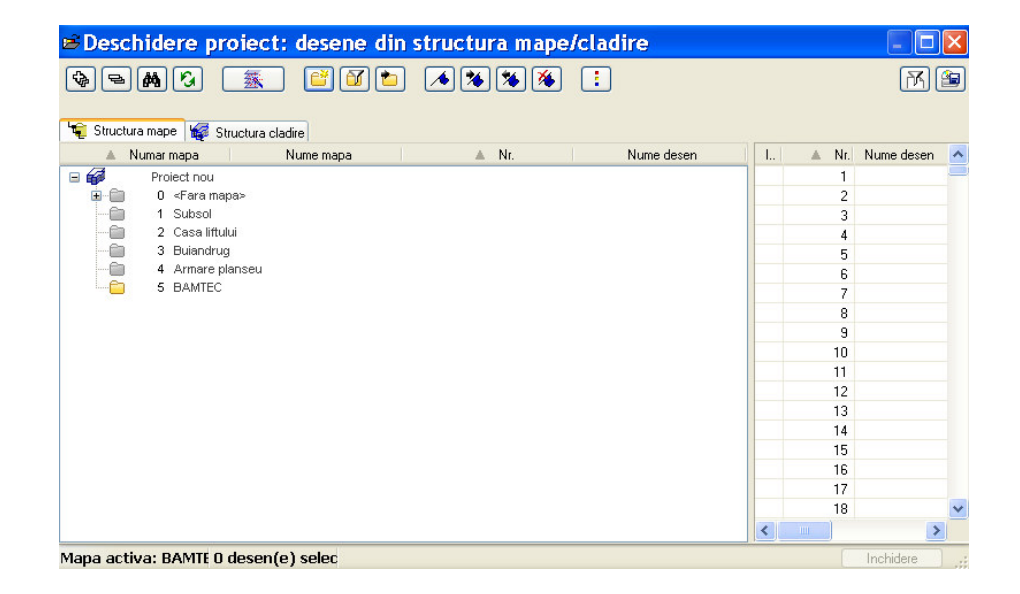

4 Creati si mapele Casa liftului, Buiandrug, Armare planseu si BAMTEC in acelasi mod.

Sugestie: Pentru a deschide o fereastra de detaliere intr-un desen(afisarea unei sectiuni din desen la o scara mai mare ), desenul trebuie sa apartina unei mape.

43

Sugestie: Selectia desenelor se face ca in Windows® Explorer:

Apasati tasta **CTRL** pentru a selecta desene ne-consecutive (ex., 10, 16 si 28).

Apasati tasta **SHIFT** pentru a selecta desene consecutive (ex. 10 - 20). Sau deschideti o fereastra de selectie in jurul desenelor cu mouse-ul. 5 Faceti click pe desenul **101**, tineti apasat tasta SHIFT si faceti click pe desenul **110**.

Se vor selecta desenele de la 101 la 110.

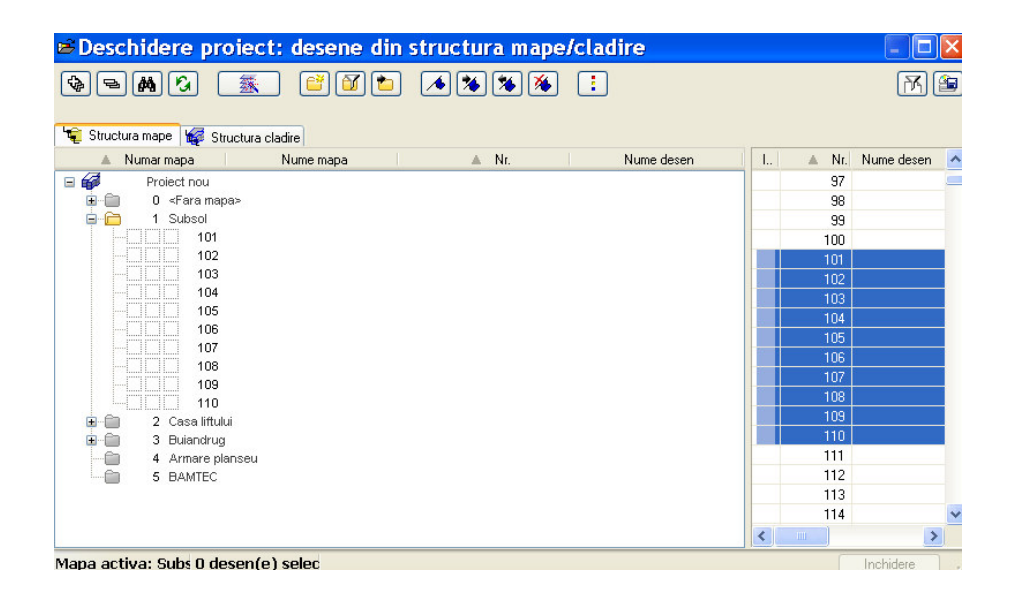

- 6 Faceti click pe unul din desenele selectate si trageti desenele in mapa **Subsol**.
- 7 Structura mapei se desfasoara. Desenele sunt astfel atribuite mapei.Daca ati selectat prea multe desene neintentionat puteti sa le mutati inapoi in lista in acelasi mod.

**Nota**: Ca alternativa la "**drag and drop**", puteti selecta mapa, selectati desenele si faceti click pe **Atribuire la mapa actuala** din meniul shortcut.

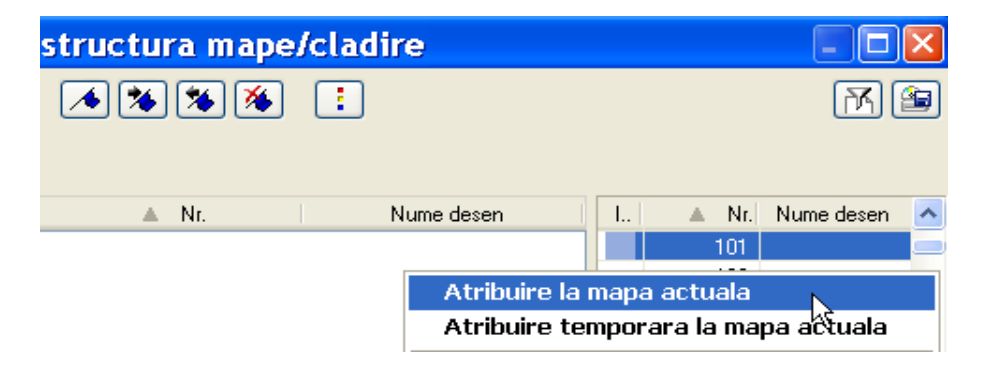

#### Structura desenelor

Note: Folositi planul subsolului creat la exercitiul 1 pentru mapele 2 si 4. Nu este necesar sa-l copiati sau sa-l creati din nou. Trebuie doar sa atribuiti desenele 101 si 102 mapelor 2 si 4.

Atribuiti desenele goale **503** si **504** mapei **5**. Veti plasa geometrie covor separat si mai tarziu in aceste desene. 8 Acum structurati si celelalte desene pe mape folosind informatiile din tabelul de mai jos.

| Маре | Numar<br>desen | Nume desen                            |  |
|------|----------------|---------------------------------------|--|
| 1    | 101            | Plan 3D                               |  |
|      | 102            | Plan 2D                               |  |
|      | 103            | Scari 2D                              |  |
|      | 104            | Cote si descrieri                     |  |
|      | 105            | Reprezentare 3D cu linii ascunse      |  |
|      | 110            | Plan pozitie                          |  |
| 2    | 101            | Plan 3D                               |  |
|      | 201            | Modelare 3D                           |  |
|      | 202            | Modelare elemente                     |  |
|      | 203            | Pereti, deschideri, elem. constructie |  |
|      | 204            | Vederi si sectiuni                    |  |
|      | 205            | Armaturi otel, cu model               |  |
| 3    | 301            | Cofraj 2D                             |  |
|      | 302            | Armaturi otel, cu model               |  |
|      | 303            | Buiandrug modificat                   |  |
| 4    | 102            | Plan 2D                               |  |
|      | 401            | Armare strat inferior, fara model     |  |
|      | 402            | Armare strat superior, fara armare    |  |

| 5 | 501 | Structura       |
|---|-----|-----------------|
|   | 502 | Geometrie covor |
|   | 503 |                 |
|   | 504 |                 |

9 Denumiti desenele.

Etichetarea desenelor este detaliata in Tutorialul de baza.

10 Selectati un desen si apasati pe Inchidere.

# Sugestii pentru organizarea proiectului

Allplan este un sistem foarte flexibil care permite dezvoltarea solutiilor proprii in organizarea proiectelor. Structura prezentata in acest manual este doar o sugestie. Puteti utiliza intreaga structura sau doar anumite parti din ea.

Probabil ca veti considera aceasta structura folositoare la inceput. Pe masura ce progresati, veti fi in masura sa o adaptati propriilor cerinte. Vrem sa subliniem inca o data ca un proiect bine structurat va ajuta sa economisiti timp. Structura propusa are urmatoarea forma:

- Desenele 1-99 contin date generale, ce nu tin de suprafetele cladirii; de exemplu, date legate de teren, axe, linii de sectiune.
- Proiectul propriu-zis al cladirii incepe de la desenul 100. Veti folosi desenele incepand cu 300 pentru plan pozitie.
- Desenele incepand cu 1000 vor fi pentru vederi si sectiuni. Prima cifra indica numarul etajului. Ultimile doua cifre ofera informatii despre continut. Ordinea in care desenele sunt denumite ar trebui sa fie aceleasi pentru fiecare etaj.
- Folositi desenele incepand cu 2000 pentru armare. Folositi urmatoarele desene pentru elemente prefabricate si componente speciale.

Exemplul reflecta organizarea unui proiect de inginerie.

# Configurarea layerelor

Cand ati creat proiectul, ati setat structura de layere pe Proiect. Prin urmare toate setarile pe care le veti face se aplica doar acestui proiect. Standardul biroului nu se modifica. Probabil veti utiliza standardul biroului in munca de zi cu zi. Setarile de birou vor fi definite de administratorul de sistem si vor fi valabile pentru intreg biroul.

Allplan 2008 va ofera o structura de layere care raspunde unei game largi de cerinte.

Puteti de asemenea sa va definiti propriile layere/ierarhii de layere. In cadrul acestui tutorial veti folosi layer-ele din categoriile de Arhitectura si Inginerie.

Puteti stabili daca proprietatile de format (linie, culoare, creion) se bazeaza pe setarile proprii, daca aceste proprietati vor fi propuse de program si afisate in bara de instrumente Format (le puteti modifica oricand) sau daca setarile sunt atribuite in mod fix.

In tutorial vom face aceste setari pe masura ce introducem noile elemente.

#### Executarea setarilor pentru layere

 Faceti click pe Selectie Layere, definire (bara de instrumente Format).

Fereastra Selectie Layer/Vizibile este deschisa.

- 2 Activati Selectie automata a layerelor la selectarea modulelor.
- 3 Daca este necesar, debifati toate casutele din **Proprietati format din** layer
- 4 Activati optiunea **Reprezentare layere blocate cu o culoare** si selectati culoarea **25**.

Aceasta este culoarea folosita pentru a afisa desene deschise in modul activ in fundal.

Sugestie: Casuta din, fereastra Definitii format din sectiunea Proprietati format din layer, Preluare nume in bara de instrumente cu propunerea formatului, la selectia layer este debifata. Astfel casutele din, fereastra Selectie Layer/vizibile, Proprietati format din layer sunt inactive.

| Layer                                                           |                                        |                                         |
|-----------------------------------------------------------------|----------------------------------------|-----------------------------------------|
| Selectie Layer/ vizibile Tip plan Set de drepturi Definitii For | mat Structura layer                    |                                         |
| & <b>b</b> (4) (5) (5) (5) (5) (5) (5) (5) (5) (5) (5           | Set de drepturi                        | 🗞 ALLPLAN 🔽                             |
| Statut actual                                                   | Tip reprezentare:                      | ~                                       |
|                                                                 | Listare layere                         |                                         |
|                                                                 | O Listare layere at                    | ribuite meniurilor                      |
| PREFABRICATE                                                    | O Listare layere ex                    | ristente in fisier                      |
|                                                                 | <ul> <li>Listare ierarhie t</li> </ul> | otala layere                            |
|                                                                 | Layer/meniu autom                      | natic                                   |
|                                                                 | Selectie automa                        | ata a layerelor la selectarea modulelor |
|                                                                 | Proprietati format di                  | in layer                                |
|                                                                 | Grosime                                | preluare din layer, stil linii          |
|                                                                 | Tip                                    | preluare din layer, stil linii          |
|                                                                 | Ulloare                                | preluare din layer, stil linii          |
|                                                                 |                                        |                                         |
|                                                                 |                                        |                                         |
|                                                                 | Modificare statut                      | Heprezentare                            |
|                                                                 | Actual                                 | Cu o culoare                            |
|                                                                 | Vizibil blocat                         | 10 Culpare                              |
|                                                                 | Invizibil, bloc                        | at                                      |
|                                                                 |                                        |                                         |
|                                                                 |                                        | OK Anulare Aplicare                     |
|                                                                 |                                        |                                         |

**Nota**: Puteti folosi pictogramele P, P and  $\oiint{P}$  din partea de sus din stanga pentru a extinde sau a restrange structura arbore a layerelor si pentru a gasi denumiri specifice.

# Definirea tipurilor de plan

Un tip de plan este o combinatie salvata de layere vizibile si invizibile. Activarea unui tip de plan este un mod rapid de a afisa/ascunde layere necesare in situatii specifice. Mai intati creati tipuri de plan, apoi atribuiti layere acestor tipuri de plan

#### Pentru a defini un tip de plan

- **C** Fereastra de dialog **Layer** este inca deschisa.
- 1 Selectati pagina **Tip plan** si faceti click pe **Definire**, **modificare Tipuri de plan...**

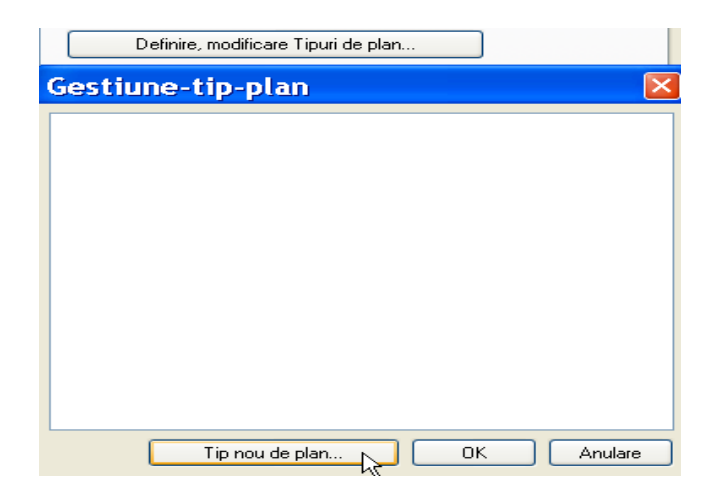

- 2 In fereastra de dialog Gestiune-tip, faceti click pe Tip nou de plan.
- 3 Denumiti primul tip de plan Plan Pozitie si faceti click pe **OK** pentru a confirma.

Nu trebuie sa definiti un grup pentru acest tutorial.

| Tip nou pl      | an              | <u> </u>   |
|-----------------|-----------------|------------|
| Nume:           | Plan de pozitie |            |
| Director grupa: |                 | ~          |
|                 |                 | OK Anulare |

- 4 Daca lucrati cu manager-ul de retea, atribuiti utilizatorul local grupei de plan.
- 5 Repetati pasii 2 si 3 (sau 4) si creati urmatoarele tipuri de plan:

- Cofraj
- Armare, strat inferior
- Armare, strat superior
- 6 Confirmati cu **OK** introducerile facute.

Acum specificati care layere vor fi vizibile si care invizibile in fiecare tip de plan.

#### Pentru a configura tipurile de plan.

- **C** Fereastra Layer este inca deschisa. Primul tip de plan este afisat.
- 1 Faceti click pe 🏲 din partea stanga sus pentru a restrange structura.
- 2 Deoarece foarte putine layere vor fi vizibile, primul pas este sa setati toate layerele Invizibile. Selectati Arhitectura, Inginerie, Constructii Hale, Prefabricate si Allplan Intern, faceti click dreapta pe selectie si alegeti Invizibil blocat.

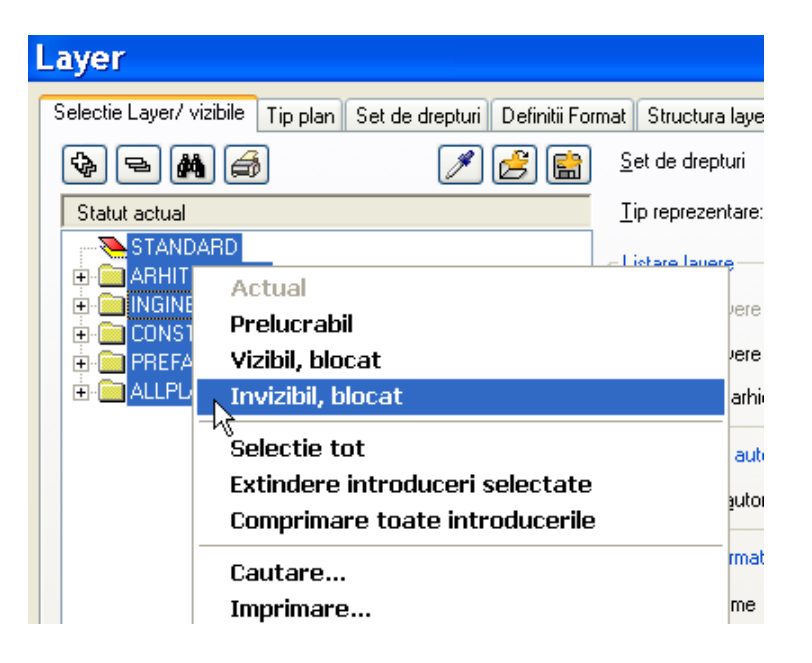

- 3 Desfasurati **Constructii**, **Linii cota** si **Plan pozitie**, apasati tasta CTRL si selectati layerele ce vor fi vizibile in tipul de plan Plan pozitie (vedeti tabel).
- 4 Faceti click dreapta pe selectie si alegeti **Prelucrabil** din meniul shortcut (contextual).

Selectati doar un layer individual (si nu o structura de layer sau o intreaga ierarhie de layer).

| text Loop Vote: Topologies of the second of the second of                                                                                                    | yer                             |                                                                       |                                    |
|----------------------------------------------------------------------------------------------------|---------------------------------|-----------------------------------------------------------------------|------------------------------------|
| Image: Control of a plane       Image: Control of a plane       Image: Control of a plane         Image: Control of a plane       Image: Control of a plane       Image: Control of a plane         Image: Control of a plane       Image: Control of a plane       Image: Control of a plane       Image: Control of a plane         Image: Control of a plane       Image: Control of a plane       Image: Control of a plane       Image: Control of a plane       Image: Control of a plane         Image: Control of a plane       Image: Control of a plane       Image: Control of a plane       Image: Control of a plane       Image: Control of a plane         Image: Control of a plane       Image: Control of a plane       Image: Control of a plane       Image: Control of a plane       Image: Control of a plane         Image: Control of a plane       Image: Control of a plane       Image: Control of a plane       Image: Control of a plane       Image: Control of a plane       Image: Control of a plane         Image: Control of a plane       Image: Control of a plane                                                                                                    | lectie Layer/ vizibile Tip plan | Set de drepturi Definiti Format Structura layer                       |                                    |
| Vedule in 1 be defin     Image: Second Second                                                                                                    | 🗞 🖚 🛤 🦽                         |                                                                       | Tipuri de plan in lista:           |
| No.0.040600000000000000000000000000000000                                                                                                    | Vizibilitati in Tip de plan     |                                                                       | Ren de pozitie                     |
| Image: 000000000000000000000000000000000000                                                                                                    | CO GENERO2                      | Generalitz                                                            | and i ren on borne                 |
| ■ CO_CILIERION       Generality         ■ CO_CILIERION       Generality         ■ CO_CILIERION       Generality         ■ CO_CILIERION       Generality         ■ CO_CILIERION       Generality         ■ CO_CILIERION       Generality         ■ CO_CILIERION       Generality         ■ CO_CILIERION       Generality         ■ CO_CILIERION       Generality         ■ CO_CILIERION       Generality         ■ CO_CILIERION       Generality         ■ CO_CILIERION       Generality         ■ CO_CILIERION       Generality         ■ COURT       Constant         ■ COURT       Constant         ■ COURT       Constant         ■ COURT       Constant         ■ COURT       Constant         ■ COURT       Constant         ■ Count       Environment         ■ Count       Environment         ■ Count       Environment         ■ Count       Environment         ■ Count       Environment         ■ Count       Environment         ■ Count       Environment         ■ Count       Environment         ■ Count       Envitotity         ■ Count                                                                                                    | CO_GENER03                      | General03                                                             | Definire modificare Tinuti de plan |
| CO_SINING     ConsultS     ConsultS                                                                                                    | CO_GENER04                      | General04                                                             | Denne, mouncale Thouse here:       |
| BOLOSENERS       GeneraldS         BOLOSENERS       GeneraldS                                                                                                    | CO_GENER05                      | General05                                                             |                                    |
| In the Luck Bull of Bull of Bull o                                                                                                    | CO_GENER06                      | General06                                                             |                                    |
| Image: Section Processing Section Processing Processing Processing Pro                                                                                                    | CO_GENER07                      | General07                                                             |                                    |
| Image: Society of the second state in the second state is second state in the second state is second state in the second state is second state is second state                                                                                                    | AVE SA CU AVE                   | Ave Destan                                                            |                                    |
| Concentration     Concentration     Concen                                                                                                    |                                 | Postu hi vi tor                                                       |                                    |
| Construction     Construction                                                                                                    | CO MOBILA                       | Mobilare                                                              |                                    |
| COLCECTRO     Electron     COLCECTRO     Electron     Electron     Electron     Electr                                                                                                    | CO_SANITAR                      | Sankare                                                               |                                    |
| Image: Display Design       Design         Image: Display Design       Design         Image: Display Design       Design      <                                                                                                    | CO_ELECTRO                      | Electrice                                                             |                                    |
| ReD_CD_MAI       Charactere         ReD_CD_MAI       Charactere         ReD_RED_RED_RED_RED_RED_RED_RED_RED_RED_RE                                                                                                    | - The CO_INCALZ                 | Incalzie                                                              |                                    |
| Image: Status       Description         Image: Status       Description                                                                                                    | CO_CLIMAT                       | Climatizare                                                           |                                    |
| Image: Section Provides         Image: Section Provides                                                                                                    | CD_DESIGN                       | Dengin                                                                |                                    |
| Image: Source Source       Source Source         Image: Source Source       Source Source         Image: Source Source       Source Source <t< td=""><td>CD_PUMPER</td><td>rompen<br/>Deplinari</td><td></td></t<>                                                                                                    | CD_PUMPER                       | rompen<br>Deplinari                                                   |                                    |
| Concernence     Concernence     Concernen                                                                                                    | CO TEBEN                        | Linka teren                                                           |                                    |
| Concentration     Concentration     Concen                                                                                                    | CO CONSTR                       | Limita constructie                                                    |                                    |
| COLAUTO Anna dest. main     COLAUTO Anna dest. main     COLAUTO Anna dest. main     COLAUTO Anna dest. main     COLAUTO Anna dest. main     COLAUTO Anna dest. main     COLAUTO     COLAUTO     C                                                                                                    | CO_A_PLANT                      | Amenaj exter, plante                                                  |                                    |
| COAPERS Annual jetter, persone     Supervise     Supervise     Supe                                                                                                    | OTUA_A_CO                       | Amenaj exter., masini                                                 |                                    |
| <ul> <li>Bock Strategie</li> <li>Territorio</li> <li>Bock Strategie</li> <li>Bock Strategie</li></ul>                                                                                                    | CO_A_PERS                       | Amenaj, exter, persoane                                               |                                    |
| Image: Contract of the contract of the contrac                                                                                                    | 🖭 🥅 Suprafete                   |                                                                       |                                    |
| Lick CBERAL Core growsh     Selic CB CAL     Core growsh     Selic CB CAL     Core of 10     Selic CB CAL     Selic CB CAL     Selic CB C                                                                                                    | + I ext                         |                                                                       |                                    |
| Image: Color       Universe 110         Sel: Color       Universe 110         Sel: Color       Universe 110         Sel: Color       Universe 120         Sel: Color       Universe 110         Sel: Color       Universe 110         Sel: Color       Universe 110         Sel: Color       Universe 110         Sel: Color       Universe 110         Sel: Color       Extinders introduceria         Distriction takes       Sel: Color         Sel: Color       Contrare         Imprimare       Defaueres color         Sel: Color       Contrare         Imprimare       Preluare vizibilitate din aftet tipuri de plan in tipul de plan actual         Sel: Color       Preluare vizibilitate din aftet tipuri de plan in tipul de plan actual         Sel: Color       Preluare vizibilitate din aftet tipuri de plan in tipul de plan actual         Sel: Color Provide       Preluare vizibilitate din aftet tipuri de plan in tipul de plan actual         Sel: Color Provide       Preluare vizibilitate din aftet tipuri de plan in tipul de plan actual         Sel: Color Provide       Preluare vizibilitate din aftet tipuri de plan in tipul de plan actual         Sel: Color Provide       Preluare vizibilitate din aftet tipuri de plan in tipul de plan actual         S                                                                                                    | The cole                        | Cote cenerale                                                         |                                    |
| Image: C_0       Lincols 120         Image: C_0       Lincols 130         Image: C_0       Lincols 130         Image: C_0       Lincols 130         Image: C_0       Lincols 130         Image: C_0       Lincols 130         Image: C_0       Lincols 130         Image: C_0       Lincols 130         Image: C_0       Lincols 130         Image: C_0       Lincols 140         Image: C_0       Lincols 150         Image: C_0       Lincols 150 <td< td=""><td>The LC 10</td><td>Lini ote 110</td><td></td></td<>                                                                                                    | The LC 10                       | Lini ote 110                                                          |                                    |
| LC_200     Line ost 10     Violal     LC_200     Line ost 10     Violal     LC_200     Line ost 10     Violal     LC_200     Line ost 10     Violal     LC_200     Line ost 10     Violal     Sector to     Sector to     Sec                                                                                                    | ALC_20                          | Linii cote 1:20                                                       |                                    |
| Image: Control of the control of the control of th                                                                                                    |                                 | Linii cote 1:50                                                       |                                    |
| Image: Close of the second second                                                                                                    |                                 | Linii cote 1:100                                                      |                                    |
| I Urden Microsofti Selecti to to         I Urden Microsofti Selecti to to         I Urden Microsofti Selecti Introduceri selectate         I Urden Microsofti Selecti Introduceri selectate         I Urden Microsofti Selecti Introduceri selectate         I Urden Microsofti Selecti Introduceri selectate         I Urden Microsofti Selecti Introduceri selectate         I Urden Microsofti Selecti Introduceri Selecti Introduceri Selectate         I Urden Microsofti Selecti Introduceri Selecti Introduceri Selecti Intro                                                                                                    | ₩LC_200                         | Lini cote 1:2 VI2IDII                                                 |                                    |
| Selection Description       Selection tot         Selection Description       Extindere introduceria selectate         Outprimare toate introduceria       Extindere introduceria         MidBitRIE       Cautare         Imprimare toate introduceria       Imprimare toate introduceria         MidBitRIE       Cautare         Imprimare toate introduceria       Perivare vizibilitate din alte tipuri de plan in tipul de plan actual         Selection       Preisare vizibilitate din alte tipuri de plan in tipul de plan actual         Selection       Preisare vizibilitate din alte tipuri de plan in tipul de plan actual         Selection       Preisare vizibilitate din alte tipuri de plan in tipul de plan actual         Selection       Preisare vizibilitate din alte tipuri de plan in tipul de plan actual         Selection       Preisare vizibilitate din alte tipuri de plan in tipul de plan actual         Selection       Preisare vizibilitate din alte tipuri de plan in tipul de plan actual         Selection       Preisare vizibilitate din alte tipuri de plan in tipul de plan actual         Selection       Preisare vizibilitate din alte tipuri de plan in tipul de plan actual         Selection       Preisare vizibilitate din alte tipuri de plan in tipul de plan actual         Selection       Preisare vizibilitate din alte tipuri de plan in tipul de plan actual         Selec                                                                                                    |                                 | Line ote 11 Invizibil                                                 |                                    |
| • Control       Extractore introduceri setectate         • Studia international international introducerile       Comprimere to table introducerile         • Studia international international internatinternational internat                                                                                                    | P CL Inhanism Paisanistic       | Selectie tot                                                          |                                    |
| Consider a model in model in model in activitie     Comprimer to back in model in model in activitie     Constrained to activitie     Constrained to activitie     Constrained     Constrained                                                                                                    | + Arhitectura                   | Evilate introducer selectate                                          |                                    |
| B a Cannee Cutare<br>Cutare<br>Cutare<br>Cutare<br>Cutare<br>Cutare<br>Cutare<br>Cutare<br>Cutare<br>Cutare<br>Cutare<br>Cutare<br>Peluare vizibilitate din alte tipuri de plan in tipui de plan actual<br>Peluare vizibilitate din alte tipuri de plan in tipui de plan actual<br>Peluare vizibilitate din alte tipuri de plan in tipui de plan actual<br>Peluare vizibilitate din alte tipuri de plan in tipui de plan actual<br>BMEC<br>BMEC<br>BMEC<br>BMEC<br>Cutare<br>Peluare vizibilitate din alte tipuri de plan in tipui de plan actual<br>Peluare vizibilitate din alte tipuri de plan in tipui de plan actual<br>Peluare vizibilitate din alte tipuri de plan in tipui de plan actual<br>Peluare vizibilitate din alte tipuri de plan in tipui de plan actual<br>Peluare vizibilitate din alte tipuri de plan actual<br>Peluare vizibilitate din alte tipuri de plan actual                                                                                                    | 😟 🧰 Structuri acoperis          | Comprise and texts in teach series                                    |                                    |
| MMIRRIE       Cautare         Imprimare       Imprimare         Imprimare       Preluare vizibilitate din alte tipuri de plan in tipul de plan actual         Imprimare       Preluare vizibilitate din alte tipuri de plan in tipul de plan actual         Imprimare       Preluare vizibilitate din alte tipuri de plan in tipul de plan actual         Imprimare       Preluare vizibilitate din alte tipuri de plan in tipul de plan actual         Imprimare       Preluare vizibilitate din alte tipuri de plan in tipul de plan actual         Imprimare       Preluare vizibilitate din alte tipuri de plan in tipul de plan actual         Imprimare       Preluare vizibilitate din alte tipuri de plan in tipul de plan actual         Imprimare       Preluare vizibilitate din alte tipuri de plan in tipul de plan actual         Imprimare       Preluare vizibilitate din alte tipuri de plan in tipul de plan actual         Imprimare       Preluare vizibilitate din alte tipuri de plan in tipul de plan actual         Imprimare       Preluare vizibilitate din alte tipuri de plan actual         Imprimare       Preluare vizibilitate din alte tipuri de plan actual         Imprimare       Preluare vizibilitate din alte tipuri de plan actual         Imprimare       Preluare vizibilitate din alte tipuri de plan actual         Impreluare vizibilitate din alte tipuri de plan ac                                                                                                    | 🛨 🧰 Camere                      |                                                                       |                                    |
| B Urder i arctivia                                                                                                    | 🖻 🧰 INGINERIE                   | Cautare                                                               |                                    |
| tr: Prior amore                                                                                                    | 🗄 📃 Vederi si sectiuni          | Imprimare                                                             |                                    |
| Image: Section of the section of the section of t                                                                                                    | Plan armare                     |                                                                       |                                    |
| to Bank MEC<br>■ Plan & polytic<br>■ Plan & polytic<br>■ Plan & polytic<br>■ Plan & polytic<br>■ Cost Plan belog spress<br>■ Cost Plan belog spress<br>■ Cost Pla | Almare cu place                 | Preluare vizibilitate din alte tipuri de plan in tipul de plan actual |                                    |
| See Parc     Para da positie       No 60 per para     Para da positie       No 60 per para     Para da positie       See Parc     Para da positie       See Data     Para da positie       See Data     Para da positie       See Data     Para da positie       No HAL CPRIN     Conder positie       No HAL CPRIN     Conder positie       No HAL CPRIN     Conder positie       No HAL CPRIN     Conder positie       No HAL CPRIN     Conder positie                                                                                                    | H BAMTEC                        |                                                                       |                                    |
| Provide         Provide         Modificate stadut           CONSTRUCTINALE         South of provide         Modificate stadut         Modificate stadut           South CONTR         Contenviration         Modificate stadut         Modificate stadut           Modificate stadut         Contenviration         Modificate stadut         Modificate stadut           Modificate stadut         Contenviration         Modificate stadut         Modificate stadut                                                                                                    | 🗄 🧰 Plan de pozitie             |                                                                       |                                    |
| Net PDZ         Pland sposite           20058TRUCTINALE         Middicase statut           Net ALCPRIN         Code principale           Net ALCPRIN         Conderation           Net ALCPRIN         Conderation           Net ALCPRIN         Conderation           Net ALCPRIN         Conderation           Net ALCPRIN         Conderation           Net ALPREN         Parous peet                                                                                                    | PP_GEN                          | Plan poztie general                                                   |                                    |
| □ OLST FUICTI HOLE     Modificate statut       ○ □ Dode     ○ □ Dode       ○ □ Dode     ○ □ Dode       ○ □ Dode     ○ □ Dode       ○ □ Dode     ○ □ Dode       ○ □ Dode     ○ □ Dode       ○ □ Dode     ○ □ Dode       ○ □ Dode     ○ □ Dode       ○ □ Dode     ○ □ Dode       ○ □ Dode     ○ □ Dode       ○ □ Dode     ○ □ Dode       ○ □ Dode     ○ □ Dode       ○ □ Dode     ○ □ Dode       ○ □ Dode     ○ □ Dode                                                                                                    | PP_POZ                          | Plan de pozitie                                                       |                                    |
| Bi cul Lode<br>Star HL (CPRIN Cade principale<br>Star HL (CNIR Controverbain<br>Star HL (CNIR Controverbain                      | E CONSTRUCTII HALE              |                                                                       | Madiness states                    |
| Test A_COURT Contexpendence<br>Test A_COURT Contexpendence<br>Test A_COURT COURT CONTEXPENDENCE<br>Test A_COURT CONTEXPENDENCE<br>Test A_CO                     | Ladre                           | Cade avinainala                                                       |                                    |
| Ref Parcul peek                                                                                                    | NA CONTR                        | Cate principale                                                       | Vizibi                             |
| NHA_PFER Panouspeed                                                                                                    | HA CSEC                         | Carle securitae                                                       |                                    |
|                                                                                                    | HA PPER                         | Panoui pereti                                                         | (SZ) HYGDA                         |
|                                                                                                    |                                 |                                                                       |                                    |

- 5 Faceti click pe Aplicare .
- 6 Selectati urmatorul tip de plan si faceti setarile corespunzatoare (vedeti tabel)

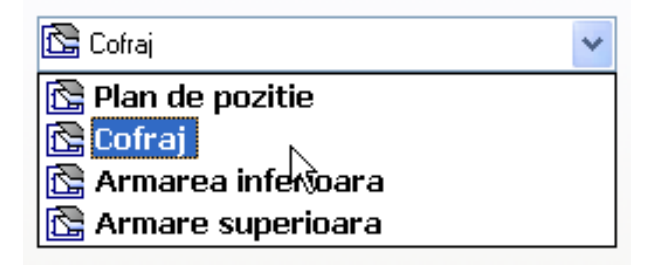

**Sugestie**: Puteti copia setarile unui tip de plan de la un desen existent si sa le apoi sa le modificati.

| ARHITECTURA      | stiuni                             |
|------------------|------------------------------------|
| ∼ 🔁 VS_G         | Prelucrabil                        |
| <u>~</u> vs_vi   | Vizibil, blocat                    |
|                  | Invizibil, blocat                  |
| 🕀 🧰 Plan arma    | Selectie tot                       |
| Armare cu        | Extindere introduceri selectate    |
| 🕀 🧰 BAMTEC       | Comprimare toate introducerile     |
|                  | Cautare                            |
|                  | Imprimare                          |
| HIM ALLPLAN IN I | Incarcare favorite                 |
| -                | Salvare setari actuale ca favorite |

| Categorie             | Layer                    | Abrev.     | Plan de<br>pozitie | Cofraj | Armare, strat<br>inferior | Armare,<br>strat<br>superior |
|-----------------------|--------------------------|------------|--------------------|--------|---------------------------|------------------------------|
| Constructii           | General 01               | CO_GENER01 | ¥                  |        |                           |                              |
|                       | General 02               | CO_GENER02 |                    | ¥      | ¥                         | ¥                            |
| Suprafete             | Hasuri                   | SUP_HASURI |                    | ¥      |                           |                              |
| Text                  | Text general             | TX_GENERAL |                    | Æ      |                           |                              |
| Linii cote            | Cote generale            | LC_GENERAL |                    | Æ      |                           |                              |
|                       | Linii cote 1:100         | LC_100     | æ                  | Æ      |                           |                              |
| Arhitectura           | Pereti                   | AR_PERETI  |                    | Æ      |                           |                              |
|                       | Stalpi                   | AR_STALPI  |                    | Æ      |                           |                              |
|                       | Plansee                  | AR_PLANSEE |                    | Æ      |                           |                              |
|                       | Grinzi                   | AR_GRINZI  |                    | Æ      |                           |                              |
| Vederi si<br>sectiuni | Vederi general           | VS_GENERAL |                    |        | Æ                         | Æ                            |
|                       | Vederi si sectiuni       | VS_VED_SEC |                    |        | Æ                         | ¥                            |
| Armare cu bare otel   | Armare inferioara        | OT_AR_INF  |                    |        | Æ                         |                              |
|                       | Armare<br>superioara     | OT_AR_SUP  |                    |        |                           | Æ                            |
| Armare plasa          | Armare cu plase inferior | PL_INF     |                    |        | Æ                         |                              |
|                       | Armare cu plase superior | PL_SUP     |                    |        |                           | Æ                            |
| Plan de pozitie       | Plan pozitie<br>general  | PP_GEN     | Æ                  |        |                           |                              |
|                       | Plan de pozitie          | PP_POZ     | æ                  |        |                           |                              |

7 Dupa selectarea tipurilor de plan , faceti click pe **Aplicare** si apoi pe **OK**.

# Capitolul 3: Planul fundatiei

In acest capitol veti invata sa utilizati functiile de baza pentru crearea planurilor de cofraj.

- Veti crea planul fundatiei ca model 3D folosind functiile din modulul P Baza: Pereti, deschideri elemente. Va veti familiariza cu tehnica ferestrelor. Alternativ, veti crea un plan 2D al fundatiei folosind functiile din modulul Constructii 2D.
- Cu functiile din modulul A Modelare 3D, veti crea plan de cofraj tridimensional al casei liftului. Alternativ, veti crea acelasi cofraj 3D al casei liftului folosind functiile din modulul Baza: Pereti, deschideri elemente.

Va recomandam parcurgerea acestor exercitii deoarece veti avea nevoie de rezultate in capitolele 4 si 5.

# Prezentare generala a exercitiilor

## Exercitiul 1: Planul fundatiei

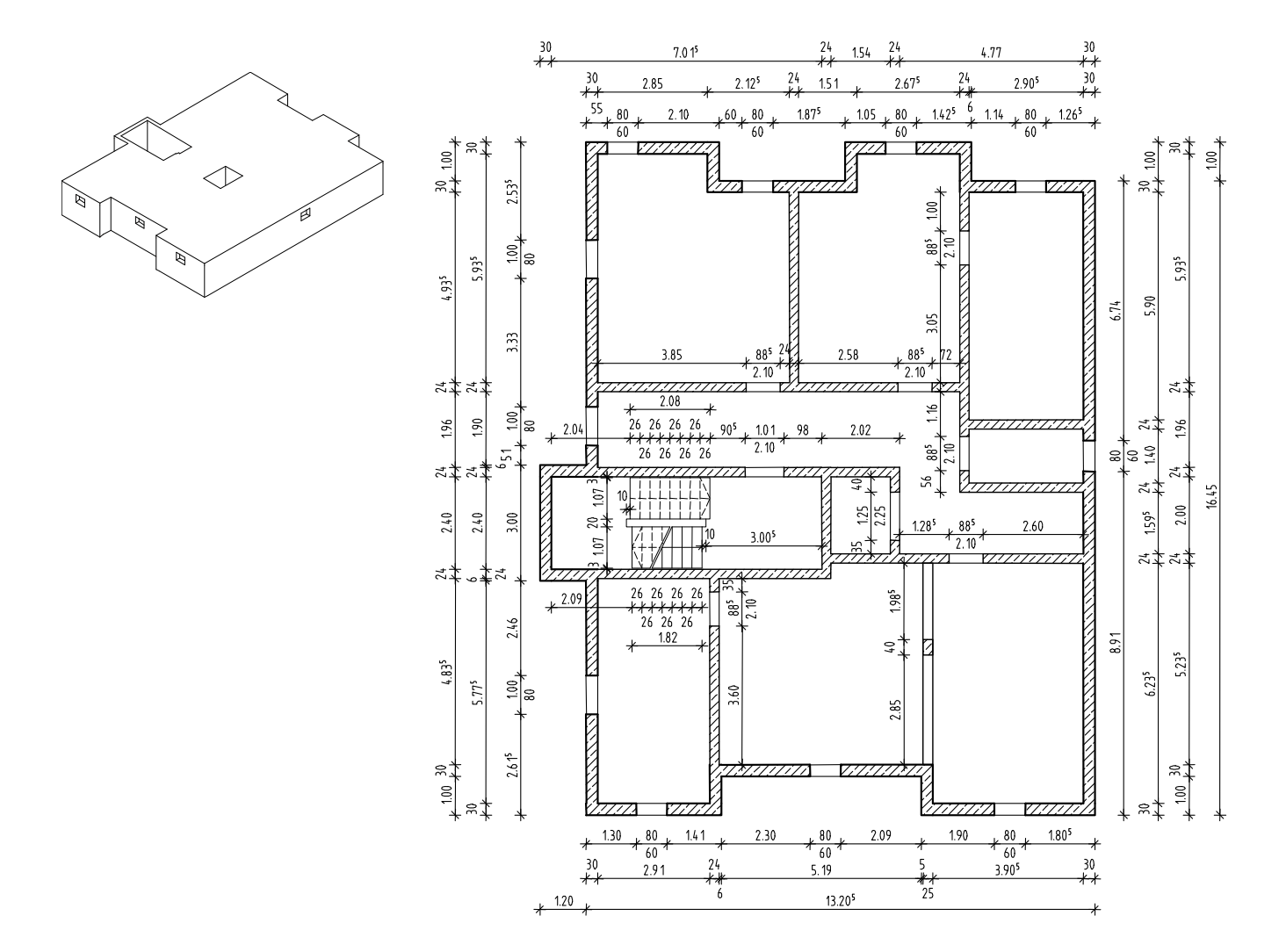

Veti desena planul fundatiei ca model 3D cu functiile din modulul Baza: Pereti, deschideri, elemente. Veti desena apoi acelasi plan, dar 2D, cu functiile din modulul Constructii 2D.

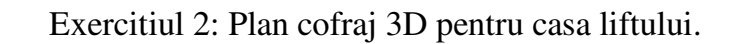

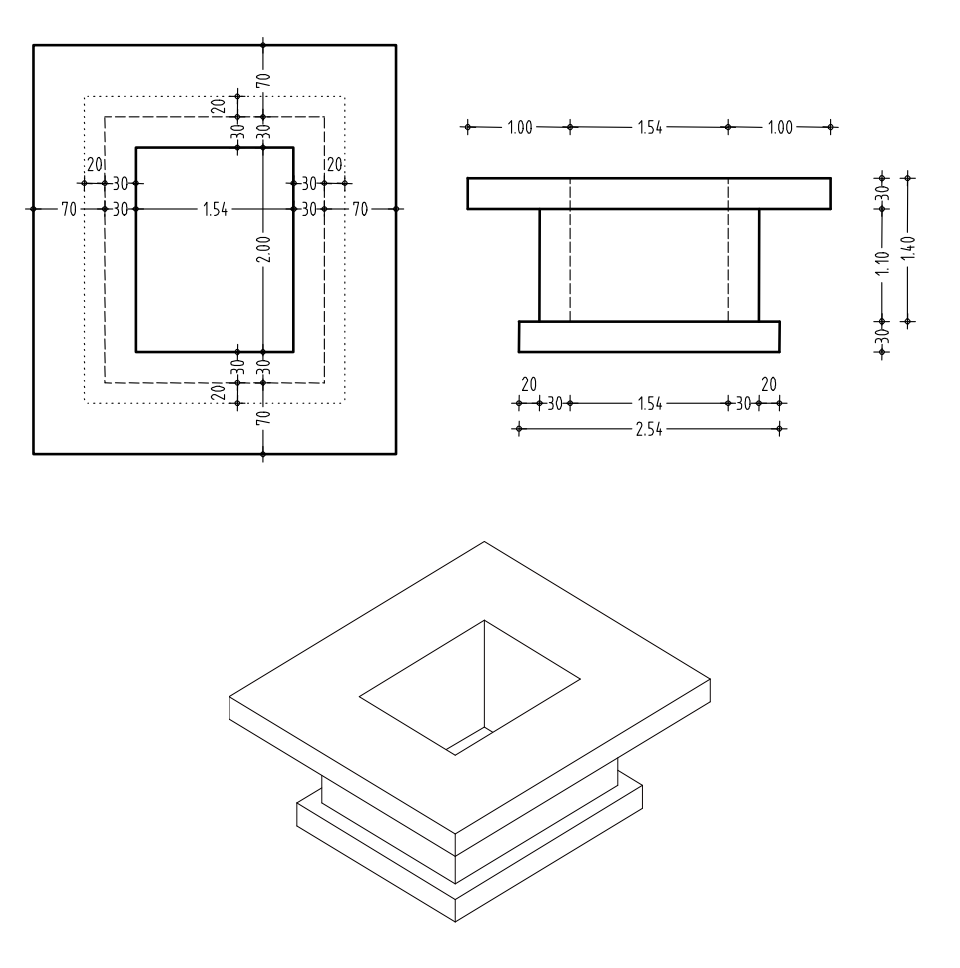

Veti crea casa liftului cu functii din modulul **Modelare 3D**. Apoi o veti crea din nou cu functiile din modulul **Baza: Pereti, deschideri,** elemente.

# Exercitiul 1: Planul fundatiei

#### Cerinte:

Allplan 2008 este disponibil cu diferite configuratii ale modulelor.

Verificati in 🕅 paleta de Functiuni daca aveti inclus in familia 🚄 Arhitectura urmatorul modul: 🏴 Baza: Pereti, deschideri,

In acest exercitiu veti crea planul fundatiei.

Veti utiliza pentru aceasta Functii din cadrul modulului **Paza: Pereti, deschideri, elemente**. Puteti accesa aceste functii folosind paleta de **Functiuni**, **Creare** si **Modificare**.

Veti invata de asemenea despre tehnica ferestrelor.

In final veti crea peretii subsolului ca desen 2D.

| Мара                                                                             | Numar<br>desen | Continut          |
|----------------------------------------------------------------------------------|----------------|-------------------|
| 1                                                                                | 101            | Plan 3D           |
|                                                                                  | 102            | Plan 2D           |
|                                                                                  | 103            | Scara 2D          |
|                                                                                  | 104            | Cote si descrieri |
|                                                                                  | 105            | Calcul ascundere  |
|                                                                                  | 110            | Plan pozitie      |
| Mapa este in proiectul Tutorial (vedeti "Capitolul 2: Organizarea Proiectului"). |                |                   |

Incepeti prin selectarea mapei 1 cu urmatoarele desene:

# Crearea modelului 3D cu ajutorul modulului Baza: Pereti, deschideri, elemente

Daca nu aveti modulul **P Baza: Pereti, deschideri, elemente**, creati planul 2D (vedeti pagina 108), cotati-l (vedeti "Cotarea" la pagina 94) si creati scarile (vedeti pagina 98).

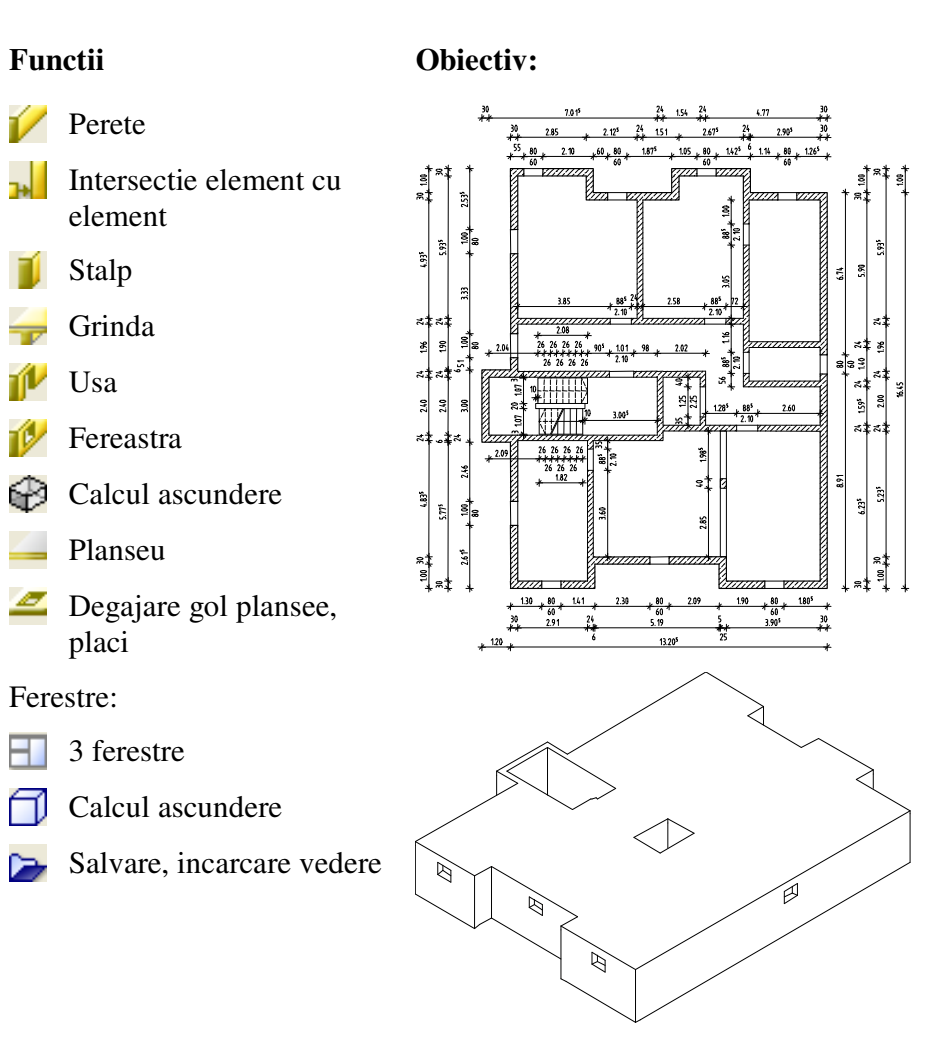

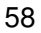

## Setari

Efectuarea setarilor initiale.

#### Selectarea desenelor si optiunilor

- Verificati in paleta Functiuni daca modulul *P* Baza: Pereti, deschideri, elemente din Arhitectura este selectat.
- Faceti click pe B Deschidere fisier project (bara de instrumente Standard), desfasurati mapa 1 si faceti dublu click pe desenul 101.
- 2 In bara de statut, selectati scara de referinta (1:100) si la unitatea de lungime (m).
- 3 Faceti click pe **Optiuni** (bara de instrumente **Standard**) si selectati **Arhitectura**.
- 4 In pagina **Reprezentare**, activati **Creion fix pentru suprafete la** elemente de arhitectura selectati o grosime de creion de 0.25 mm si faceti click pe OK.

| Setari implicite pt elem specifi                   | ce                                                      |
|----------------------------------------------------|---------------------------------------------------------|
| Creion fix pentru suprafet                         | e la elem. de arhitectura                               |
| 1 0.25 💌                                           | Creion pentru suprafete ca<br>hasuri, motive, umpluturi |
| 📃 Linie fixa la camere si sup                      | prafete                                                 |
| 9 🗸                                                | Linie pentru camere, etaje<br>suprafete si plinte       |
| Afisare toate elem. arhite<br>in 3D cu linie plina | ctura                                                   |
| Interactiune                                       | Interactiune elemente<br>de arhitectura                 |
|                                                    | Abandon                                                 |

5 In bara de instrumente **Format**, selectati grosimea creionului **0.50** mm si tip de linie **1**.

# Pereti

**Nota**: Cand lucrati cu functiile din modulele de arhitectura, lucrati tridimensional. Pentru a defini corect pozitia elementelor (perete, usa, fereastra etc.) in spatiu, este necesar sa cunoasteti cota inferioara si cea superioara a elementelor. Inaltimea este introdusa volosind valori absolute.

Pentru fundatie vom porni de la urmatoarele setari:

Cota inferioara finita a fundatiei este **–2.70 m**. Vom lucra cu dimensiunile la rosu. Astfel, cota inferioara va fi **–2.79 m**. Cota inferioara a placii de sub parter este **–0.31 m**.

**Nota**: Pozitia peretelui este definita prin punctele de inceput si de sfarsit si prin directia de extensie relativa la o linie imaginara intre punctul de inceput si cel de sfarsit.

Pentru a va asigura ca peretii sunt afisati corect in functie de scara de referinta, puteti defini grosimea. Puteti selecta o hasura sau umplutura pentru afisarea intersectiei intre pereti.

Prin setarea inaltimii peretelui va asigurati ca Allplan 2008 va genera un model 3D pe baza planului. Este posibil sa setati si alti parametri cum ar fi materialul si tipul de lucrari.

Exercitiul implica crearea peretilor din subsol. Vom ignora datele referitoare la calculul cantitatilor. Vom defini doar grosimea peretilor si vom alege o hasura.

61

Definirea parametrilor pentru pereti.

#### Setare parametri

- 1 Selectati **V** Perete (paleta Functiuni, Creare).
- 2 In bara de instrumente contextuale, faceti click pe
   Proprietati. Se va deschide fereastra de proprietati a Peretelui.
- 3 Introduceti urmatoarele informatii:
  - In **Structura, numar straturi**, activati tipul 1:perete cu un singur strat
  - In **Axa**, utilizati cursorul pentru a muta axa elementului la marginea peretelui

**Nota**: Pozitia **axei** controleaza directia de extensie a grosimii peretelui. Aceasta poate fi pozitionata in interiorul peretelui la orice distanta fata de margini.

- 4 Introduceti urmatoarele informatii in Parametri, Atribute:
  - Pe primul rand, faceti click in dreptul coloanei Grosime.
  - In lista care apare, faceti click pe +, introduceti **0.300** si apasati **OK**. (Se va adauga valoarea '0.3000' in lista.)
  - In coloana **Prioritate** introduceti **300** (similar cu grosimea).

**Nota: Prioritatea** controleaza modul in care elementele se intersecteaza. Elementele cu prioritate mai mica sunt "taiate" de elementele cu prioritate mai mare. Astfel zonele de intersectie nu sunt luate in considerare de doua ori in operatiile de calcul al cantitatilor.

- Pentru **Tip calcul** alegeti: **m**<sup>3</sup>.
- Interactiune -dinamica.
- Activati Legatura automata.

**Sugestie**: Selectati prioritatea peretelui ca: grosimea peretelui in mm.

| Structura, numer straturi         Image: Structura, numer straturi         Image: Structura, numer straturi         Mod modificare         Creare pereti din axe         Repositionare axe in pereti         Axa         0.3000         1         0.3000         1         0.3000         1         Strosime totale:         0.3000         Inaltime strat 1:         2.5000         Inaltime strat 1:         2.5000         Inaltime catal:         Inaltime strat 1:         2.5000         Image: Straturi         Inaltime strat 1:         2.5000         Image: Straturi         Inaltime :         Inaltime :         Inaltime :         Image: Straturi         Inaltime :         Image: Straturi         Image: Straturi         Image: Straturi         Image: Straturi         Image: Straturi         Image: Straturi         Image: Straturi         Image: Straturi         Image: Straturi         Image: Straturi         Image: Straturi                                                                                                    | Perete                                                                                                    | ×                                         |
|----------------------------------------------------------------------------------------------------|----------------------------------------------------------------------------------------------------|-------------------------------------------|
| Mod modificare         Creare pareti din axe         Repozitionare axe in pereti         Axa         0.3000         0.3000         0.3000         0.3000         Grosime totala:         0.3000         Grosime totala:         0.3000         Inaltime strat 1:         2.5000         Inaltime strat 1:         2.5000         Inaltime strat 1:         2.5000         Inaltime strat 1:         2.5000         Inaltime strat 1:         2.5000         Inaltime strat 1:         2.5000         Inaltime strat 1:         2.5000         Inaltime :         Inaltime strat 1:         2.5000         Inaltime :         Inaltime :         Inaltime :         Inaltime :         Inaltime :         Interactione :         Inaltime :         Interactione :         Interactione :         Interactione :         Interactione :         Interactione :         Interactione :         Interactione :         Interactione                                                                                                    | Structrura, numar straturi                                                                                                    |                                           |
| Axa       Nr. strat Grosim Pozitie         0.3000       I         0.0000       I         Grosime totala:       0.3000         Grosime totala:       0.3000         Inaltime strat 1:       2.5000         Inaltime strat 1:       2.5000         Inaltime strat 1:       2.5000         Inaltime strat 1:       2.5000         Inaltime strat 1:       2.5000         Inaltime strat 1:       2.5000         Inaltime strat 1:       2.5000         Inaltime strat 1:       2.5000         Inaltime strat 1:       2.5000         Inaltime Stratic       Inaltime         Inaltime Stratic       Inaltime         Indential Grossing Prioritate       Tip calcul         Interactione       Legatura automata         Numar       Grossing Prioritate       Prioritate         Interactione       Legs.         1       0.3000       2.5000         2        300       mc         Atribuire catalog:       katig1       Perete total:       Atribute                                                                                                    | Mod modificare  Creare pereti din axe  Repozitionare axe in pereti                                                                                                    |                                           |
| Inaltime strat 1:       2.5000       Inaltime       ▼ ▲         Parametrii, Atribute       Proprietati format       Reprezentare suprafete       Total         identic la toate straturile:       Inaltime       Lucrari       Prioritate       Tip calcul       Interactiune       Legatura automata         Numar       Gro       Inal       Image: Material/Calitati       Lucrari       Priorit       TipCalcul       Interactiune       Leg         1       0.3000       2.5000       Image: Material/Calitati       Lucrari       Priorit       TipCalcul       Interactiune       Leg         1       0.3000       2.5000       Image: Material/Calitati       Lucrari       Priorit       TipCalcul       Interactiune       Leg         Atribuire catalog:       katlg1       Perete total:       Atribute       Atribute                                                                                                    | Axa         Nr. strat Grosim         Pozitie           0.3000         ↓         ↓         ↓         ↓           0.0000         ↓         ↓         ↓         ↓           Grosime totala:         0.3000         ↓         ↓ | <u> </u>                                  |
| Inattime                                                                                                    |                                                                                                    |                                           |
| Parametrii, Atribule       Proprietati format       Reprezentare suprafete       Total         identic la toate straturile:       Inaltime       Lucrari       Tip calcul       ✓ Interactiune       ✓ Legatura automata         Numar       Gro       Inal       Image: Material/Calitati       Lucrari       Priorit       TipCalcul       Interactiune       Leg         1       0.3000       2.5000       Image: Material/Calitati       Lucrari       Priorit       TipCalcul       Interactiune       Leg         1       0.3000       2.5000       Image: Material/Calitati       Lucrari       Priorit       TipCalcul       Interactiune       Leg         Atribuire catalog:       katig1       Perete total:       Atribute       Atribute                                                                                                    | Inaltime strat 1: 2.5000 Inaltime V A                                                                                                    |                                           |
| identic la toate straturile: ☐ Inaltime ☐ Lucrari ☐ Prioritate ☐ Tip calcul ☑ Interactiune ☑ Legatura automata          Numar       Gro       Inal Ξ:       Material/Calitati       Lucrari       Priori       TipCalcul       Interactiune       Leg         1       0.3000       2.5000       Image: Image: Im | Parametrii, Atribute Proprietati format Reprezentare suprafete Total                                                                                                    |                                           |
| Numar       Gro       Inal       Image: Material/Calitati       Lucrari       Priori       TipCalcul       Interactione       Leg         1       0.3000       2.5000       Image: Material/Calitati       Lucrari       Priori       TipCalcul       Interactione       Leg         1       0.3000       2.5000       Image: Material/Calitati       Lucrari       Priori       TipCalcul       Interactione       Leg         Atribuire catalog:       katlg1       Perete total:       Atribute         Image: Material Calitati       Image: Material Calitati       Atribute                                                                                                    | identic la toate straturile: 🔄 Inaltime 📄 Lucrari 📄 Prioritate 📄 Tip                                                                                                    | calcul 🕑 Interactiune 🕑 Legatura automata |
| 1       0.3000       2.5000       ▼         300       mc       dinamic       III         Atribuire catalog:       katlg1       Perete total:       Atribute         Image: Contract of the state of the state of                                                      | Numar Gro Inal 🚥 Material/Calitati Lucrari                                                                                                    | Priori TipCalcul Interactiune Leg         |
| Atribuire catalog: katlg1 Perete total: Atribute                                                                                                    | 1 0.3000 2.5000 ₹ <u>+</u>                                                                                                    | 300 mc dinamic 🗹                          |
| Atribuire catalog: katig1 Perete total: Atribute                                                                                                    |                                                                                                    |                                           |
| Atribuire catalog: katlg1 Perete total: Atribute                                                                                                    |                                                                                                    |                                           |
| Redus << R SK Anulare                                                                                                    | Atribuire catalog: katlg1 Perete total: Atribu                                                                                                    | ute                                       |
|                                                                                                    |                                                                                                    | Bedus // RK Anulare                       |

Fereastra de proprietati va arata astfel:

5 In proprietati format faceti urmatoarele setari:

| Parametrii, Atribute Proprietati format                         | Reprezentare suprafete Total  |                      |  |  |
|-----------------------------------------------------------------|-------------------------------|----------------------|--|--|
| identic la toate straturile: 🔄 Creion 🔛 Linie 🔛 Culoare 🔛 Layer |                               |                      |  |  |
| Numar 📃 Creion 📑                                                | 📃 Linie 🛛 🚺 Culoare 🛛 😂 Layer | Suprafete (Animatie) |  |  |
| 1 3 0.50 1                                                      | 1 AR_PERETI                   | □                    |  |  |

**Nota**: Setarile din bara de instrumente **Proprietati format** nu au nici un efect asupra proprietatilor de format ale peretelui.

- 6 Introduceti urmatoarele informatii in bara **Reprezentare suprafete**:
  - Verificati optiunea de **Hasurare**. Selectati hasura cu numarul **7**.

Pagina Reprezentare suprafete va arata astfel:

| Parametrii, A                      | Atribute F | roprietati format                       | Rep | prezentare supr | afete 1 | [ otal    |                 |                |  |
|------------------------------------|------------|-----------------------------------------|-----|-----------------|---------|-----------|-----------------|----------------|--|
| 🗹 Elemente de suprafata si in plan |            |                                         |     |                 |         |           |                 |                |  |
| Numar                              | 1          | Hasura                                  | 薑   | Motiv           | <u></u> | Umplutura | Suprafete pixel | Stil suprafete |  |
| 1                                  | 7          | 2////////////////////////////////////// |     |                 |         |           |                 |                |  |

| Engineering Tutorial                                                            | Capitolul 3: Planul fundatiei                                                                                                    | 63                |
|---------------------------------------------------------------------------------|----------------------------------------------------------------------------------------------------|-------------------|
| <b>Sugestie</b> : Parametrii setati<br>raman aceeasi pana cand<br>ii modificati | <ul> <li>7 Faceti click pe butonul Inaltime si faceti urmatoarele setari.</li> <li>▲ Marginea superioara perete (= cota inferioara planseu): -0,</li> <li>▲ Marginea inferioara perete (= cota superioara placa subsol): -2,79.</li> </ul> | <b>31</b> .<br>): |

| Н                      | <u> </u>           |
|------------------------|--------------------|
| Marg. sup<br>▲ ↓ △ ♪ ↓ | CS standard 2.5000 |
| Cota de ni -0.3100     | ∧+<br>⊂S           |
|                        | v_ u<br>▽          |
| Cota de ni -2.7900     | Cl standard 0.0000 |

8 Apasati **OK** pentru a confirma setarile din ferestrele **Inaltime** si **Perete**.

## Introducere date in ferestrele de proprietati

Pentru a introduce o valoare, faceti click in campul de introducere date. Introduceti valoarea cu ajutorul tastaturii si apasati apoi tasta ENTER.

Pentru a introduce si adauga valori in liste faceti click mai intai pe

Confirmati cu OK.

Pentru a anula, apasati Cancel sau ESC.

**Sugestie:** Pentru mai multe informatii cu privire la functia Perete, apasati tasta **F1** 

Descrierea functiei din meniul Ajutor va fi afisata.

#### Axa elemente, informatii generale

Elementele sunt introduse de-a lungul **axei**. Directia de extensie a peretelui depinde de pozitia axei, directia in care este introdus si pozitia primului strat al peretelui. Faceti clic pe **Pozitionare** in bara de instrumente contextuale Perete pentru a modifica directia de extensie. Puteti pozitiona **axa elementului** dupa cum urmeaza:

- Centrat sau pe una din laturile peretelui (perete ca intreg)
- Centratsau pe una din laturile unui strat al peretelui
- La o distanta liber definita fata de una din marginile peretelui

Mici casute in boxes in the preview indicate the positions you can select.

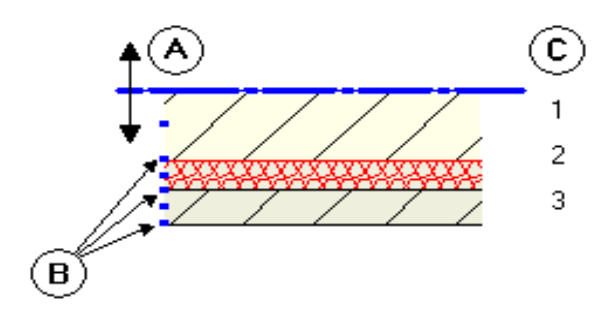

| A | Axa              |
|---|------------------|
| В | Pozitii posibile |

C Numar de straturi

#### Puteti pozitiona axa elementelor:

• Intuitiv

Utilizati mouse-ul pentru a pozitiona axa: cursorul apare ca sageata dubla, iar axa elementului va sari in pozitiile marcate de micile patrate. Valorile afisate in stanga preview-ului arata distanta fata de margini.

# • Centrat sau pe marginea unui strat/marginea intregului perete/rebord

In coloana Pozitie, faceti clic pe butonul corespunzator stratului in care doriti sa pozitionati axa si selectati pozitia dorita. Valorile afisate in stanga preview-ului arata distanta fata de margini.

- ★ Marginea din stanga elementului
- A Marginea din dreapta elementului
- 🗄 In mijlocul stratului sau intregului perete
- a<sup>‡</sup> Liber definit (doar pentru intregul perete)
- Pozitie definita prin introducerea unei valori Faceti click intr-una din casutele cu valori din stanga zonei de preview si introduceti orice valoare pentru distanta intre axa si marginea peretelui. Programul va calcula valoarea pentru cealalta distanta si va afisa iconul <sup>a</sup> Pozitie libera in Grosime totala.

# Directia de extensie a grosimii peretelui, perete cu un singur strat

Elementele sunt introduse de-a lungul axei. In functie de pozitia axei in interiorul elementului, puteti folosi directia de extensie pentru a specifica pe care parte a axei (relativ la directia in care este introdus elementul) va fi desenat elementul. Cu **Pozitionare** puteti sa inversati ordinea straturilor.

Directia este indicata de o sageata si de pozitia primului strat. Afisarea sagetii poate fi dezactivata in **F** Optiuni introducere puncte, Cautare, afisare.

#### In functie de pozitia axei, sunt disponibile urmatoarele optiuni:

• Perete cu un singur strat, axa pe mijloc:

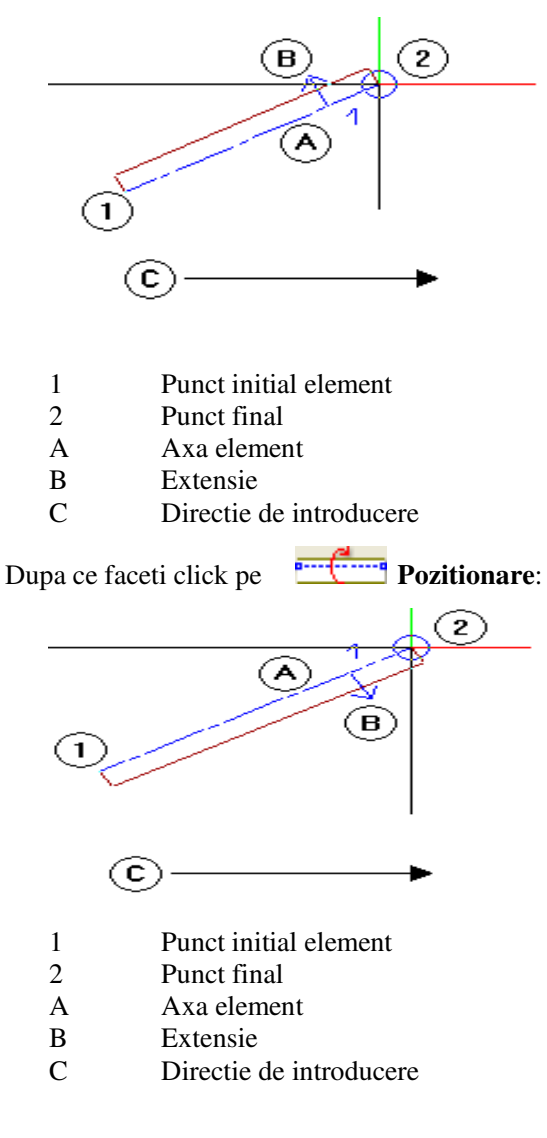

 Perete cu un singur strat, axa centrata : Daca faceti click pe
 Pozitionare nu se modifica nimic.
Dupa setarea parametrilor, puteti desena peretii. In acest exercitiu, valorile sunt dimensiunile exterioare. Prin urmare directia de extensie a peretelui va fi spre interior

## Pentru a desena peretii exteriori

- 1 Selectati **/ Perete drept**.
- 2 *Parametri/ Punct initial* Alegeti punctul initial din spatiul de lucru.

Un preview al peretelui va fi atasat acum de cursor. Verificati ca trasare directie sa fie dezactivata.

- 3 Verificati directia de extensie a peretelui:
  - In fereastra de dialog Perete ati definit axa pe margine.
  - Valorile sunt pentru dimensiuni exterioare. Incepeti cu peretele orizontal din stanga jos. Deoarece punctul de plecare este spre exterior, directia de extensie a peretelui este in sus (= spre interior).
  - Verificati directia de extensie in preview-ul atasat de cursor. Sageata va fi indreptata in sus.
  - Daca nu faceti click pe **Pozitionare** in bara de instrumente contextuale pentru a inversa directia de extensie.
- 4 Introduceti valoarea 3.51 pentru 📩 coordonata X in linia de dialog.

Apoi desenati si urmatorii pereti, specificand valorile dX si dY pentru lungime in linia de dialog:

5 Introduceti urmatoare valori:

Sugestie: Puteti schimba axa elementului in orice moment atunci cand introduceti elementele, cu ajutorul pictogramei din linia de dialog.

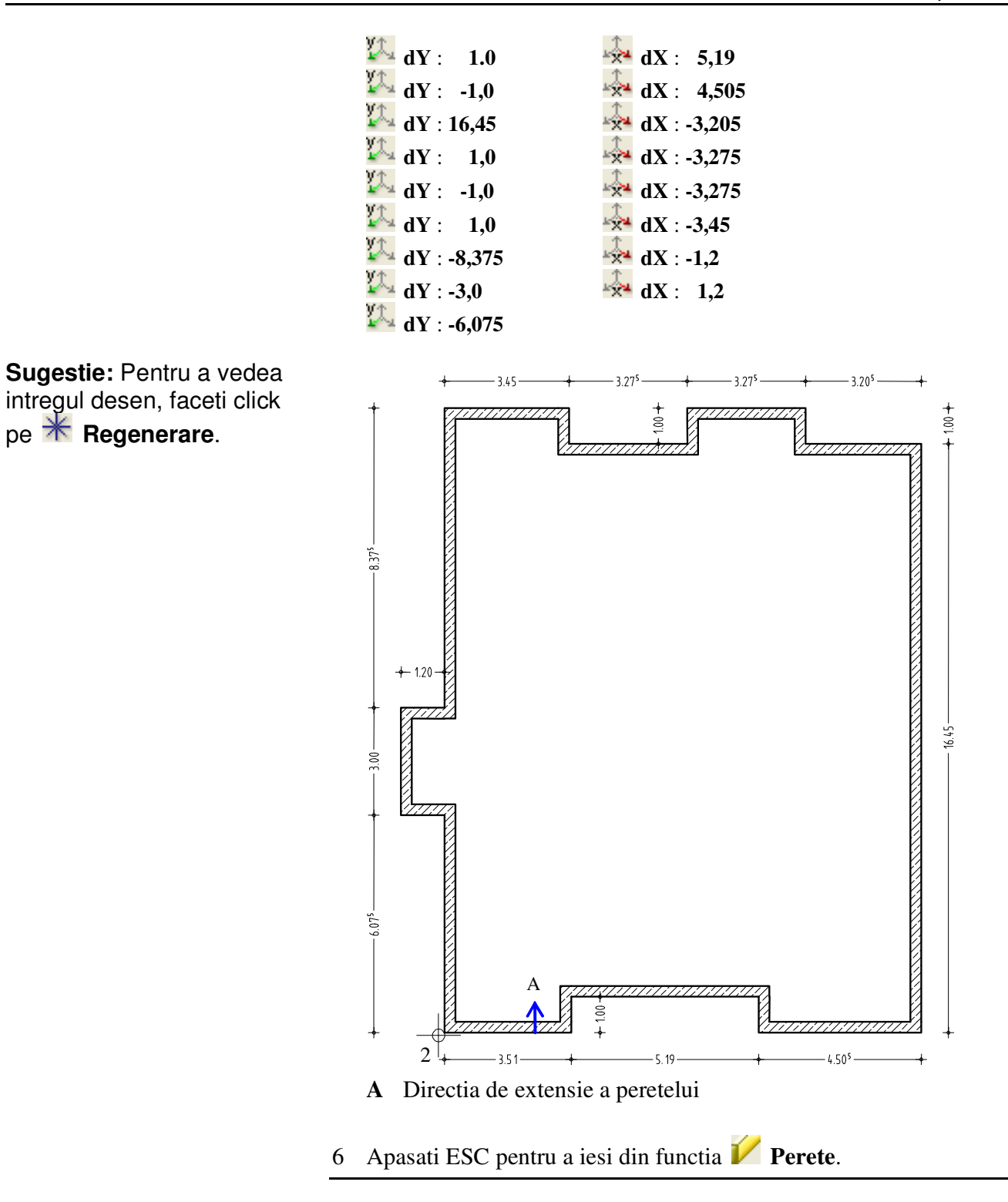

Pentru a desena peretii interiori, proprietatile peretelui trebuie modificate. Se modifica grosimea si prioritatea. Inaltimea peretelui este aceeasi.

### Pentru a desena pereti interiori

- ➔ Modulul Baza: Pereti, deschideri, elemente sa fie deschis.
- 1 Faceti dublu click pe un perete exterior cu butonul din dreapta mouse-ului.

In felul acesta se activeaza  $\swarrow$  Perete prelundu-se astfel si proprietatile. Nu mai este nevoie sa setati si inaltimea.

- 2 Faceti click pe **Perete drept**.
- 3 Modificati Proprietatile.
  - In Pagina Parametri, atribute: Grosime (m) = 0.24 Prioritate = 240
  - In **Proprietati format**: Creion = **0.35** mm

Apasati **OK** pentru a confirma.

4 Parametri/ punct initia.l

Desenati primul perete orizontal interior pozitionand punctul initial pe coltul peretelui (Vezi ilustratia de mai jos).Verificati directia de extensie in preview si daca este necesar, modificati-o facand click pe **Pozitionare** .

5 Introduceti valoarea 5.815 pentru A Coordonata X. Apoi introduceti 2.40 pentru Coordonata Y.

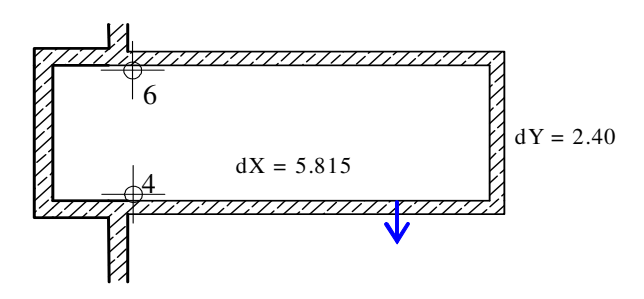

6 Inchideti conturul facand click pe coltul peretelui exterior de sus.

- 7 Faceti click pe punctul din dreapta sus pentru a introduce punctul de plecare pentru peretii casei liftului (vezi mai jos ilustratia).
- 8 Introduceti valoarea 1.78 pentru 🚣 coordonata X.
- 9 Introduceti valoarea -2.48 pentru Coordonata Y si apoi voloare -1.00 pentru coordonata X.

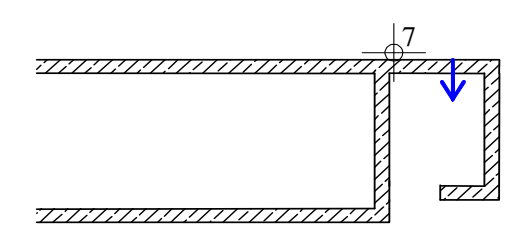

**Sugestie**: In loc sa apasati tasta ESC, puteti deselecta functia facand click dreapta pe o bara de instrumente. 10 Apasati ESC Pentru a termina desenarea peretilor si a iesi din functia Perete. Pentru a desena urmatorul perete, vom folosi **Intersectie element cu element**. Aceasta functie poate fi folosita pentru a extinde un perete pana intr-un punct unde se intersecteaza cu alt perete.

### Pentru a intersecta peretii

- 1 Faceti click dreapta pe peretele pe care doriti sa-l prelungiti.
- 2 Selectati **Intersectie element cu element** din meniul shortcut (contextual). Verificati ca distanta sa fie **0.00** si daca este necesar introduceti aceasta valoare in linia de dialog.
- 3 Faceti click pe peretele exterior pana la care se extinde peretele selectat.

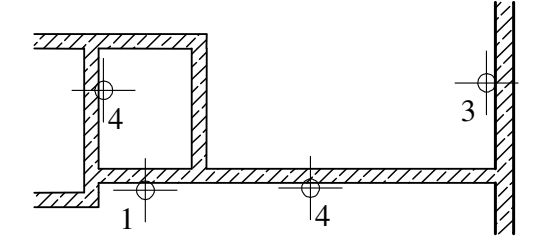

4 Folosind aceeasi aproximare, prelungiti peretele casei liftului. Apoi renuntati la functie.

Pentru a desena si alti pereti interiori, veti folosi punctele de referinta ale peretilor existenti si metoda de desenare folosind constrangerea ortogonala, dispune elemente perpendicular pe elementele existente. Dupa ce ati desenat peretele interior din partea stanga sus, care este descris in aceasta sectiune, veti fi in stare sa creati si alti pereti, folosind informatiile de mai jos.

#### Desenarea peretilor interiori

- 1 Faceti click pe 💋 Perete (paleta Functiuni, Creare ).
- 2 Alegeti **/ Perete drept**.
- 3 Faceti click pe primul colt interior al peretilor din dreapta sus (vezi mai jos) si specificati directia de extensie spre dreapta in jos.
- 4 Introduceti lungimea peretelui astfel:  $\xrightarrow{\text{coordonata } X = 0}$  si coordonata Y = -7.78.
- 5 In bara de dialog selectati Constrangere ortogonala in the dialog line.
- 6 Daca este necesar, confirmati valoarea dy = 0 pentru a introduce o valoare pe axa X si definiti punctul de capat al peretelui interior prin a face click pe punctul unde se intersecteaza peretele interior care a fost creat mai devreme si peretele exterior.
- 7 Pentru a seta punctul de inceput a peretelui orizontal din partea de sus faceti click pe linia din dreapta peretelui vertical pe care tocmai l-ati creat. Punctul de referinta este afisat..
- 8 Daca este necesar, mutati punctul de referinta in coltul din stanga jos si introduceti distanta intre aceasta si punctul de inceput al peretelui:
  1.0.
- 9 In bara de instrumente optiunea 🔽 Constrangere ortogonala este inca activa.

Verificati ca directia de extensie sa fie in sus si faceti click pe coltul peretelui din dreapta jos.

10 Acum desenati si ceilalti pereti interiori.

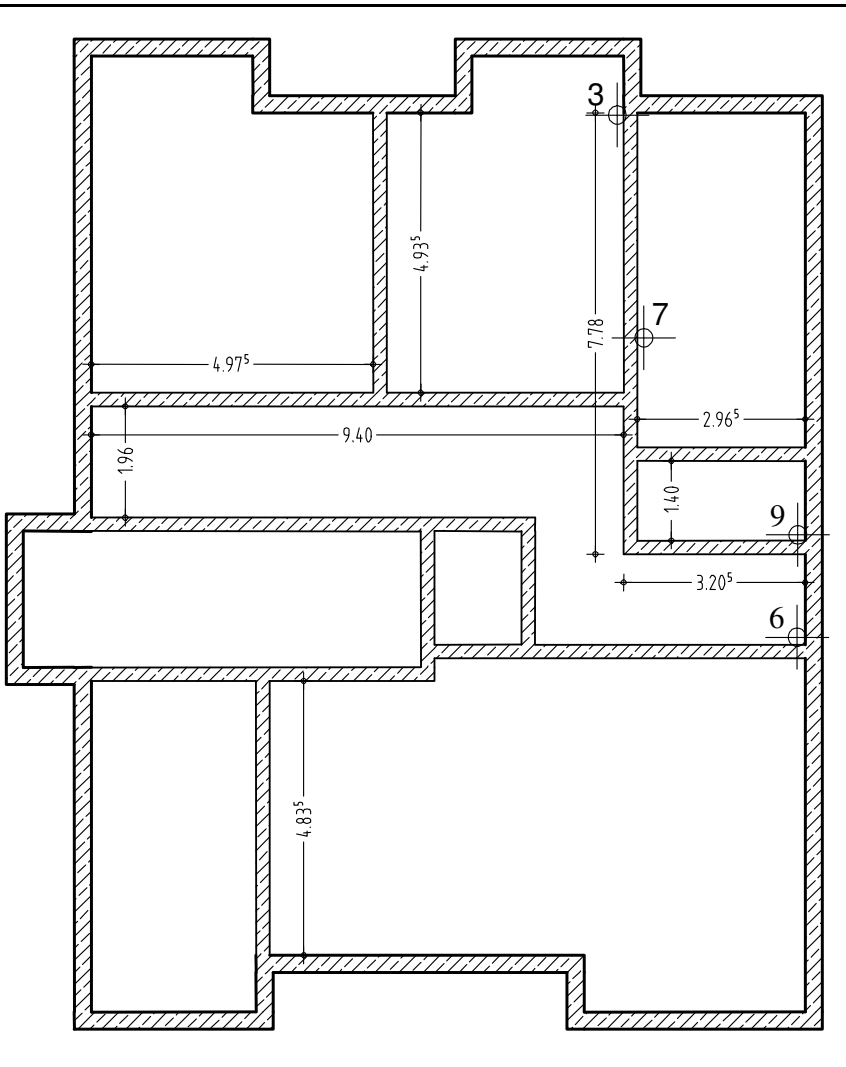

11 Apasati ESC pentru a iesi din functia *Perete*.

# Vederi si ferestre

Cand lucrati cu elemente de arhitectura, puteti vizualiza foarte simplu modelul 3D. Fiecare fereastra are propriile functii de vizualizare in bara de instrumente Fereastra.

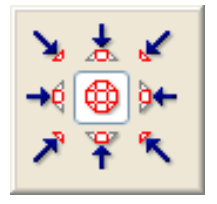

## Rezumat al functiilor din bara de instrumente Fereastra

Allplan va permite sa definiti orice sectiune imagine din spatiu de lucru workspace. Pictogramele din cadrul ferestrelor va lasa sa navigati pe ecran. Aceste functii sunt cunoscute ca functii "transparente"; altfel spus puteti sa le folositi in timp ce alta functie diferita este activa(ex. Linie).

Cand mai multe ferestre sunt deschise, aceste pictograme se gasesc in fiecare fereastra.

| Pictograme | Functie                  | Folosire                                                                                                    |
|------------|--------------------------|----------------------------------------------------------------------------------------------------|
| *          | Regenerare tot<br>ecran  | <b>Regenerare tot ecran</b> seteaza scara de afisare, astfel incat toate elementele din fisierele vizibile sa fie vazute. Daca incarcati o imagine folosind functia <b>Salvare, incarcare vedere</b> , numai acea vedere este afisata.              |
|            |                          | Apasati ESC pentru a anula functia.                                                                                                    |
|            |                          | <b>Sugestie</b> : De asemenea puteti face dublu click cu butonul din mijloc al mouse-ului.                                                                                                    |
| Q          | Definire zona<br>imagine | Q Definire zona imagine, mareste o sectiune. Pentru a face acest lucru tineti apasat butonul stang al mouse-ului inchizand elementele pe care doriti sa le mariti intr-o selectie dreptunghiulara.                                                  |
|            |                          | <b>Nota</b> : Cand sunt mai multe ferestre, sectiunea este deschisa in fereastra unde faceti click. Sectiunea poate fi definita in orice fereastra. Cerinte: nu ati selectat o vedere perspectiva si aceeasi vedere este afisata in ambele fereste. |
|            |                          | <b>Sugestie</b> : Puteti folosi de altfel si butonul drept al mouse-ului fara a activa functia Q <b>Definire zona imagine</b> .                                                                                                    |

| Engineering Tutorial    |                                   | Capitolul 3: Planul fundatiei                                                                                                    |   |
|-------------------------|-----------------------------------|----------------------------------------------------------------------------------------------------|---|
| Mutare ecran            |                                   | <b>Mutare ecran</b> , Muta sectiunea care este vizibila in fereastra activa printr-un vector pe care il specificati. Pentru a introduce un vector tineti apasat butonul stang al mouse-ului si apoi trageti. De asemenea puteti sa mutati sectiunea intr-o ferestra activa prin apasarea butonului din mijloc al mouse-ulu si apoi prin tragerea ei. Alternativ puteti sa folositi tastele cursor. |   |
| 米                       | Regenerare<br>ecran               | <b>Regenerare ecran,</b> Regenereaza sectiunea care este vizibila pe ecran.<br>Apasati ESC pentru a anula functia.                                                                                                    |   |
| -                       | Micsorare ecran                   | Micsorare ecran Reduce sectiunea afisata pe ecran in pasi incrementali. (Scara afisata se dubleaza)                                                                                                    |   |
| +                       | Marire ecran                      | <b>Marire ecran</b> Mareste sectiunea afisata pe ecran in pasi incrementali.(Scara afisata se injumatateste)                                                                                                    |   |
| > ± ≮<br>→⊕ ♪+<br>プ ₹ K | Plan                              | Puteti alege dintre o imagine plana si orice alta imagine de pe directii standaro<br>diferite                                                                                                    | 1 |
| A                       | Proiectie libera                  | Proiectie libera, deschide fereastra de dialog a Proiectiei libere, unde puteti seta vederile                                                                                                    |   |
|                         |                                   | Pentru mai multe informatii, vedeti Proiectie libera.                                                                                                    |   |
| Nod navigare            |                                   | Intr-o <b>fereastra</b> : setati o perspectiva. Cand trageti, cursorul se comporta ca<br>atunci cand sunteti in fereastra de animatie.<br>Intr-o <b>fereastra de animatie</b> : Puteti desena in ferestrele de animatie la fel ca in<br>ferestre isometrice dupa ce ati dezactivat modul de navigare.                                                                                              |   |
| <b>\$</b>               | Vedere<br>precedenta              | Vedere precedenta afiseaza vederea precedenta.                                                                                                    |   |
| C                       | Vedere<br>urmatoare               | <b>Vedere urmatoare</b> afiseaza urmatoarea vedere.                                                                                                    |   |
| 2                       | Salvare,<br>incarcare<br>imagine  | Salvare, incarcare imagine, salveaza setarea vederii curente sau incarca o vedere pe care ati salvat-o. In acest fel puteti salva imagini sau sa le incarcati ori de cat este nevoie.                                                                                                    |   |
|                         |                                   | Nota: Atata timp cat pictograma<br>este activa (sau apasata), selectand<br>Regenerare tot ecran nu o sa se regenereze tot desenul ci numai sectiunea<br>curenta a desenului care este afisata. Pentru a dezactiva pictograma, apasati<br>inca o data pe ea.                                                                                                    |   |
| 50.000                  | Scara ecran                       | <ul> <li>Seteaza scara desenului afisat pe ecran. Puteti sa selectati valoarea dintr-o li<br/>curenta sau sa introduceti orice valoare in casuta de introducere a datelor.<br/>Confirmati cu tasta ENTER.</li> </ul>                                                                                                    |   |
| 9                       | Fereastra<br>permanent in<br>plan | Pozitioneaza fereastra astfel incat sa fie intotdeauna in fata altor ferestre.<br>Aceasta functie nu este disponibila cand ferestra este marita la maxim.                                                                                                    |   |

| 76   | Exercitiul 1: Planul fundatiei  |                                                                                                    | Allplan 2008                                             |  |
|------|---------------------------------|----------------------------------------------------------------------------------------------------|----------------------------------------------------------|--|
| •  • | <b>Reprezentare</b><br>sectiune | <b>Reprezentare sectiune</b> afiseaza o sectiune arhitectur<br>definit-o cu <b>Linie de sectiune</b> . Puteti sa definiti secti<br>directiei de sectionare sau prin introducerea denumirii sec | rala pe care ati<br>iunea prin selectarea<br>ctiunii.    |  |
| ß    | Copiere in<br>Clipboard         | Copiere in Clipboard copiaza continuturile curente<br>Clipboard. Puteti apoi sa introduceti datele din Clipboard<br>bitmap) sau in alte aplicatii folosind T Introducere sau<br>continuturi.   | de pe ecran in<br>in Allplan (ca un<br>a <b>Inserare</b> |  |

In Allplan puteti afisa mai multe vederi diferite simlutan pe ecran si puteti lucra in oricare din ele. Fiecare fereastra poate contine o sectiune, intregul desen sau o vedere izometrica.

Schimbarile pe care le faceti intr-o fereastra sunt imediat efectuate si in celelalte ferestre. Puteti defini propriile ferestre sau selecta una din ferestrele standard pe care apoi puteti sa o modificati.

Definiti tipul de aranjare a ferestrei din meniul Fereastra.

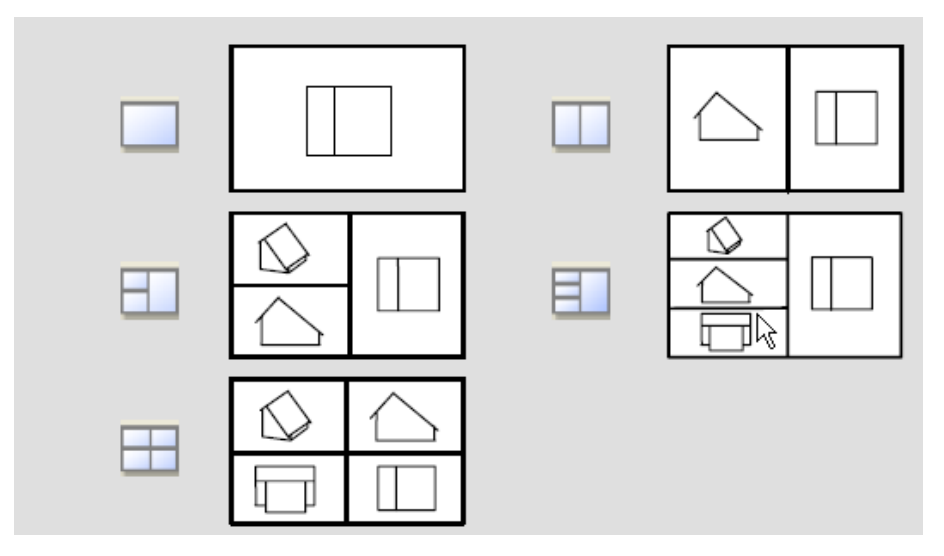

Fiecare fereastra are pictograme in partea de jos. Acestea faciliteaza la navigarea pe ecran. Aceste functii sunt active chiar daca alta functie este activa.

Exercitiul urmator va v-a ajuta sa intelegeti cum functioneaza ferestrele.

### Ferestre: vedere detaliata si vedere completa

- 1 In meniul **Fereastra**, faceti click pe **3** Ferestre.
- 2 Alegeti 😳 Vedere in plan in fereastra din stanga sus.
- 3 Faceti click pe 🔍 **Definire zona imagine** in fereastra din dreapta.
- 4 Mariti o zona din fereastra in partea din stanga sus. Aceasta sectiune este afisata in fereastra unde ati definit *solutional constanta constanta constant*

Folosind aceasta aproximare, puteti lucra in detaliile din desen in timp ce este afisat intregul model/plan in alta fereastra.

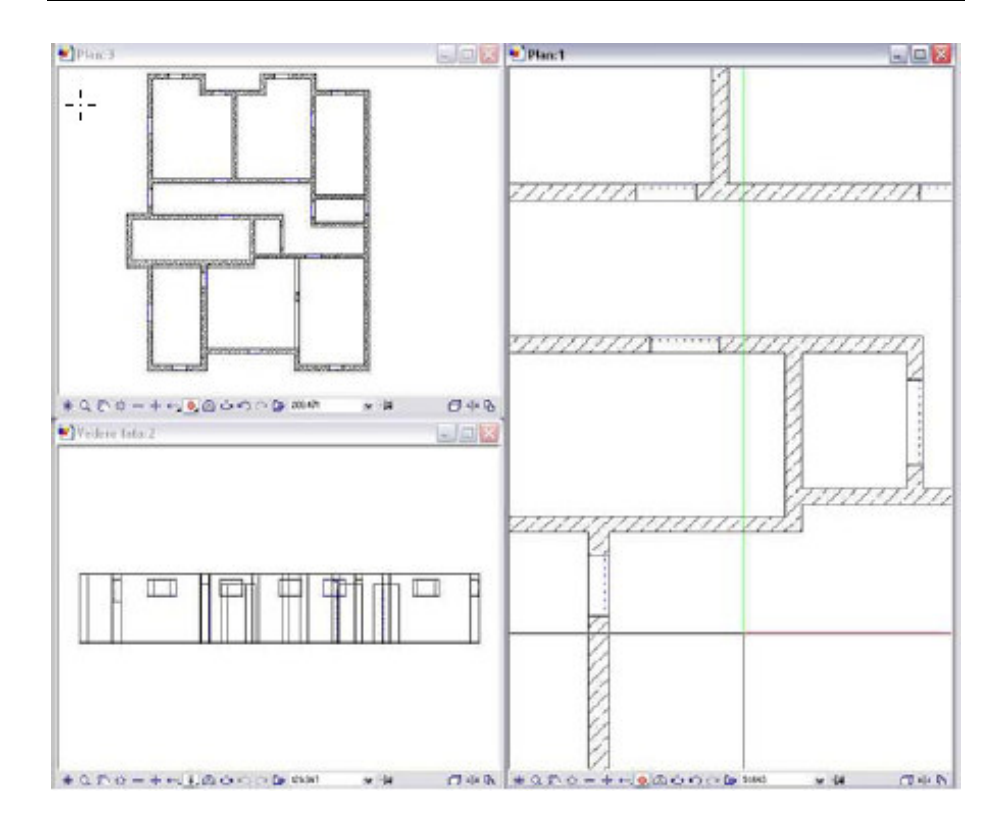

## **Calcul ascundere**

- 1 Faceti click pe 🗐 3 Ferestre.
- 2 In fereastra din stanga sus faceti click pe  $\Box$  Calcul ascundere.
- 3 Selectati **\* Regenerare** in partea de jos a aceleiasi ferestre. Este afisata imaginea cu linii ascunse.

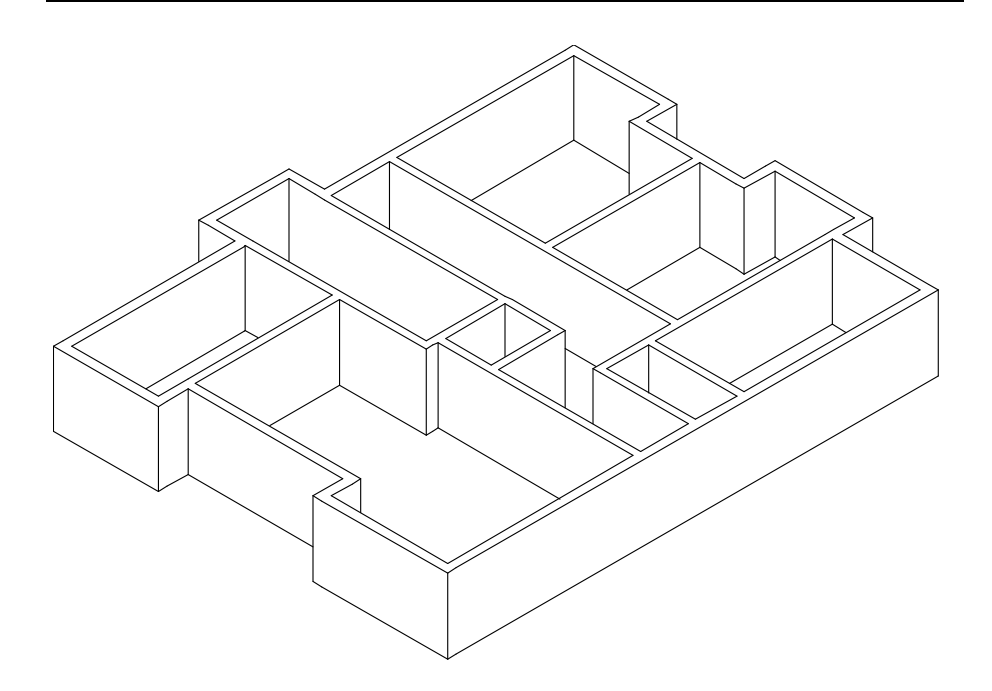

### Pentru a salva o vedere

- 1 Cu **Q** Definire zona imagine definiti o zona pe care doriti sa o vizualizati in plan (fereastra din dreapta).
- 2 Faceti click pe 🍃 Salvare, incarcare vedere.

| Salvare, incarcare v | edere 🛛 🔀              |
|----------------------|------------------------|
| Nume<br>Nou          | Nou<br>Inlocuire       |
|                      | Redenumire<br>Stergere |
|                      | Citire<br>Inchidere    |

3 In fereastra de dialog **Salvare, Incarcare vedere**, faceti click pe **Nou**, introduceti un nume pentru vedere si selectati **Citire**.

Vederea este acum activa (butonul  $\triangleright$  este apasat); cu alte cuvinte, cand faceti click pe **\* Regenerare tot ecranul**, vederea activa este afisata.

4 Dezactivati Salvare, Incarcare vedere (pictograma nu este apasata) si faceti click pe **Regenerare ecran**.

Imaginea este iarasi afisa in totalitate.

5 In meniul **Ferestre**, faceti click pe **1 Fereastra**. Aceasta dezactiveaza si calculul ascuns.

**Sugestie**: Puteti calcula imaginile cu linie ascunsa si salva vederi in orice fereastra selectand pictograma relevanta.

# Stalpi

Sugestie: Puteti folosi si functia Stalp pentru a crea orice element cu forma asemanatoare,ca exemplu, stalpi cu forma circulara sau dreptunghiulara. Acum veti insera un stalp in planul subsolului.

#### Pentru desenarea unui stalp

- Vedere in plan si desenul 101 activ. Grosime creion 0.50 mm si tip de linie 1 sunt selectate.
- Faceti click pe Stalp (paleta Functiuni, Creare).
   Verificati ca layer-ul AR\_STALP sa fie selectat. Daca nu este activat, il puteti activa din bara de instrumente sau din meniul Format.
- 2 In bara de instrumente **Stalp**, selectati **Proprietati**.

| Forma contur        | a      |                                                       |
|---------------------|--------|-------------------------------------------------------|
|                     |        |                                                       |
| Param.              |        | <b></b>                                               |
| Latime              | 0.2500 |                                                       |
| Gros.               | 0.4000 |                                                       |
| Unahi               | 0.00   |                                                       |
| ongin               | 0.00   |                                                       |
| н                   | 2.2800 |                                                       |
| Cote inalt.         | Inalt. |                                                       |
| Cote CS, CI         | ↓ A    | $\triangleleft$                                       |
|                     |        |                                                       |
| Atribute            |        | Reprez. suprafata                                     |
| Lucrari             |        |                                                       |
| Priorit.            | 250    |                                                       |
| Tip calcul          |        |                                                       |
| np calcu            |        |                                                       |
| Sel. material       |        |                                                       |
| Material / Calitate |        | Reprezentare elemente de suprafata in plan            |
| Ordonare catalog    | katio1 |                                                       |
|                     | gr     |                                                       |
|                     |        | 🛛 🔜 Suprafete pixel 🎇 Stil suprafete 🛛 📑 Suprafete (A |
|                     |        |                                                       |

3 Setati parametrii din fereastra de dialog Stalp dupa cum este indicat: Forma: dreptunghiulara Latime: 0.25 m
Grosime: 0.40 m
Prioritate: 250
Hasura: 7

- 4 Faceti click pe butonul **Inal.** si introduceti inaltimea stalpului in cote absolute:
  - A Nivel superior: -0,51.
  - Vivel inferior: -2,79.
- 5 Confirmati in ambele ferestre de dialog cu **OK**.
- 6 In bara de instrumente contextuale **Stalp**, alegeti **Punct transport preview** in dreapta jos.

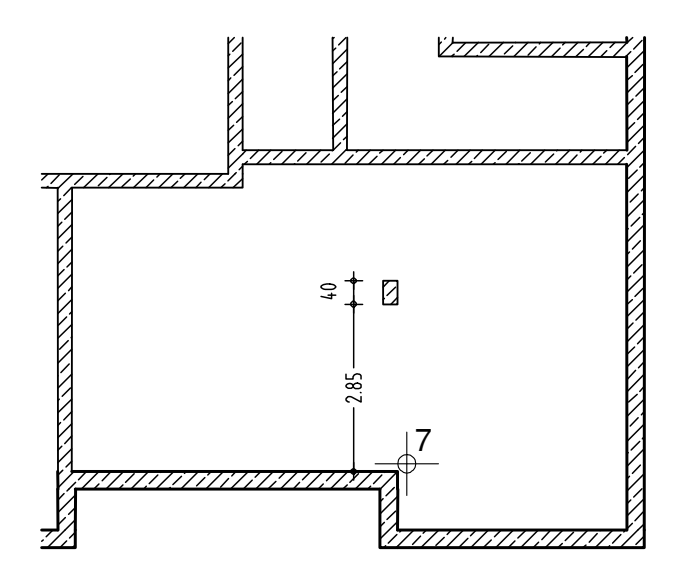

7 Indicati cu cursorul coltul interior (vezi mai deasupra).

Acest colt serveste acum drept punct de referinta pentru introducerile in spatiile din linia de dialog care sunt ingalbenite.

8 Introduceti 0.00 pentru A Coordonata X in linia de dialog si 2.85 pentru Coordonata Y. Apasati ENTER pentru a confirma.

Stalpul va fi pozitionat.

9 Apasati ESC pentru a iesi din functie.

### **Atribuirea layerelor**

In cazul peretilor si rebord-urilor, layer-ul si alte proprietati de format

(creion, linie si culoare) sunt atribuite in fereastra de dialog **Proprietati**.

**Nota**: In general, layer-ul corespunzator functiei selectate este activat automat (daca ati facut setarile conform capitolului 2 "Organizare Proiect").

Daca nu ati setat sau vrei sa alegeti alt layer, faceti urmatoarele.

#### Sugestie: Selectie layere

**Intotdeauna** procedati in felul urmator:

- Selectati mai intai functia.

- Verificati numale layer-ului care apare in bara **Format**.
- Schimbati layer-ul daca este necesar.

Sugestie: Pentru a vedea care layere au fost deja folosite, faceti click pe Selectie Layere, definire din meniul Format si selectati Listare layere existente in fisier din zona Listare layere.

### Pentru a selecta layer-ul activ

- Functia J Stalp este activa.
   Fereastra de dialog cu proprietati este inchisa.
- 1 Faceti click pe **Selectie layer, definire** (bara de instrumente **Format**).

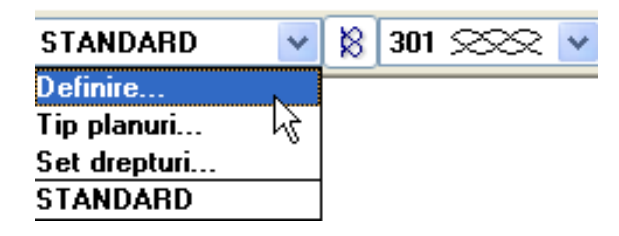

- 2 Daca layer-ul **AR\_STALP** este disponibil pentru selectie in lista, selectati-l.
- 3 Daca layer-ul respectiv nu este in lista, faceti click pe **Definire...** si activati layer-ul din fereastra de dialog prin dublu click.

# Grinda

Pasul urmator implica crearea unei grinzi deasupra unui stalp.

### Pentru a desena o grinda

 Faceti click pe Grinda (paleta Functiuni, sectiunea Creare). In fereastra contextuala Grinda, faceti click pe Proprietati.

| Grinda                     |                        |                |                           |                      | ×       |
|----------------------------|------------------------|----------------|---------------------------|----------------------|---------|
| Catalog forme              |                        |                |                           |                      |         |
| Dreptunghi:                | <b></b>                |                |                           |                      |         |
| Profil:                    | E g                    |                |                           |                      |         |
| -                          | 0.20                   |                |                           |                      |         |
| 0 - liu di - u             | <u> </u>               |                |                           |                      |         |
| Uglinaire.                 |                        | . 0.250 .      |                           |                      |         |
| Rotire:                    | Ð                      | <del>7 7</del> |                           |                      |         |
| Mod modificare             |                        |                |                           |                      |         |
| Recreare element ba        | azat pe axe            |                |                           |                      |         |
| O Repozitionare axe in     | interiorul elementului |                |                           |                      |         |
| Аха                        |                        | Grosim Poziti  | e                         |                      |         |
| 0.0000                     |                        | 0.2500 束       | •                         |                      |         |
| 0.2500 -                   |                        |                |                           |                      |         |
|                            |                        |                |                           |                      |         |
| Gro In 프<br>0.2500 0.2 호표  | Material/Calitati      | Lucrari Priori | TipCalcul Inte<br>mc dina | eractiune Lega       |         |
|                            |                        |                |                           |                      |         |
| 2 0.35 1 -                 | 1                      | Culoare 🤤 La   | ayer 🔤                    | Suprarete (Animatie) |         |
| Elemente de suprafata      | si in plan             |                |                           |                      |         |
| //// Hasura                | 🚟 Motiv                | 🗞 Umplutura 🛛  | 🕄 Suprafete pixel         | 🚝 Stil suprafete     |         |
| 7 277777777                | □                      | <u> </u>       | ]                         | <u> </u>             |         |
| Selectie catalog materiale | k                      | atlg1          | Definitii:                | Аха                  | Profil  |
|                            | ~                      |                |                           | С                    | Anulare |

- 2 Setati parametrii urmatori pentru grinda: Grosime: 0.25 m
  Prioritate: 250
  Grosime creion: 0.35 mm
  Hasura: 7
- 3 Verificati ca layer-ul **AR\_GRINZI** sa fie selectat. Daca nu este activati-l.

- 4 Definiti inaltimea prin selectarea pictogramelor relevante.Introduceti inaltimea grinzii prin valori absolute:
  - A Nivel superior: -0,31.
  - $\bigtriangledown$  Nivel inferior: -0,51.
- 5 Confirmati cele doua ferestre de dialog.
- 6 Faceti click pe punctul initial (vezi mai jos).
- 7 Selectati **A Introducere cu constrangere orto** si introduceti **0** pentru **dX**.
- 8 Verificati directia de extensie a grinzii in preview si, daca este necesar, modificati-o prin click pe **Pozitionare**.
- 9 Pentru a defini punctul final a grinzii, faceti click pe peretele orizontal.

Deoarece grinda este introdusa cu constrangere orto, puteti de asemenea selecta un colt a peretelui.

Grinda este desenata.

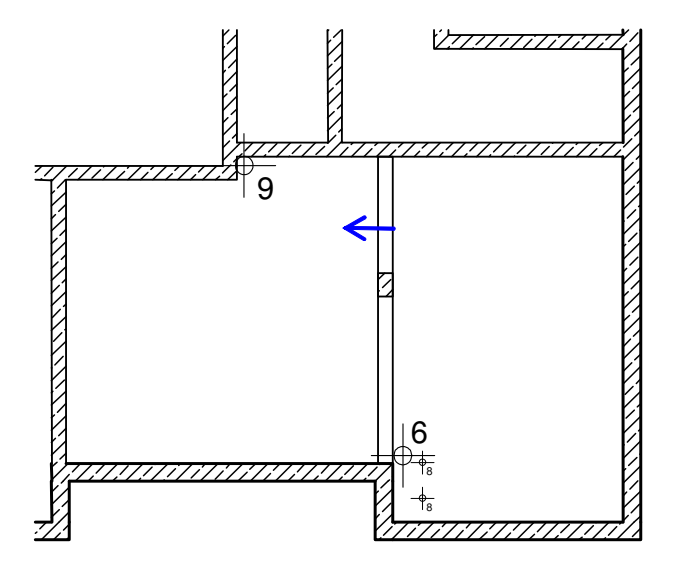

- 10 Apasati ESC Pentru a termina de introdus grinda.
- 11 Pentru a verifica pozitia ei, selectati o vedere izometrica din meniul **Vedere** sau deschideti mai multe ferestre.

# Deschideri

**Nota**: Procedura pentru crearea unei deschideri – poate sa fie usa, fereastra, nisa sau gol perete.- este aceeasi de fiecare data. Diferentele constau in setari.

In Allplan 2008 exista o asociere intre pereti si deschideri. Daca peretele este mutat, se muta automat si deschiderile din acesta.

Toate usile fundatiei sunt usi cu o singura deschidere si cu exceptia usilor de la casa scarilor si de la lift, ele au latimea de 0.885 m si inaltimea de 2.10 m. Aici nu este necesar sa folosim macro-uri de usi. Vom desena doar deschiderile pentru usi. Pentru a afisa pozitionarea usilor in interiorul deschiderilor, vom activa optiunea de desenare a glafului. Procedura de creare a deschiderilor de usi se aplica de asemenea tuturor celorlalte tipuri de deschideri. Sugestie: Puteti introduce nume pentru combinatiile de parametri si salva ca favorite.

Puteti folosi *P* pentru a prelua setarile de la elemente existente.

## Introducerea deschiderilor

- Plasati prima latura a deschiderii.
- Introduceti proprietatile si setati inaltimea.
- Introduceti latimea deschiderii.

Trebuie doar o data sa faceti setarile pentru deschidere daca vreti sa introduceti o serie de deschideri identice. Informatiile despre proprietati si inaltime sunt memorate de catre sistem pana cand le redefiniti.

### Pentru a crea o usa

- Sunteti in modulul Baza: Pereti , deschideri, elemente.
- Faceti click pe I Usa (paleta Functiuni, zona Creare).
   Un preview al deschiderii este atasat de cursor.

Layer-ul **AR\_MACRO** este propus pentru pozitionarea unui macro in deschidere. Golurile au intotdeauna acelasi layer ca si a elementului in care sunt inserate, indiferent de layer-ul care este activ.

Aici, setarea layer-ului este nesemnificativa.

- 2 In bara de instrumente contextuale Usa, setati Punct transport preview in dreapta jos si introduceti 0.00 pentru Distanta la punctul de referinta in linia de dialog. Acum puteti introduce un punct de referinta.
- Faceti click pe un punct de pe partea exterioara a peretelui aproximativ in zona unde introduceti usa (vezi ilustratia urmatoare).
  Punctul de referinta (sageata) este afisat, iar distanta intre acest punct si punctul pe care ati facut click este afisata in linia de dialog

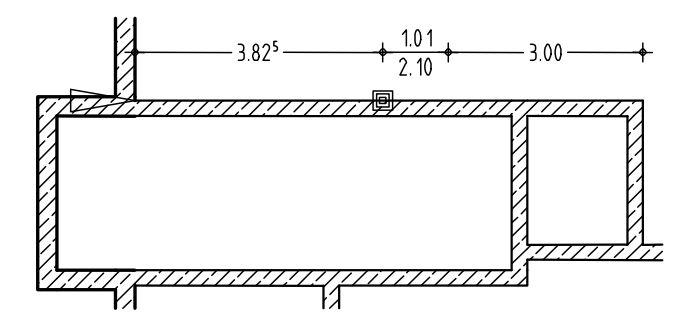

- 4 Daca punctul de referinta nu este afisat in coltul interior din stanga sus, faceti click pe colt pentru al muta si introduceti **3.825** m pentru extensie in linia de dialog.
- 5 Faceti click pe **Proprietati**.

| Si<br>Deschidere Glaf                       |                             |                                                                                                    |
|---------------------------------------------|-----------------------------|----------------------------------------------------------------------------------------------------|
| Vedere<br>Param.                            | Simbol                      | <ul> <li>Reprezent.</li> </ul>                                                                                         |
| Latime deschid<br>H parapet<br>H deschidere | 1.0100<br>-2.7900<br>2.1000 | H deschi-<br>dere                                                                                                    |
| Cote inalt.<br>Cote CS, CI<br>Usiferestre   | Inalt.<br>△ ▽               | Plag proprietal format           Empirical format           Encircin           2         0.35           0.35         1 |
| Macro 1 la n<br>1  Fare                     |                             | Reprezentare prog     Glaf Ambinare       O fara     I       O Exter.     I       O Inter.     I       O ambele     I  |
|                                             |                             |                                                                                                    |

- 6 Selectati 🔲 dreptunghi ca tip.
- 7 Selectati butonul Simbol si faceti click pe <sup>①</sup> Inchis pentru a dezactiva simbolul deschidere usa.

| Simbol         | desch 🔀   |
|----------------|-----------|
| Linie dubla us | а         |
| Dist.          | 0.0000    |
| Unghi          | 90.0000   |
|                |           |
|                |           |
|                |           |
|                |           |
|                |           |
|                |           |
|                |           |
| ٥              | Inchidere |

8 Faceti click pe **Inaltime**. si introduceti inaltimea usii in cote absolute pentru nivelul superior si inferior.

Introduceti pentru nivelul inferior **-2.79** si pentru nivelul superior, se ia in considerare si grosimea planseului (0.09 cm) care este adunata la inaltimea usii, introduceti **-0.69**.

| Н                        |                                                                                                    |
|--------------------------|----------------------------------------------------------------------------------------------------|
| Marg. sup<br>↓ ↓ ↓ ↓ ↓ ↓ | CS standard 2.5000                                                                                                    |
| Cota de ni -0.6900       |                                                                                                    |
| Marg. inf.               | $ \begin{array}{c} \uparrow^+ \\ \downarrow^- \\ \downarrow^- \\ \hline \end{array} \begin{array}{c} \bigtriangleup \\ \Box \\ \hline \\ \hline \\ \hline \\ \hline \\ \hline \\ \hline \\ \hline \\ \hline \\ \hline$ |
|                          |                                                                                                    |
| Cota de ni -2.79         | CI standard 0.0000                                                                                                    |
|                          | Abandon                                                                                                    |

- 9 Confirmati cu OK fereastra de dialog.
- 10 In zona Reprezentare prag, selectati optiunea ambele. Selectati creionul 0.35 mm pentru prag; lasati setarile pentru linie si culoare asa cum sunt ele.
   Dezactivati optiunea Creare glaf.
- 11 Confirmati cu OK fereastra de dialog.
- 12 Introduceti 1.01 m pentru latimea deschiderii in linia de dialog.

Sugestie: Puteti seta punctul de transport (stanga, dreapta sau centrat) din bara de instrumente contextuale Usa.

Puteti de asemenea dezactiva **Intrebare latime deschidere** pentru a crea mai multe usi cu aceeasi latime.

Sugestie: Pentru a verifica rapid desenul in spatiu 3D, schimbati intr-o vedere izometrica standard (meniul Vedere), apoi faceti click pe urmat de din partea de jos a ferestrii. 13 Introduceti si celelalte deschideri. Pentru toate usile interioare (cu exceptia usii liftului care are inaltimea 2.25 m) trebuie sa modificati doar latimea in linia de dialog. Pentru usa casei liftului, modificati inaltimea in linia de dialog:

Margine inferioara= -2.79; margine superioara = -0.54.

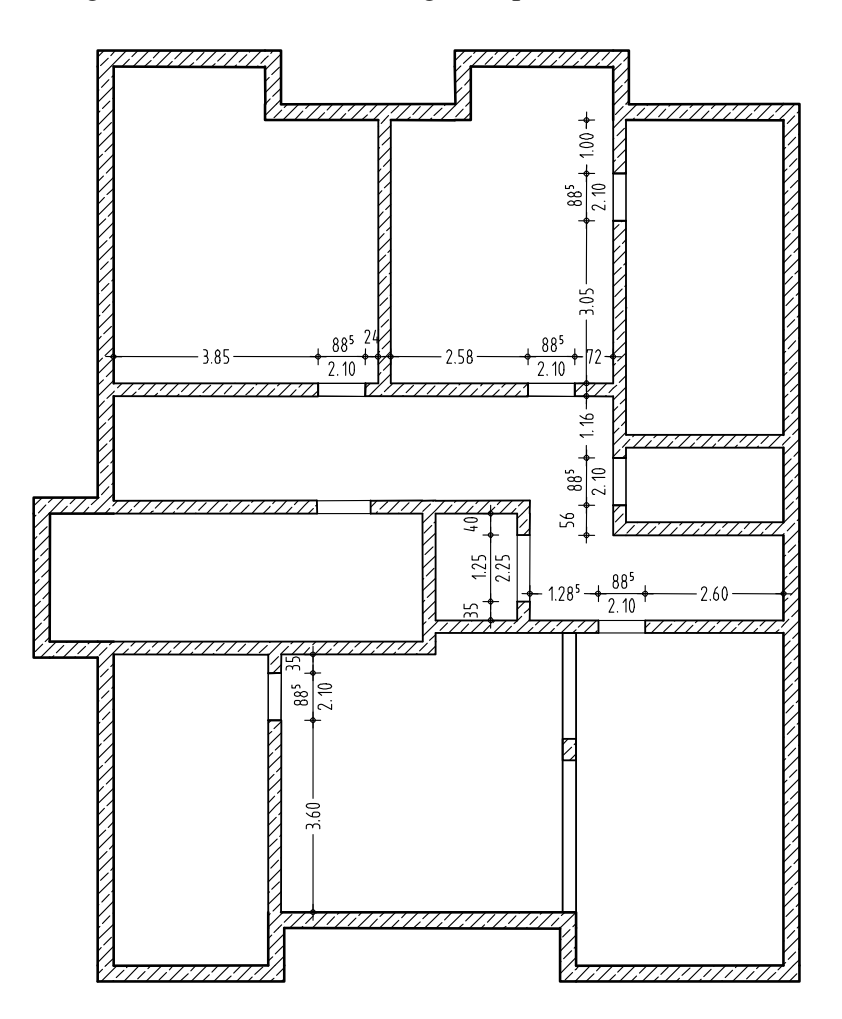

14 Apasati ESC pentru a iesi din functie.

In urmatorul exercitiu, veti introduce deschiderile de fereastra in pereti. Unele deschideri de fereastra vor fi mai late si inalte in comparatie cu altele la fel si inaltimea parapetului va diferi pentru fiecare fereasta. Si aici ferestrele vor fi prevazute cu pervaz.

Sunteti deja familiari cu metoda din exercitiile precedente. Introduceti inaltimea, selectati forma golului si pozitionati deschiderea in plan.

#### Pentru a crea ferestre

4 Selectati **Proprietati**.

- 1 Faceti click pe *Fereastra* (paleta Functiuni, zona **Creare**).
- 2 In bara de instrumente contextuale, setati functia Punct transport preview in dreapta jos din bara de instrumente contextuale Ferestre si verificati ca valoarea din Distanta la punctul de referinta sa fie 0.00 in linia de dialog.
- 3 Faceti click pe linia exterioara a peretelui din stanga sus si introduceti distanta la punctul de referinta.

| Fereastra<br>Deschidere Glaf             | ×                                                                                                    |
|------------------------------------------|----------------------------------------------------------------------------------------------------|
|                                          | Reprezent                                                                                                    |
| Peran.                                   |                                                                                                    |
| H parapet -1.1100<br>H deschidere 0.6000 | H desch-<br>dere H para-<br>pet<br>Laime des-<br>chidere                                                                                                    |
| Cote inalt.                              | Parapet: proprietati                                                                                                    |
| Cote CS, Cl                              |                                                                                                    |
| Macro 1 la n                             | Reprezentare parapet     Glaf/Imbinare       ○ fara     ]       ○ Exter.     ]       □ Exter.     ]       □ Creare     glaf       ○ Exter.     ]                                                                                                    |
| Fara                                     | O Inter. ☐<br>ⓒ ambele ☐<br>○ ambele ☐<br>○ am |
|                                          | 🗃 🛛 OK 🔊 Abandon                                                                                                    |

Sugestie: Daca este necesar, puteti schimba punctul de transport (bara de instrumente contextuale Ferestre) si pozitia punctului de referinta.

- 5 Dimensiunile deschiderii sunt 80 pe 60 cm. Cu buiandrug de 20 cm, cota superioara a deschiderii este la -0.51 si cota inferioara la-1.11. Faceti clic pe Inaltime si introduceti Inaltimea in cote absolute.
- 6 In Reprezentare parapet, selectati optiunea ambele,Nu modificati creion/culoare/linie. Debifati optiunea **Creare glaf**.
- 7 Apasati **OK** pentru a confirma.

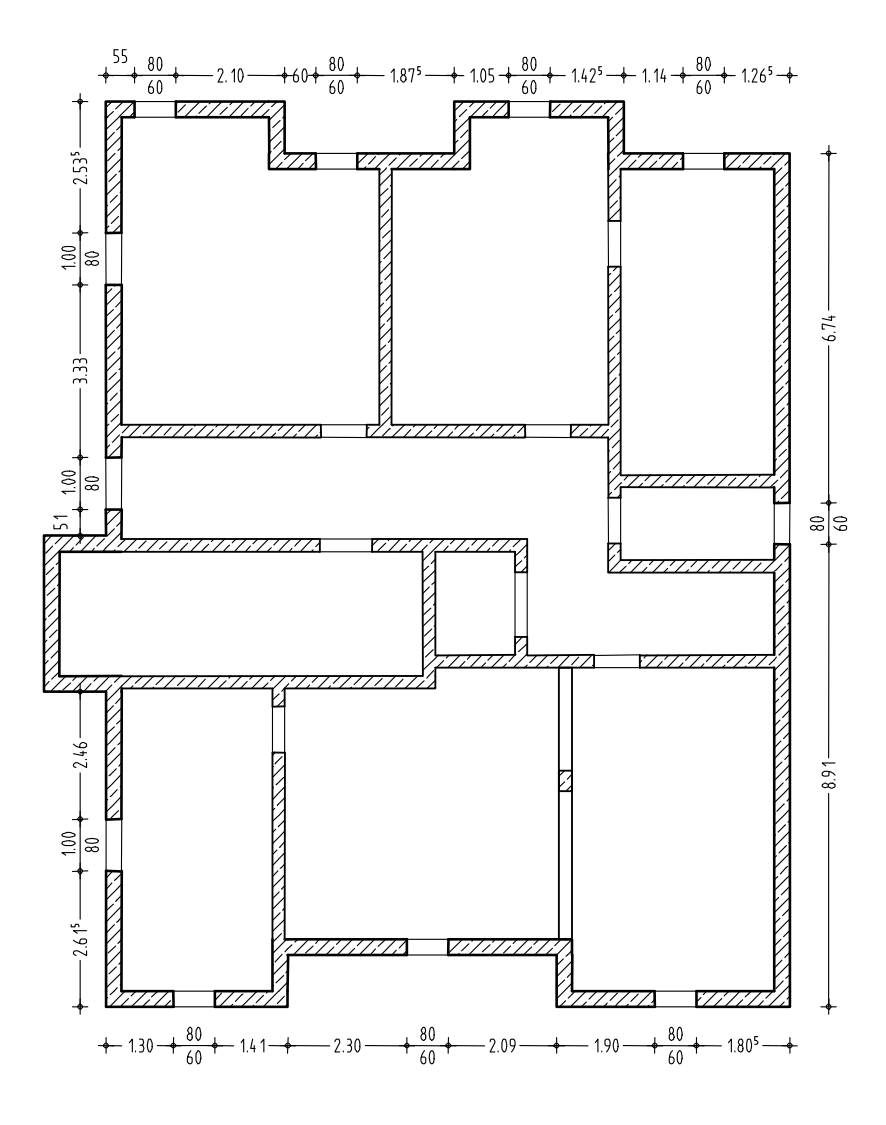

8 Introduceti si urmatoarele ferestre. Nu uitati sa schimbati setarile atunci cand inserati ferestre pentru peretele exterior din stanga.

Puteti modifica setarile in doua moduri:

- Introduceti inaltime parapet -1.31 si 0.80 pentru inaltimea deschiderii.
- Sau faceti click pe butonul **Inaltime** si introduceti la cota inferioara **-1.31**.
- 9 Apasati ESC pentru a iesi din functie.

## Definirea punctului de referinta

Daca nu acceptati punctul de referinta propus de sistem, puteti sa:

- Alegeti un punct de pe perete sau
- Faceti un click pe un punct din afara peretelui. Baza perpendicularei din acest punct pe perete serveste ca punct nou de referinta.

# Verificarea desenului

Prin generarea unei imagini cu linii ascunse, puteti verifica daca informatiile introduse au fost corecte si daca ati pozitionat corect deschiderile. Aceasta imagine poate fi salvata separat intr-un alt desen.

### Pentru a copia vederea 3D in alt desen

- 1 Alegeti 📉 Izometrie fata/dreapta
- In bara de instrumente Standard, selectati Calcul ascundere 2D.

|                                      | Calcul ascundere, 2D 🛛 🛛 🛛 |  |
|--------------------------------------|----------------------------|--|
|                                      | Calcul ascundere           |  |
| Actualizare rezultat ascundere       |                            |  |
| Transformare in linii 2D de pe ecran |                            |  |
|                                      | OK Abandon                 |  |

3 Selectati Calcul ascundere, din fereastra de dialog Calcul ascundere 2D.

| Calcul ascundere elemente din fisierul s                              | ×                                 |
|-----------------------------------------------------------------------|-----------------------------------|
| Elemente suprafata                                                    | Reprezent.                        |
| <ul> <li>Fara elemente suprafete</li> </ul>                           | $\frown$                          |
| O Numai umpluturi din culori                                          |                                   |
| <ul> <li>Suprafete pixel din texturi, umpluturi din culori</li> </ul> |                                   |
| Afisare transparenta Suprafata                                        |                                   |
|                                                                       |                                   |
|                                                                       |                                   |
| Reprez. numai elemente active                                         |                                   |
|                                                                       | L                                 |
| Contacte                                                              | Definitii speciale                |
| Eliminare suprafete contact                                           | Arhit Pentru sectiuni arhitectura |
| 1.00 Ug. maxim contact (grad)                                         |                                   |
|                                                                       |                                   |
| Linie de jonctiune la elemente de arhitectura                         |                                   |
| Linie de jonctiune la elemente de suprafata diferite                  |                                   |
| Linie de jonctiune la elemente rotunde (pereti, stalpi, nornurij      |                                   |
| Rezultat 📃 Creion 🚃 Linie                                             | 🕼 Culoare 🛛 😣 Layer               |
| Margini vedere 1 0.25 1                                               |                                   |
| Reprezentare m 1 0.25 2                                               | 25 L                              |
|                                                                       | OK N Abandon                      |
|                                                                       |                                   |

Sugestie: Pentru a salva ascunderea calcului ca format NDW, faceti click pe Salvare ca... din meniul Fisier. 4 Faceti click pe **OK** pentru a confirma fereastra de dialog si mesajul care este afisat.

Imaginea calculului ascuns este afisata intr-o fereastra separata.

5 Inchideti acesta fereastra prin selectarea butonului X din coltul dreapta sus. Apoi confirmati cu Yes

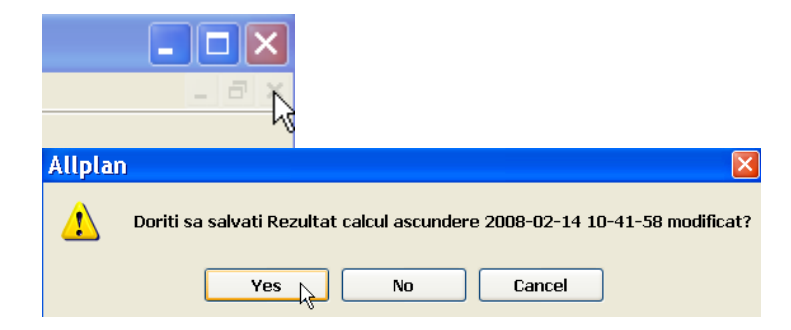

- 6 Selectati desenul **105** din fereastra de dialog **Selectie desen tinta**.
- 7 Faceti click pe B Deschidere fisier project si faceti dublu click pe desenul 105 pentru a-l face curent.

Deoarece vederea izometrica este activa , nimic nu este afisat in spatiu de lucru.

- 8 Alegeti 😳 Plan.
- 9 Spatiul de lucru ar trebui sa arate astfel.
   Daca doriti puteti face un click pe G Tiparire pentru a trimite imaginea la imprimanta.

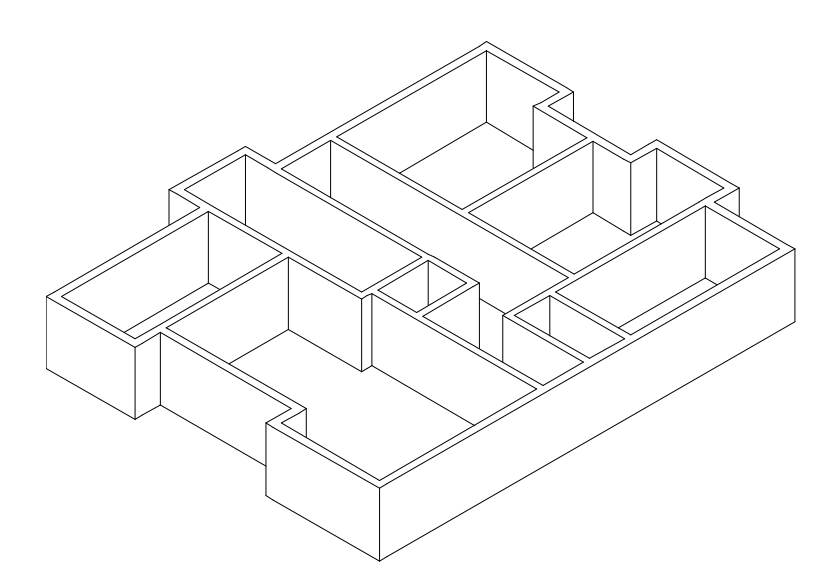

# Cotarea

Veti cota acum planul la fel ca in exercitiul 5 din Tutorial.Din familia de module din paleta de **Functiuni**, selectati **Modul general** si deschideti modulul **Hole Cota**.

- Faceti desenul **104** curent, deschideti **101** activ in fundal si inchideti toate celelalte desene.
- Verificati ca **Scara de referinta** sa fie **1:100**.
- Pozitionati cotele pentru usi, ferestre si grinda pe layer-ul LC\_GEN si cotele peretilor LC\_100.

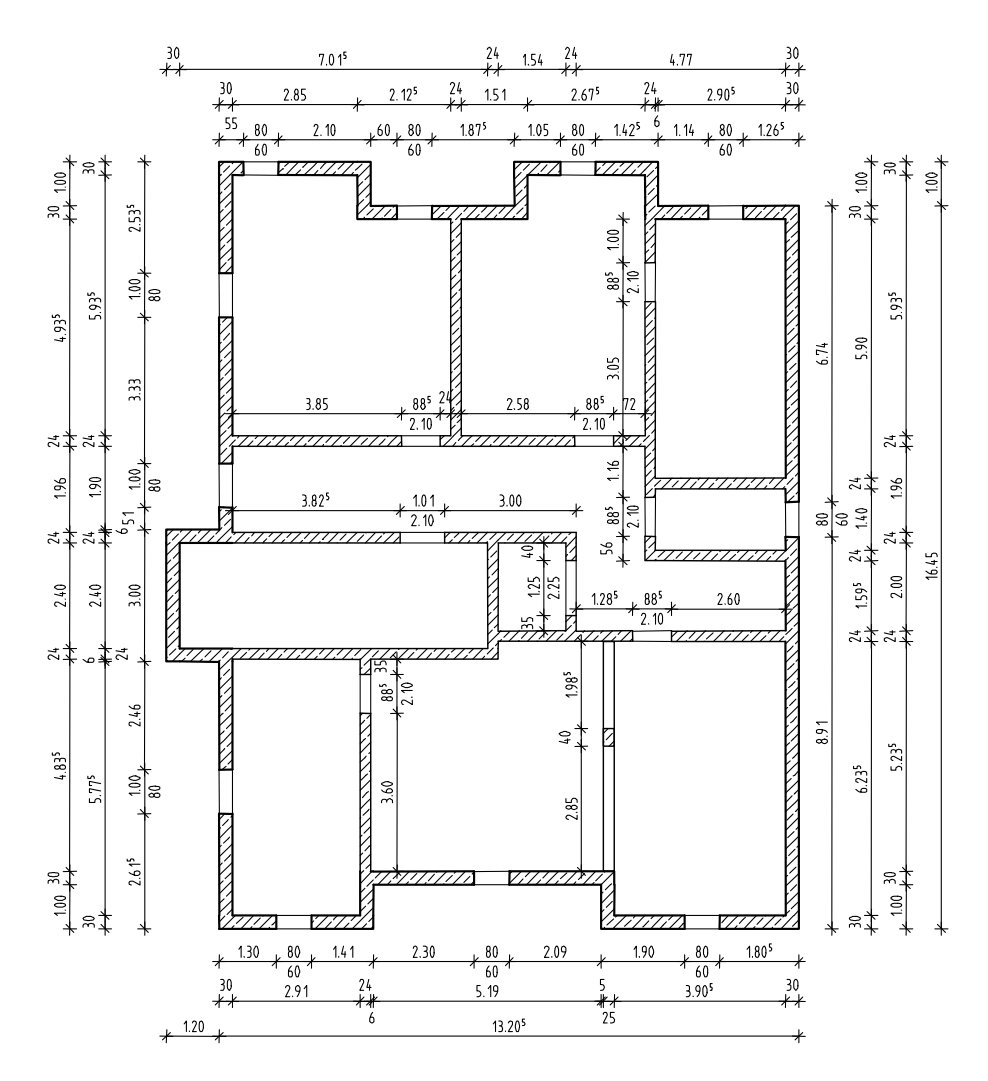

# Activarea si dezactivarea layerelor

Pentru a verifica daca ati pozitionat cotele pe layer-ele corecte, vom seta acum layer-ul LC\_GEN vizibil blocat.

### Pentru a activa sau dezactiva layerele

- 1 In meniul Format, faceti click pe 👌 Selectie Layere, definire.
- Activati optiunea Listare layere existente in fisier si faceti click pe
   butonul din stanga sus pentru a desfasura ierarhia.
- 3 Faceti click dreapta pe LC\_GEN si selectati Vizibil,blocat.

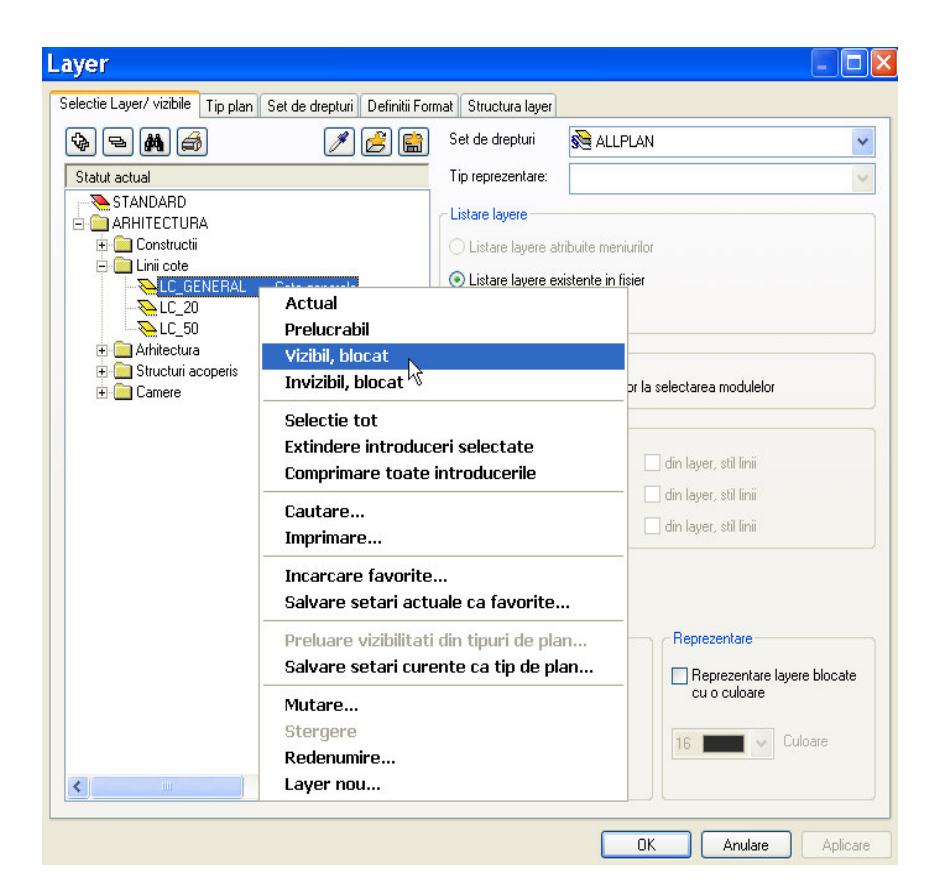

4 Confirmati cu OK .

Liniile de cota de pe layer-ul **LC\_GEN** sunt afisate in culoarea pe care ati ales-o pentru layer-ele blocate: **25**.

Sugestie: Daca schimbati statutul layer-ului curent, layer-ul STANDARD va deveni layer curent. Pentru a modifica statutul unui layer din blocat in prelucrabil, faceti click dreapta pe linia de cota de culoare 25, alegeti **Modificare statut layer** din meniul contextual si selectati **Prelucrabil**.

| Modificare statu                     | t layere 🛛 🛛 🛛                                                    |  |
|--------------------------------------|-------------------------------------------------------------------|--|
| Element-Layer: LC_50 Linii cote 1:50 |                                                                   |  |
| 📎 🔍 Prelucrabil                      |                                                                   |  |
| 🐚 🧿 🕅 Vizibil, blocat                |                                                                   |  |
| 📎 ( Invizibil, blocat                |                                                                   |  |
| Izolare Element-Layer                | toate celelalte layere invizibile                                 |  |
| Prelucrare Element-Layer             | Toate celelalte Layere modificabile<br>sunt acum vizibile, blocat |  |
| toate layerele prelucrabile          | Anulare                                                           |  |

## Daca unele elemente nu mai sunt vizibile?

- Din meniul **Format**, selectati Selectie Layere, definire si faceti toate layer-ele prelucrabile.
- Daca elementele tot nu sunt vizibile, poate fi din cauza ca setarea dreptului selectat nu are drepturile necesare. In acest caz, in fereastra de dialog **Layer**, in fereastra **Selectie Layer/vizibile**, **Set de drepturi**, selectati un set de privilegiu cu toate drepturile sau contactati administratorul de sistem pentru a va crea set de privilegiu.

## Pe care layer sunt elementele?

- Puteti afla pe ce layer se afla elementele activand rand pe rand layer-ele folosind functia Selectie Layere, definire din meniul Format.
- Faceti click dreapta pe un element si alegeti Proprietati format. toate proprietatile de format, inclusiv layer-ul sunt afisate. Puteti sa modificati layer-ul elementului curent selectat. Layer-ele asociate componentelor (ex. deschiderile ferestrei in pereti), tyotusi, nu le schimbati. Va recomandam sa folositi Modificare Proprietati format.
- Puteti modifica layer-ul atribuit unuia sau mai multor elemente utilizand functia Modificare Proprietati format (din meniul Editare). Aceasta functie de asemenea modifica layer-ele in cazul elementelor asociate.

| Modificare propriet                               | tati format 🛛 🛛 🛛 |  |
|---------------------------------------------------|-------------------|--|
| Tip modificare                                    |                   |  |
| <ul> <li>Modificare proprietati format</li> </ul> |                   |  |
| Conversie in constructii de ajutor                |                   |  |
| Conversie din constructii de ajutor               |                   |  |
| Modificare creion, linie, culoare "din Layer"     |                   |  |
| Proprietati format                                |                   |  |
| 🔲 Grosime                                         | 1 0.25 🗸          |  |
| 🔲 Tip linie                                       | 1                 |  |
| Culoare                                           | 1                 |  |
| 🔲 Grupa/Segment                                   | 1361              |  |
| Layer                                             | STANDARD          |  |
| 🔲 Secventa (+ este in fata)                       | 0 <               |  |
|                                                   | OK Abandon        |  |

# Conturul scarii

Puteti crea scari in doua moduri:

- 3D utilizand functiile din modulul 差 Scari sau
- Puteti desena 2D folosind functiile din modulul 🚨 Constructii 2D.

Podestul si rampa scarii sunt deseori utilizate ca elemente prefabricate, nefiind astfel necesar ca ele sa fie create sau armate. In urmatorul

exercitiu, vom desena conturul scarii utilizand functiile din **Constructii 2D**. Urmatorul exercitiu prezinta succint pasii ce trebuie urmati, fara explicatii detaliate in cazul functiilor ce au fost utilizate deja.

#### Desenarea conturului scarii

- 1 Activati desenul **103**, desenul **101** activ in fundal si inchideti toate celelalte. Selectati grosime creion **0.13** mm.
- 2 Folositi modulul L Constructii 2D din paleta Functiuni.
- Folositi Linie, Dreptunghi si Linii paralele (paleta Functiuni, zona Creare) pentru a desena treptele si grinzile longitudinale.

Verificati ca layer-ul **CO\_GENER02** sa fie selectat. Daca nu, activati-l din meniul **Format** sau din bara de instrumente.

- 4 Utilizati functiile **Linie** si **Mediatoare. Bisectoare** (zona **Creare**) pentru a desena sensul de parcurs.
- 5 Folositi *Linie* pentru a desena doua linii de sectionare prin scara.
- 6 Folositi A Stergere element intre doua sectiuni pentru a sterge segmentele ce sunt in plus.
- 7 Faceti click pe *Modificare proprietati format*.

| Modificare propriet                               | tati format 👘 🔀 |  |
|---------------------------------------------------|-----------------|--|
| Tip modificare                                    |                 |  |
| <ul> <li>Modificare proprietati format</li> </ul> |                 |  |
| O Conversie in constructii de ajutor              |                 |  |
| Conversie din constructii de ajutor               |                 |  |
| O Modificare creion, linie, culoare "din Layer"   |                 |  |
| Proprietati format                                |                 |  |
|                                                   | 7 012 11        |  |
|                                                   | 7 0.13 🔽        |  |
| 🗹 Tip linie                                       | 2 🗸             |  |
| Culoare                                           | 1               |  |
| Grupa/Segment                                     | 61              |  |
|                                                   |                 |  |
| Layer                                             | STANDARD        |  |
| 🔲 Secventa (+ este in fata)                       | 0 < 🗾 >         |  |
|                                                   |                 |  |
|                                                   | OK Abandon      |  |

Sugestie: Pentru a selecta o functie pe care deja ati folosit-o, puteti sa o activati din meniul Continuare. Puteti sa alegeti din

ultimele 30 de functii folosite recent.

- 8 Fereastra de dialog Modificare proprietati format se va deschide. Verificati casuta Tip linie, selectati tipul de linie 2 si confirmati cu OK.
- 9 *Selectati elementul(ele) pe care doriti sa le modificati.* Selectati elementele pe care doriti sa aplicati tipul nou de linie si apasati ESC pentru a iesi din functie.
- 10 Transformati desenul 104 in desen activ, deschideti desenele 101 si103 active in fundal si inchideti celelalte desene.
- 11 Dimensionati conturul scarii si modificati dimensiunile usii. Faceti dublu click cu butonul drept al mouse-ului pe o linie de cota blocata.

Astfel se selecteaza functia **Linie cota** impreuna cu layer-ul **LC\_GENERAL**.

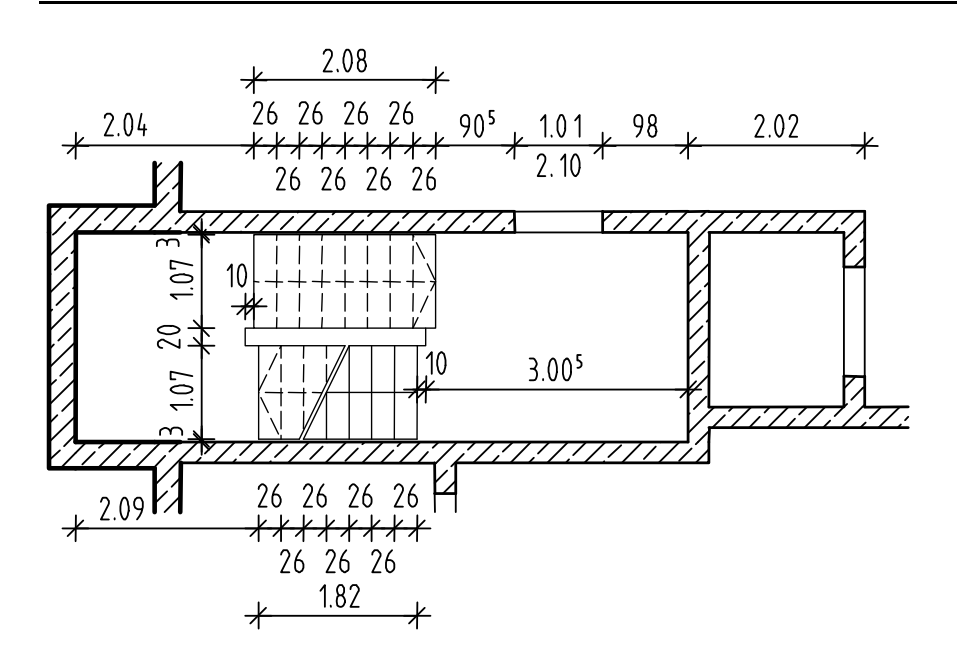

## Planseu

Veti crea planseul peste subsol folosind functia **Planseu**. Abordarea este similara cu cea de creare a peretilor: intai introduceti proprietatile componentei apoi introduceti conturul planseului ca si cum ati defini o polilinie obisnuita.

### Pentru a seta proprietatile planseului.

- 1 Desenul 101 va deveni activ si desenul 103 va deveni activ in fundal.
- 2 Selectati modulul Paza: Pereti, deschideri, elemente din paleta Functiuni, faceti click pe Planseu si selectati grosimea creionului 0.50 mm.

Verificati ca layer-ul **AR\_PLANSEE** sa fie selectat. Daca nu este activati-l din meniul **Format** sau din bara de instrumentemenu or toolbar.

3 In bara de instrumente **Planseu**, faceti click pe **Proprietati**.

| Planseu                                                         |                                                                                                    |
|-----------------------------------------------------------------|----------------------------------------------------------------------------------------------------|
| Forma contur                                                    |                                                                                                    |
| Param.<br>H 0.2000<br>Cote inalt. Inalt.<br>Cote CS, CI T       |                                                                                                    |
| Atribute<br>Lucrari<br>Priorit. 100<br>Tip calcul mp            | Reprez. suprafata                                                                                                    |
| Sel. material<br>Material / Calitate<br>Ordonare catalog katlg1 | Reprezentare elemente de suprafata in plan  Hasura  Motiv  Umplutura  VIIIIIII  Suprafete  Suprafete  L L L L L L L L L L L L L L L L L |
|                                                                 |                                                                                                    |

4 Faceti click pe butonul **Inaltime** si introducveti inaltimea planseului in valori absolute.

Nivelul nefinisat al podelei = nivelul superior al placii subsolului =

Sugestie: Puteti folosi de

altfel si functia **Planseu** pentru a crea plansee. Allplan ofera functii separate pentru desenarea fundatiilor.
-0.11. Planseul avand grosimea de 20 cm, rezulta ca nivelul inferior este de = -0.31.

| Н                                            |                                                                                                    |
|----------------------------------------------|----------------------------------------------------------------------------------------------------|
| Marg. sup                                    | CS standard 3.0000                                                                                                    |
| Cota de ni -0.1100                           | $ \begin{array}{c} \uparrow^+ \\ \downarrow^- \\ \downarrow^- \\ \neg \\ \neg \\ \neg \\ \neg \\ \neg \\ \neg \\ \neg \\ \neg \\ \neg \\ $ |
| Marg. inf.<br>AUVAL<br>Cota de ni<br>-0.3100 | CI standard 0.0000                                                                                                    |
|                                              | Abandon                                                                                                    |

5 Apasati **OK** pentru a confirma setarile inaltimei, definiti valoarea prioritatii si selectati tipul de hasurare. Nu inchideti caseta de dialog Planseu .

Pentru a evita introducerea repetata a acelorasi, salvati combinatiile de setari ca favorite. Puteti face acest lucru pentru orice element.

# Pentru a salva proprietatile componentelor ca favorite

- Functia Planseu este inca activa si fereastra de dialog este inca deschisa. Daca nu, activati functia si faceti click pe Proprietati.
- 1 In partea din stanga jos a ferestrei de dialog, faceti click pe **Salvare ca favorit**.

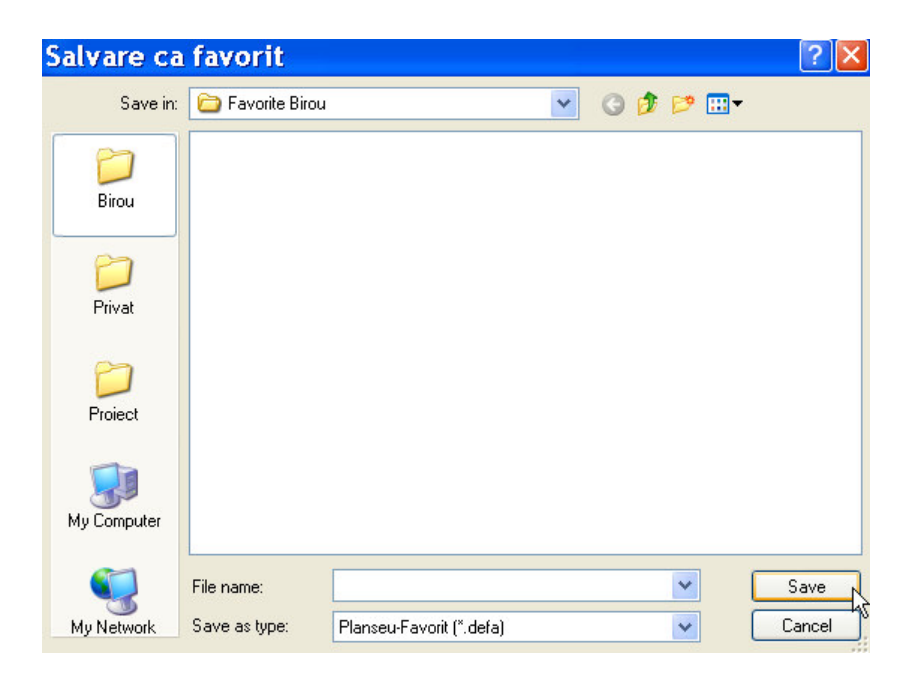

- 2 Selectati folder-ul **Proiect**, introduceti un nume si faceti click pe **Save** pentru a confirma.
- 3 Apasati **OK** pentru a confirma fereastra de dialog **Slab**.

Data viitoare cand aveti nevoie de un planseu cu aceste setari, faceti click pe Incarcare favorite si selectati fisierul dorit. Valorile din caseta de dialog se vor modifica automat. Acum veti defini pozitia planseului. Veti folosi functiile de introducere a unei polilinii. Acestea va v-a permite sa introduceti conturul intr-un singur pas. Singura cerinta este sa faceti click pe un element si nu pe un punct.

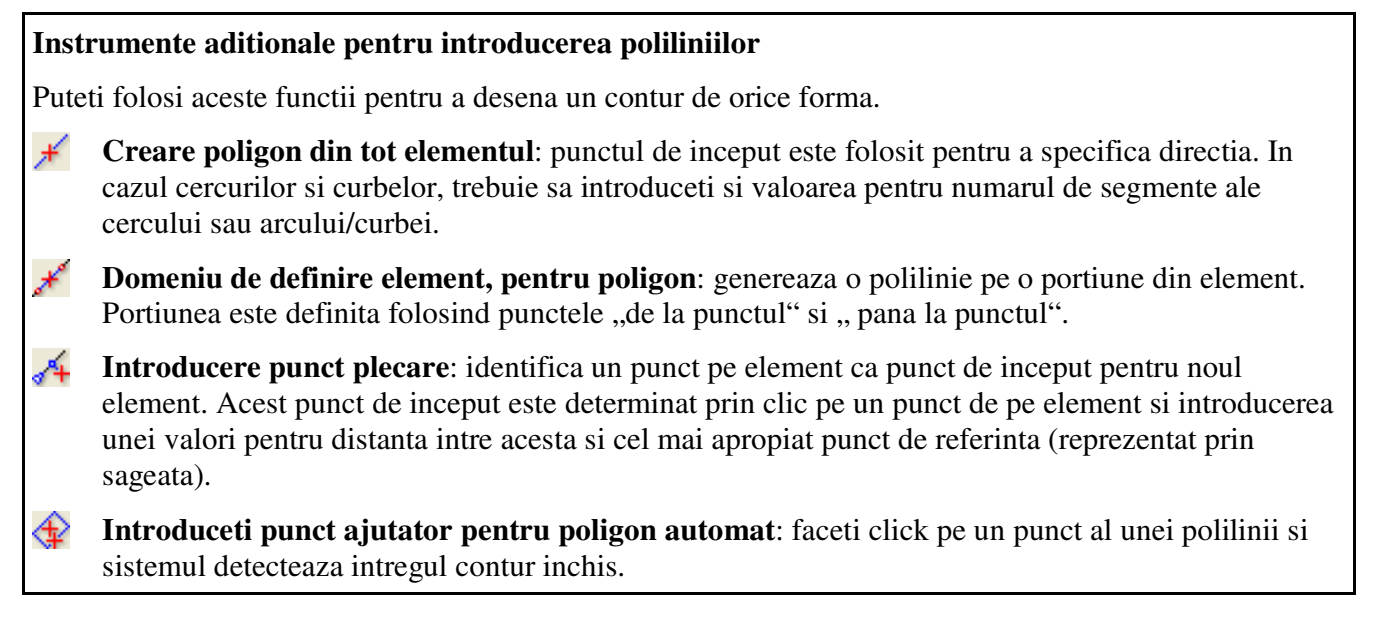

# Pentru a crea planseul folosind functiile de introducere a unei polilinii

- 1 *Definiti proprietatile, pozitionati punctul 1 al poligonului sau introduceti distanta*: faceti click pe o linie reprezentand exteriorul peretelui. Aveti grija ca aceasta sa nu fie in apropierea unui punct.
- 2 In bara de instrumente Dinamice, click pe 🕸
- 3 Faceti click pe un punct (in apropierea primului punct) in plan. Sistemul detecteaza automat conturul intregului plan.

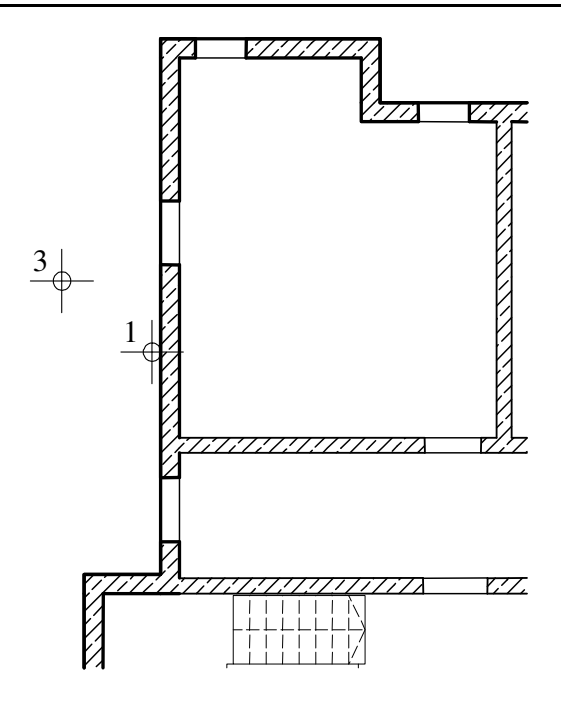

Apasati ESC pentru a iesi din functie. 4

Acum trebuie sa inserati un gol in planseu in dreptul scarii pentru a permite accesul al parter. Puteti folosi functia *en Degajare, gol* plansee, placi pentru a perfora planseul in intregime. Setarile inaltimii nu sunt necesare, tot ceea ce trebuie sa introduceti fiind doar forma deschiderii. Puteti opta pentru o deschidere dreptunghiulara, circulara, poligonala sau forma oarecare. Vom introduce de asemenea o deschizatura in planseu pentru putul liftului folosind functia 🗇 Detectare automata a conturului. Utilizand aceasta functie, puteti identifica o polilinie inchisa printr-un simplu click in interiorul ei.

## Pentru a crea o deschizatura de forma oarecare

- 1 Faceti click *E* Degajare, gol plansee, placi (paleta Functiuni, zona Creare).
- 2 Faceti click pe planseul subsolului.
- 3 In bara de instrumente **Degajare,gol plansee**, faceti click Proprietati.

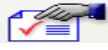

107

**Sugestie**: Setarile pentru goluri si deschideri in planseu sunt identice. Diferenta: deschiderile au propriile lor setari ale inaltimii deoarece nu perforeaza in intregime planseul. La fel ca in cazul deschiderilor pentru usi si ferestre, deschiderea din planseu este plasata automat in layerul componentei in care este introdusa.

| egajari si goluri   | in plansee, placi |           |
|---------------------|-------------------|-----------|
| 💿 Goluri            |                   |           |
| 🔘 Deschideri        |                   |           |
| Forma contur        |                   |           |
|                     |                   |           |
| Param.              |                   |           |
|                     |                   |           |
|                     |                   |           |
|                     |                   |           |
|                     |                   |           |
| Cota sup=CS Planseu | 🗹 CS = CS Planseu |           |
| Cota inf=Cl Planseu | 🗹 CI = CI Planseu |           |
| Н                   | 0.1600            | Macro 😂 🔨 |
| Cote inalt.         | Inalt.            | Fara      |
| Cote CS, Cl         | 4                 |           |
|                     |                   |           |

- 4 In Tip selectati Goluri si in zona Forma contur, apasati pe icon-ul deschidere cu Forma arbitrara.
- 5 Faceti click succesiv pe toate colturile conturului scarii.

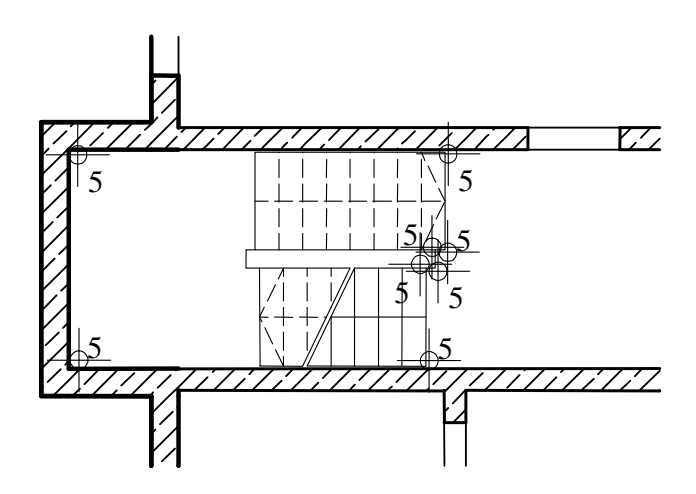

6 Pentru a termina, fie apasati pe primul punct din nou sau apasati ESC dupa ultimul punct.

Astfel se defineste golurile in planseu pentru scara. Mai departe, vom defini golul in planseu pentru putul liftului

- 7 Activati 🕀 Detectare automata a conturului in caseta de dialog (icon-ul trebuie sa fie apasat).
- 8 Faceti click in interiorul casei liftului. Sistemul va detecta automat zona.

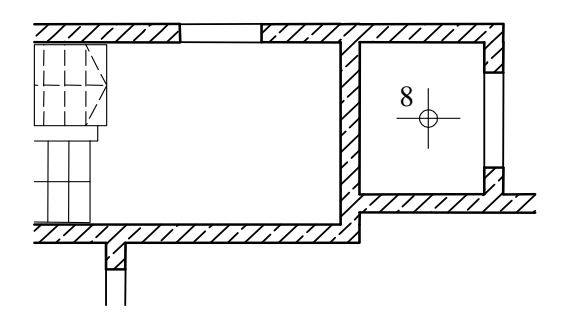

- 9 Apasati ESC pentru a iesi din functie.
- 10 Faceti click pe **Izometrie din fata/dreapta, Sud-Est.**
- 11 In aceeasi bara selectati 🗇 Calcul ascundere si apoi 💥 Regenerare ecran.

Desenul ar trebui sa arate ca in imaginea de mai jos:

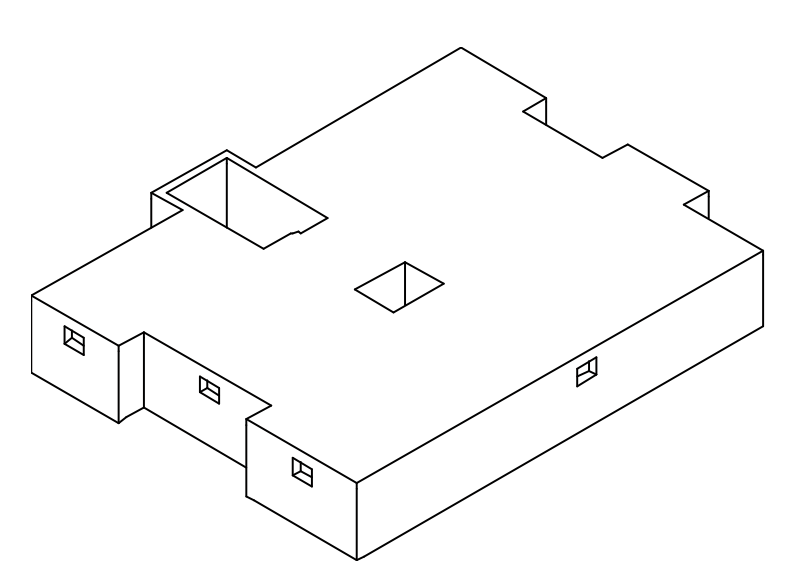

Plotarea este explicata in "Capitolul 9: Plotarea".

# Desenarea 2D a peretilor de la subsol, folosind modulul Constructii 2D

Ca o alternativa pentru modulul **Baza: Pereti, deschideri,** elemente, puteti folosi functiile din modulul **Constructii 2D** pentru a crea peretii de la subsol in varianta 2D. Puteti accesa aceste functii folosind paleta **Functiuni**, din zonele **Creare** si **Modificare** 

#### Functii:

#### **Objectiv:**

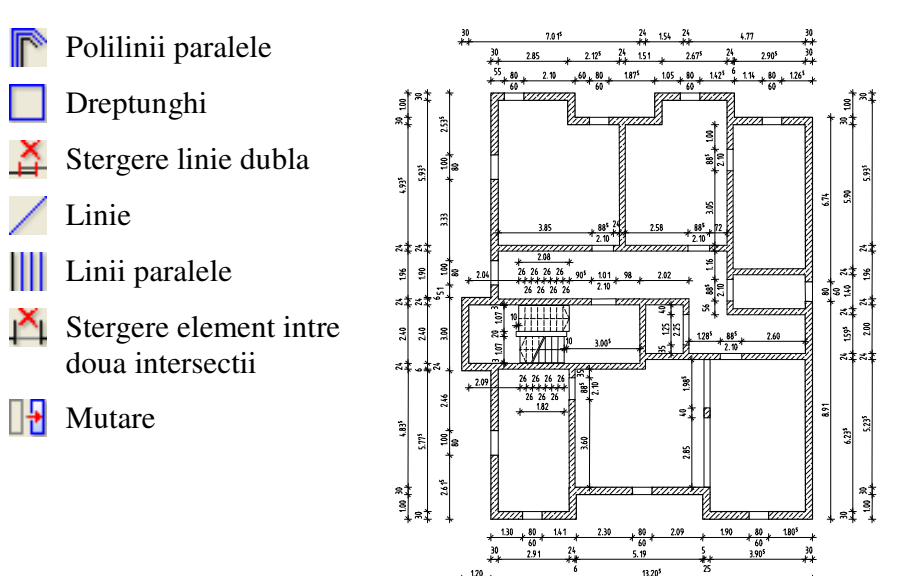

Incepeti prin a face setarile initiale.

### Pentru a selecta un desen si a seta optiunile

- 1 Selectati Modulul general din paleta Functiuni si deschideti modulul Constructii 2D.
- 2 Faceti click pe Deschidere fisier proiect (bara de instrumente Standard) si faceti dublu click pe desenul 102.
- 3 Verificati scara curenta (1:100) si lungimea curenta (m) in bara de statut.
- 4 In bara de instrumente **Format**, selectati grosimea creion **0.50** mm si tipul de linie **1**.

Acum desenati peretii exteriori.

#### Variante

Puteti desena planuri 2D in diferite moduri:

- Pereti sunt creati folosind functiile **Linie** si **Linii paralele**. Ati folosit aceasta metoda pentru a desena indicatorul.
- Peretii sunt desenati folosind functia Dreptunghi. Folosind functiile snap si introducerea distantelor, pot fi luate in considerare deschiderile. Aceasta abordare va fi folosita pentru desenarea peretilor interiori.
- Peretii sunt creati utilizand functia **Polilinii paralele**.

In plus fata de aceste functii, planul 2D poate fi introdus folosind functiile din modulul **P Baza: Pereti, deschideri, elemente** fara a specifica inaltimea (prin setarea nivel superior=nivel inferior= 0.00). Aceasta metoda este similara cu metoda descrisa mai sus.

# Pentru a crea zidurile exterioare ca polilinii paralele

Butonul <sup>(1)</sup>/<sub>(2)</sub> Plan este activat si optiunea <sup>(1)</sup>/<sub>(2)</sub> Calcul ascundere este dezactivata.

Daca nu, faceti click pe **I Fereastra** din meniul **Ferestre**.

- 1 Faceti click pe **Polilinii paralele** (paleta **Functiuni**, zona **Creare**).
- 2 Selectati layer-ul **CO\_GEN02** pentru a folosi planul 2D floor plan pentru planul de pozitie si armarea planseului.
- 3 *Numar de linii paralele:* introduceti **2**.
- 4 Introduceti distanta pentru liniile paralele in caseta de dialog:
   *Distanta 1: =* 0; *Distanta 2: =* 0.30
- 5 Faceti click in spatiul de lucru pentru a defini punctul de pornire in partea stanga jos.
- 6 In bara de intrumente dinamic apasati click stanga pentru a defini directia, folositi campurile de introducere a datelor Coordonata X si Coordonata Y din bara de dialog pentru a introduce valori in directiile x si y (vedeti figura de mai jos) si apasati ESC pentru a iesi din functie.

Sugestie: Atunci cand introduceti o distanta negativa, polilinia este desenata in directia opusa celei in care desenati.Directia in care o introduceti, totusi, nu se schimba. introdus o valoare gresita,

apasati ESC si X Stergere (bara de instrumente **Editare**) pentru a sterge valoarea gresita. Puteti apoi sa reintroduceti valorile.

Sugestie: Daca grosimea peretelui difera in planul de amplasare, puteti introduce valorile distantei de cate ori plasati un punct sau sau puteti folosi functia **Modificarea** distantei dintre linii paralele pentru a corecta distanta intre liniile paralele, dupa terminarea introducerii planului.

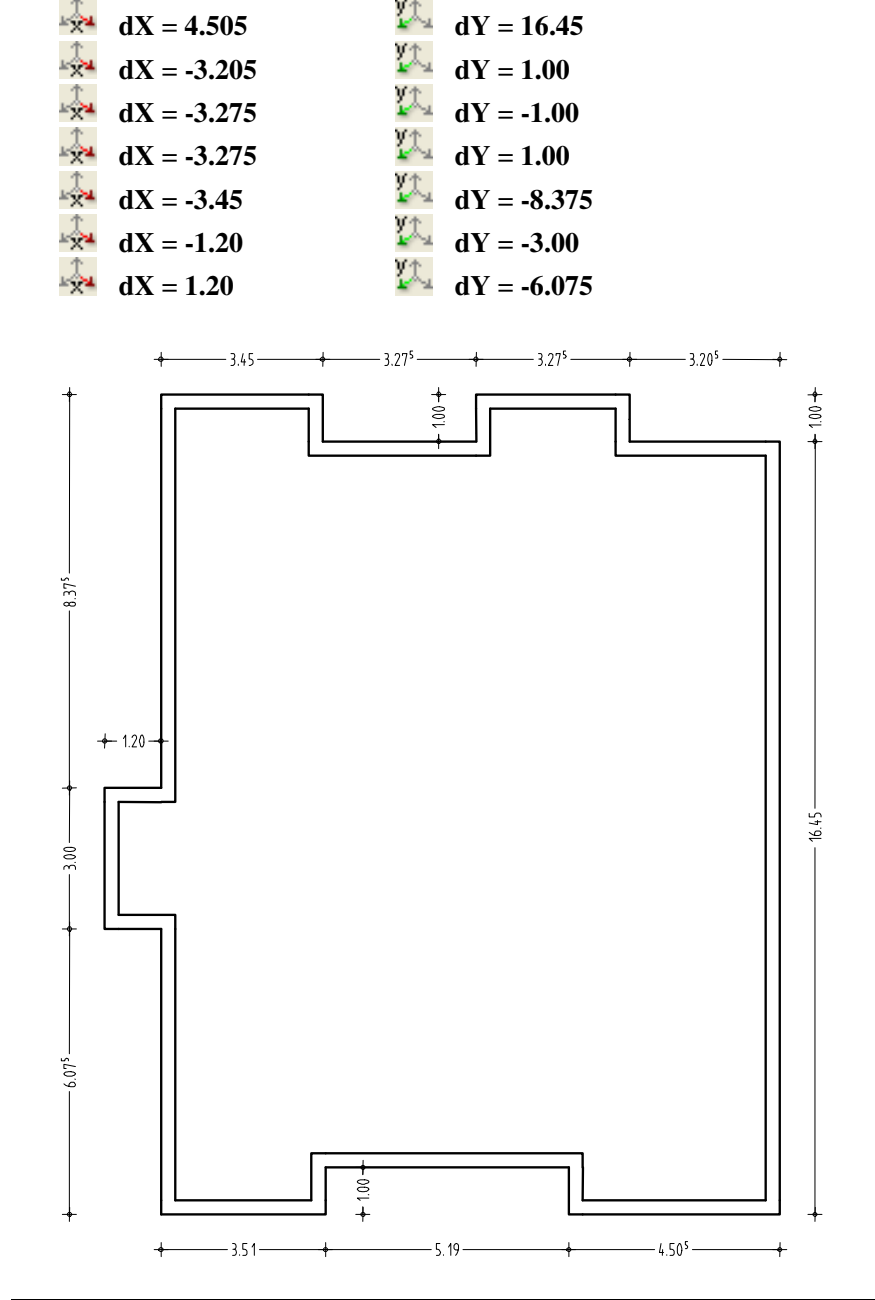

Desenati peretii interiori cu functia Dreptunghi. In acest mod deschiderile pentru usi pot fi luate in considerare in mod direct. Incepeti cu peretii orizontali de langa casa scarii.

# Pentru a desena peretii interiori ca dreptunghiuri

- 1 Faceti click pe Dreptunghi (paleta Functiuni, zona Creare).
- 2 *Punct de plecare:* faceti click pe coltul peretelui exterior din stanga (vezi mai jos).

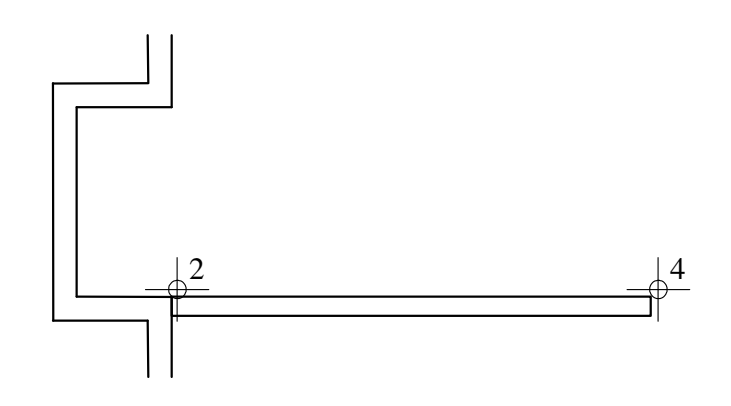

- 3 Punctul dioagonalei: introduceti 6.055 (= lungimea peretelui) in campul Coordonata X si -0.24 (= grosimea peretelui) pentru
   Coordonata Y. Apasati ENTER pentru a confirma
- 4 Pentru a crea un perete vertical, faceti click pe coltul din dreapta sus a peretelui pe cxare l-ati creat si introduceti -0.24 pentru lungime si coordonata Y = 2.40 pentru latime.
- 5 Faceti click pe Stergere linii duble (paleta Functiuni, zona Modificare) si stergeti cele doua linii suprapuse din colt (generate de cele doua dreptunghiuri).
- 6 Faceti click Dreptunghi si desenati peretele exterior in partea de sus a casei scarii. Punctul de pornire este muchia interioara a coltului (ca in figura de mai jos), lungime = 3.825, si latime = 0.24.

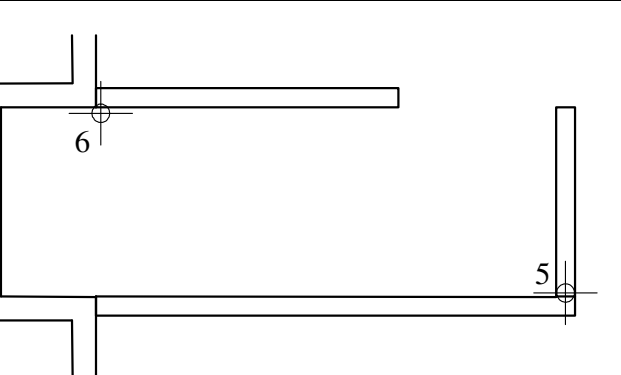

- 7 Functia **Dreptunghi** este inca activa. Pentru a defini punctul de pornire pentru urmatorul dreptunghi, folositi functia snap si introduceti distantele.
- 8 Mutati cursorul in coltul din dreapta jos a pereteluipe care tocmai l-ati desenat (Vezi mai jos). Campurile de introducere a datelor din caseta de dialog sunt de culoare galbena.
- 9 Introduceti o valoare de **1.01** pentru in coordonata X in linia de dialogsi apasati ENTER pentru a confirma.
- 10 Introduceti **3.00** pentru lungime si **0.24** pentru grosime.

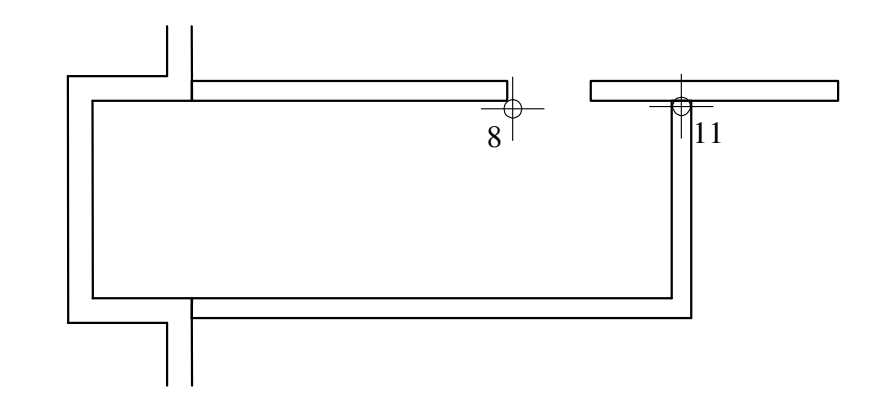

11 Puteti sterge liniile suprapuse in punctul in care peretii orizontali si verticali se intersecteaza prin folosirea functiei Stergere linii duble.

**Sugestie**: Retineti ca puteti selecta o gama larga de functii prin simpla selectare a elementului in discutie cu butonul din dreapta a mouselui (atunci cand nici o alta functie nu este activa).

Mai mult, puteti activa functii pe care le-ati folosit deja prin meniul Continuare. Desenati si ceilalti pereti interiori (vezi figura). Folositi functiile snap, introducerea distantei si **Linii paralele**.

In momentul in care ati desenat toti peretii, "curatati" planul de amplasare in punctele de intersectie ale peretilor. Puteti sa stergeti si liniile unde se intersecteaza peretii interiori si exteriori, din moment ce toti peretii sunt construiti din acelasi material.

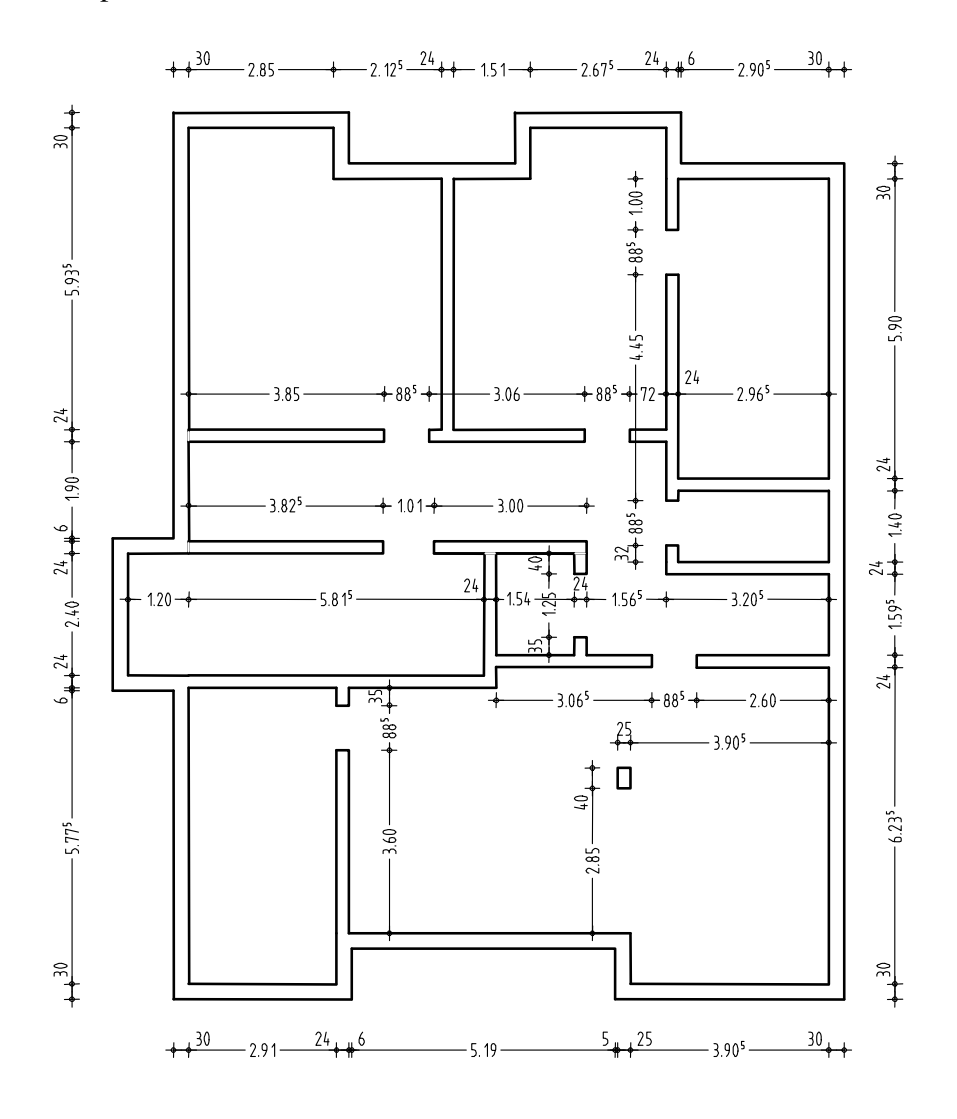

Folosi functia **Linie** pentru a adauga muchiile buiandrugilorsi grinda de langa stalp.Pentru aceasta operatie, selectati grosimea creionului **0.25** mm.

115

Acum vom introducere deschidere pentru ferestre in peretii exteriori.

## Pentru a desena deschiderile pentru ferestre

- 1 Selectati grosimea creionului **0.50** mm si faceti click pe **// Linie** (paleta **Functiuni**, zona **Creare**).
- 2 Mutati cursorul in coltul din stanga sus a peretelui exteror. Campurile de introducere a datelor vor fi galbene.
- 3 Introduceti valoarea de **0.55** pentru **coordonata X** in linia de dialog si apasati ENTER pentru a confirma
- 4 Introduceti valoarea -0.30 pentru 🖾 coordonata Y.
- 5 Faceti click pe **Linii paralele** (paleta **Functiuni**, zona **Creare**) si desenati o linie in partea dreapta a liniei existente. Introduceti o distanta de **0.80**.
- 6 Folositi Stergere linie dubla (paleta Functiuni, zona Creare) pentru a sterge liniile reprezentand buiandrugii si completati muchiile buiandrugilor pentru fereastra folosind o grosime de 0.25 mm.

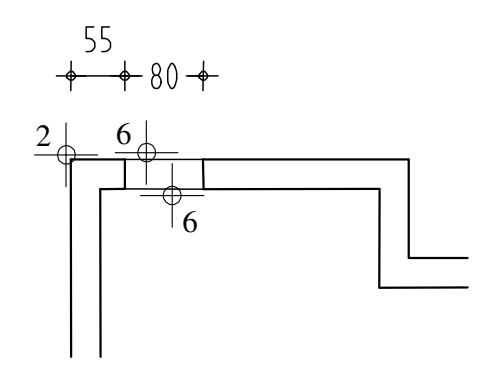

Folositi metoda descrisa mai sus pentru a desena toate celelalte deschideri pentru ferestre (vezi figura).

Folositi functiile Copiere si introducere si Copiere cu deformare, rotire (bara de instrumente Editare).

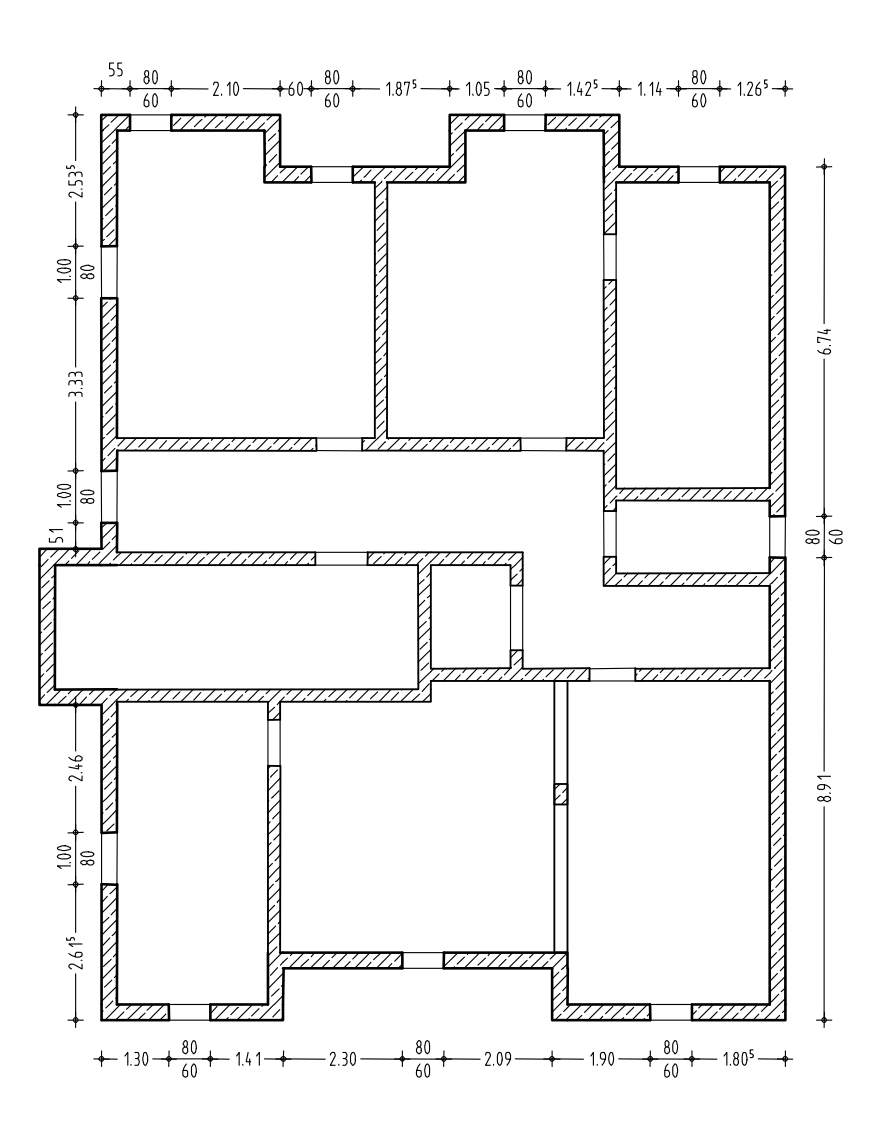

Sugestie: Folositi functia Detectare automata a conturului pentru aplicarea hasurii. Folositi functia **Hasurare** (paleta **Functiuni**, zona **Creare**) pentru a hasura peretii planului asa cum ati facut in exercitiul 5. Selectati grosimea creionului **0.25** mm si tipul de hasura numarul **7** Verificati ca layer-ul **SUP\_HASURI** sa fie selectat cand creati hasuri. Pentru a termina, veti verifica layer-ele folosite, mutati planul 2D in asa fel incat planurile 2D si 3D sa coincida, veti introduce deschiderea pentru scara si veti verifica intregul proiect folosind seturile de layere **Plan de pozitie** si **Vederi si Sectiuni**.

## Pentru a verifica setarile layerelor

1 In meniul Format, Faceti click pe 🔁 Selectie Layere, definire.

Numai layer-ele CO\_GEN02 si SUP\_HASURI ar trebui sa fie vizibile

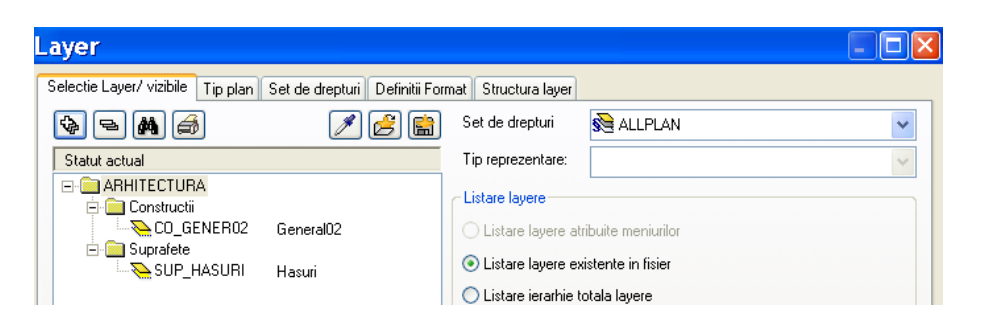

2 Faceti click pe layer-ul **SUP\_HASURI** cu butonul drep al mouse-ului si alegeti Vizibil blocat din meniul contextual. Confirmati cu **OK**.

Hasurarea este afisata folosind culoarea **25** aceasta fiind cea pe care ati selectat-o pentru layer-ele blocate

3 Daca este necesar, modificati atributele layerelor si setati statutul layer-ului **SUP\_HASURI** ca **Prelucrabil** din nou

## Mutarea desenului in spatiu de lucru

- 1 Desenul 102 este curent. In plus, setati desenul **101** in modul pasiv.
- 2 Faceti click pe **Mutare** (bara de intrumente **Editare**).
- 3 Selectati tot planul 2D si plasati-l in asa fel incat planurile 2D si 3D sa coincida.
- 4 Folositi functia **Linie** pentru a desena marginea planseului in casa scarii.

## Verificati desenul folosind seturile de layere

- 1 Setati desenul **101** in modul activ in fundal. In plus, deschideti desenele **103** si **104** active in fundal.
- 2 In meniul Format, faceti click pe 🔁 Selectie Layere, definitii.
- 3 Faceti click dreapta pe structura de layere si, in meniul contextual, alegeti **Preluare vizibilitati din tipuri de plan**.

|                                                                |                                                                                   | ue areptan                         | SE ALLPLAN                                                                  |       |
|----------------------------------------------------------------|-----------------------------------------------------------------------------------|------------------------------------|-----------------------------------------------------------------------------|-------|
| Statut actual                                                  | Tip r                                                                             | eprezentare:                       |                                                                             |       |
| ∃ · <mark>D ARHITE</mark><br>⊕ · <u>C</u> C<br>⊖ · <u>C</u> Si | Prelucrabil<br>Vizibil blocat                                                     | re<br>ayere a                      | atribuite meniurilor                                                        |       |
| _                                                              | Invizibil, blocat<br>Selectie tot<br>Extindere introduceri selectate              | ayere e<br>erarhie                 | existente in fisier<br>e totala layere                                      |       |
|                                                                | Comprimare toate introducerile<br>Cautare<br>Imprimare                            | auton<br>ormat o                   | mata a layerelor la selectarea modulelor<br>din layer                       |       |
|                                                                | Incarcare favorite<br>Salvare setari actuale ca favorite                          | sime                               | preluare     din layer, stil linii       preluare     din layer, stil linii |       |
|                                                                | Preluare vizibilitati din tipuri de plan<br>Salvare setari curente ca tip de plan | bare                               | <b>preluare</b> din layer, stil linii                                       |       |
|                                                                | Stergere<br>Redenumire                                                            | statut                             | Reprezentare                                                                |       |
|                                                                | Layer nou                                                                         | al<br>Prelucrabil<br>Vizibil bloca | Reprezentare layere bli<br>cu o culoare                                     | ocate |

Sugestie: Desenul exista de doua ori in setul de layere Vederi si sectiuni. Puteti ascunde un singur plan de pozitie, folosind proprietatea de vizibilitate a layerelor sau caseta de dialog Deschidere fisiere proiect. 4 Selectati setul de layere **Plan de pozitie** si apasati **OK** pentru a confirma.

Acum planul de situatie 2D, inclusiv principalele cote dar excluzand hasurile, este afisat pe ecran.

5 Repetati pasii de la 2 la 4 pentru setul de layere Vederi si sectiuni. Selectati optiunea **Setarea tuturor layerelor vizibile din setul de layere ca modificabile**.

ė- 🗀

1 Subsol

101 plan 3D

102 plan 2D 103 scari 2D

104 dimensiuni si denumiri 105 calcul ascuns

# Exercitiul 2: Casa liftului

# Cerinte:

Allplan 2008 este disponibil cu diferite configuratii ale modulelor.

Verificati paleta 🔀 **Functiuni** pentru a vedea daca familia 🗐 Module aditionale include urmatorul modul: 📣 **Modelare 3D** 

Acest exercitiu implica desenarea casei liftului pentru subsolul creat in exercitiul 1.

Veti folosi functii din modulul **Modelare 3D**. Puteti selecta aceste functii din paleta **Functiuni**, zonele **Creare** si **Modificare**.

| Мара | Numar<br>desene | Nume desen        |
|------|-----------------|-------------------|
| 2    | 101             | Plan 3D           |
|      | 201             | Modelare 3D       |
|      | 202             | Modelare element  |
|      | 204             | Vederi asociative |
|      | 205             | Armare cu model   |

Selectati mapa 2 cu urmatoarele desene:

Mapa este in proiectul Tutorial vezi "Capitolul 2: Organizare Proiect").

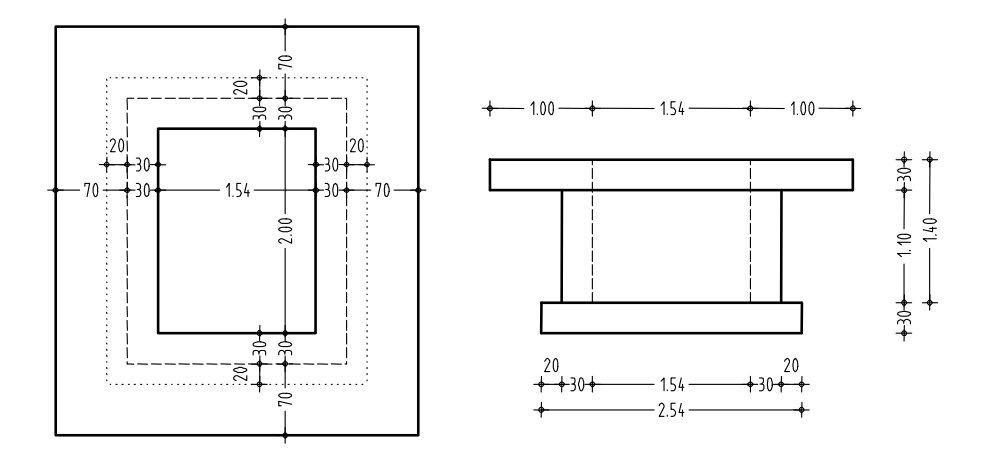

# Crearea modelului 3D cu ajutorul modulului Modelare 3D

Daca nu aveti licenta pentru modulul Modelare 3D, puteti folosi modulul Baza: Pereti, deschideri, elemente pentru a desena (vezi pagina 134), casa liftului .

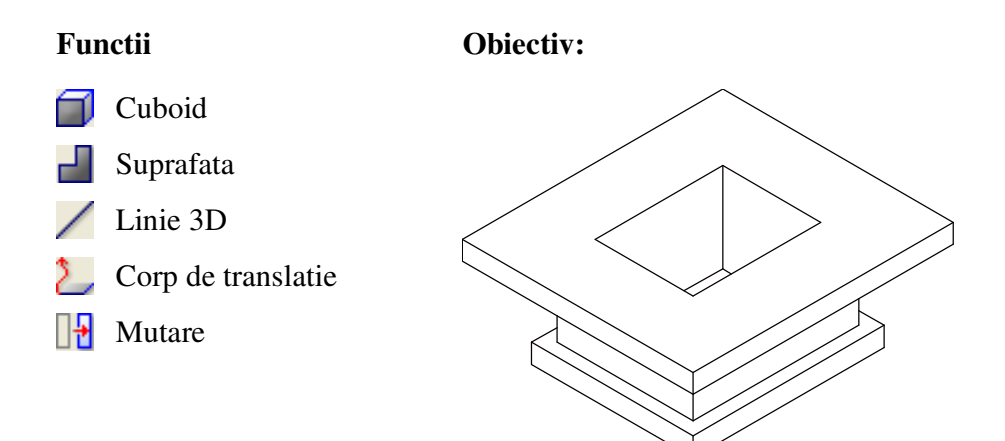

Incepeti prin a face urmatoarele setari.

### Selectarea desenului si setarea optiunilor

- Selectati familia de Module aditionale din paleta Functiuni si deschideti modulul Modelare 3D.
- 2 Faceti click pe B Deschidere fisier proiect (bara de instrumente Standard), desfasurati mapa 2 si selectati prin dublu click desenul 201.
- 3 Verificarti scara de referinta (1:100) si unitatea de masura pentru lungime (m) in partea de jos a ecranului.
- 4 In bara de instrumente **Format**, selectati grosimea creionului **0.50** mm si tipul de linie **1**.
- 5 In meniul Ferestre, faceti click 3 Ferestre.
  In felul acesta puteti vedea desenul in elevatie, perspectiva si in plan.

Desenati radierul fundatiei cu functia 🗐 Cuboid.

## Pentru a desena un cub

1 Faceti click pe D Cuboid (paleta Functiuni, zona Creare).

2 In vederea plana (fereastra din partea dreapta), faceti click pe un punct din spatiul de lucru. Introduceti urmatoarele valori in linia de dialog:

*Punct diagonal:* Introduceti **2.54** pentru 4 coordonata X si **3.00** pentru **coordonata Y**. Apasati ENTER pentru a confirma. *Punct pe suprafete paralele sau introduceti inaltimea* = **0.30** 

3 In meniul Ferestre, faceti click **3 Ferestre** inca o data pentru a regenera vederea in cele trei ferestre.

Nota: Layer-ul AR\_GEN este folosit in modulul Modelare 3D. Pentru viitoarele sectiuni create cu modulul Vederi asociative, setarea layer-ului este irelevanta. In pasii urmatori, veti crea pereti verticali printr-un solid de translatie generat de o polilinie astfel incat acestia sa se uneasca cu radierul celulei. Desenarea implica in continuare, urmatorii trei pasi principali:

- Creati profilul ca o suprafata plana .
- Creati traseul folosind linii 3D.
- Creati solidul de translatie.

# Crearea profilului ca suprafata poligonala plana.

1 Faceti click pe **Suprafata** (paleta **Functiuni**, zona **Creare**). Urmatoarea linie de dialog va aparea:

| Allpla | an 🛛 🔀                            |
|--------|-----------------------------------|
|        | Crearea unei suprafete poligonale |
| ?      | 🔘 din linii 3D existente          |
| v      | 💿 introducere linii noi 3D        |
|        | OK Abandon                        |

- 2 Faceti click introducere linii noi 3D si confirmati cu OK.
- 3 In vedere izometrica (fereastra din stanga sus), mutati cursorul pe coltul din fata sus a paralelipipedului. Campurile de introducere a valorilor sunt colorate in galben.

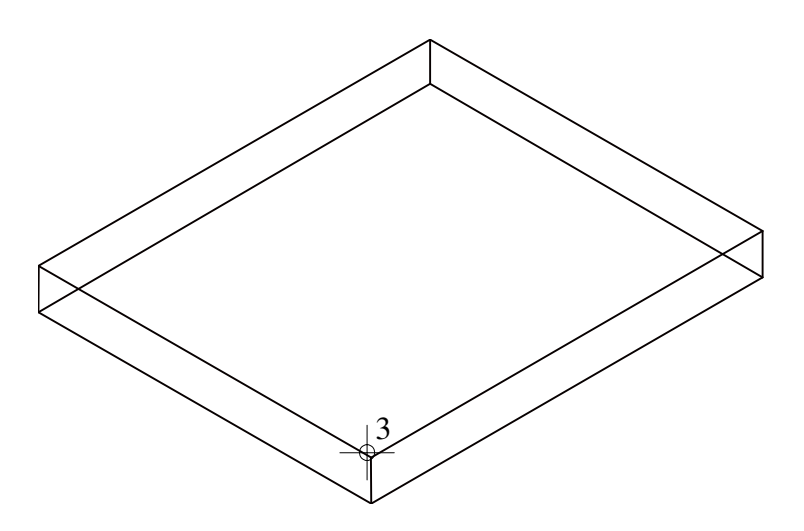

4 Introduceti pentru 4 coordonata X = -0.20 and Coordonata Y = 0.50 si apoi apasati ENTER pentru a confirma.

Punctul de incepere este atasat cursorului.

5 Pentru Coordonata Z si coordonata X in linia de dialog introduceti valorile din tabelul de mai jos.

Cu tasta TAB treceti dintr-un camp in altul.

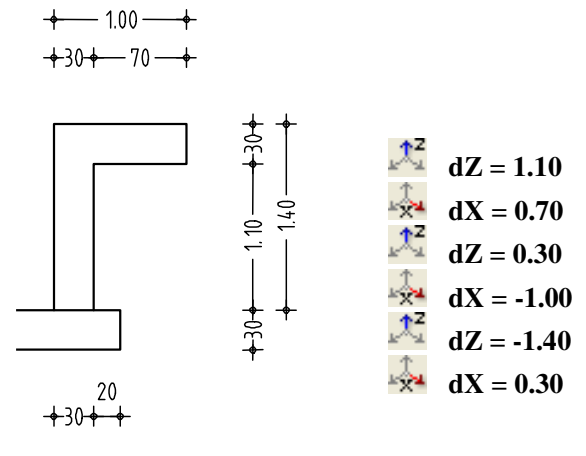

Desenul ar trebui sa aratein felul acesta in vedere izometrica:

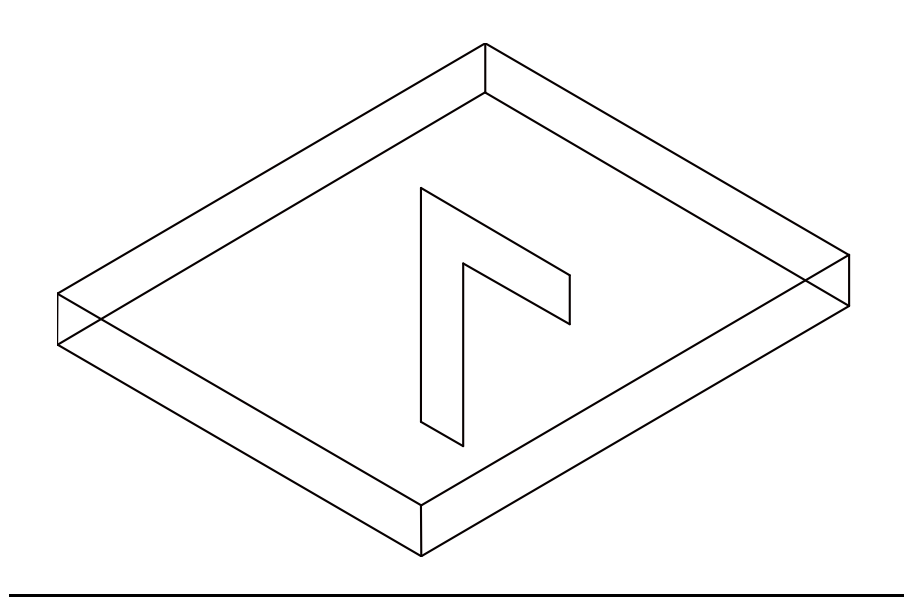

Urmatorul pas al exercitiului implica desenarea ca linie 3D a traseului de generare a solidului.

# Pentru a desena parcursul ca linie 3D

- 1 Faceti click pe / Linie 3D.
- 2 In isometrie faceti click pe punctul din stanga sus al conturului (vezi mai jos).
- 3 In (x) coordonata Y si (x) coordonata X introduceti dimensiunile: dY = 2.00

- **d**Y = -2.00
- dX = 1.54

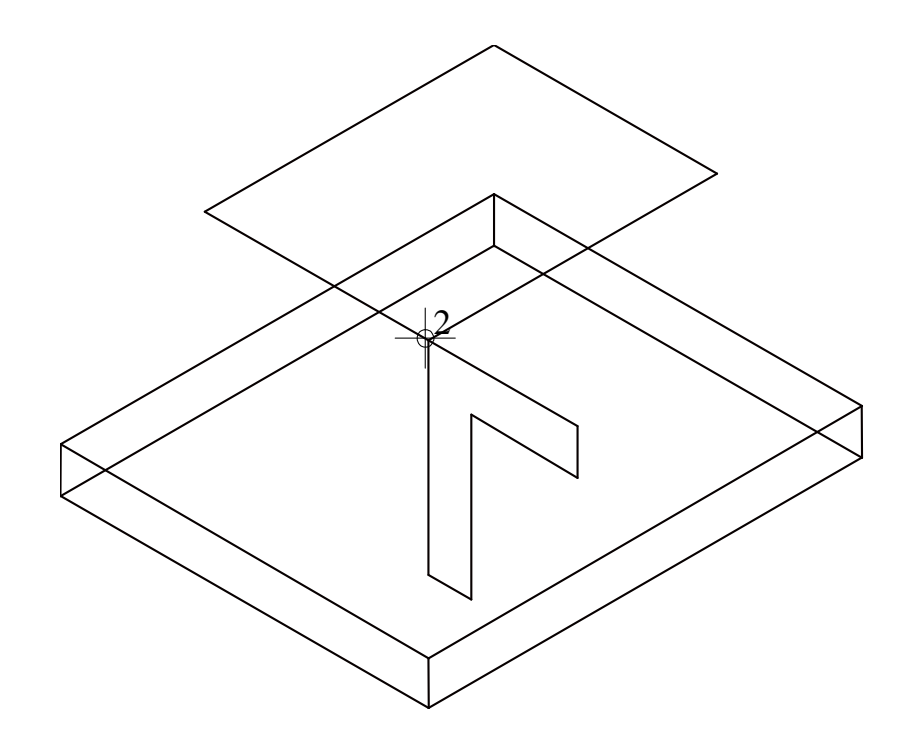

4 Apasati de doua ori ESC pentru a iesi din functie.

Acum veti crea corpul de translatie. Linia 3D va servi ca o urma; cu alte cuvinte, suprafata poligonala se va muta dealungul acestei linii.

# Crearea corpului de translatie

- 1 Faceti click pe **Corp de translatie.**
- 2 Alegeti *parcursul corpului de translatie*: faceti click in partea stanga a liniei 3D si incadrati liniile intr-o fereastra de selectie.
- 3 *Alegeti conturul corpului de traslatie*: faceti click pe suprafata poligonala.

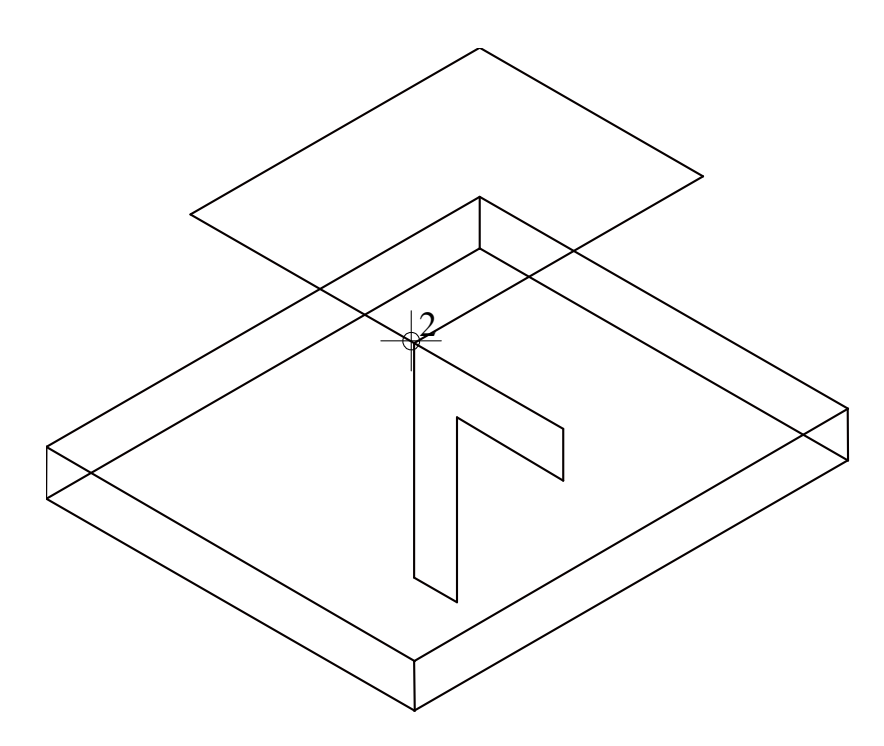

Corpul ar trebui sa arate astfel:

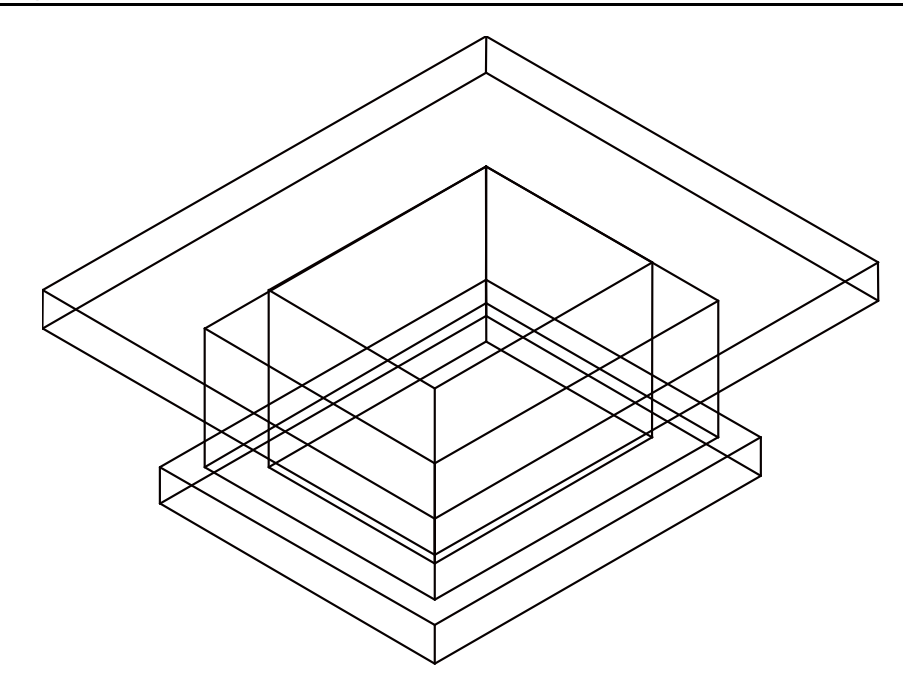

Pentru a termina exercitiul, veti muta corpul astfel incat sa coincida cu planul 3D, iar partea superioara a casei liftului sa coincida cu marginea inferioara al peretilor subsolului.

### Pentru a muta modelul

- 1 Setati desenul **201** ca activ iar desenul **101** pasiv in fundal.
- 2 **3 Ferestre** ar trebui sa fie active. Faceti click **Mutare** (bara de instrumente **Editare**).
- 3 In plan (fereastra din dreapta), selectati tot modelul.
- 4 In meniul fereastra, faceti click **3 Ferestre** pentru a regenera vederea in toate ferestrele.
- 5 Positionati modelul volumetric in asa fel incat sa coincida cu planul 3D al fundatiei.
- 6 Functia Mutare este inca activa.
  6 Functia Mutare este inca activa.
  8 Selectati modelul volumetric inca o data prin dublu click dreapta si mutati-l cu dz = -4.49.
  A Aceasta valoare corespunde valorii absolute a peretilor subsolului (= -2.79) si a inaltimii absolute a casei liftului inclusiv planseul etajului (= 1.70).

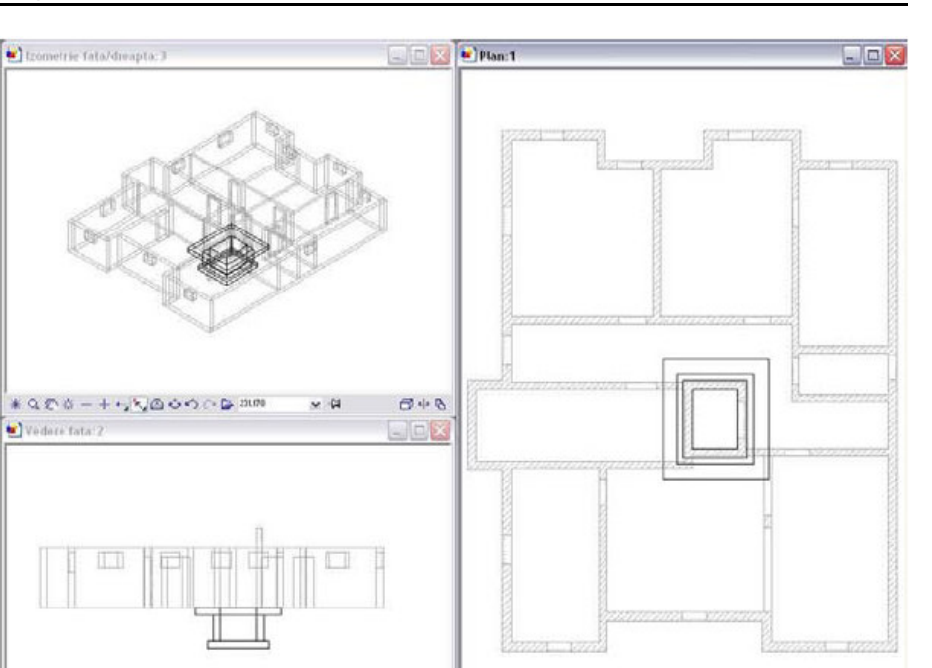

Veti utiliza casa liftului si planul subsolului in exercitiul 4 care va v-a arata cum sa creati sectiuni folosind functiile din modulul Vederi asociative si sa armati folosind functiile din modulul Armaturi otel.

Printarea desenelor este cuprinsa in "Capitolul 9: Plotare".

# **Elemente masive**

Cu ajutorul functiei 🖄 Elemente masive din modulul 🖤 Modelare 3D puteti crea mai usor elemente ingineresti 3D. Aceasta functie necesita o licenta aditionala.

Aceasta functie contine elemente predefinite a caror dimensiuni pot fi modificate in casutele de dialog a elementului. Toate modificarile pe care le faceti sunt imediat afisate in fereastra preview pe ecran.

Diferite functii va v-a ajuta la introducerea componentei.

Acum veti crea planseul si peretii casei liftului folosind elemente masive.

# Pentru a crea planseul si casa liftului cu element masiv

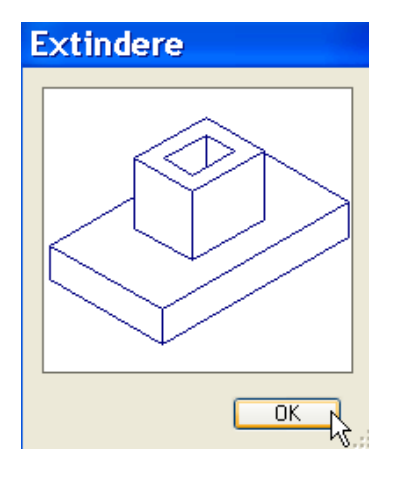

- 131
- Faceti click pe B Deschidere fisier proiect, inchideti desenul 201 si deschideti desenul 202.
- 2 Faceti click 🖄 Elemente masive.

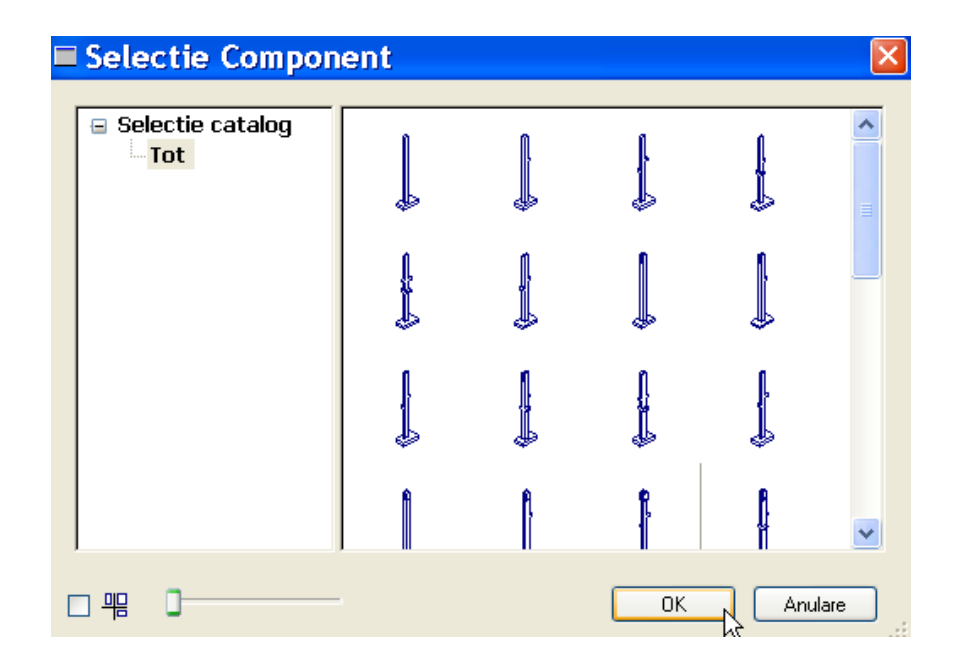

**Nota**: Numai catalogul **Tot** este in program. Puteti sa va definiti propriile cataloage cu elemente (consultati Ajutorul online)

- 3 In fereastra de dialog Selectie Component alegeti Fundatie tip 2.
- 4 Activati optiunea Pozitionare centrica.
- 5 In sectiune introduceti inaltimea totala **1.40** si cu tasta TAB treceti in celelelte casete de valori. Introduceti valorile dupa cum urmeaza.

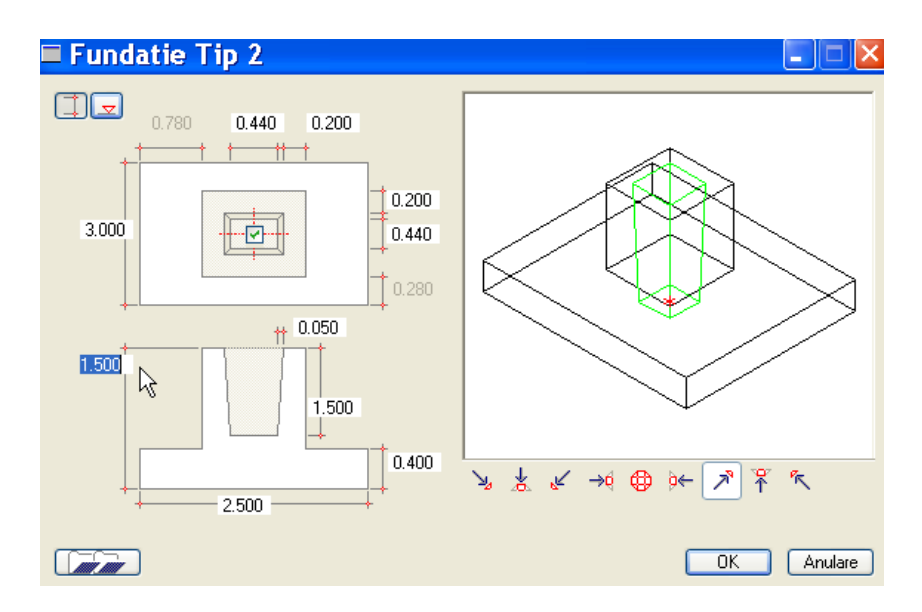

6 Confirmati setarile cu OK.

Un preview al componentului este afisat, atasat de cursor. Pozitionati cursorul pe punctul din stanga jos al casei liftului pentru a specifica punctul de pozitionare. Centru de jos al placii fundatiei serveste drept punct de referinta.

- 7 Introduceti jumatate din lungimea deschiderii in linia de dialog.
  - coordonata X = 0.77
  - 🖾 coordonata Y = 1.00

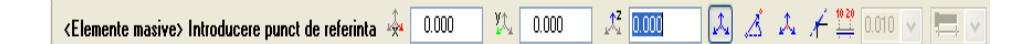

8 Mutati cursorul in coltul din stanga jos al peretelui casei liftului,

faceti click dreapta in spatiul de lucru si selectati **Dialog** componenta din meniul contextual

Cautare/punct extensie
 Stergere puncte cautari
 Optiuni introducere punci
 Oglindire fata de axa y
 Oglindire fata de axa x
 Unghi rotire
 Redimensionare compon
 Dialog componenta

Fereastra de dialog a componentei este afisata din nou astfel ca sa puteti modifica introducerile.

9 Selectati 🗔 Introduceti inaltimea si introduceti -4.49.

**Sugestie**: Orice modificare facuta apare direct in spatiul de lucru.

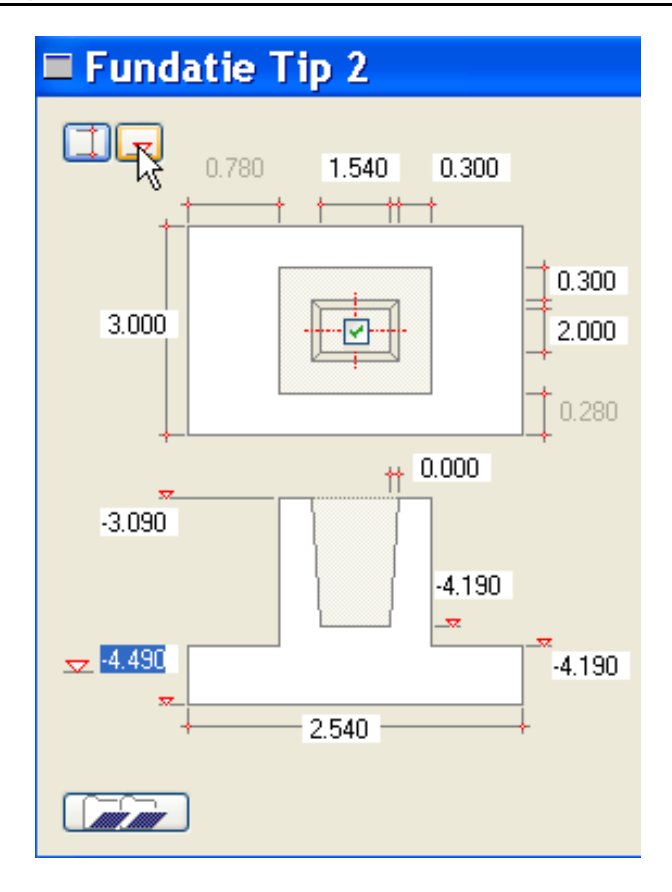

10 Pentru a confirma apasati **OK** si plasati elementul. Apasati ESC pentru a iesi din functie.

# Crearea modelului 3D folosind modulul Baza: Pereti, deschideri, elemente

Ca alternativa la modulul **Modelare 3D**, puteti utiliza functiile din modulul **Baza: Pereti, deschideri, elemente** pentru a crea casa liftului.

Puteti accesa aceste functii folosind paleta de **Functiuni**, zonele de **Creare** si **Modificare**. Deoarece aceste functii au fost detaliate in exercitiile anterioare, nu se vor mai explica.

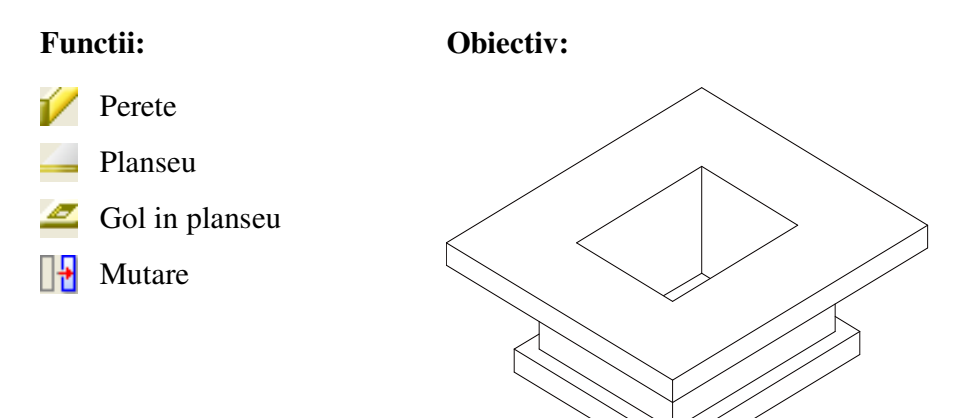

Incepeti prin a face urmatoarele setari.

# Selectarea desenului si setarea optiunilor

- 1 Selectati modulul *P* Baza: Pereti, deschideri, elemente din paleta de Functiuni.
- Selectati B Deschidere fisiere proiecte (bara de instrumente Standard) si faceti dublu click pe desenul 203.
- 3 Verificati scara de referinta (1:100) si unitatea de masura pentru lungime (m) din bara statut.
- 4 In bara de instrumente **Format**, selectati grosimea creionului **0.50** mm si tip de linie **1**.

Realizarea peretilor casei liftului.

# **Crearea peretilor**

- 1 Faceti click pe 🗹 Pereti (meniul Continuare).
- 2 Faceti click pe **Proprietati**.
- 3 In fereastra de proprietati setati grosimea peretelui 0.300, prioritatea
  300, grosime creion 0.50 mm si stilul de hasurare numarul 7. Faceti click pe Inaltime
- 4 Setati inaltimea in cote absolute :
  - Cota superioara : -3,09.
  - $\nabla$  Cota inferioara: -4,19.

| Н                  | X                                                                                                    |
|--------------------|----------------------------------------------------------------------------------------------------|
|                    | CS standard 2.5000                                                                                                    |
| Cota de ni -3.0900 | $ \begin{array}{c} \uparrow^+ & & & \\ & & \\ \downarrow^- & & \\ & & \\ $ |
| Marg. inf.         | Cl standard 0.0000                                                                                                    |
|                    | Abandon                                                                                                    |

- 5 Confirmati setarile cu OK.
- 6 Faceti click pe **Pereti in dreptunghi**.
- 7 *Punct de plecare:* In plan (fereastra din dreapta), faceti click in spatiul de lucru.
- 8 Dezactivati **Introducere cu constrangere orto** verificati directia extensiei peretelui sa fie in afara. Daca este necesar, schimbati-o prin selectarea **Pozitionare**.
- 9 Punctul diagonalei: Introduceti 1.54 pentru coordonata X si
   2.00 pentru coordonata Y. Selectati ENTER pentru a confirma.

Crearea planseelor.

# Pentru a introduce planseu

- 1 Faceti click pe Planseu (meniul Continuare).
- 2 Faceti click pe **Proprietati**.
- 3 In fereastra de dialog, setati prioritatea **300**, hasura numarul **7** si faceti click pe **Inaltime**.
- 4 Introduceti nivelurile in valori absolute:
  - A Nivel superior: -2,79
  - v nivel inferior: -3,09
- 5 Dublu click pe **OK**.
- 6 *Punct poligonal/distanta*: introduceti in linia de dialog **0.70** ca distanta.
- 7 In plan, faceti click pe coltul din stanga a peretelui pe care tocmai l-ati creat.
- 8 *Pana la punct, element/dx*: in plan faceti click pe coltul din drepta sus al peretelui creat si apasati ESC.
- 9 Repetati pasii de la 2 la 8 pentru a introduce planseul. Introduceti inaltimea planseului in valori absolute:
  - Top level of slab: -4,19
  - 🔽 Bottom level of slab: -4,49
- 10 Apasati ESC pentru a iesi din functie.

Sugestie: De asemenea puteti folosi functia Fundatie placa pentru a realiza planseul . Aceasta functie va permite sa definiti nivelul superior al fundatiei prin selectarea nivelului inferior al altui element.

| Engineering Tutorial                                                         | Capitolul 3: Planul fundatiei 137                                                                       |  |  |
|------------------------------------------------------------------------------|----------------------------------------------------------------------------------------------------|--|--|
|                                                                              | Inserarea unui gol in planseu.                                                                          |  |  |
|                                                                              | Crearea golului in planseu                                                                              |  |  |
|                                                                              | 1 Faceti click pe 🏾 🖆 Degajare,gol in planseu (meniul Continuare).                                      |  |  |
| <b>Sugestie</b> : Puteti selecta<br>planseul intr-o vedere sau<br>izometrie. | 2 Faceti click pe planseu.                                                                              |  |  |
|                                                                              | 3 Selectati <b>Proprietati</b> .                                                                        |  |  |
|                                                                              | 4 Selectati tipul de deschidere si alegeti <b>Forma contur</b> oarecare, apoi confirmati cu <b>OK</b> . |  |  |
|                                                                              | 5 Activati 🔂 Contur automat din linia de dialog (icon-ul trebuie sa fie apasat).                        |  |  |
|                                                                              | 6 Faceti click in interiorul conturului peretilor. Zona va fi detectata automat.                        |  |  |
|                                                                              | 7 Apasati ESC pentru a iesi din functie.                                                                |  |  |
|                                                                              |                                                                                                    |  |  |

- 8 In meniul Ferestre, faceti click **3** Ferestre pentru a regenera vederea in toate ferestrele.
- 9 In partea de jos a ferestrei cu izometrie (fereastra din stanga sus), faceti click pe 🗇 Calcul ascuns urmat de 💥 Regenerare ecran.

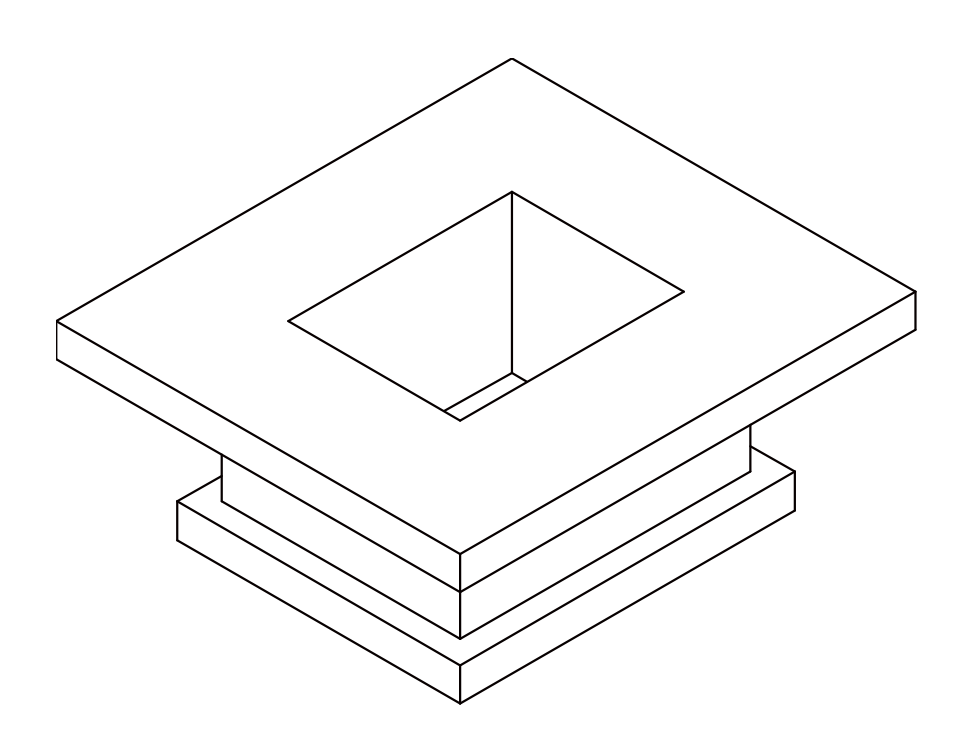

## Mutarea casei liftului

- 1 Faceti desenul **203** activ si deschideti desenul **101** pasiv in fundal.
- 2 Functia 3 Ferestre trebuie sa fie activa. Faceti click pe
   Mutare (bara de instrumente Editare).
- 3 In plan (fereastra din dreapta), selectati intregul desen.
- 4 In miniul Ferestre, faceti click pe **3 Ferestre** pentru a regenera vederile in toate ferestrele.
- 5 Pozitionati modelul astfel incat sa fie congruent cu planul 3D si fundatie.

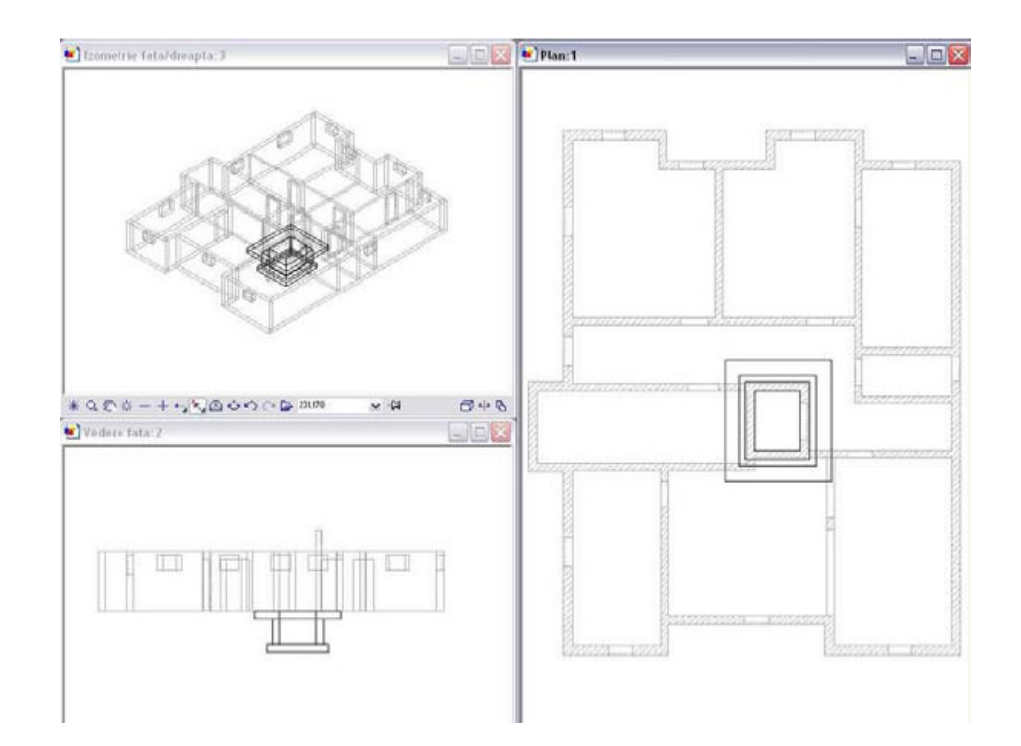
# Capitolul 4: Plan de pozitie

In acest capitol sunt prezentate informatii despre realizarea mai rapida si usoara a planurilor de pozitie.

# Exercitiu 3: Planul de pozitie al subsolului

## **Cerinte:**

Allplan 2008 este disponibil cu diferite configuratii ale modulelor.

Verificati paleta **Punctiuni** pentru a vedea daca familia de module **Inginerie** include urmatorul modul: **Plan pozitie** 

In acest exercitiu veti crea un plan de pozitie , bazat pe planul subsolului. Acest exercitiu se bazeaza pe exercitiul 1.

Pentru a crea acest plan de pozitie , veti folosi functiile din modulul **Plan pozitie**. Puteti accesa aceste functii din paleta de **Functiuni**, zonele de **Creare** si **Modificare**.

| Мара | Numar<br>desen | Nume desen          |
|------|----------------|---------------------|
| 1    | 101            | Plan 3D             |
|      | 102            | Plan 2D             |
|      | 103            | Scari 2D            |
|      | 104            | Linii cota si texte |
|      | 105            | Calcul ascuns       |
|      | 110            | Plan pozitie        |

Incepeti prin a selecta mapa 1 cu urmatoarele desene:

Mapa se afla in proiectul Tutorial (vezi "Capitolul 2: Organizare proiect").

### Functii:

- Ob
- Pozitie orizontala
- Pozitie pentru plansee
- Hutare
- Modificare linie

## **Obiectiv:**

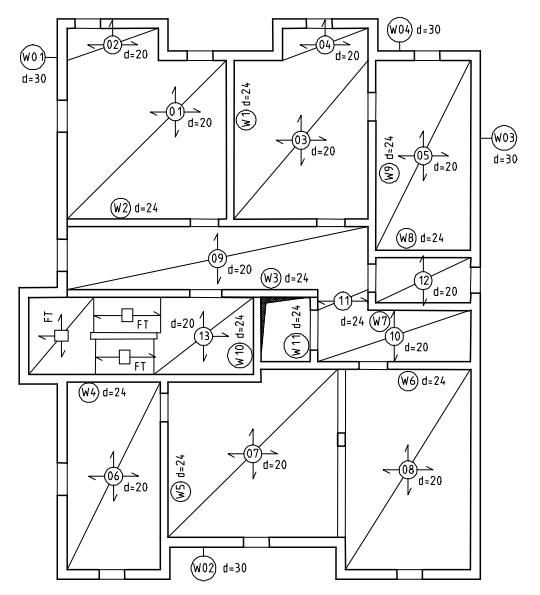

## Sugestie:

Vezi sectiunea intitulata "modulul Plan pozitie" in Ajutor online:

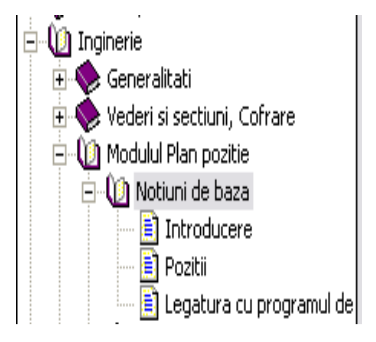

Incepeti prin efectuarea setarilor initiale.

# Selectarea desenelor si a optiunilor

- 1 Selectati familia **1 Inginerie** din paleta **Functiuni** si deschideti modulul **1 Plan pozitie**.
- 2 Faceti click pe Deschidere fisiere proiecte (Bara de instrumente Standard), desfasurati desenele pentru mapa 1, selectati desenul 110, setati desenele 102 si 103 active in fundal si inchideti-le pe celelalte.
- 3 In meniul Ferestre, faceti click pe 🔲 1 Fereastra
- 4 Verificati scara curenta (1:100) si unitatea de masura pentru lungime (m) in bara statut.

- 5 In bara de instrumente **Format**, selectati grosimea creionului **0.25** mm si tipul de linie **1**.
- 6 Faceti click pe **Coptiuni** (bara de instrumente **Standard**) si apoi pe **Plan pozitie**

| Optiuni plan pozitie                          | ×   |
|-----------------------------------------------|-----|
| Orig.sageat                                   |     |
|                                               |     |
| <ul> <li>Lungime sageata la milloc</li> </ul> |     |
| 🔿 Lungime sageata la margine                  |     |
|                                               |     |
| Reprezent.                                    |     |
| Sageata depinde de grosimea planseului        |     |
| Text adaugat in constructii de ajutor         |     |
|                                               |     |
|                                               | don |

7 Faceti setarile din imaginea de mai sus si apoi confirmati cu OK.

Deoarece podestul si rampele scarilor vor fi create ca unitati predefinite, vom incepe prin desenarea conturului pentru aceste elemente. Mai departe, vom defini vizibilitatea elementelor din desen utilizand layerele.

# Pentru a defini vizibilitatea elementelor din desen

- 1 Faceti click pe **/ Linie** (meniul **Continuare**).
- 2 Selectati din bara de instrumente **Format** optiunea **Selectie layere**, **definire** si apoi **Definire...**.

| STANDARD     | ~  |
|--------------|----|
| Definire     |    |
| Tip planuri  | 13 |
| Set drepturi |    |
| STANDARD     |    |

- 3 Selectati optiunea **Listare ierarhie totala layere** si faceti click pe butonul <sup>™</sup> din stanga sus pentru a restrange structura.
- 4 Din structura de layere **Inginerie**, deschideti layer-ele din **Plan pozitie** prin selectarea semnului plus si apoi faceti dublu click pe layer-ul **PP\_GEN**.

| ayer                                                                                                    |                              |                                                                                                    |                                                                                                    |        |
|----------------------------------------------------------------------------------------------------|------------------------------|----------------------------------------------------------------------------------------------------|----------------------------------------------------------------------------------------------------|--------|
| Selectie Layer/ vizibile Tip plan                                                                                                    | Set de drepturi Definitii Fo | ormat Structura layer                                                                                             |                                                                                                    |        |
| � <b>₽ #</b> <i>₫</i>                                                                                                    | 1 🖉 🖉                        | Set de drepturi                                                                                                   | 薞 ALLPLAN                                                                                                | *      |
| Statut actual                                                                                                    |                              | Tip reprezentare:                                                                                                 |                                                                                                    | +      |
| STANDARD  ARHITECTURA  INGINERIE  Armare cu bare otel  Armare cu plase  Armare cu plase  A | Plan pozitie general         | Listare layere<br>Listare layere a<br>Listare layere e<br>Listare ierarhie<br>Layer/meniu autor<br>Selectie autom | tribuite meniurilor<br>xistente in fisier<br>totala layere<br>natic<br>ata a layerelor la selectarea mod | ulelor |
| PP_POZ                                                                                                    | Plan de pozitie              |                                                                                                    |                                                                                                    |        |

- 5 Desenati componentele care lipsesc si apasati ESC pentru a iesi din functie.
- 6 Apasati Selectie layere, definire din nou si selectati Definire.
- 7 Apasati pe structura de layerelor cu butonul din dreapta al mouse-ului si, in meniul contextual, alegeti Preluare drepturi din tipuri de plan.
- 8 Selectati setul de layere **Plan pozitie** si apasati de doua ori pe **OK** pentru a confirma.

Acum planul inclusiv liniile pe care le-ai creat, este afisat pe ecran. Hasurarea nu este vizibila. Vom incape prin etichetarea peretilor exteriori. Dupa aceasta, planseului ii va fi asociat un nume de pozitie.

# Pentru descrierea orizontala a pozitiei

1 Faceti click pe **D** Pozitie orizontala (paleta Functiuni, zona Creare).

Verificati ca layer-ul **PP\_POZ** sa fie selectat. Daca nu este, activati-l din meniul sua bara de instrumente **Format**.

| Image: Second state state st | Pozitie orizontala |                               | ×           |
|----------------------------------------------------------------------------------------------------|--------------------|-------------------------------|-------------|
| Anulare                                                                                                    |                    | Text suplim. 🖌<br>Indicator 🖌 | Numar + 🗹 📘 |
|                                                                                                    |                    |                               | Anulare     |

- 2 In campul de dialog Pozitie orizontala, apasati
  General tensionare si selectati
  Forma rotunda.
- 3 Activati **Text suplimentar**, **Indicator** si **Numar** +. Acestea definesc modul in care va fi reprezentat numele pozitiei.
- 4 Apasati **=** pentru a efectua setarile textului.

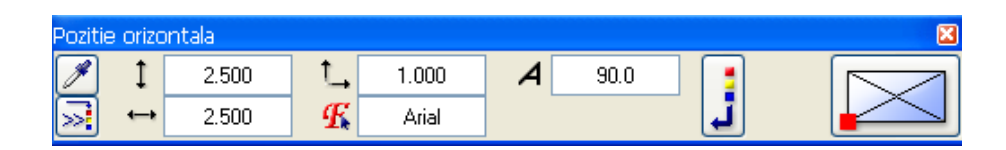

- 5 Setati parametrii ca in figura de mai sus.
- 6 In linia de dialog, introduceti **W01** si apasati ENTER pentru a confirma.
- 7 Pozitionati incadrarea circulara a marcii atasata cursorului pe peretele exterior din stanga (figura de mai jos).
- 8 *Pornire din punct:* selectati peretele exterior. Un indicator va apare. Apasati ESC pentru incheierea procesului.
- 9 *Punct de inceput text, preluare text/ text suplimentar:* setati parametrii textului si faceti click in punctul in care doriti sa apara textul aditional.

10 Introduceti **d=30** pentru textul aditional si apasati ENTER pentru a confirma.

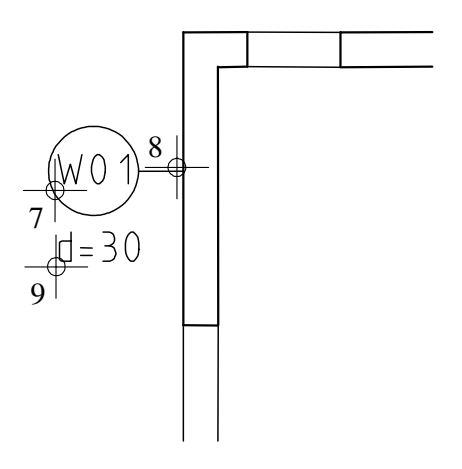

- 11 Apasati ESC. Numarul urmator este deja afisat ca atasat cursorului. Il puteti modifica din linia de dialog.
- 12 Etichetati peretele exterior in partea de jos cu W02.
- 13 Continuati in aceeasi maniera cu ceilalti pereti exteriori si etichetati-i cu **W03** si **W04**.
- 14 Apasati de doua ori ESC pentru a iesi din functie.

Pentru a asocia numere de pozitie planseului, aveti la dispozitie doua variante de afisare. Numele pozitiei poate fi scris orizontal sau inclinat sub un unghi care reflecta unghiul de inclinare a diagonalei planseului. In acest exercitiu, vom folosi text orizontal.

# Crearea numelui pozitiei pentru planseu

1 Faceti click pe <sup>1</sup> Pozitie pentru plansee.

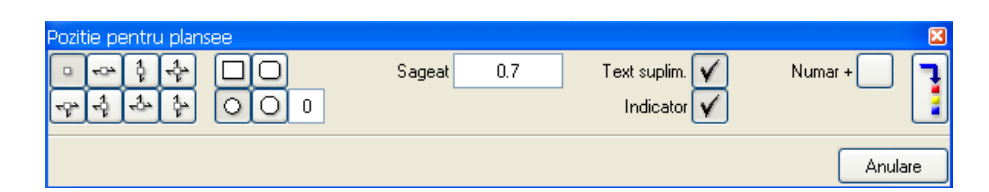

- 2 Selectati Directie de tensionare din toate partile, setati lungimea sagetii la 0.1 si dezactivati optiunea Indicator.
- 3 In linia de dialog introduceti **01** si apasati ENTER pentru a confirma.
- 4 Punct de inceput: faceti click pe coltul din stanga jos a planseului.
- 5 *Punct de diagonala*: faceti click pe coltul din dreapta sus. Va fi afisata descrierea pozitiei.
- 6 Faceti click in punctul in care doriti sa apara textul aditional.
- 7 Introduceti textul aditional in linia de dialog si apasati ENTER pentru a confirma.
- 8 Apasati de doua ori ESC pentru finalizare.

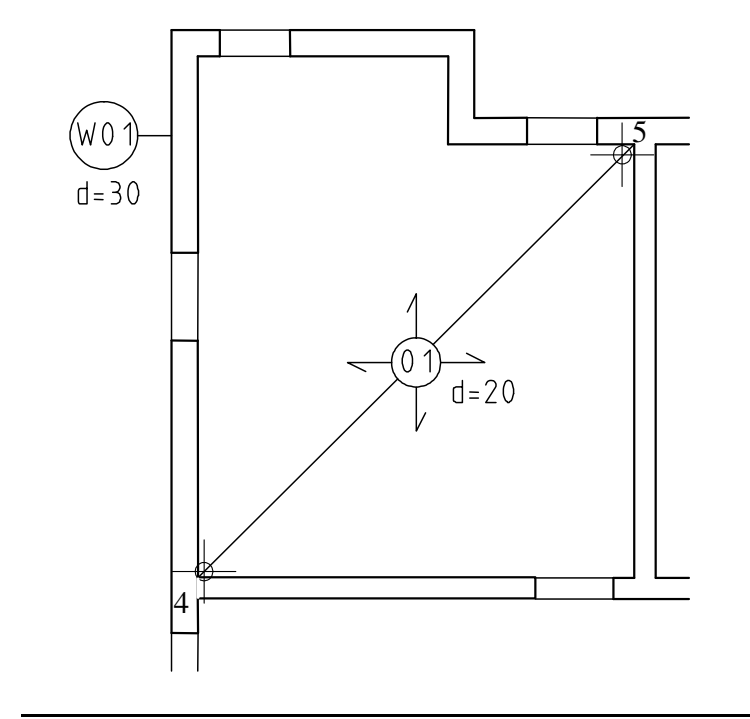

Allplan ofera numeroase metode pentru modificarea planului de pozitie:

| 1  | Acesta functie modifica forma conturului incadrarii marcii. |
|----|-------------------------------------------------------------|
| 1  | Acesta functie modifica textul.                             |
| 1. | Aceasta functie modifica linii si referintele lor.          |
| A  | Aceasta functie editeaza textul aditional.                  |
| A  | Aceasta functie modifica setarile textului.                 |
| AC | Aceasta functie inlocuieste textul marcii.                  |

Pasul urmator este mutarea descrierii pozitiei.

# Modificarea textului

- 1 Apasati 1 Mutare (bara de instrumente Editare).
- 2 *Ce mutati:* faceti click pe descrierea pozitiei.
   Se selecteaza si textul aditional cu sagetile de directie si diagonalele planseului.
- 3 *De la punct*: faceti click pe centrul cercului.
- 4 *Catre punctul*: trageti cercul pe diagonala in dreapta sus.

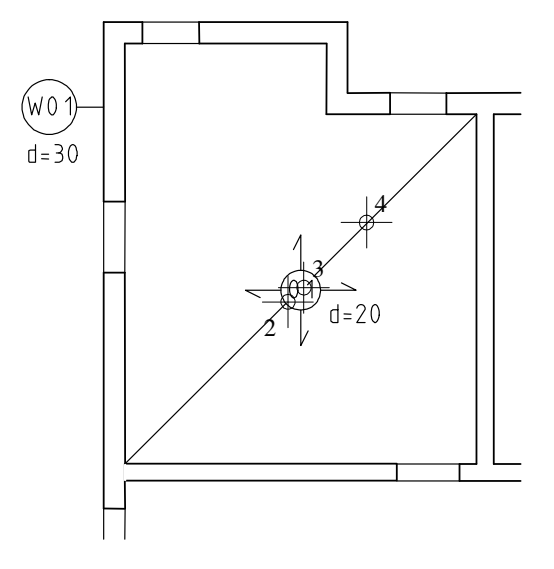

- Diagonalele placii vor si ele mutate. Apasati **Modificare linie** (paleta **Functiuni**, zona **Modificare**). 5
- Ce linie trebuie modificata: Selectati punctul final al diagonalei 6 inferioare.
- 7 Pana la punct/linie: selectati coltul din stanga jos.

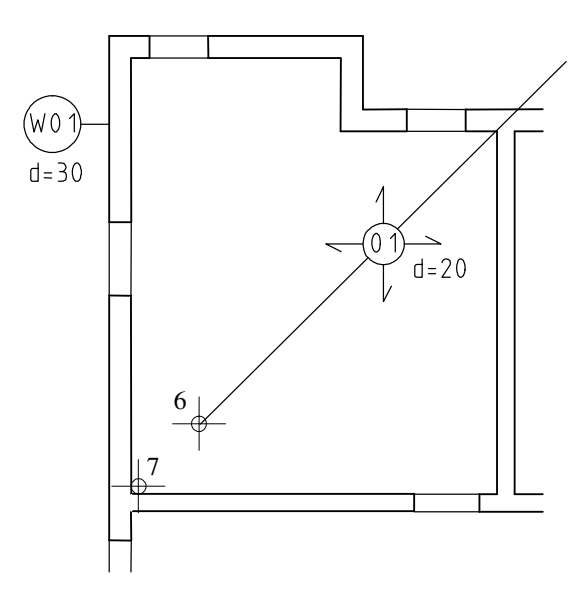

- Repetati operatiunile cu linia de sus. 8
- Apasati ESC pentru a iesi din functie. 9

# Lista iesiri

Puteti atribui text aditional marcii. Pentru ca marcile sa fie afisate mai clar, puteti verifica optiunea **Text adaugat in constructii de ajutor** din optiunile modulului **Plan pozitie**. Puteti printa marcile si textul aditional folosind functia **Lista iesire** (paleta **Functiuni**, zona **Creare**).

Completati planul de pozitie ca in figura de mai jos. Nu etichetati podestul si rampele scarii, acestea fiind elemente prefabricate.

Pentru a finaliza, setati desenul **104** activ in fundal. Pentru ca ati selectat setul de layere **Plan pozitie**, doar cotele principale sunt afisate.

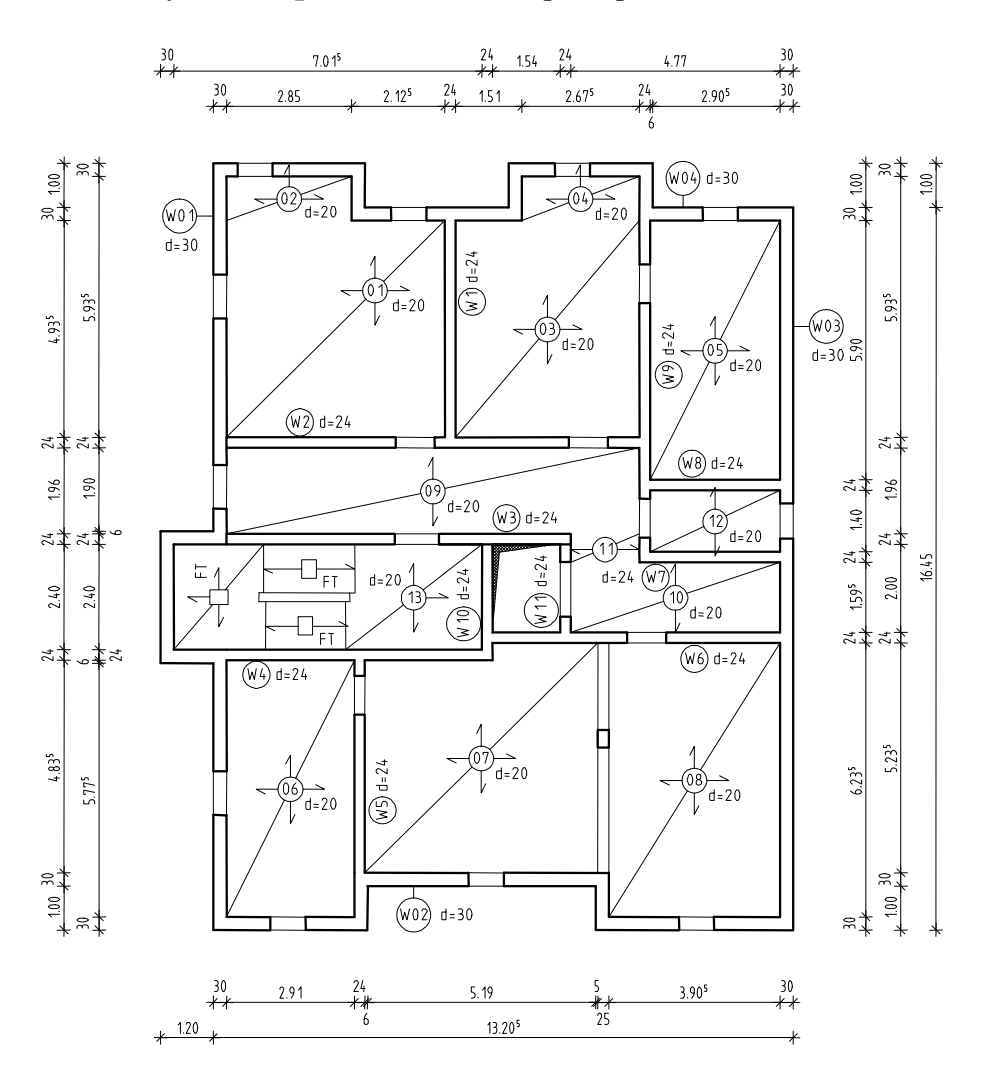

Plotarea planurilor o gasiti in "Capitolul 9: Paginare si Plotare".

# Capitolul 5: Desen armare

Acest capitol contine 4 exerciti, care va vor oferi informatii de baza despre crearea desenelor de armare.

- Veti folosi functiile din modulele Vederi asociative si Armare otel pentru a arma casa liftului in 3D si pentru a crea un model de armare in acelasi timp (metoda 1). In plus veti primi cateva informatii introductive legate de functii din modulul Lista oteluri.
- Veti folosii functiile din modulul Armare otel pentru a arma un buiandrug 2D, pentru a crea un model de armare (metoda 2) si pentru a salva armarea ca simbol.
- Veti folosi functiile din modulele Armare otel si Armare plase pentru a arma un planseu 2D fara a crea un model (metoda 3).
- Veti folosi functiile din modulul BAMTEC pentru a arma o sectiune din planseu

In final veti invata cum sa utilizati optiunea **Definire** catalog.

# Prezentare generala a exercitiilor

Exercitiul 4: casa lift 3D cu model (metoda 1)

Veti folosi functiile din modulele de **Vederi asociative** si **Armaturi otel** pentru a arma casa liftului pe care ati creat-o in exercitiul 2, cu modelul activ.

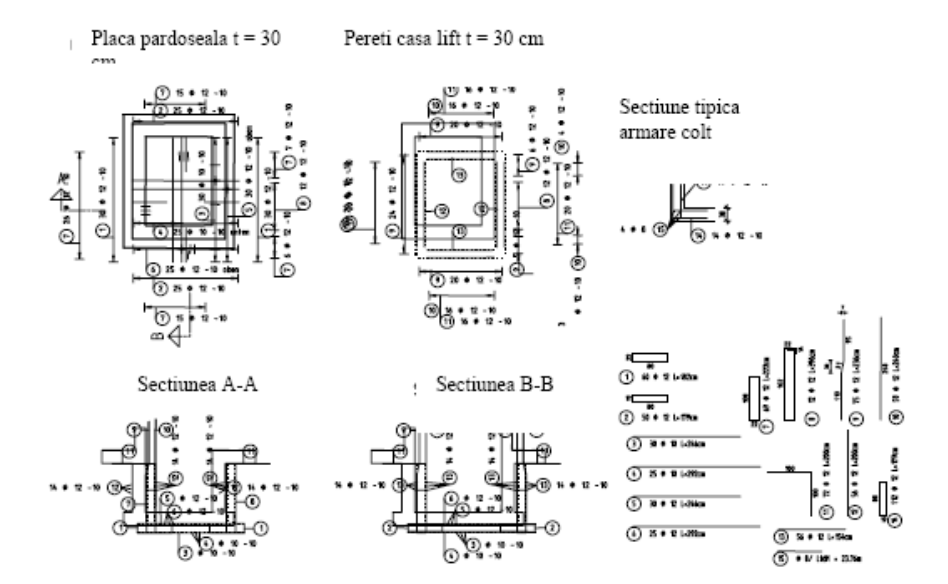

#### Stabliste - Biegeformen

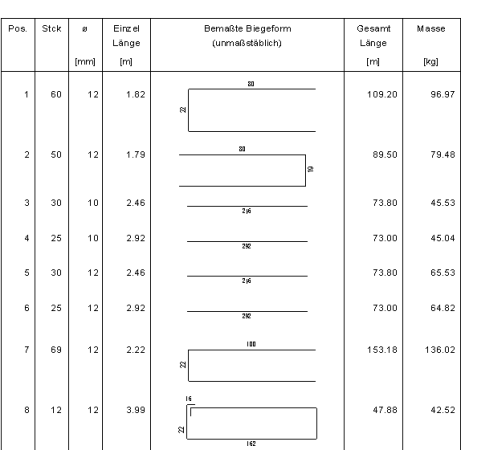

Exercitiul 5: Buiandrug usa 2D cu model (metoda 2)

Veti desena un buiandrug utilizand functiile din modulul **Constructii 2D** si il veti arma cu modelul activ folosind functiile din modulul **Armaturi otel**.

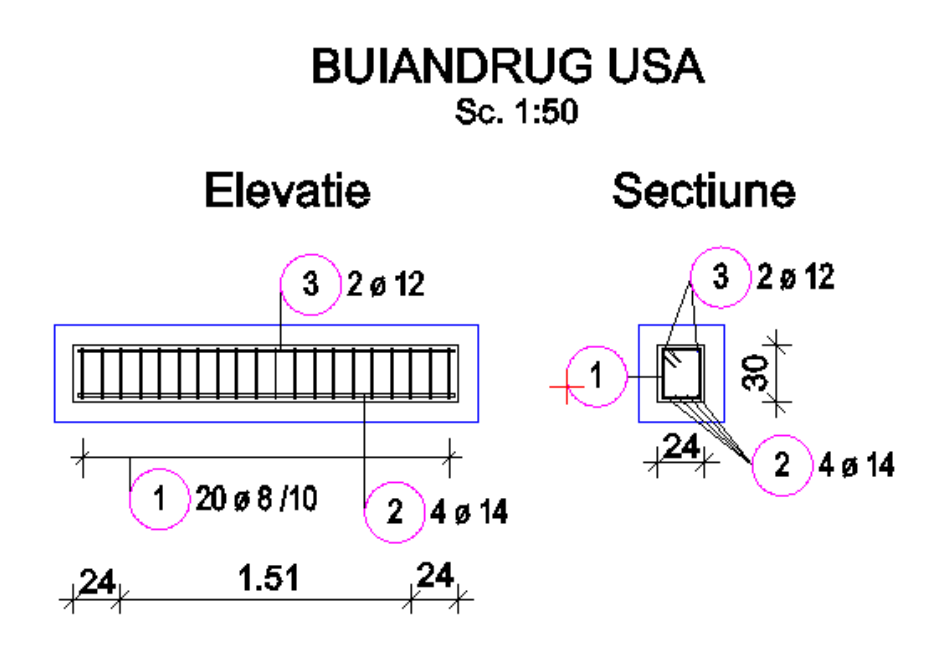

Veti salva buiandrugul ca simbol in catalog, il veti deschide si il veti modifica.

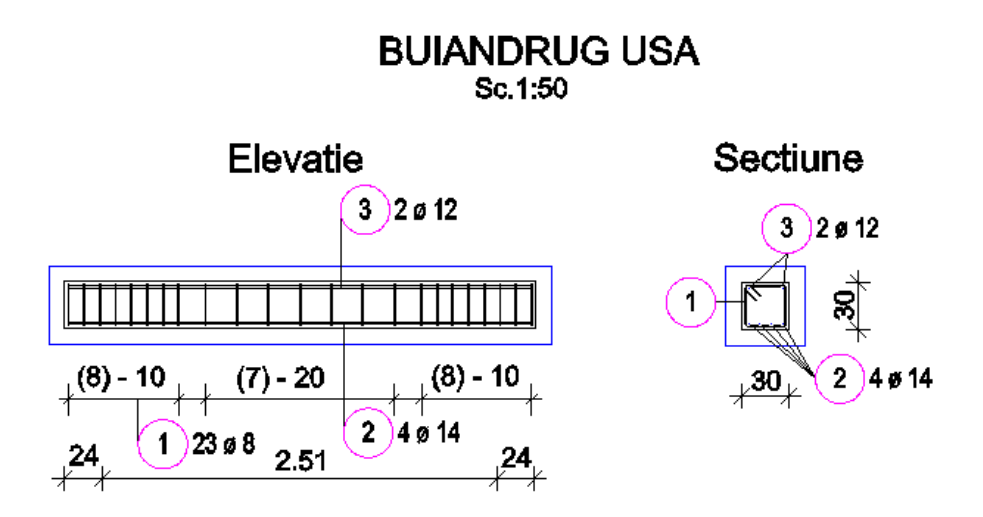

Exercitiu 6: placa 2D fara model (metoda 3)

Veti arma sectiuni ale placii pe care ati creat-o in exercitiul 3. Veti utiliza functiile din modulele Armaturi otel si Armare plase cu modelul dezactivat.

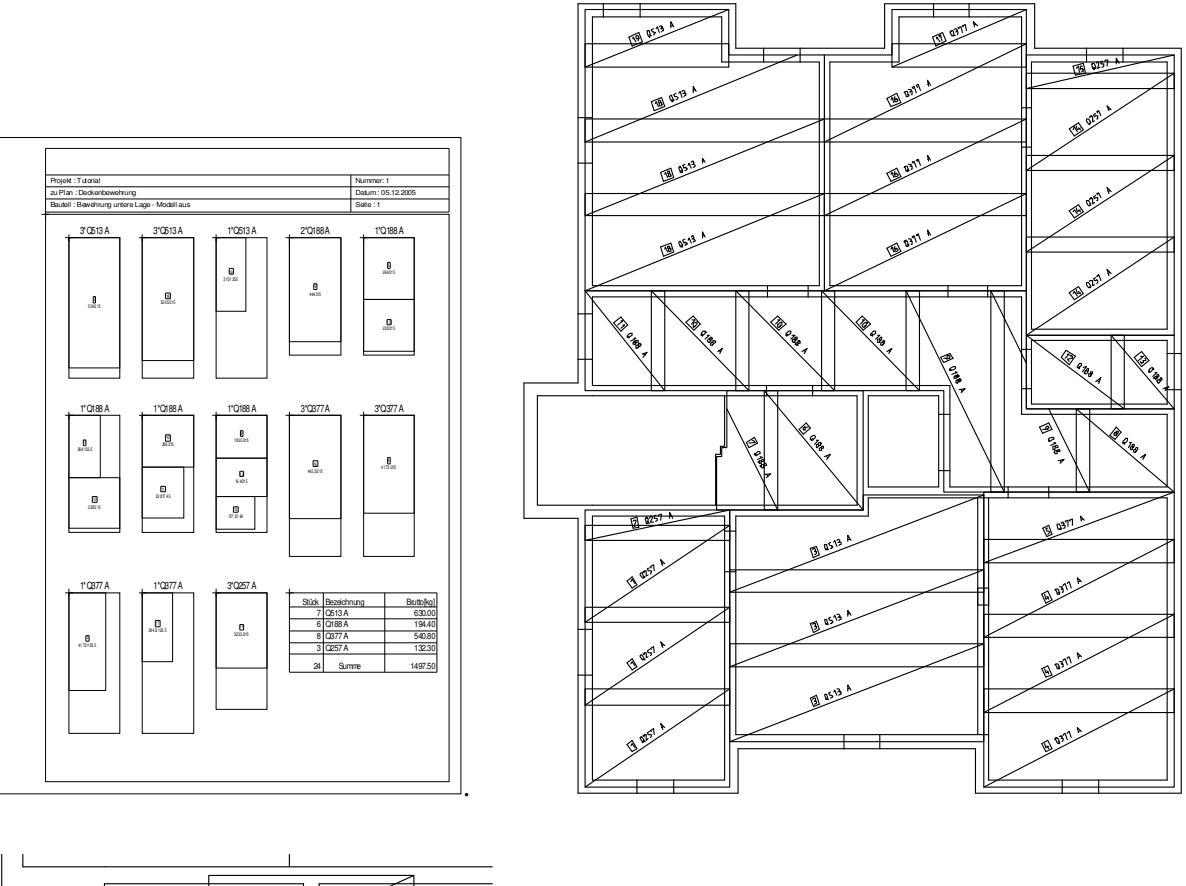

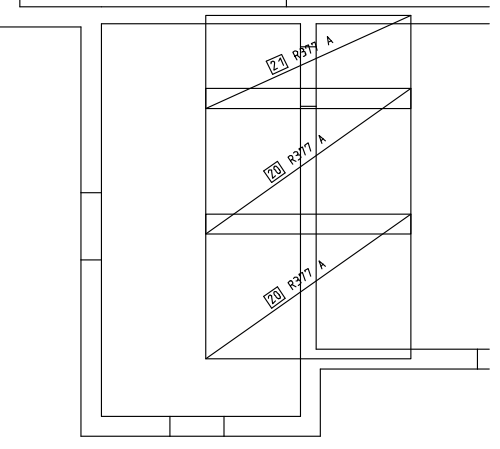

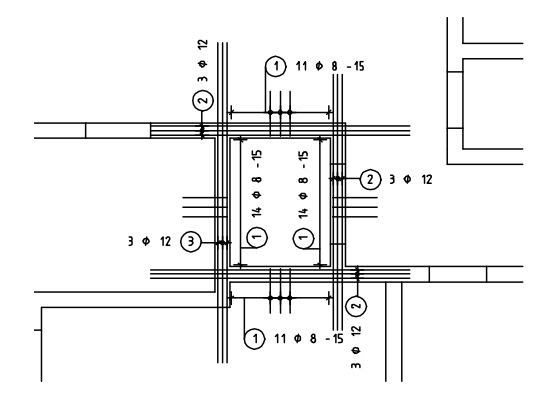

# Efectuarea setarilor initiale

Pana acum ati utilizat cu Until now you have been working with the **Paleta de Configuratie** si ati activat functiile prin selectarea familiei si modulului din paleta de **Functiuni**.

In urmatoarele exercitii veti accesa functiile din diferite familii si module fara a le seta prima oara din paleta de Functiuni. Acest lucru necesita urmatoarele setari:

- Selectati familia **Vederi, detalii** din paleta de **Functiuni** si deschideti modulul **Vederi asociative**.
- Selectati bara statut cu butonul drept al mouse-ului si faceti click pe **Inginerie** din meniul contextual. Dublu click pe bara titlu a barei de instrumente **Inginerie** pentru a o pozitiona in partea din stanga sus.

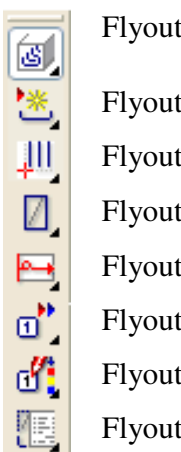

Flyout armare fara model

- Flyout forme bare
- Flyout **armare individuala**
- Flyout repartitii individuale
- Flyout geometrie covor
- Flyout schema totala
- Flyout modificare marca
- Flyout creare liste

Sugestie: Instructionile

pas cu pas se refera in

mod repetat la flyout-uri si la functiile pe care acestea le contin. Daca sunteti

incepator, va sugeram sa

faceti o copie a tabelului

alaturat si sa o lipiti pe

ecran!

# Exercitiul 4: Casa liftului 3D cu model (Metoda 1)

| Cerinte:                                                                                                 |
|----------------------------------------------------------------------------------------------------|
| Allplan 2008 este disponibil cu diferite configuratii ale modulelor                                      |
| Verificati paleta 🌋 Functiuni daca familia 🞽 Inginerie, 👜<br>Vederi, detalii include urmatoarele module: |
| 🕎 Vederi asociative 🖾 Armaturi otel.                                                                     |
| Verificati daca bara de instrumente <b>Inginerie</b> are urmatoarele functii disponibile:                |
| <ul> <li>Armare cu/fara model</li> <li>Armare FF cu bare de otel</li> </ul>                              |
| 🚈 Elemente armate FF                                                                                     |
| Introducere bare                                                                                         |

## Sugestie:

Vedeti capitolul "Metode de armare" din Ajutorul online:

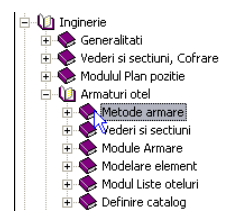

In acest exercitiu veti arma casa liftului 3D pe care ati desenat-o in exercitiul 2. Mai intai veti crea toate vederile si sectiunile necesare folosind vederi asociative . apoi veti crea armarea cu model (metoda 1). Acest exercitiu necesita exercitiile 1 si 2

Incepeti prin selectarea mapei2 cu urmatoarele desene:

| Мара                                                                      | Numar<br>desen | Nume desen                            |
|---------------------------------------------------------------------------|----------------|---------------------------------------|
| 2                                                                         | 101            | Plan 3D                               |
|                                                                           | 201            | Cofraj - Modelare 3D                  |
|                                                                           | 202            | Modelare element                      |
|                                                                           | 203            | Cofraj - Pereti, deschideri, elemente |
|                                                                           | 204            | Vederi asociative                     |
|                                                                           | 205            | Armare cu model                       |
| Mapa este in proiectul Tutoriel (vezi "Capitolul 2: Organizare proiect"). |                |                                       |

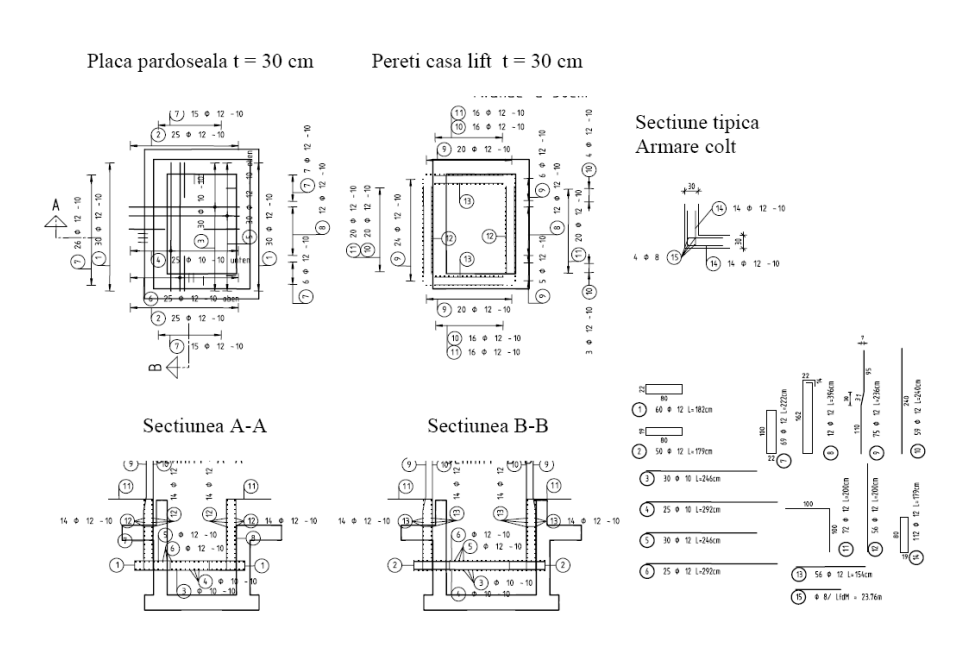

# Tema 1: Cofraj/Vederi asociative

Sugestie: Consultati modulul Vederi asociative – notiuni de baza din Ajutor online:

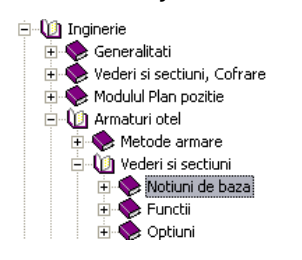

In prima parte a exercitiului veti folosi planul de arhitectura si casa liftului 3D pentru a crea vederi asociative ca baza pentru armare (vezi Sugestie).

Veti folosi numai functiile din modulul **Vederi asociative**. Puteti accesa aceste functii folosind paleta de **Functiuni**, zonele de **Creare** si **Modificare**.

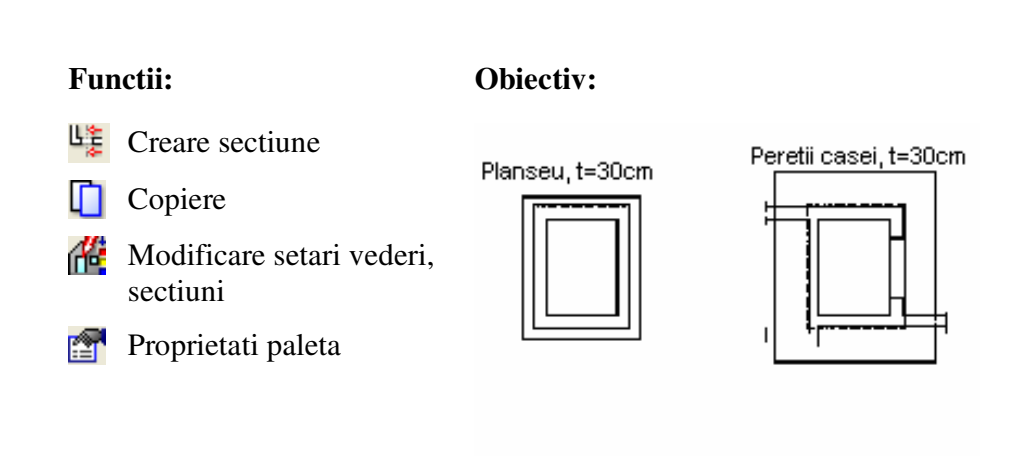

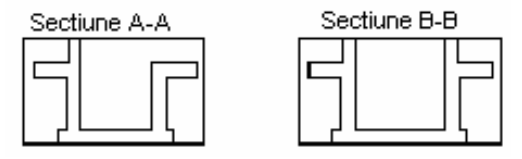

Puteti folosi functiile din modulul **Vederi asociative** pentru a crea vederi si linii de sectiune. Acestea formeaza baza pentru desenele de armare.

La o prima vedere, sectiunile si vederile nu par a fi diferite de datele 2D dar, fiind derivate dintr-un model 3D, sunt legate inerent. Amplasarea armaturilor sau modificarea vederilor si sectiunilor au un efect imediat si direct asupra modelului 3D, deci asupra tuturor vederilor si sectiunilor.

Datorita asocierii 3D, vederile si sectiunile trebuie modificate utilizand functiile de editare specifice modulului.

Pentru a crea armaturi, sunt necesare cel putin doua vederi si sectiuni perpendiculare. Puteti crea oricate vederi si sectiuni aditionale, derivandu-le din modelul 3D. Armatura este automat afisata in maniera corespunzatoare. Sectiunile sunt diferite de vederi pentru ca au o adancime delimitata spatial. Aceasta delimitare este definita folosind doua trasee de sectiune.

Incepeti prin a face setarile initiale.

- Verificati paleta Functiuni pentru a vedea daca modulul
   Vederi asociative este deschis.
- Faceti click pe Deschidere fisiere, proiecte (bara de instrumente Standard), desfasurati structura mapei 2, selectati desenul 204, selectati desenele 101 si 201 (sau 203) active in fundal si inchideti-le pe celelalte.
- 2 In meniul **Ferestre**, selectati **1 Fereastra** daca optiunea cu trei ferestre este activa.
- 3 In bara statut, setati scara la 1:50; pentru lungime curenta, selectati m.
- 4 Selectati **Optiuni** (bara de instrumente **Standard**) si selectati **Vederi asociative**
- 5 Verificati daca optiunile **Permite crearea de desene** si **Preluare automata elemente** sunt disponibile si activati-le, daca este necesar.
- 6 In meniul Format, faceti click pe Selectie layere, definire, selectati optiune Listare layere existente in fisier si faceti click pe pentru desfasurarea structurii.
- 7 Selectati layerele **AR\_GENERAL** and **AR\_PERETI**, apasati cu butonul din dreapta a mouse-ului pe selectie si, din meniul contextual, alegeti **Prelucrabil**.

| Layer                                                                                               |                                                                            |                                                            |   |
|----------------------------------------------------------------------------------------------------|----------------------------------------------------------------------------|------------------------------------------------------------|---|
| Selectie Layer/ vizibile Tip plan Set de drepturi Definitii F                                       | ormat Structura layer                                                      |                                                            |   |
| 🍫 🖻 🛤 🎒 🛛 💉 🛃 🧱                                                                                     | Set de drepturi                                                            | 🔀 ALLPLAN                                                  | * |
| Statut actual                                                                                       | Tip reprezentare:                                                          |                                                            | ~ |
| STANDARD<br>ARHITECTURA<br>Constructii<br>Text<br>Chrii cote<br>Anhitectura<br>Anhitectura generala | Listare layere<br>Listare layere a<br>Listare layere e<br>Listare ierarhie | tribuite meniurilor<br>xistente in fisier<br>totala layere |   |
| AR_PLANSEE Plan<br>AR_PLANSEE Plan<br>AR_GRINZI Grinz<br>Vizibil, bloca<br>Invizibil, bloca         | at<br>Icat                                                                 | ectarea modulelor                                          |   |

8 Selectati optiunea Listare ierarhie totala layere, desfasurati structura layer-ului de Inginerie la layerele de Vederi si sectiuni.

Faceti layer-ul **VS\_GENERAL** actual si layer-ul **VS\_VED\_SEC** prelucrabil.

| Layer                                                                                                    |                                                                            |                                                            |   |
|----------------------------------------------------------------------------------------------------|----------------------------------------------------------------------------|------------------------------------------------------------|---|
| Selectie Layer/ vizibile Tip plan Set de drepturi Definitii For                                                                                                    | mat Structura layer                                                        |                                                            |   |
| � <b>₽</b> # <i>≦</i> ≦                                                                                                    | Set de drepturi                                                            | 😒 ALLPLAN                                                  | ~ |
| Statut actual                                                                                                    | Tip reprezentare:                                                          |                                                            | ~ |
| STANDARD  ARHITECTURA  CINICIPALIE  Vederi si sectiuni  VS_VED_SEC Vederi si sectiuni  VS_VED_SEC Vederi si sectiuni  VS_VED_SEC Vederi si sect conversie  AS DESFAS Ved si sect desfasure | Listare layere<br>Listare layere a<br>Listare layere e<br>Listare ierarhie | tribuite meniurilor<br>xistente in fisier<br>totala layere |   |

Mai intai veti crea o vedere plana a cofrajului 3D fara a delimita inaltimea.

# Crearea unei vederi plane

1 Faceti click pe <sup>LE</sup> Creare sectiuni (paleta Functiuni, zona Creare).

Setul de layere din bara de instrumente **Format** este folosit pentru denumire si nu poate fi modificat. Layer-ul sectiunii este preluat din componentele 3D sau il puteti alege din casutele de dialog pentru calcul ascundere, 2D.

2 Selectati elementele 3D prin care doriti sa creati o sectiune: apasati si mentineti apasat butonul stang al mouseului si, lucrand de la dreapta la stanga, incadrati intr-un dreptunghi de selectie placa superioara a casei liftului( ca in figura de mai jos). Astfel sunt selectate atat elementele incadrate complet cat si cele care doar intersecteaza dreptunghiul de selectie ( Selectie dependenta de directie este activa in Asistent Filtru).

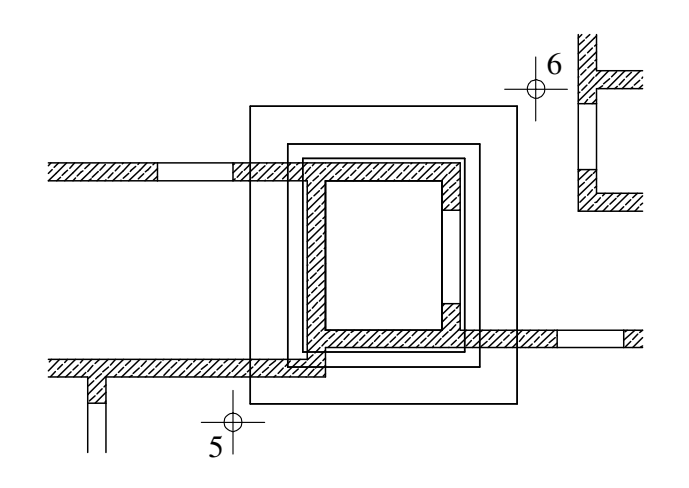

#### Nota:

Alternativ, puteti selecta optiunea Descrite elemente din interiorul ferestrei si intersectate din Asistent Filtru si puteti definii fereastra de selectie independent de directie.

**Sugestie**: In Modul de referinta **Camp**, latura inferioara a cofrajului este intotdeauna pozitionata orizontal; cu alte cuvinte, laturile orizontale raman orizontale, indiferent de partea din care sunt privite.

In modul de referinta **Articulat**, sectiunea creata este doar rabatuta. 3 In bara contextuala Sectiune, puteti modifica modul de referinta in **Camp** sau **Articulat**. Selectati **Camp**.

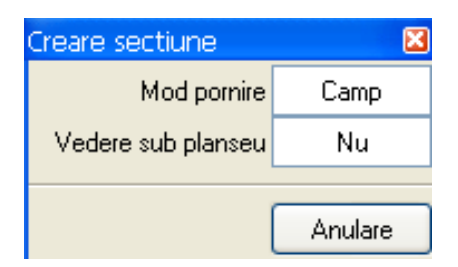

- 4 *Directia de vedere asupra schitei :* faceti click in cerc. Cofrajul va fi privit de sus cand sectiunea este calculata.
- 5 *De la punct, element*: faceti click in partea stanga jos al coltului stang a planseului (vezi mai jos).
- 6 *Pana la punct, element/dx*: faceti click in partea dreapta sus al coltului drept al planseului (vezi mai jos) si apoi apasati ESC pentru a iesi din functie.

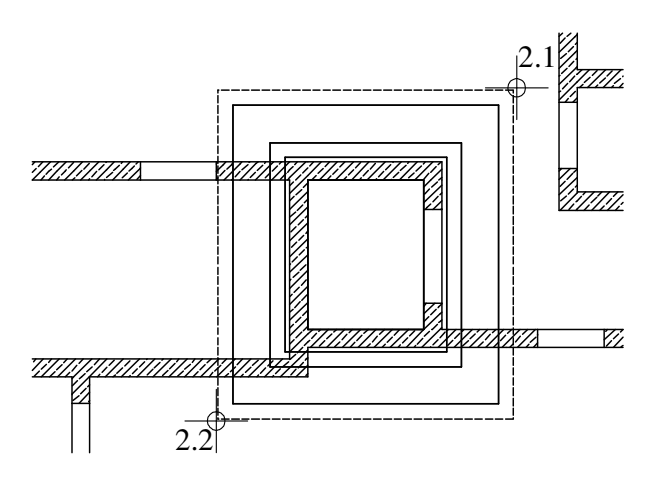

Bara contextuala **Setari vederi, sectiuni** este afisata si sectiunea este agatata de cursor.

- 7 In bara contextuala **Setari vederi, sectiuni**, faceti click pe butonul **Reprezentare** pana cand textul **Ascuns** este afisat astfel se creaza un calcul ascuns.
- 8 Faceti click pe butonul Def... pentru a deschide caseta de dialog Definitii calcul ascundere. Activati optiunile Margini vedere uniforme si Reprezentare margini ascunse, setati proprietatile cu

163

urmatoarele date si apoi apasati **OK** pentru a confirma caseta de dialog.

Margini vizibile:

Creion 2, nu schimbati linia si culoarea, layer-ul VS\_VED\_SEC

Margini invizibile:

Nu schimbati creionul, linia si culoarea, layer-ul VS\_VED\_SEC

| Setari vederi, sectiuni                                                                                                    | ×                                 |
|----------------------------------------------------------------------------------------------------|-----------------------------------|
| Fact-X         1.000         Reprez         Ascuns         Aplicare           Fact-Y         1.000         Ascuns         Def | 30 👯 🌈 🗍                          |
| Definitii calcul ascundere                                                                                                    |                                   |
| Elemente suprafata                                                                                                    | Reprezent.                        |
| <ul> <li>Fara elemente suprafete</li> </ul>                                                                                   | $\frown$                          |
| 🔿 Numai umpluturi din culori                                                                                                  |                                   |
| <ul> <li>Suprafete pixel din texturi, umpluturi din culori</li> </ul>                                                         |                                   |
| Afisare transparenta Suprafata                                                                                                |                                   |
|                                                                                                    | F /                               |
| Contacte                                                                                                    |                                   |
| Eliminare suprafete contact                                                                                                   |                                   |
| 1.00 Ug. maxim contact (grad)                                                                                                 |                                   |
| Linie de jonctiune la elemente de arhitectura                                                                                 | Definitii speciale                |
| ✓ Linie de jonctiune la elemente de suprafata diferite                                                                        | Arbit Bentru sectiuni arbitectura |
| Linie de jonctiune la elemente rotunde (pereti, stalpi, hornuri)                                                              |                                   |
| Rezultat 📃 Creion 🚃 Linie 🚺                                                                                                   | / Culoare 🛛 🔂 Layer               |
| □ Margini vedere uniforme 2                                                                                                   | VS_VED_SEC                        |
| Heprezentare margini ascunse     1 0.25 2 1                                                                                   | ■ VS_VED_SEC                      |
| <u></u>                                                                                                    |                                   |
|                                                                                                    | UK Abandon                        |
|                                                                                                    |                                   |

9 In bara contextuala **Setari vederi, sectiuni**, faceti click pe

Setari sectiune pentru vederi asociative de langa

10 In fereastra Sectiune, activati optiunile Reprezentare linie margine si Margine elemente sectionate cu linie groasa, dezactivati optiunea Reprezentare suprafete din elemente de arhitectura, selectati layer-ul VS\_VED\_SEC pentru toate elementele lineare si confirmati cu OK caseta de dialog.

Lasati celelalte setari asa cum sunt ele setate.

| Setari vederi, sectiuni<br>FactX 1.000 Reprez<br>FactY 1.000 Ascuns                                                                                                    | Ascuns Aplicare 3D                                                                                                    |
|----------------------------------------------------------------------------------------------------|----------------------------------------------------------------------------------------------------|
| Sectiune                                                                                                    |                                                                                                    |
| Reprezentare sectiune         Asezare linie         Lungime linie sectiune         Asezare simbol directie         Simbol directie         Marime (mm/Zoll, 0=automat)                                                                                                    | Reprezentare sectiune         Image: Constraint of the margine         0.1000       Pozitionare linie de margine         Image: Constraint of the margine         Image: Constraint of the margine <t< th=""></t<> |
| Proprietati format pentru         Creion           Linie de sectiune         3         0.50         5           Linie de margine         1         0.25         4           Margine grosime         3         0.50         1                                                                                                    | Linie         Laver           1         VS_VED_SEC                                                                                                    |
| Elem. de suprafata pentru corpuri 3D           Hasura         Image: Constraint of the suprafata pentru corpuri 3D           Image: Constraint of the suprafata pentru corpuri 3D         Image: Constraint of the suprafata pentru corpuri 3D           Image: Constraint of the suprafata pentru corpuri 3D         Image: Constraint of the suprafata pentru corpuri 3D           Image: Constraint of the suprafata pentru corpuri 3D         Image: Constraint of the suprafata pentru corpuri 3D           Image: Constraint of the suprafata pentru corpuri 3D         Image: Constraint of the suprafata pentru corpuri 3D | 🏀 Umplutura 🌋 Stil suprafete                                                                                                    |
| Descriere Param. text Parametrii text Descrierea sectiunii                                                                                                    | Corp de sectiune     Reprez. corpuri sectionate (constructie de ajutor)     Inaltimea corpurilor sectionate     Marg. sup. 100.0000 Marg. inf10.0000     OK    Abandon                                                                                                    |

- 11 In bara contextuala **Setari vederi, sectiuni**, faceti click pe **Linie cota** pentru a dezactiva cotarea.
- 12 *Punct de vedere /unghi de rotatie:* plasati sectiunea in asa fel incat este centrata cu planul de arhitectura.
- 13 Apasati ESC daca nu doriti sa definiti sectiuni aditionale.
- 14 Pentru a defini titlul vederii plan, introduceti:Planseu , t = 30cmin linia de dialog si apasati ENTER pentru a confirma.
- 15 Setati parametrii titlului (inaltime text 5mm, latime text 4mm) si plasati titlul pentru vererea respectiva.

Sugestie: Puteti apasa tasta F11 sau sa faceti click pe final din linia de dialog pentru a activa sau dezactiva linia de cautare, care va ajuta sa centrati sectiunea. Veti crea o sectiune longitudinala si una transversala pe vederea plana pe care ati generat-o mai devreme.

# **Crearea sectiunilor**

- Functia <sup>LE</sup> Creare sectiune este inca activa. Daca nu este, activati-o acum.
- 1 *Selectati elementele 3D prin care doriti sa creati o sectiune:* selectati intreaga vedere plana pe care ati creat-o printr-o selectie dreptunghiulara.
- 2 *Directia de vedere asupra schitei:* faceti click sub cerc. Cofrajul va fi vazut din fata cand sectiunea este calculata.
- 3 Definiti aria de sectiune prin selectarea coltului din stanga jos si coltul din dreapta sus in zona deschiderii usii (vezi mai jos). Apasati ESC pentru a termina selectia.

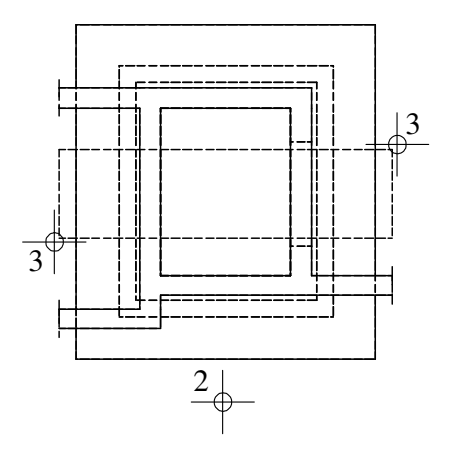

4 In bara contextuala Setari vederi, sectiuni, faceti click pe butonul Def... si dezactivati optiunile Linie de jonctiune la elemente de suprafata diferite din caseta de dialog Definitii calcul ascundere. Confirmati caseta de dialog cu OK.

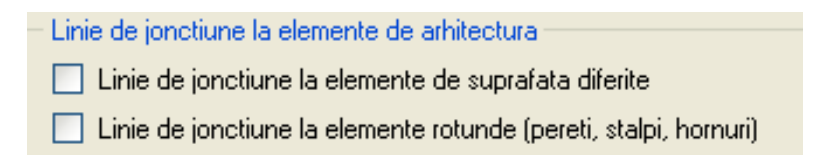

- 5 In bara contextuala Setari vederi, sectiuni, faceti click pe
   Setari sectiune pentru vederi asociative de langa si faceti urmatoarele setari din caseta de dialog Sectiune, zona Corp de sectiune:
  - Bifati casuta **Reprezentare corpuri sectionate** (constructie de ajutor).
  - Debifati casuta **Inaltimea corpurilor sectionate** si introduceti -2.29 nivelul superior si -4.49 pentru nivelul inferior.
  - Confirmati caseta de dialog cu OK.

| <ul> <li>Corp de sectiune</li> <li>Reprez. corpuri sectionate (constructie de ajutor)</li> <li>Inaltimea corpurilor sectionate</li> </ul> |                         |  |  |  |  |  |  |
|----------------------------------------------------------------------------------------------------|-------------------------|--|--|--|--|--|--|
| Marg. sup.                                                                                                    | -2.2900 Marg. inf4.4900 |  |  |  |  |  |  |
| OK Abandon                                                                                                    |                         |  |  |  |  |  |  |

- 6 *Punct de vedere/unghi de rotatie:* pozitionati sectiunea in asa fel incat sa fie in partea de jos si centrata cu nivelul planului si apasati ESC.
- 7 Introduceti titlul sectiunii in linia de dialog, apasati ENTER si pozitionati titlul.
- 8 Functia La Creare sectiuni este inca activa. Selectati vederea plana inca o data si creati sectiunea longitudinala (vazuta din dreapta).
- 9 Pozitionati sectiunea in partea dreapta a sectiunii transversale.
- 10 Apasati ESC pentru a iesi din functie.

**Nota**: Puteti configura programul pentru a cota automat vederile si sectiunile asociative. Tot ce trebuie sa faceti este sa activati tipul de linie cota pe care doriti sa-l folositi si sa faceti setarile in bara contextuala **Setari vederi, sectiuni**.

In final, veti copia vederea plana si modifica setarile inaltimii pentru ca sa se afiseze planseul si peretii putului separat.

# Copierea vederii plane si ajustarea inaltimii

- 1 Faceti click pe Copiere si introducere (bara de instrumente Editare).
- 2 Selectati intrega vedere plana prin inchiderea intr-o sectiune dreptunghiulara si pozitionati copia in asa fel incat sa fie centrata in partea dreapta a vederii plane.
- 3 Faceti click pe Modificare setari vederi, sectiuni (paleta Functiuni, zona Creare) si selectati vederea plana din partea stanga.
- 4 In bara contextuala **Setari vederi, sectiuni**, faceti click pe **Setari sectiune pentru vederi asociative** si faceti urmatoarele setari in zona **Corp de sectiune** din caseta de dialog **Sectiune**:
  - Debifati casuta Inaltimea corpurilor sectionate si introduceti
     -4.00 pentru nivelul superior. Lasati valoarea nivelului inferior asa cum este: -4.49.
  - Click **OK** to confirm the dialog box.

| Corp de sect                                       | iune    |                 |  |  |  |
|----------------------------------------------------|---------|-----------------|--|--|--|
| Reprez. corpuri sectionate (constructie de ajutor) |         |                 |  |  |  |
|                                                    |         |                 |  |  |  |
| Marg. sup.                                         | -4.0000 | Marg. inf4.4900 |  |  |  |
| OK Abandon                                         |         |                 |  |  |  |

- 5 Modificati setarile inaltimii vederii plane din dreapta, introducand urmatoarele valori:
  - Nivel superior -2.75.
  - Nivel inferior -3.15.

| Corp de sectiune                                   |         |            |         |  |  |  |
|----------------------------------------------------|---------|------------|---------|--|--|--|
| Reprez. corpuri sectionate (constructie de ajutor) |         |            |         |  |  |  |
| Inaltimea corpurilor sectionate                    |         |            |         |  |  |  |
| Marg. sup.                                         | -2.7500 | Marg. inf. | -3.1500 |  |  |  |
| OK Abandon                                         |         |            |         |  |  |  |

6 Apasati ESC pentru a renunta la functie, selectati paleta Proprietati, faceti click pe titlul vederii plane din partea dreapta si modificati-l dupa cum urmeaza mai jos.

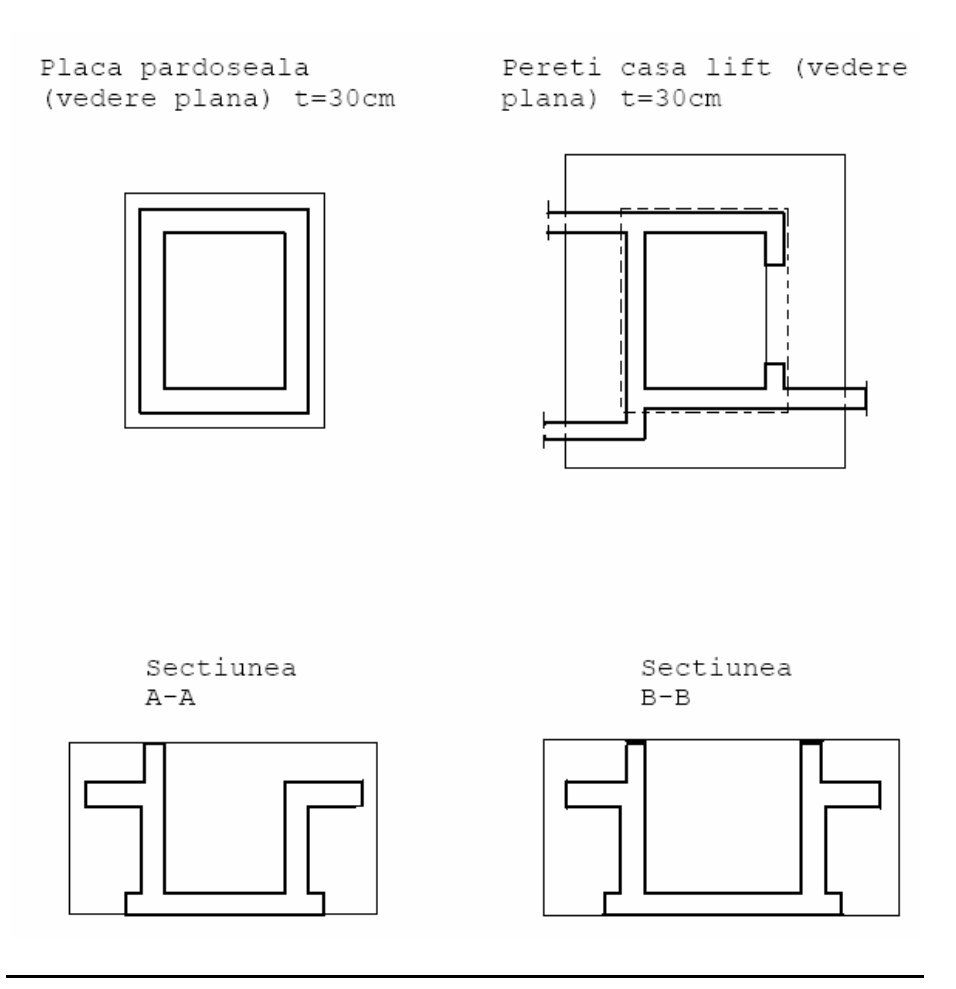

Pentru a nu se modifica sectiunile asociative atunci cand ascundeti layer-ele ale componentelor 3D, veti atribui layer-ul **VS\_VED\_SEC** sectiunilor.

# Atribuirea unui layer comun sectiunilor

- 1 Selectati paleta **X** Functiuni si faceti click pe **Modificare** proprietati format in vedere (zona Modificare).
- 2 Fereastra de dialog **Modificare proprietati format in vedere** se va deschide. Setati layer-ul **VS\_VED\_SEC** si confirmati cu **OK**.

Verificati ca optiunea **Modificare, preluare numai in vederi** asociative sa fie activata.

| Modificare proprieta                              | iti format 🛛 🛛 🛛  |  |  |  |  |
|---------------------------------------------------|-------------------|--|--|--|--|
| Mod pentru vederi asociative                      |                   |  |  |  |  |
| Modificare, preluare numai in v                   | vederi asociative |  |  |  |  |
| O Modificare si elemente 3D apa                   | irtenente         |  |  |  |  |
| Tip modificare                                    |                   |  |  |  |  |
| <ul> <li>Modificare proprietati format</li> </ul> |                   |  |  |  |  |
| 🔘 Conversie in constructii de aju                 | tor               |  |  |  |  |
| 🔘 Conversie din constructii de aj                 | utor              |  |  |  |  |
| O Modificare creion, linie, culoare               | e "din Layer"     |  |  |  |  |
| Proprietati format                                |                   |  |  |  |  |
| 🔲 Grosime                                         | 1 0.25 🔽          |  |  |  |  |
| 🔲 Tip linie                                       | 1                 |  |  |  |  |
| Culoare                                           | 1                 |  |  |  |  |
| 🔲 Grupa/Segment                                   | 145               |  |  |  |  |
| 🗹 Layer                                           | VS_VED_SEC        |  |  |  |  |
| 🔲 Secventa (+ este in fata)                       |                   |  |  |  |  |
| OK Abandon                                        |                   |  |  |  |  |

3 *Ce doriti sa modificati:* selectati toate sectiunile printr-o selectie dreptunghiulara si apoi apasati ESC pentru a iesi din functie.

# Tema 2: Armare placa pardoseala

Sugestie: Informatii detaliate gasiti in capitolul "Armare cu sau fara model?" in meniul Ajutor:

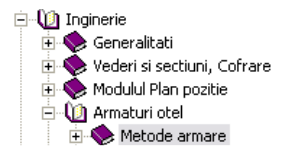

In exercitiul urmator, veti pozitiona armaturile de otel cu modelul activ (metoda 1; vezi Sugestia).

In acest scop veti utiliza functiile din modulul Armaturi otel. Utilizati flyout-urile din bara de instrumente Inginerie si meniul contextual pentru a accesa aceste functii.

Vom incepe prin crearea armaturii pentru placa de pardoseala:

- Pe directie longitudinala, vom introduce armatura manual utilizand functia **Introducere bare**.
- Pe directie transversala vom introducere armatura automat folosind functia Armare FF cu bare de otel.

### Functii:

**Objectiv:** 

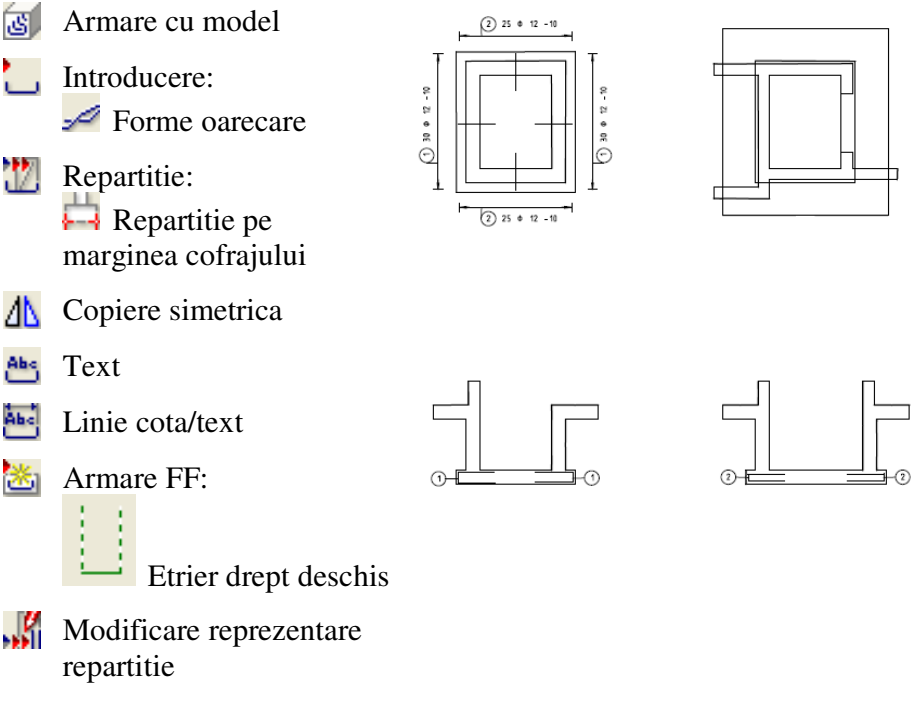

Incepeti prin aefectuarea setarilor initiale.

# Selectarea desenelor si setarea optiunilor

Faceti click pe B Deschidere fisiere, proiecte (bara de instrumente Standard) setati desenul 205 ca desen curent; desenele 101, 201 (sau 203) si 204 sunt acum acitve in fundal.

| Engineering Tutorial     | Capitolul 5: Desen armare                                                                                                    | 171          |
|--------------------------|----------------------------------------------------------------------------------------------------|--------------|
|                          | 2 Verificati scara curenta ( <b>1:50</b> ) si unitatea de masura pentru lung curenta ( <b>m</b> ) din bara statut.                                | gimea        |
|                          | 3 Verificati daca bara de instrumente <b>Inginerie</b> este afisata in star<br>sus. Daca nu, afisati-o cum este explicat la inceputul exercitiulu | nga<br>1i 7. |
|                          | 4 Setati layerele <b>AR_GENERAL</b> and <b>AR_PERETI</b> pe invizibil blocat, si faceti layer-ul <b>STANDARD</b> layer curent.                    |              |
|                          | 5 Folositi functia <b>Modificare setari vederi, sectiuni</b> pentru a ascunde corpurile sectionate in cele doua sectiuni.                         | a            |
| Sugestie: Puteti preciza | Inainte de inceperea armarii propriu-zise, trebuie sa precizati modu<br>lucru pe care doriti sa il folositi. (vedeti Sugestia de la 170).         | ıl de        |

In acest exercitiu, vom lucra cu modelul de armare activat (prima metoda). Prin urmare, armatura pozitionata va fi prelucrata intern de catre sistem si afisata in toate vederile si sectiunile pe care le- ati creat in modulul **Vederi asociative**.

Placa de pardoseala are o grosime de 30 cm. Vom crea armare ortogonala: Ø12/10 cm in stratul superior si Ø10/10 cm in stratul inferior. Stratul de acoperire de beton are 4 cm.

Sistemul propune layerul OT\_GEN. Pentru ca in acest exercitiu nu trebuie sa facem diferenta intre straturile de armaturi inferioare si superioare, vom pastra acest layer.

In exercitiul 6, vom distribui armaturile placii in diferite layere.

Vom incepe prin introducerea manuala a formei de indoire a etrierului deschis.

# Introducerea manuala a unei forme oarecare

- Daca icon-ul nu este apasat, faceti click pe **Marmare cu model** 1 (flyout Model) pentru a activa modelul.
- 2 Apasati 🛄 Introducere bare.

Verificati daca layer-ul OT GEN este selectat. Daca nu este activati-1, fie din meniu sau bara de instrumente Format.

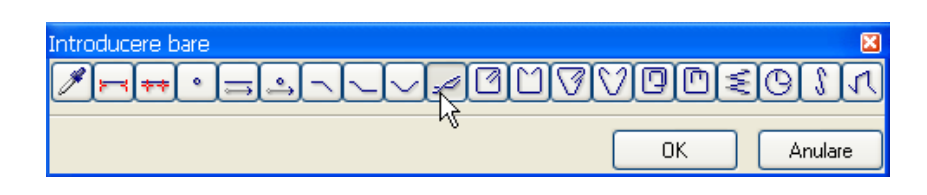

cum sunt afisate armaturile in **Optiuni** in modulul Armaturi otel. Informatii

detaliate gasiti in meniul Ajutor.

Sugestie: Puteti folosi

functia Armare FF. Pentru a pozitiona etrieri deschisi in mod automat pe directie transversala. Aceasta functie contine

Etrier deschis cu segmente modificabile.

Puteti selecta o forma de indoire. Etrierul deschis nu se afla printre cele existente in program, va trebui sa-l creati dumneavoastra.
 Apasati Forma oarecare.

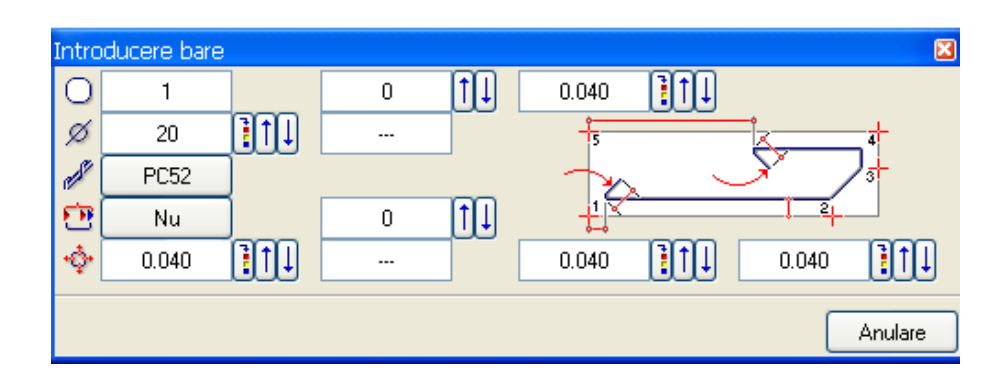

- 4 Introduceti **0.04** pentru voite toate acoperirile cu beton si confirmati bara de instrumente contextuala care este afisata. O acoperire cu beton de 4cm este aplicat pe toate partile. Setati toate valorile ca mai sus.
- 5 Pentru a introduce bara in forma de U, faceti click pe punctele din sectiunea A-A ca in figura de mai jos. Puteti defini lungimile segmentelor in pasul urmator.

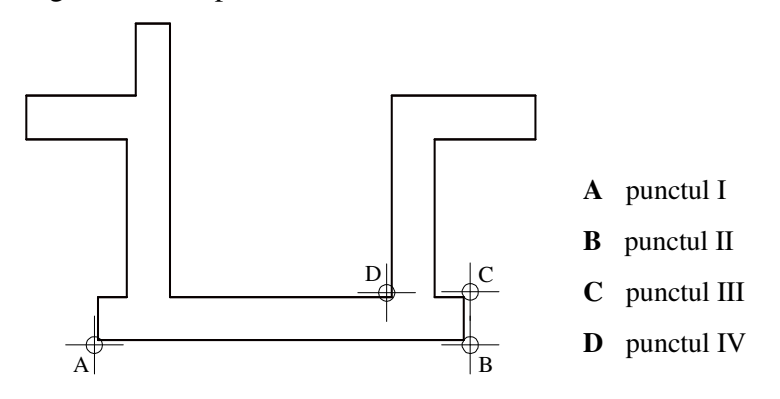

- 6 Apasati ESC pentru a finaliza introducerea barei.
- 7 Lungime segment din punct/lungime: introduceti 0.80.
- 8 Ultima lungime de segment din punctul/lungime : introduceti 0.80.
- 9 Efectuati setarile pentru textul din caseta de dialog care apare.

Faceti click pe **Definitii parametri/Introducere** si introduceti **1.00** pentru raportul inaltime/latime.

10 Asezati numarul pozitiei.

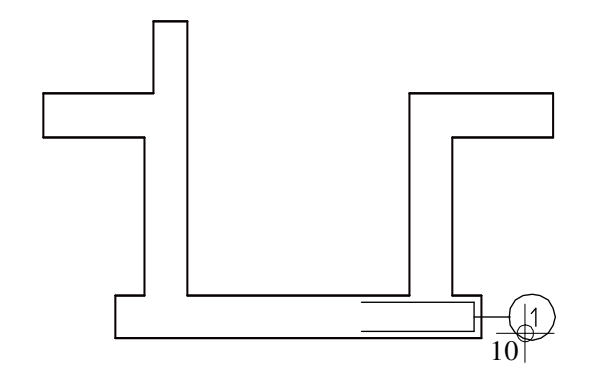

11 Astfel ati definit forma de indoire. Dupa definire se trece automat la pozitionarea armaturii. Puteti apasa ESC pentru a iesi din functie si pozitiona mai tarziu numarul pozitiei folosind functia Repartitie.

In acest exercitiu le veti plasa acum.

# Repartitia etrierului deschis pe marginea cofrajului

Caseta de dialog W Repartitie este deschisa.
 Daca nu este, faceti click dreapta pe etrierul deschis, din meniul contextual, alegeti W Repartitie.

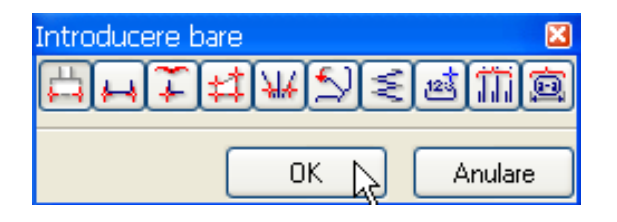

- Selectati Repartitie pe marginea cofrajului si confirmati cu OK.
- Selectati marginile cofrajului pentru a defini zona de pozitionare a armaturii.
   *Punctul 1 pozitionare*: In vederea plana, faceti click in dreapta jos.

*Punct 2 linie pozitie:* Faceti click pe punctul din dreapta sus. (vezi ilustratia).

**Sugestie**: datele pe care le introduceti sunt imediat afisate intr-un preview. Astfel puteti verifica in orice moment setarile facute.

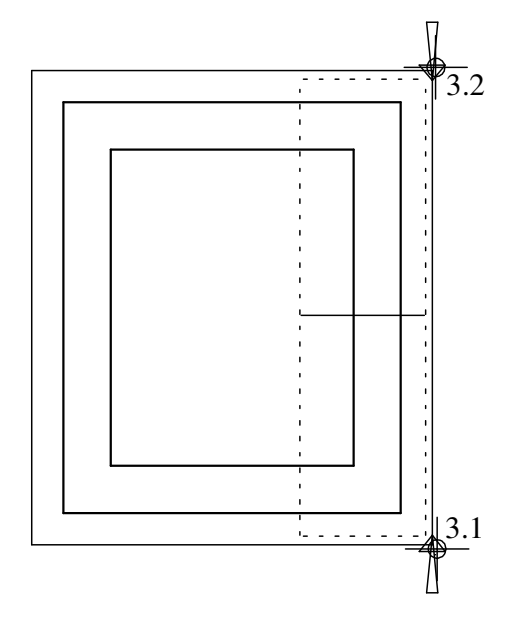

Zona in care va fi pozitionata armatura este afisata cu linie punctata .

Puteti modifica pozitia barei si din bara contextuala.

| Repartitie |         |       | ×  |  |
|------------|---------|-------|----|--|
| Aliniere   | -\$•    | 0.040 | ÌÌ |  |
| Mutare     | ti.     | 0.040 |    |  |
| Rotit      | <u></u> | 0.040 |    |  |
| OK Anulare |         |       |    |  |

4 Faceti click pe **Aliniere**, lasati setarile pentru acoperire de betons asa cum sunt si confirmati cu **OK**.

**Alinierea** foloseste orientarea spatiala si pozitia marcii si pozitioneaza repartitia astfel incat sa fie aliniata (vezi **Sugestie**).

Apare o alta caseta de dialog:

| Introducere b | are |            |      |             |        |                | 8                    |
|---------------|-----|------------|------|-------------|--------|----------------|----------------------|
| Bucati        | +   | Poz        | 1 1  | 〕↓ Distanta | 0.100  |                | Tip repartitie Linie |
| Sectionabil   | 1   | Nr. bucati | 30 1 | Ae/M        | 11.300 | 1↓ 0.004 0.004 |                      |
|               |     | ·          |      |             |        |                |                      |
|               |     |            |      |             |        |                |                      |

## Sugestie: Vezi capitolul "Repartitie: aliniere/ mutare/ rotit" in meniul Ajutor online:

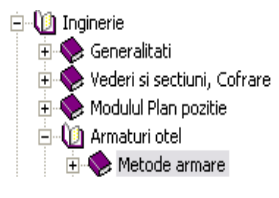
- 5 Selectati Aceeasi distanta margine si Reprezentare numai bara din mijloc. Setati ceilalti parametrii ca in imaginea de mai sus si confirmati cu OK.
- 6 Apasati ESC si introduceti setarile pentru liniile de cota in fereastra de dialog afisata.

| Margine cofraj Nr. bucati    | Linie cota/text 🛛 🛛 🔀        |            |
|------------------------------|------------------------------|------------|
| Marcare bara Distanta+bucati | Margine cofrai Nr. bucati    |            |
|                              | Marcare bara Distanta+bucati |            |
| Anulare 🗃 OK Abandon         | Anulare                      | OK Abandon |

Faceti click pe Linie cota, apoi si verificati daca layer-ul LC\_GENERAL este selectat. Modificati raportul dintre inaltime si latime la 1.00.

| Linie cota                                                             |                       | ×                                                                                                    |
|------------------------------------------------------------------------|-----------------------|----------------------------------------------------------------------------------------------------|
| Simbol sageata                                                         |                       |                                                                                                    |
| Marime in mm/inch<br>Simbol sageata                                    | 4.0<br>+ Linie scurta | 12<br><u>++</u>                                                                                                    |
| Setari avansate<br>Reprezentare linie                                  |                       |                                                                                                    |
| Identic la toate elementele                                            | 🗌 Creion 📃 Linie      | Culoare 🗹 Layer                                                                                                    |
| Element                                                                | Creion 🛛 🚃 Linie      | 🎲 Culoare 🛛 😝 Layer                                                                                                    |
| Linie cota 8 –<br>Linii de ajutor 1 –<br>Simbol 1 –<br>Numere/text 1 – | 0.18 1                | 1         LC_GENERAL           1         LC_GENERAL           1         LC_GENERAL           1         LC_GENERAL           1         LC_GENERAL           1         LC_GENERAL |
| Text Text cota                                                         |                       |                                                                                                    |
| ✓ Text cota                                                            | ${}^{T}\!\!T$ Arial   | <ul> <li>✓ 2.5 </li> <li>✓ 1.0 </li> <li>✓ ▲▲▲</li> </ul>                                                                                                    |

8 Confirmati casutele de dialog cu **OK** si faceti click pe un punct pe unde doriti sa treaca linia de cota.

Puteti specifica textul pe care veti sa-l includa eticheta in caseta de dialog care apare:

| Text |              |                    |       | ×                       |
|------|--------------|--------------------|-------|-------------------------|
| Q 0= | ≝✔ ∦<br>∅✔ 급 | Distanta<br>Lungim | Poz - | Text-L · Descriere pe + |
|      |              |                    |       | Anulare                 |

9 Setati parametrii ca mai sus, faceti click pe Definitii parametrii/introducere, introduceti 1.00 pentru raportul dintre inaltime si latime si pozitionati eticheta.

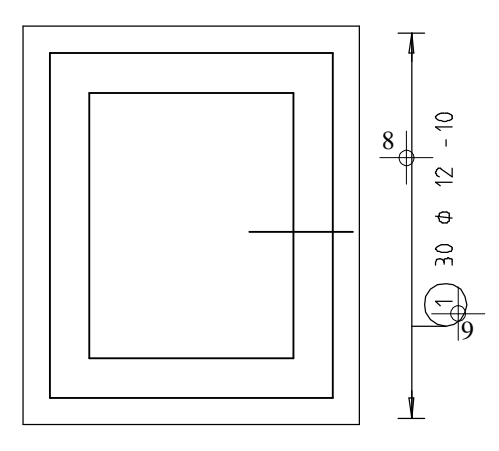

10 Apasati ESC pentru a iesi din functie.

Nota: Cand faceti click pe **Regenerare tot ecranul**, puteti observa ca programul a creat armarea in vederi asociative cat si in modelul de armare 3D al casei liftului.

Pentru a ascunde modelul de armare, folositi  $\bigcirc$  pentru a defini o sectiune si faceti click pe  $\bigcirc$  pentru a salva acesta sectiune. Procedura a fost descrisa in capitolul 3 cand ati creat planul de arhitectura.

# Afisarea si etichetarea repartitiilor

Puteti defini numarul de bare afisat in reprezentarea repartitiei.

- Toate barele sunt afisate.
- Numai bara din mijoc este afisata.
- Puteti selecta barele pe care doriti sa le reprezentati.
- O singura bara este afisata ca rabatuta. Programul prezinta optiunile disponibile.

## Puteti face modificari mai tarziu folosind functia **Modificare** reprezentare repartitie.

Puteti aloca etichete imediat sau mai tarziu. Urmatoarele functii sunt disponibile pentru aplicarea ulterioara a etichetelor:

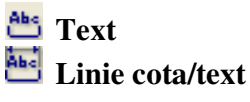

Armatura este afisata in toate vederile si sectiunile. Dar in timpul crearii, poate fi denumita doar in vederea in care este pozitionata. Daca doriti sa pozitionati etichete si in alte vederi si sectiuni, o veti face ulterior.

In loc sa introduceti din nou armatura in partea opusa veti oglindi pozitia 1. Apoi veti aplica eticheta.

## Oglindirea si copierea armaturii

- 1 Apasati <sup>(1)</sup> Copiere simetrica (bara de instrumente Editare)
- 2 Apasati pe bara de sectiune.
- 3 Definiti axa de simetrie:

Primul punct al axei de simetrie: Apasati click dreapta pe o linie orizontala a placii de pardoseala in sectiunea transversala, selectati
Punct de mijloc din meniul contextual.

*Al doilea al axei de simetrie:* in linia de dialog, introduceti o valoare diferita de zero pentru

🖾 coordonata Y si apasati ENTER pentru a confirma.

- 4 Apasati ESC pentru a iesi din functie.
- 5 Faceti click dreapta pe bara din sectiune si selectati 🏜 **Text** din meniul shortcut.

Sugestie: Pentru activarea functiilor generale de editare, puteti apasa cu butonul din dreapta al mouseului in spatiul de lucru si puteti selecta o functie din meniul shortcut.

Sugestie: Puteti apasa tasta F11 sau faceti click

pe in linia de dialog pentru a activa sau dezactiva linia de urmarire, care va ajuta sa aliniati punctele. 6 Pozitionati marca unde doriti si apoi apasati ESC pentru a iesi din functie.

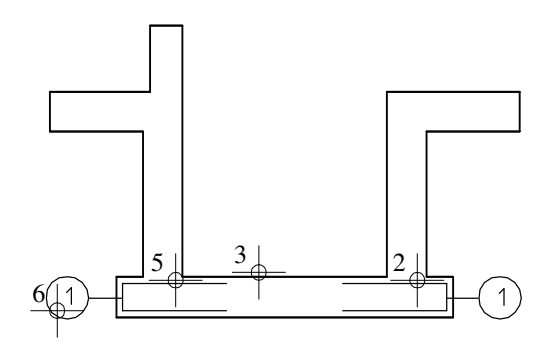

- 7 Pentru ca sectiunile sunt legate inerent, armatura pe care ati oglindit-o apare si in vederea plana. Faceti click dreapta pe bara in vederea plana si selectati E Linie cota/text din meniul shortcut pentru a eticheta armatura.
- 8 Pozitionati linia de cota si eticheta in partea stanga a planului apasati ESC pentru a iesi din functie.

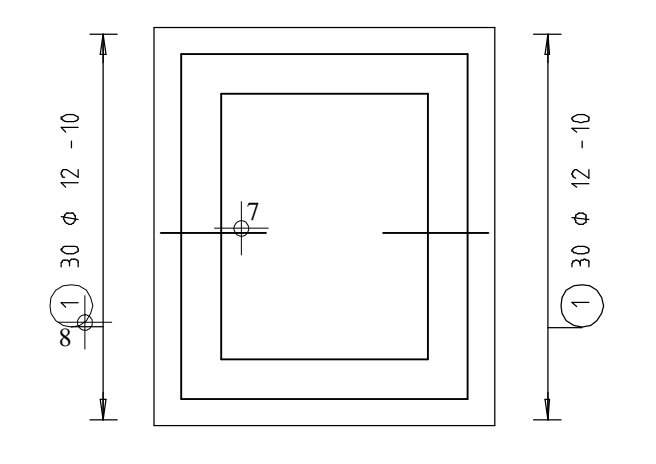

In mod alternativ, vom amplasa armatura transversala in mod automat folosind functia **Armare FF**.

# Introducere si pozitionarea automata a armaturii folosind Armarea FF

1 Apasati de doua ori butonul din dreapta al mouse-ului pe bara pe care ati creat-o. Puteti face acest lucru in orice vedere.

Se deschide functia Armare FF cu bare de otel, cu layer-ul OT\_GEN setat curent.

Verificati layer-ul. Daca nu este curent, faceti click pe casuta Selectie layere, definire din bara de instrumente Format si faceti-l curent.

| Selectie forma fasonare 🛛 🔀 |
|-----------------------------|
|                             |
|                             |
|                             |
|                             |

2 In caseta de dialog Selectie forma fasonare, faceti click pe **Etrier deschis cu segmente modificabile**.

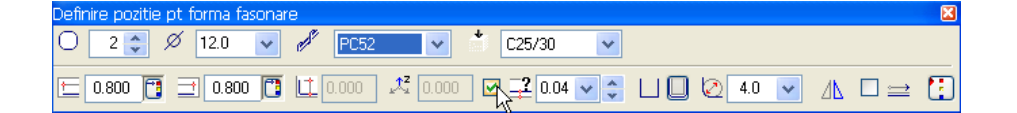

- In bara contextuala Definire poziție pt forma fasonare.
   setati Diametrul 12 si schimbati Clasa de otel si C25/30
   Clasa de beton, daca este necesar.
- 4 In plus, setati lungimile segmentului **0.800** si bifati casuta **1 Introducere acoperire cu beton separat**.

5 In sectiunea B-B, mutati cursorul deasupra marginii din dreapta jos a placii de pardoseala. Cand etrierul este asezat corect, faceti click cu butonul din stanga al mouseului.

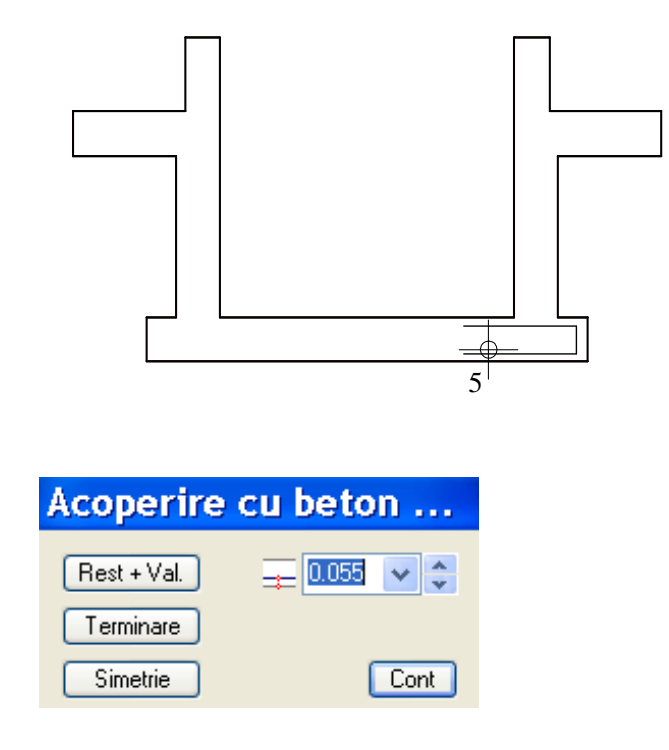

6 In caseta de dialog Acoperire cu beton..., introduceti acoperirea cu beton pe muchia etrierului care este afisata in culoarea de selectie.
 Pentru a trece la urmatoarea latura apasati Continuare si introduceti acoperirea cu beton.

Pentru ca aceste bare sunt in al doilea strat, introduceti **0.055** pentru acoperirea cu beton a laturilor orizontale. Pentru cele verticale, sistemul propune valoarea de **0.040**. Acceptati-o.

| <b>Repartitie 3D</b> | ) a bar 🔀 |
|----------------------|-----------|
| Repartitie de la     | 3.402 🕶 m |
| Repartitie la        | 5.942 💌 m |
| Comutare directie    |           |
| 0.06                 | 3 🗸 🗘     |
| 0.06                 | 3 🗸 🗘     |
| 11 0.10              | 0 🗸       |
| <sup>123</sup> 25    | *         |
| Descriere armare     |           |
|                      | ∞         |

Sugestie: Daca alegeti Repartitie manuala, functia Repartitie, este activata in mod automat. Aceasta metoda este descrisa pentru armarea longitudinala.

- 7 In caseta de dialog **Repartitie 3D a bar...**, faceti click pe **P**
- 8 Pentru a copia aceste bare pentru partea inferioara a planseului, faceti click pe **A Copie simetrica** (flyout-ul **Editare**) si selectati armatura de repartitie ca o entitate in plan.
- 9 1. punct al axei de simetrie, axa de simetrie: folosind butonul drept al mouse-ului faceti click pe o linie verticala a placii de pardoseala si selectati Punct de mijloc din meniul contextual.
- 10 2. punct al axei de simetrie: in linia de dialog, introduceti o valoare diferita de zero pe coordonata X si apasati ENTER pentru a confirma. Apasati ESC.
- 11 Folosind butonul drept al mouse-ului, faceti click pe armatura din plan, selectati Modificare reprezentare repartitie din meniul shortcut si activati Afisarea numai bara din mijloc pentru cele doua repartitii.
- 12 Folositi meniul shortcut si functiile 🎂 Text si 🔤 Linie cota/text pentru a pozitiona etichetele in sectiune si in plan.

#### Placa pardoseala t=30cm

Pereti casa lift t=30 cm

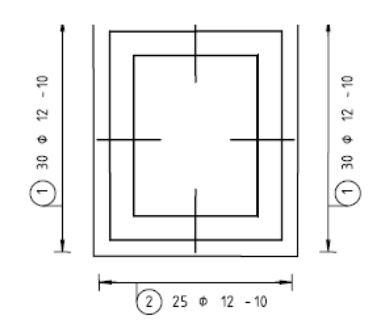

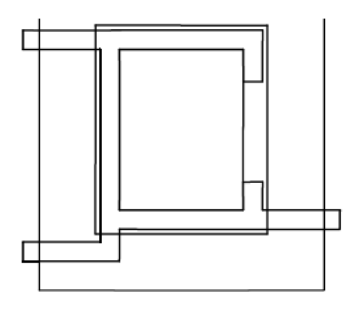

Sectiunea A-A

Sectiunea B-B

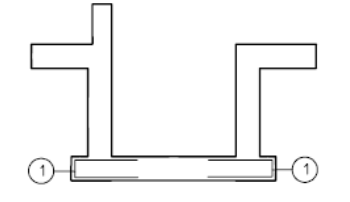

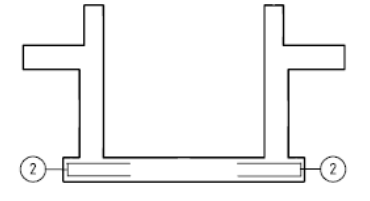

# Tema 3: Armarea de suprafata a planseului

Armatura de margine a placii a fost deja pozitionata. Urmatorii pasi ai exercitiului implica crearea armaturii de suprafata.

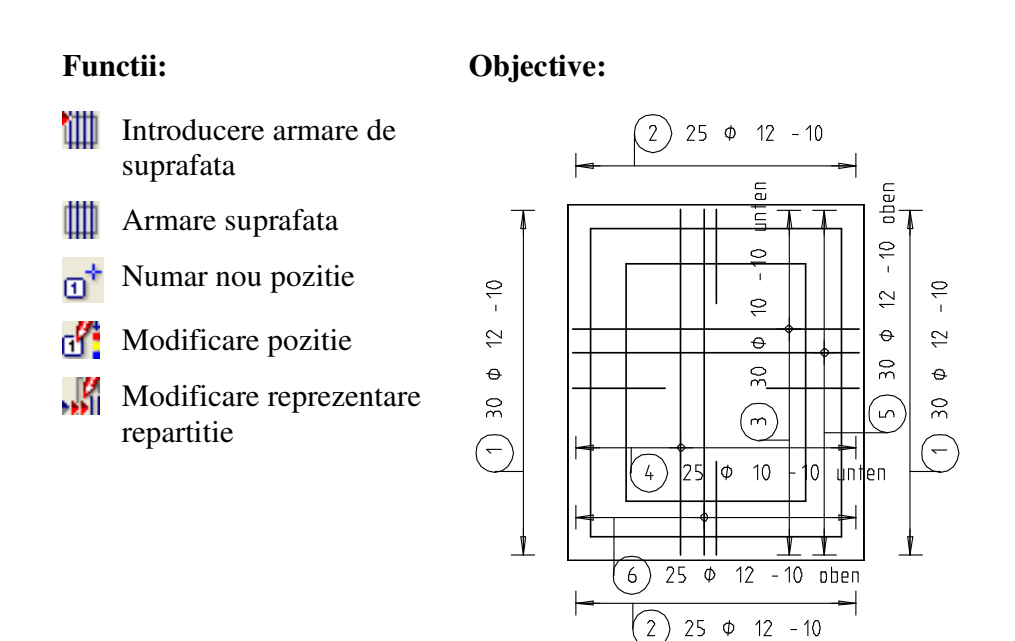

Vom incepe prin crearea armaturii pe doua directii.

# Crearea stratului inferior ca armare de suprafata

- 1 Apasati III Armare de suprafata (flyout-ul Armare suprafata).
- 2 Varificati ca layer-ul **OT\_GENEREL** sa fie selectat. Daca nu este, activati-l din meniul sau bara de instrumente **Format**.
- 3 *De la punct, element/distanta:* faceti click pe coltul din stanga jos al planseului.
- 4 *Pana la punct, element/distanta:* in linia de dialog, introduceti **-0.04** pentru marginea poligonului.

Prin introducerea unei valori negative poligonul se deplaseaza spre interior.

Sugestie: Ca alternativa, puteti selecta, Introducere armare suprafata din flyout-ul Creare, modulul de Inginerie si sa alegeti Armare suprafata din bara contextuala.

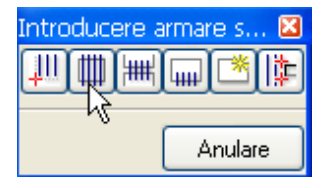

5 Faceti click pe coltul din dreapta sus a planseului.

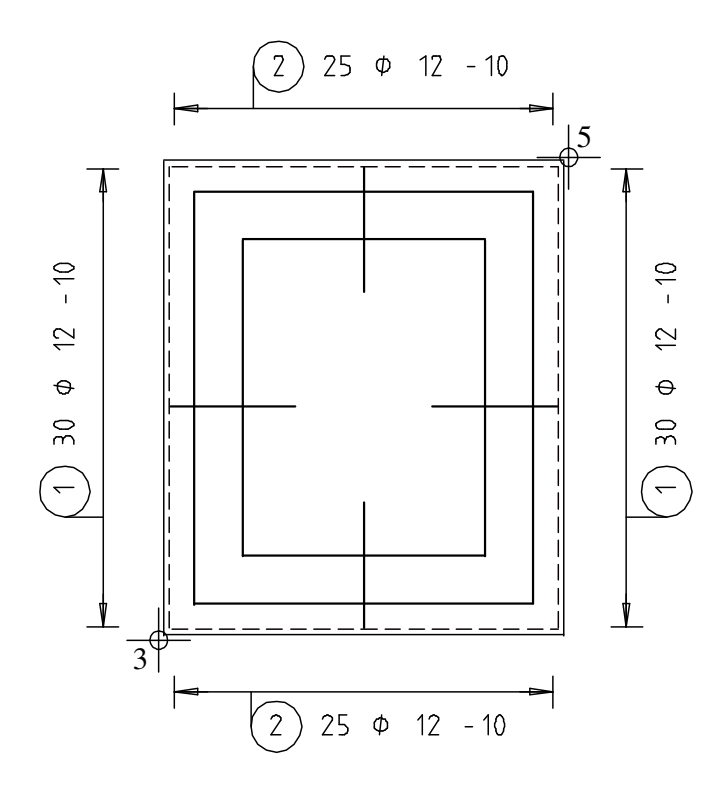

6 Apasati ESC pentru a termina. Astfel se selecteaza aria.

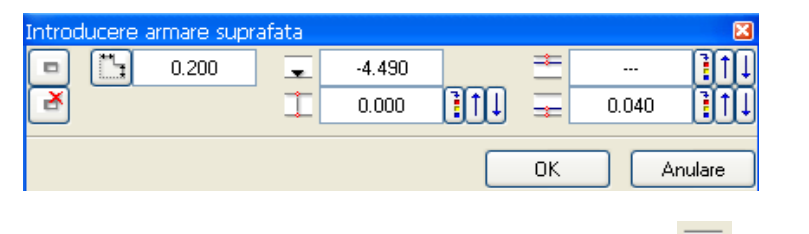

- 7 Definiti adancimea layer-ului. Faceti click in caseta Cota de nivel
- 8 *Pozitia in vederea de referinta/cota de nivel:* faceti click pe punctul din stanga jos in sectiunea B-B.

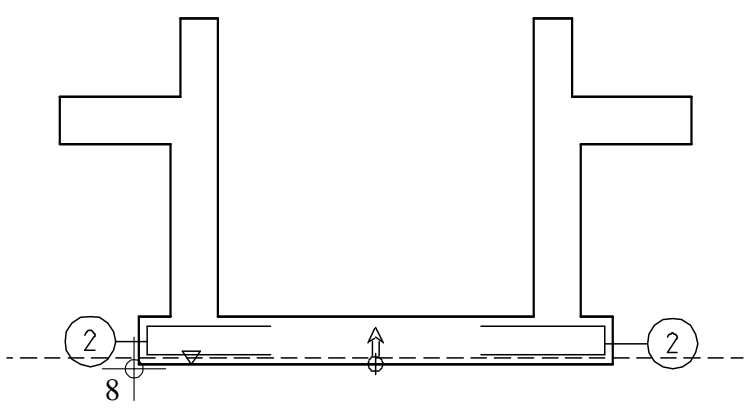

Linia punctata reprezinta cota curenta a armaturii, luand in considerare acoperirea cu beton. Sageata indica directia pozitiva a ciocului si directia de pozitionare a barei.

- 9 In aceeasi caseta de dialog, faceti click pe Acoperire betonare (partea inferioara) si introduceti 0.04. In sectiunea B-B puteti vedea cum linia punctata se misca.
- 10 Apasati OK pentru a confirma setarile.

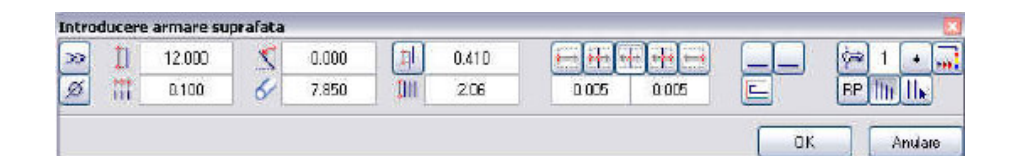

11 Setati parametrii:

Diametru 10,

Distanta 0.10,

U**nghi** 0.00,

Distanta marginala 🟪

In dreapta jos selectati **RP** (= repartitie poligonala). Pentru modul de afisare a geometriei repartitiei, setati Afisare bare oarecare deoarece barele sunt congruente cu barele in forma de U in vederea plana si vor fi ascunse in caz contrar.

- 12 Apasati OK pentru confirmare.
- 13 *Ce reprezentare de bara:* toate barele sunt afisate in culoarea de selectie in preview. Faceti click pe o bara in partea de sus si apasati ESC.

14 Activati optiunea **Marcare bara sectionata** si pozitionati linia de cota.

| Introducere armare | suprafata                          | ×          |
|--------------------|------------------------------------|------------|
|                    | Margine cofraj 📃<br>Marcare bara 🖌 | Nr. bucati |
|                    |                                    | Anulare    |

- 15 Apasati Text liber, introduceti jos si pozitionati eticheta.
- 16 Mai departe, vom pozitiona armatura transversala. Nu trebuie sa introduceti poligonul de cofraj din nou; il puteti copia pe cel pe care l-ati utilizat pentru armatura longitudinala. In bara de instrumente **Optiuni introducere**, apasati **Preluare**.

| Optiuni introducere | × |
|---------------------|---|
| Preluare            |   |

- 17 Ce poligon dec cofraj adoptati: faceti click pe poligonul existent.
- 18 Sistemul va propune automat o acoperire cu beton in partea inferioara de 0.050. Mariti aceasta valoare la 0.055 (pentru a lua in considerare barele longitudinale) si confirmati cu OK.
- 19 Sistemul va propune automat unghiul de **90** grade. Verificati setarile si confirmati cu **OK**.
- 20 Selectati o bara si pozitionati linia de cota si eticheta ce contine textul liber "jos".

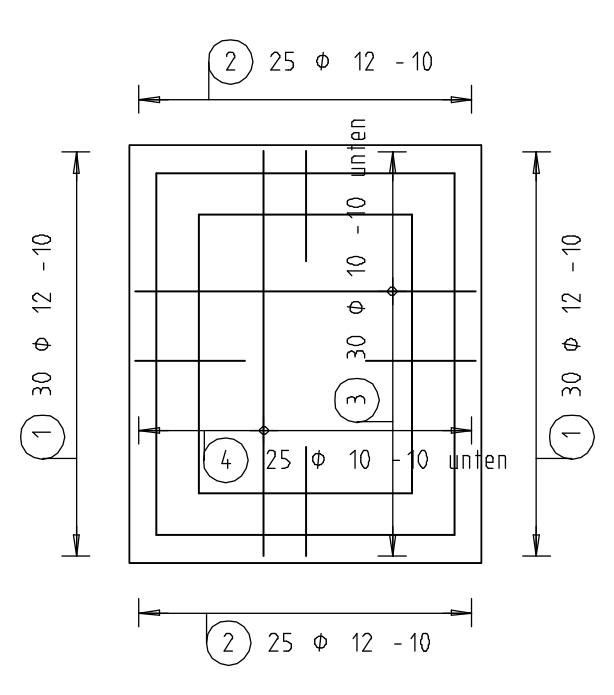

Stratul inferior ar trebui sa arate ca in figura de mai jos:

In acest moment, ar trebui sa puteti crea singuri armarea pentru stratul superior. Urmatorii pasi sunt prezentati sumar, functiile pe care le-ati utilizat deja ne mai fiind explicate in detaliu.

# Armarea de suprafata la partea superioara

- 1 Functia **Armare suprafata** este inca activa. Daca nu este, selectati-o acum.
- 2 Folositi poligonul cofrajului existent.
- 3 Pentru a defini **adancimea stratului**, faceti click pe punctul din stanga sus a planseului in sectiunea B-B.
- 4 Faceti click pe Acoperire cu beton (in partea superioara) si introduceti 0.04.
- 5 Confirmati setarile si setati unghiul de repartitie la **0.00** grade.
- 6 In linia de dialog, modificati diametrul barei la 12 si confirmati.
- 7 Selectati o bara care sa fie afisata si pozitionati linia de cota si eticheta ce contine textul liber ( "sus").
- 8 Continuati la fel si cu cel de al doilea strat al armarii superioare. Dupa ce ati copiat poligonul de cofraj, retineti ca trebuie sa stabiliti

cota de nivel la nivelul superior si sa selectati **Betonare** deasupra din nou. Setati din nou diametrul 12

Placa ar trebui sa arate ca in figura de mai jos:

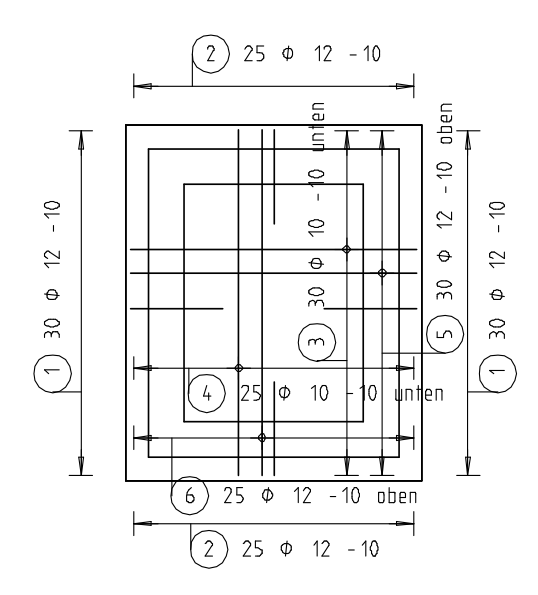

In loc sa creati de la zero stratul superior, puteti oglindi si copia armatura inferioara (inclusiv linia de cota si eticheta). Pentru ca diametrul barelor pe care tocmai le-ati oglindit este de 12 mm, trebuie sa atribuiti un numar de pozitie barelor pe care tocmai le-ati oglindit

utilizand functia **D** Numar nou pozitie (flyout-ul Modificare).

Puteti schimba diametrul folosind functia **Modificare pozitie** si selecta barele ce vor fi afisate si eticheta armarea utilizand functia **Modificare reprezentare repartitie**.

# Tema 4: Bare de legatura

Armarea placii de pardoseala este completa. Mai departe, trebuie sa armam peretii. In acest scop, vom incepe prin pozitionarea barelor de legatura.

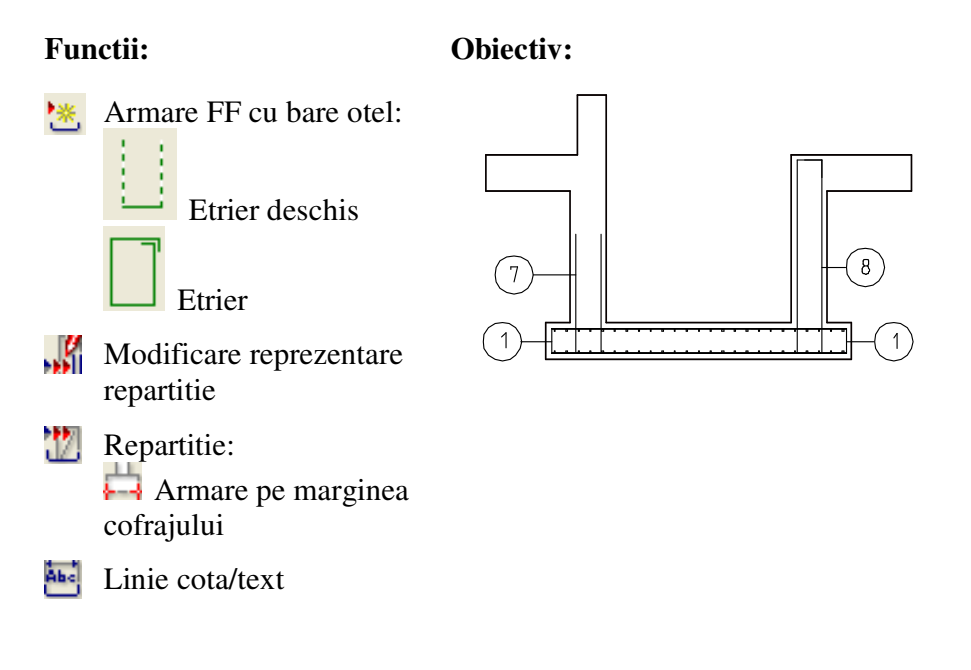

# Introducerea si pozitionarea barelor de legatura utilizand Armarea FF

1 Apasati de doua ori cu butonul din dreapta al mouse-ului pe o bara in forma de U.

Se va deschide functia <sup>CD</sup> Armare FF cu bare otel. Verificati daca layer-ul OT\_GENERAL este selectat. Daca nu este, selectati-l din meniul sau bara de instrumente Format.

2 In caseta de dialog **Select forma de indoire**, faceti click pe **Etrier deschis cu segmente modificabile**.

| Definire pozitie pt forma fasonare |                              | × |
|------------------------------------|------------------------------|---|
| O 7 📚 🖉 12.0 💌 🖉                   | PC52 💌 🎽 C25/30 💌            |   |
|                                    | . 0.000 📌 0.000 🖳 🚅 0.04 💌 🗢 |   |

- 3 In caseta de dialog **Definire pozitie pt forma de indoire**, stabiliti diametrul 12, setati lungimea segmentului la 1.000 si dezactivati Introducere acoperire cu beton separat.
- 4 In sectiunea A-A, mutati cursorul deasupra laturii exterioare a peretelui din stanga. In momentul in care etrierul se extinde automat in pozitia corecta, faceti click cu butonul din stanga al mouseului.

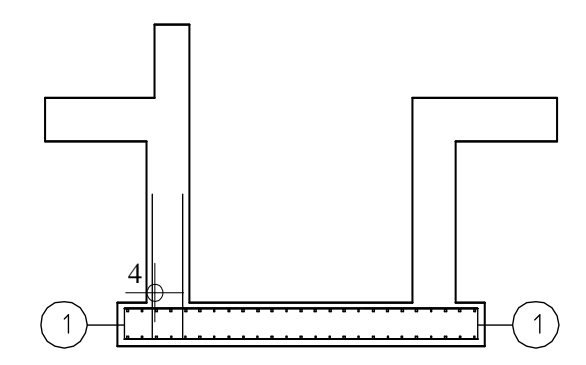

- 5 In planul placii de pardoseala, faceti click dreapta pe punctul din stanga sus al laturii exterioare a peretelui si selectati **De la cota**.
- 6 Faceti click dreapta pe punctul din stanga jos al laturii exterioare a peretelui si selectati **La cota** in meniul shortcut. Aria de pozitionare este micsorata corespunzator.
- 7 In caseta de dialog Repartitie 3D a barelor de armatura, selectati
   Repartitie automata si apasati ESC pentru a iesi din functie.
- 8 Folositi meniul contextual si functia 🔤 Linie cota/text pentru a pozitiona etichetele in plan
- 9 Dezactivati optiunea Marcare bara sectionata din setarile Linie cota/text si pozitionati liniile de cota.
- 10 Dezactivati textul liber apasand pe caseta de introducere a datelor si activand butonul <sup>10</sup> in caseta de dialog si pozitionati etichetele.
- 11 Faceti click dreapta pe armatura din plan, selectati Modificare reprezentare repartitie din meniul contextual, setati modul de afisare ca Afisare bare oarecare, apasati pe cele trei bare de sub centru si apasati ESC de doua ori.
- 12 Folositi meniul contextual si functia 🏝 **Text** pentru a eticheta repartitia in sectiune.

Placa ar trebui sa arate ca in figura de mai jos:

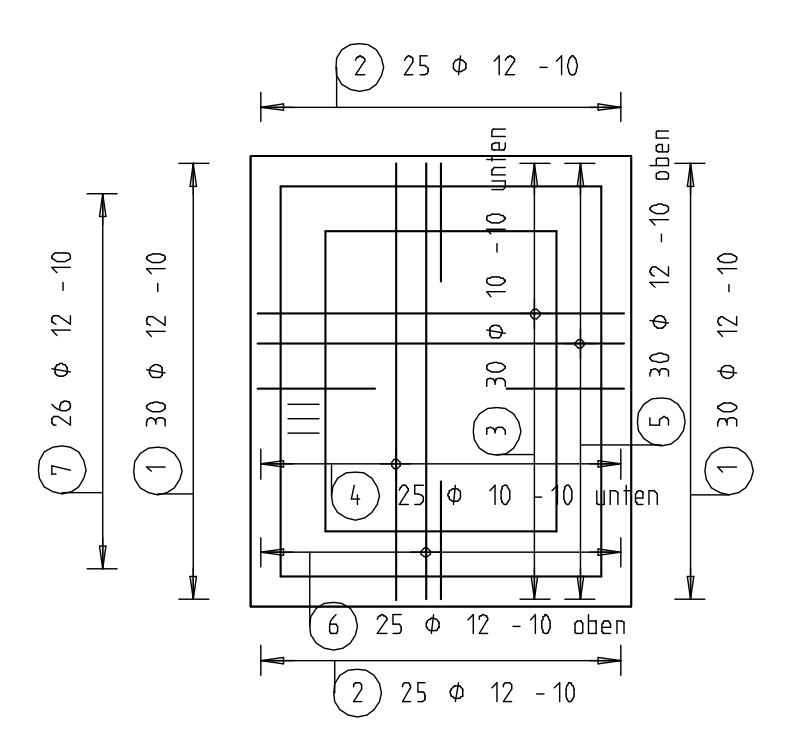

Acum vom pozitiona marca 7 in mai multi pereti. Exista o deschidere pentru usa in peretele din dreapta al subsolului. Vom introduce etrieri inchisi aici. Prin urmare, vom pozitiona marca 7 in cealalta zona a peretelui. Vom defini aria de pozitionare in vederea in care peretii putului sunt afisati in plan. Totusi, barele pozitionate vor fi afisate doar in vederea in care placa de pardoseala este afisata in plan, deoarece barele de legatura se afla in suprafata de sectiune a peretilor casei liftului.

## Pozitionarea barelor de legatura utilizand optiunea Rotit

- 1 Selectati **Repartitie** si confirmati valoarea propusa de sistem in linia de dialog: marca 7.
- 2 Selectati H Repartitie pe marginea cofrajului.
- 3 Pozitionati marca 7 in peretele transversal inferior(de la stanga la dreapta). Pentru a defini capetele liniei de pozitionare, utilizati punctele in care peretii interiori si latura exterioara a peretilor inferiori se intersecteaza (utilizati functia × **Punct de intersectie** din meniul shortcut).

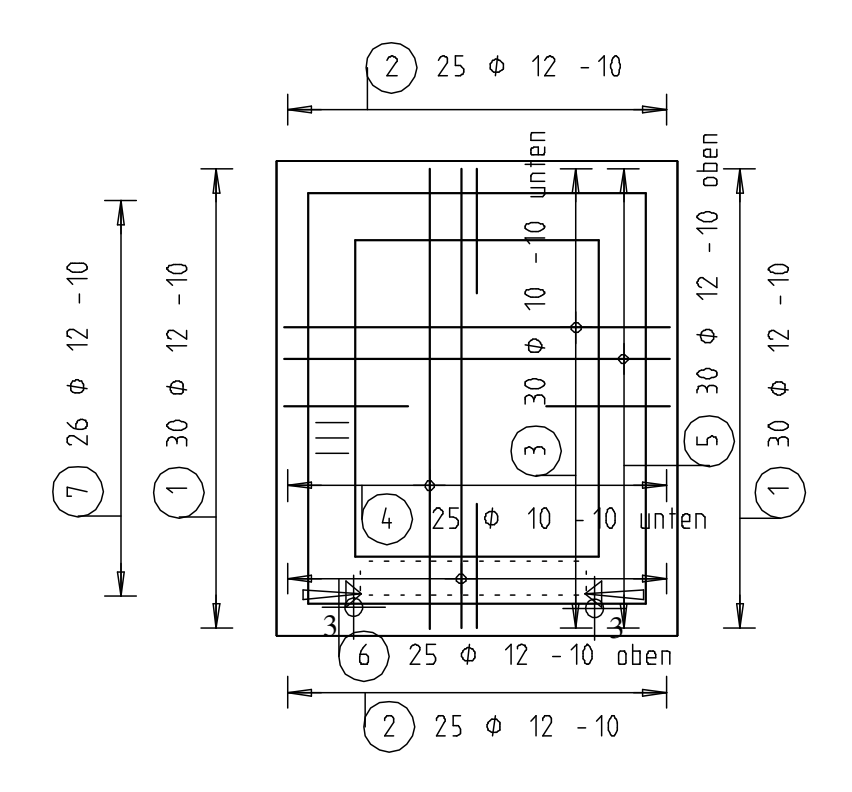

4 Selectati **Rotit**, setati Unghiul la **90** de grade si confirmati setarile. Forma de indoire se roteste.

**Sugestie**: Ordinea in care sunt introduse punctele nu este importanta intr-o pozitionare 'aliniata'. Totusi, in cazul pozitionarilor 'mutate' sau 'rotite', ordinea introducerii defineste aria de pozitionare.

Informatii detaliate gasiti in capitolul "Mod de pozitionare : aliniere / mutare / rotire" in meniul Help.

| 🖻 🔟 Inginerie                   |
|---------------------------------|
| 🕀 🍫 Generalitati                |
| 🕀 📎 Vederi si sectiuni, Cofrare |
| 🕀 📎 Modulul Plan pozitie        |
| 🖻 🔟 Armaturi otel               |
| 🕀 🌭 Metode armare               |
|                                 |

| Repartitie |   |       |       |        | ×         |
|------------|---|-------|-------|--------|-----------|
| Aliniere   |   | 0.040 |       | 0.040  |           |
| Mutare     | 1 | 0.040 | 1     | 90.000 | Î I X P Y |
| Rotit      |   | 0.040 |       |        |           |
|            |   |       | <br>_ |        | Andrea    |
|            |   |       |       |        | Anuiare   |

- 5 Confirmati urmatoarea caseta de dialog, selectati barele care vor fi afisate si apasati de doua ori ESC.
- 6 Pozitionati linia de cota si eticheta si apasati ESC pentru a iesi din functie.
- Folositi functia A Copie simetrica pentru a copia barele pe care le-ati pozitionat pe peretele transversal superior. Nu uitati sa copiati si eticheta. (Alternativa: continuati pozitionarea armaturii in partea superioara a peretelui transversal. Setati Unghiul la -90 grade.)
- 8 Apasati inca o data pe **Repartitie** si confirmati valoarea propusa in linia de dialog: marca 7.
- 9 Selectati 🛱 Repartitie pe marginea cofrajului.
- 10 *Punctul 1 pozitionare:* In vederea in care peretii casei liftului sunt afisati in plan, faceti click pe coltul exterior din dreapta jos al peretelui de 30 cm grosime.
- 11 *Punctul 2 de pozitionare:* Faceti click pe punctul de intersectie intre deschiderea usii (in partea inferioara) si peretele de 30 de cm. Astfel se selecteaza aria de pozitionare pentru peretele din stanga.

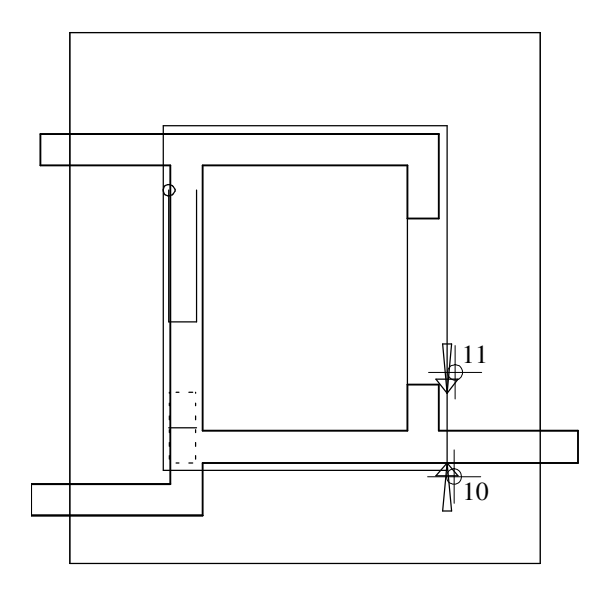

- 12 Selectati Rotiti, introduceti pentru Unghiul de repartitie valoarea180 de grade si confirmati setarile. Forma de indoire se roteste.
- 13 Confirmati datele din urmatoarea caseta de dialog. Deoarece barele de legatura se afla in suprafata de sectiune a peretilor casei liftului, toate barele sunt afisate in vederea in care placa de pardoseala este afisata in plan- indiferent de modul de afisare pe care l-ati selectat.
- 14 Apasati ESC pentru a finaliza introducerea armaturii.
- 15 Utilizati aceiasi pasi pentru a pozitiona armatura deasupra deschiderii usii. Utilizati atat punctul de intersectie dintre deschiderea superioara a usii si peretele de 30 cm cat si coltul exterior din dreapta sus al peretelui de 30 cm.
- 16 In vederea plana a placii, apasati cu butonul din dreapta al mouse-ului pe o bara pe care ati creat-o, selectati Modificare reprezentare repartitie din meniul shortcut si selectati Afisare numai bara din mijloc.
- 17 Modul de afisare a armaturii pe care ati selectat-o se modifica. Acum selectati cea de-a doua armatura.
- 18 Folositi meniul shortcut si functia 🔛 Linie cota/ text pentru a pozitiona etichetele.

| Engineering Tutorial                                                               | Capitolul 5: Desen armare                                                                  | 195  |
|------------------------------------------------------------------------------------|--------------------------------------------------------------------------------------------|------|
|                                                                                    | Mai departe veti crea si pozitiona un etrier inchis in peretele de la<br>deschiderea usii. | nga  |
| <b>Sugestie</b> : Puteti sa<br>introduceti etrieri si<br>manual, utilizand functia | Crearea si pozitionarea automata a unui etrier inch<br>utilizand Armarea FF                | is   |
| vedeti exercitiul 5).                                                              | 1 Faceti dublu click cu butonul din dreapta mouse-ului pe o bara forma de U.               | ı in |
|                                                                                    | Se va deschide functia 迷 Armare FF cu bare otel.                                           |      |

Verificati ca layer-ul **OT\_GENERAL** sa fie selectat. Daca nu este, activati-l fie din meniu sau bara de instrumente **Format**.

- 2 In caseta de dialog **Selectie forma indoire Etrier** (forma de expansiune de culoare verde).
- 3 Alegeti diametrul 12 din bara contextuala Definire pozitie pentru forma fasonare.
- 4 In sectiunea A-A, mutati cursorul peste latura exterioara stanga a peretelui din dreapta. Faceti click stanga in momentul in care etrierul se extinde in pozitia corecta..

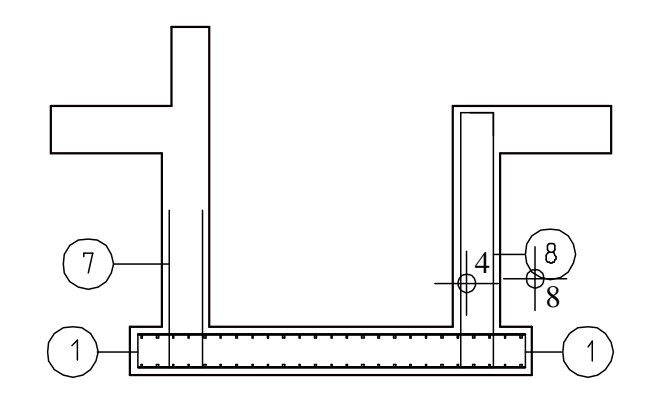

- 5 In planul peretilor casei liftului, apasati click dreapta pe un colt al deschiderii superioare a usii si selectati **De la cota** din meniul shortcut.
- Apasati click dreapta pe un colt al deschiderii inferioare a usii si selectati La cota din meniul contextual.
   Aria de pozitionare este redusa in mod corespunzator.

- 7 In caseta de dialog **Repartitie 3D a barelor de armatura**, selectati optiunea **Repartitie automata**.
- 8 Pozitionati eticheta in sectiune si in vederile plane. Deoarece modelul de armare nu trebuie etichetat, apasati de doua ori ESC pentru a sarii peste etichetare si pentru a iesi din functie.
- 9 In meniul Continuare, selectati **Modificare reprezentare bara** si selectati armatura din planul placii.

Doar bara din mijloc va fi afisata, deoarece ati selectat in exercitiul anterior Afisare numai bara din mijloc.

10 Apasati ESC pentru a iesi din functie.

Ati finalizat introducerea barelor de legatura pentru peretii verticali.

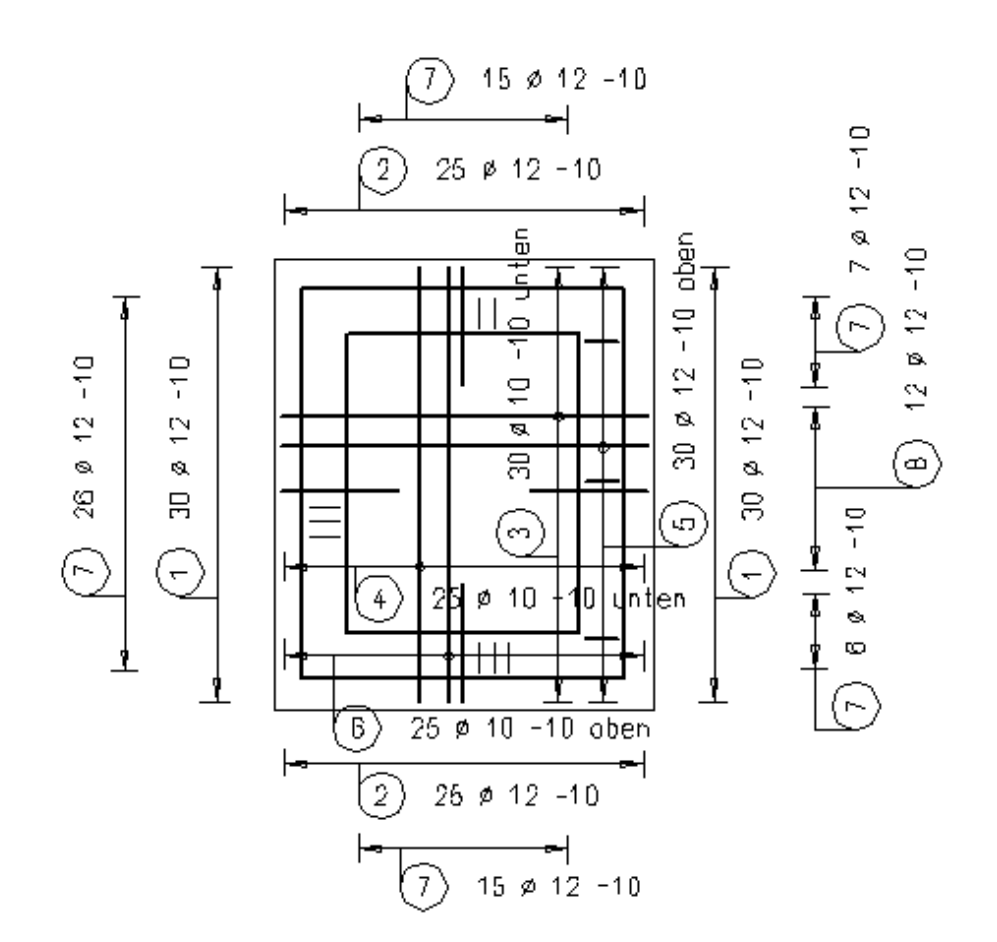

#### Planseu, t=30cm

# Tema 5: Armarea peretilor

Urmatoarea parte a exercitiului implica armarea peretilor verticali pana la partea superioara a placii de pardoseala (TL = -2.79). Vom introduce armatura in planul peretilor casei liftului.

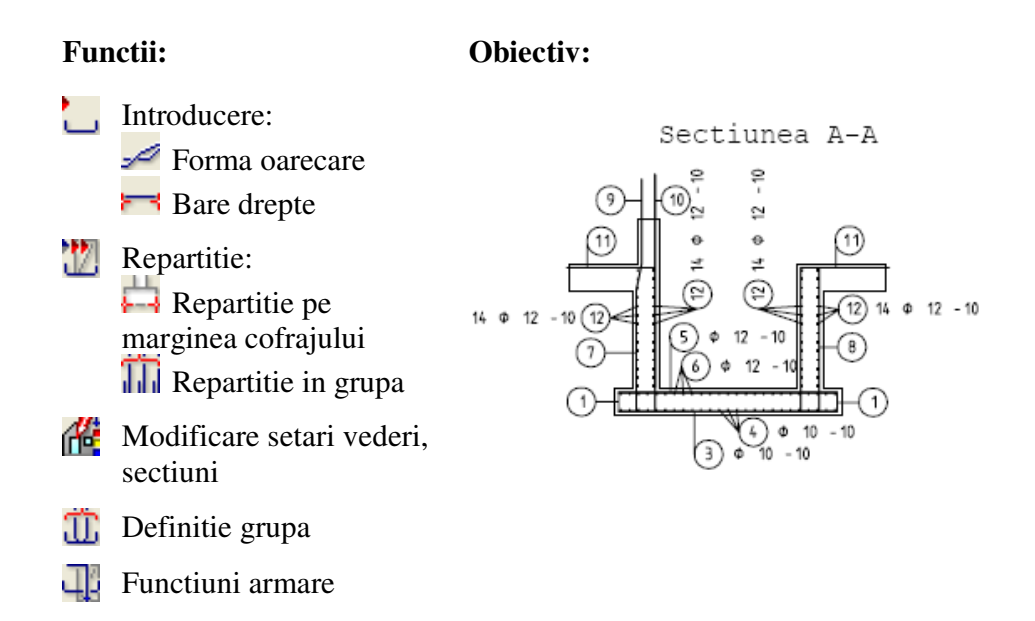

Pentru armarea peretilor exteriori, trebuie sa proiectam o bara cotita. O vom crea manual, utilizand functia Software Forma oarecare. Ca alternativa putem folosi si optiunea forma libera din functia Armare FF cu bare otel.

#### Introducerea si pozitionarea manuala a barelor cotite

- Apasati click dreapta pe bara de legatura existenta intr-o vedere la alegere si selectati introducere bare din meniul shortcut.
   Verificati ca layer-ul OT\_GENERAL sa fie selectat. Daca nu este, activati-l fie din meniul sau bara de instrumente format Format.
- 2 Selectati 🛹 Forma oarecare.
- 3 Introduceti **0.00** pentru **Inceputul acoperirii cu beton** si pentru **Sfarsitul acoperiri cu beton**.
- 4 In sectiunea B-B, faceti click pe colturile exterioare ale peretelui din stanga. Incepeti de sus.

Sugestie: Pentru forme de indoire complexe, cum ar fi bare pentru turnuri etc, puteti converti liniile in bare. Pentru a efectua aceasta operatiune, introduceti forma de indoire utilizand functiile din modulul Constructii 2D si convertiti-o utilizand

optiunea // Preluare

de la element. In timpul conversiei, elementele sunt sunt privite ca centrul barei. Aveti acest lucru in vedere la desenarea elementelor 2D.

- 5 Apasati ESC.
  - 1. Lungime segment din punct/lungime: introduceti 0.95.

Ultima lungime de segment din punctul/lungime: introduceti 1.10

6 Pozitionati marca.

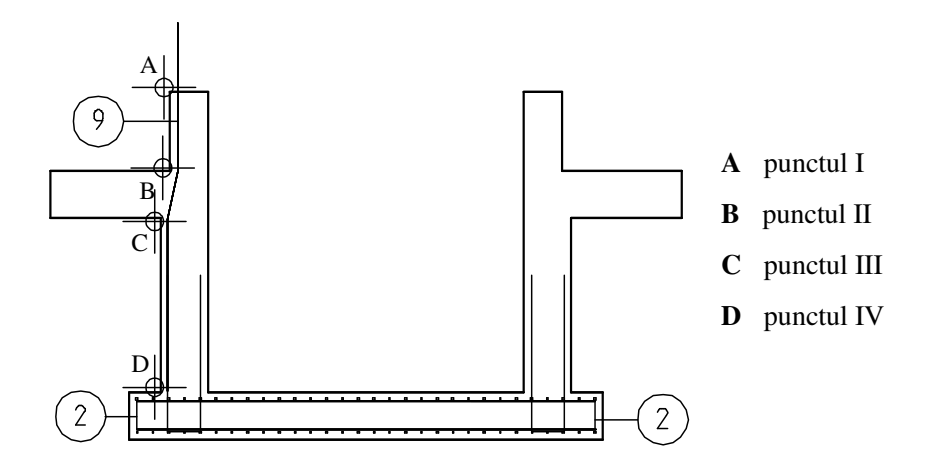

# 1 Selectati 📇 Repartitie pe marginea cofrajului.

- 2 In vederea in care peretii casei liftului sunt afisati in plan, apasati pe coltul inferior stanga din exteriorul peretelui de 30 de cm pentru a defini *Punctul 1 pozitionare*.
- 3 Apasati pe coltul inferior dreapta din exteriorul peretelui de 30cm pentru a defini *Punctul 2 de pozitionare*.
- 4 Optiunea Aliniat este inca activa. Introduceti **0.10** pentru **Toate acoperirile cu beton** (tinand seama de o deviere cu 6 cm) si confirmati cu **OK**.
- 5 Selectati III Afisare toate barele, confirmati toate setarile si apasati ESC.
- 6 Pozitionati linia de cota si eticheta. Planul peretilor casei liftului ar trebui sa arate ca in figura de mai jos.

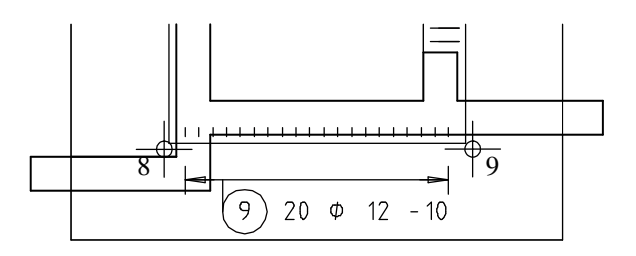

- 7 Acum continuati singuri si pozitionati aceeasi marca in planul peretilor casei liftului (nu in zona de langa usa!) si aplicati etichetele. Aveti in vedere ca acoperirea de beton langa deschiderea usii trebuie modificata din 0.10 in 0.04. Selectati optiunea **Rotit** si setati unghiul la **90** grade (in dreapta), **180** grade (sus) si **270** grade (in stanga).
- 8 Pentru a fi siguri ca armatura peretelui, care se proiecteaza in afara ariei de sectionare a cofrajului, este afisata in intregime, selectati Modificare setari vederi, sectiuni din meniul shortcut, pentru a modifica conturul sectiunii superioare a armaturii in cele doua sectiuni si faceti click pe Setari sectiune pentru vederi asociative, modificati Marginea superioara la -1.7900, confirmati cu OK setarile facute si apoi faceti click pe Aplicare.

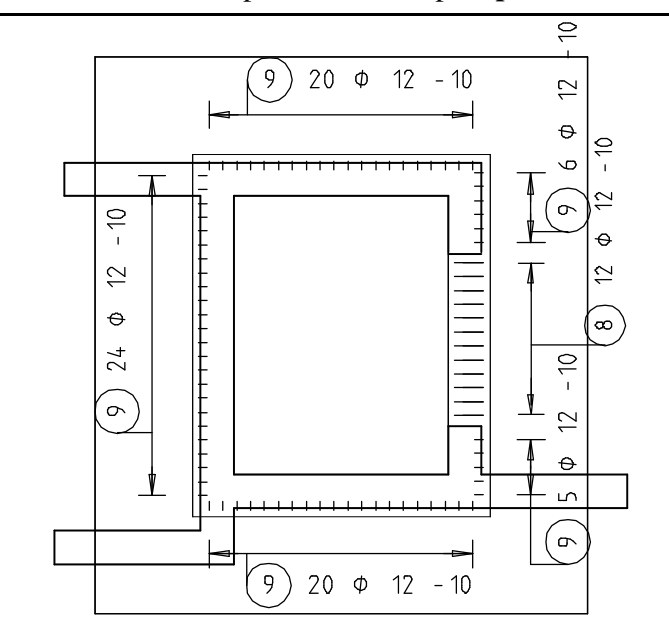

Pentru a completa armarea verticala a peretilor, vom crea si pozitiona o bara dreapta. In plus, vom insera o bara in forma de L pentru armarea la tensiune in partea superioara a placii.

#### Introducerea manuala a barei drepte si a barei in forma de L si pozitionarea lor prin definirea grupelor

- In meniul Continuare, faceti click pe Introducere bare.
   Verificati ca layer-ul OT\_GENERAL este selectat. Daca nu este, activati-l fie din meniul sau bara de instrumente Format.
- 2 Selectati 💳 Bara dreapta.
- 3 Introduceti 0.00 pentru Inceputul acoperirii cu beton si pentru Sfarsitul acoperirii cu beton. Acoperirea cu beton a barei va fi setata la 0.04.
- 4 In sectiunea B-B, apasati pe latura interioara stanga a peretelui putului (vedeti figura) pentru a defini punctul initial.
- 5 In linia de dialog introduceti **0.00** pentru **coordonata X** si valoarea **2.40** pentru **coordonata Y**. Apasati ENTER pentru a confirma.
- 6 Astfel se creaza bara. I se atribuie marca **10**. Pozitionati marca.
- 7 Apasati ESC pentru a finaliza.
- 8 Apasati din nou pe L Introducere bare si selectati A Forma oarecare.
- 9 In sectiunea B-B, apasati pe latura interioara stanga a peretelui putului pentru a defini punctul initial.
- 10 Pentru a devini celelalte puncte, faceti click pe punctul de intersectie dintre latura interioara a peretelui putului si partea superioara a placii superioare si apoi pe punctul superior extrem stang al placii superioare.
- 11 Apasati ESC si introduceti **1.00** pentru lungimea segmentelor.
- 12 Pozitionati marca si apasati ESC.

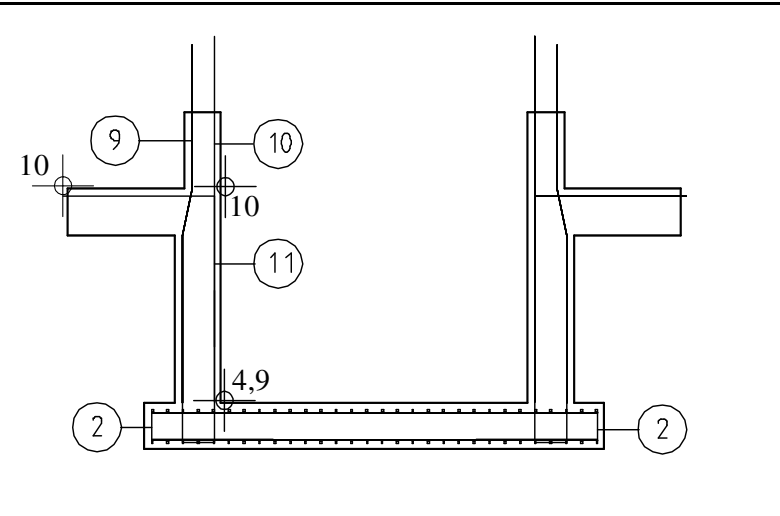

- 13 Apasati click dreapta pe una dintre barele pe care le-ati creat si selectati **Definitie grupa** din meniul contextual.
- 14 *Care bare trebuie reunite intr-o grupa:* selectati marcile 10 si 11 folosind **∑** Functiuni suma (bara de instrumente Asistent filtru).
- 15 Faceti click pe marca 10 cu butonul drept al mouse-ului si selectati Repartitie din meniul contextual.
- 16 Selectati 🎹 Repartitie in grupa si apasati OK pentru a confirma.
- 17 Lucrati in sens orar si pozitionati marca pe latura interioara a peretilor casei liftului. Setati Inceputul si sfarsitul acoperirii cu beton la 0.00 si introduceti 0.015 pentru distanta dintre bare in caseta de dialog pentru definirea parametrilor repartitiei.

| Repartitie  |   |            |      |            |        |    |             |                     | ×       |
|-------------|---|------------|------|------------|--------|----|-------------|---------------------|---------|
| Bucati      | + | Poz        | 1    | 1 Distanta | 0.100  | 11 |             | Tip repartitie Lini |         |
| Sectionabil | 1 | Nr. bucati | 16 ( | Î↓ Ae/M    | 11.310 | 11 | 0.005 0.005 |                     |         |
|             |   |            |      |            |        |    |             | ОК                  | Anulare |

18 Pozitionati etichetele ca in figura de mai jos.

Utilizand aceeasi pasi, continuati cu peretele din dreapta (omiteti etichetarea).

Sugestie: Cand selectati Custom din bara de instrumente Dinamic dupa ce ati definit prima armatura, puteti continua prin introducerea urmatoarei zone de pozitionare in lungul oricarei linii de pozitionare ( in acest exercitiu, peretele din stanga, de exemplu).

Apoi puteti crea etichete si linii de cota. Activati optiunea **Numar nou pozitie** pentru liniile de cota individuale.

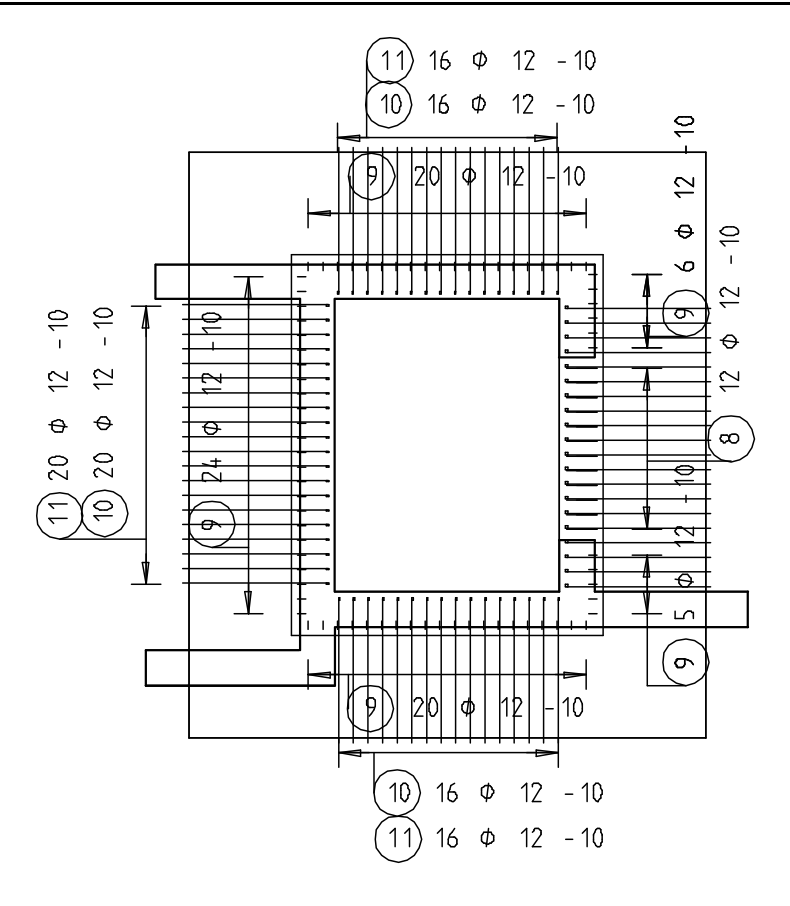

 Barele in forma de L sunt necesare in zona din apropierea usii. Utilizand functia Stergere (bara de instrumente Editare) stergeti barele drepte interioare (marca 10).

Cand optiunea Selectie dependenta de directie este activa creati dreptunghiul de selectie de la stanga la dreapta. De asemenea puteti sa activati optiunea Selectie elemente din interiorul ferestrei din Asistent Filtru.

- 20 Faceti click dreapta pe bara in forma de L, selectati Modificare reprezentare repartitie din meniul shortcut si selectati Afisare numai bara din mijloc.
- 21 Faceti click pe barele in forma de L si apasati ESC.
- 22 Deschideti meniul shortcut, alegeti 🔛 Linie cota/text si aplicati etichetele marcilor 10 si 11(in peretele din dreapta).

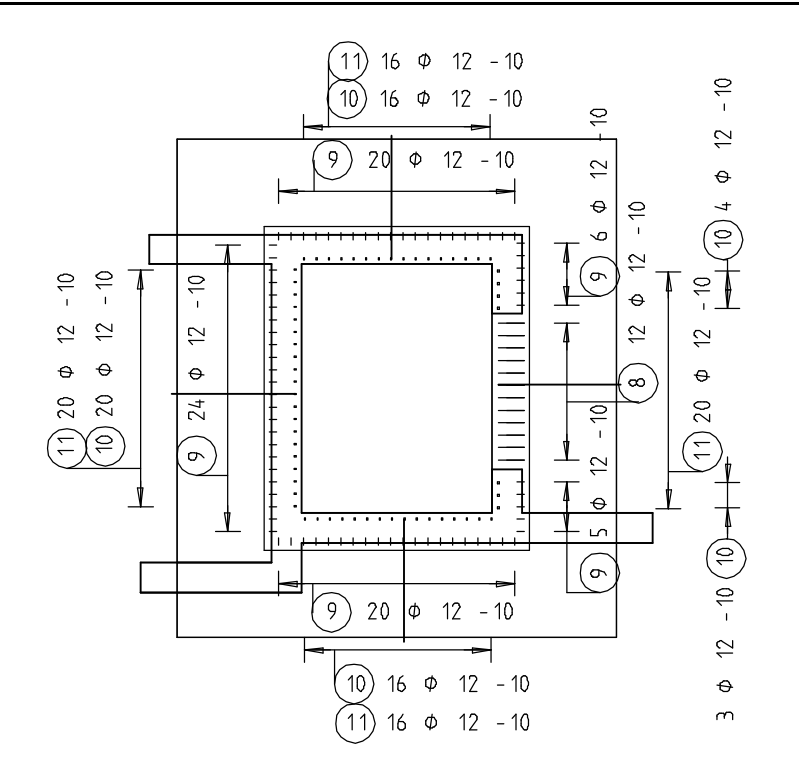

Vederea in plan a placii contine marcile 9 si 10. Aici vom ascunde armarea peretilor

# Ascunderea armaturilor

- 1 Apasati butonul **Functiuni armare**.
- 2 Selectati optiunea **R-inv** (reprezentarea unei repartitii intr-o vedere invizibila).

| Functiuni arm | are    |        |        |        | ×       |
|---------------|--------|--------|--------|--------|---------|
| Rep-1V        | RepVed | RepVed | CtAuto | Contr. | R-inv   |
|               |        |        |        |        | N       |
|               |        |        |        |        | Anulare |

3 In vederea plana a planseului, faceti click pe toate barele de armatura pe care doriti sa le ascundeti.

**Sugestie**: Pentru a face din nou vizibile armaturile ascunse faceti click pe

Rep-1V

Reprezentare repartitii invizibile intr-o vedere.

In urmatorii pasi, veti crea armarea orizontatla utilizand bare drepte . Veti introduce aceste bare in vederea plana a peretilor casei liftului si le veti pozitiona in sectiuni.

#### Crearea si pozitionarea barelor orizontale

- In vederea plana a peretilor casei liftului, folosind butonul drept al mouse-ului selectati o marca (10, de exemplu) si, din meniul shortcut, alegeti introducere bare. Apoi selectati Bara dreapta
- 2 Introduceti **0.00** pentru **v** toate acoperirile cu beton si apoi setati Acoperire cu beton pentru bara la valoarea **0.055** deoarece bara va fi in interiorul armaturii transversale.
- 3 Lucrand de sus in jos , apasati pe colturile interioare ale peretelui din dreapta al putului, in vederea ce contine peretii in plan. Bara va fi afisata. Pozitionati eticheta.

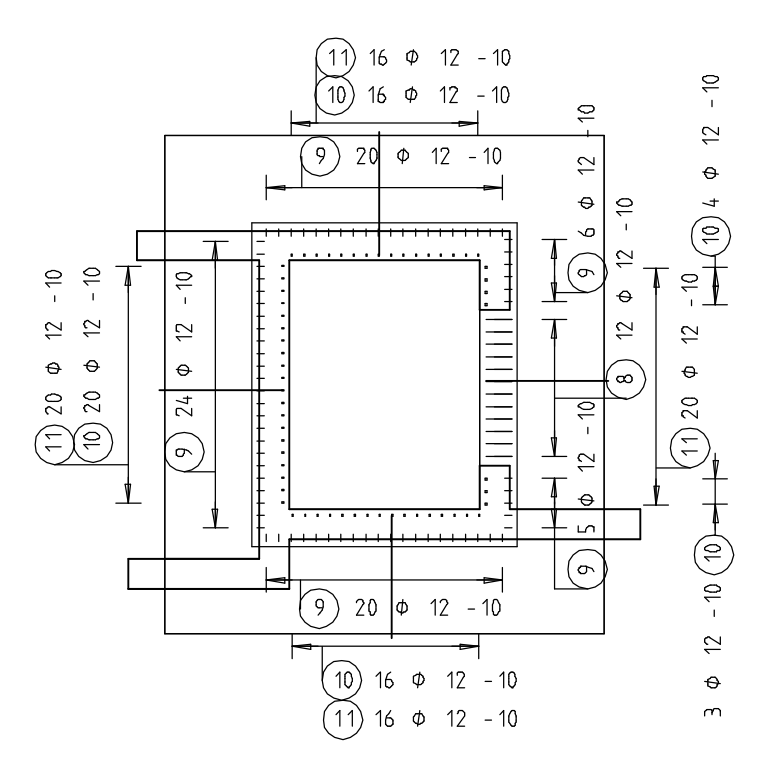

- 4 Bara creata poate fi pozitionata imediat. Selectati 🛱 Repartitie pe marginea cofrajului.
- 5 Incepeti de sus si pozitionati barele orizontale in sectiunea A-A (vezi figura).

- 6 Introduceti **0.055** pentru **Inceputul acoperiri cu beton** si confirmati.
- 7 Confirmati setarile urmatoari si apasati ESC.
- 8 Selectati o linie de cota diferita pentru eticheta marcii 12.

In bara contextuala **Introducere** bare, faceti click pe **Tip Iinie cota** 

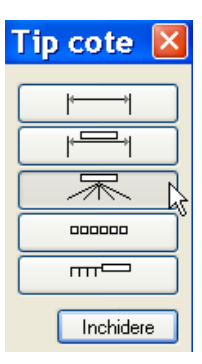

9 Alegeti un tip de linie si confirmati setarile.

| Linie cota/text |              |          |                      |                |                        |     | ×    |
|-----------------|--------------|----------|----------------------|----------------|------------------------|-----|------|
| Q O             | 123 ✔<br>Ø ✔ | #   <br> | Distanta 🖌<br>Lungim | Poz -<br>Loc - | Text-L<br>Descriere pe | · · |      |
|                 |              |          |                      |                |                        | Anu | lare |

- 10 Apasati pe butonul pentru indicator si setati-l la manual: Man.
- 11 Pozitionati textul.
- 12 Selectati barele spre care doriti sa aplicati indicatorul.
- 13 Apasati de doua ori ESC pentru a iesi din functie.

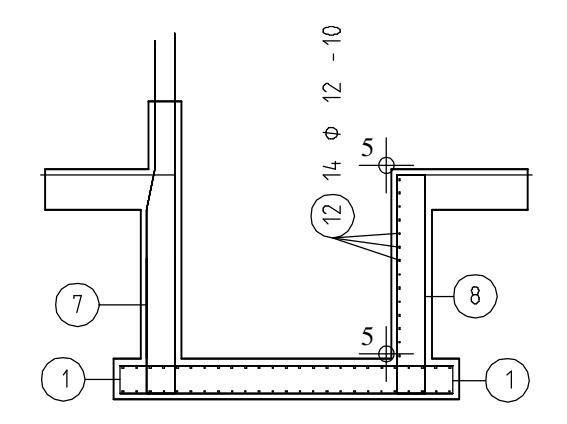

14 Acum puteti pozitiona marca 12 in lungul celorlalte bare verticale si puteti copia si simetriza armatura:

**Sugestie**: Daca spatiul dintre conturul marcii si eticheta este prea mare, selectati Armaturi otel din

**Optiuni**, apoi **Texte** si modificati setarile pentru spatii.

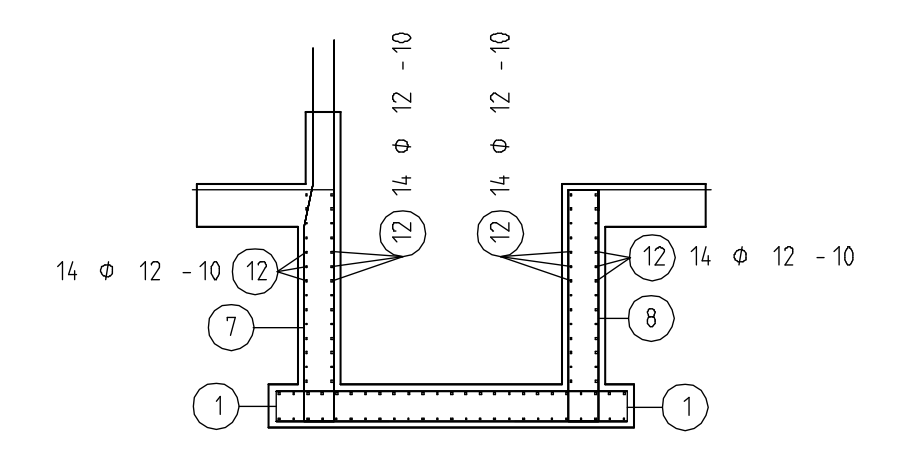

15 Mai departe continuati cu armarea orizontala pentru partea transversala folosind procedura anterioara descrisa si ascundeti armatura transversala in vederea plana a placii. Mai departe vom completa etichetele in sectiuni si vederi plane. Incepeti cu sectiunea A-A.

## Aplicarea ulterioara a etichetelor

1 In sectiunea A-A, selectati marca **3** cu butonul drept al mouse-ului (armatura longitudinala inferioara a placii) si selectati **text** din meniul shortcut.

2 Selectati **Diametru** si **Distanta** si pozitionati eticheta.

| Linie cota/text |                          |        |                      |
|-----------------|--------------------------|--------|----------------------|
| Q O             | ≝ <b>√</b><br>Ø <b>√</b> | ₽<br>6 | Distanta 🖌<br>Lungim |
|                 |                          |        |                      |

- 3 Selectati marca **5**, confirmati setarile, pozitionati eticheta si apasati ESC.
- 4 Selectati marca 4 cu butonul drept al mouse-ului si selectati Linie cota/text din meniul shortcut.
- 5 Nu schimbati tipul liniei de cota.
- 6 Apasati pe butonul pentru indicator, alegeti Manual: **Man**, deselectati butonul **Nr. bucati** si pozitionati eticheta.
- 7 Selectati barele spre care doriti sa aplicati indicatorul.
- 8 Apasati ESC pentru a finaliza.
- 9 Selectati marca 6, confirmati setarile si pozitionati eticheta.
- 10 Selectati barele spre care doriti sa aplicati indicatorul si apasati ESC.
- 11 In meniul Continuare, apasati din nou Text si etichetati marcile
  9, 10 si 11. Dezactivati optiunile Diametru si Distanta si setati Aut. Definiti pozitia marcii dupa cum doriti.

Tip: Pentru a modifica continutul sau pozitia etichetei, apasati cu butonul din dreapta al mouse-ului pe eticheta pe care doriti sa o modificati si selectati **Modificare** text din meniul shortcut.

Daca efectuati modificari si iesiti din functie fara a repozitiona eticheta, modificarile sunt aplicate si eticheta nu este mutata.

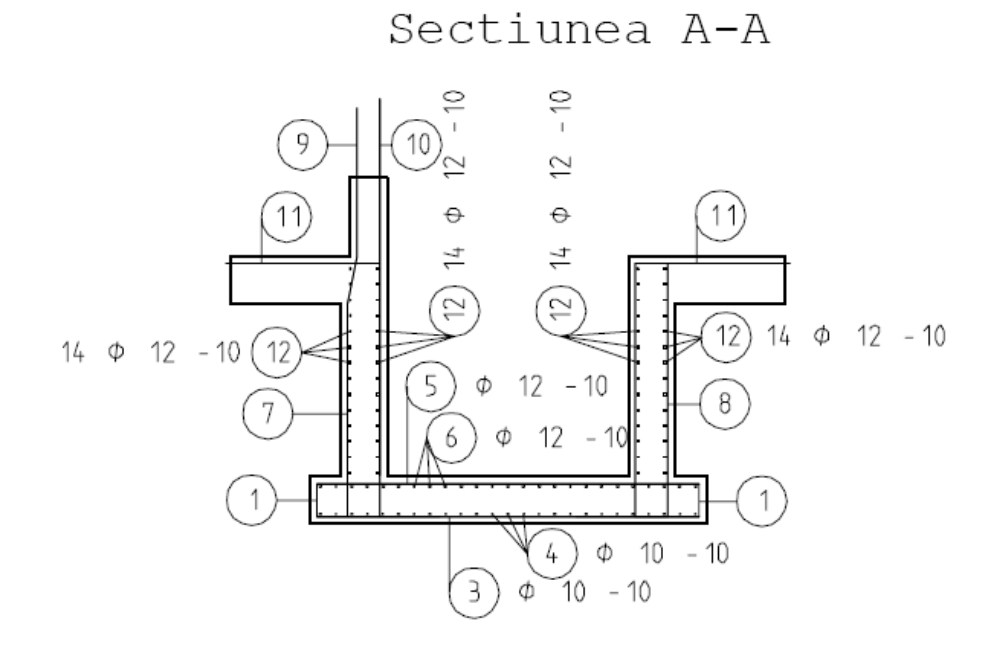

#### 12 Acum creati etichetele pentru sectiunea B-B ca in figura de mai jos:

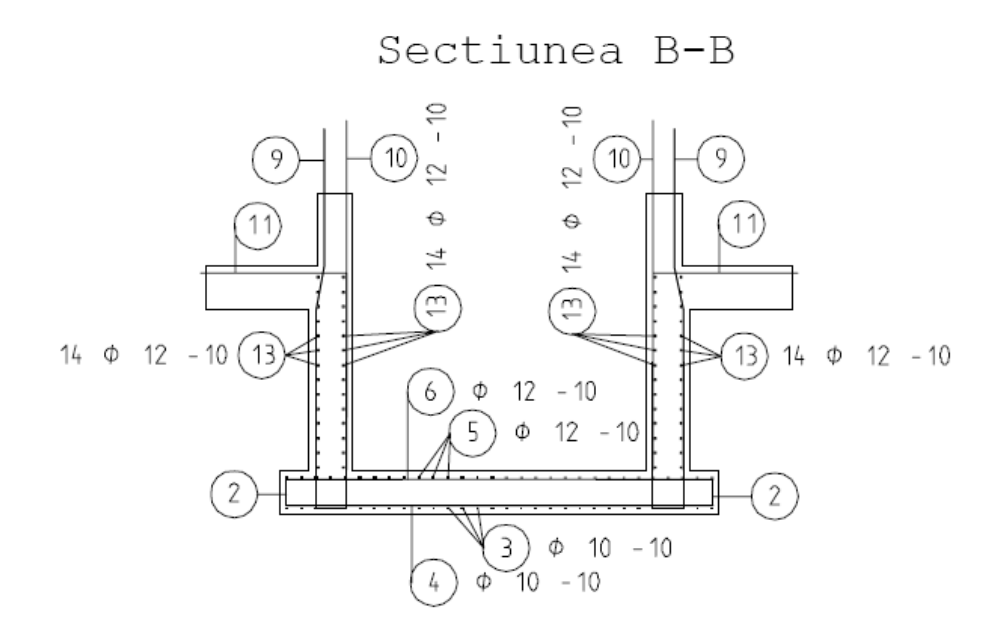

13 Completati etichetele pentru peretii putului ca in figura de mai jos:

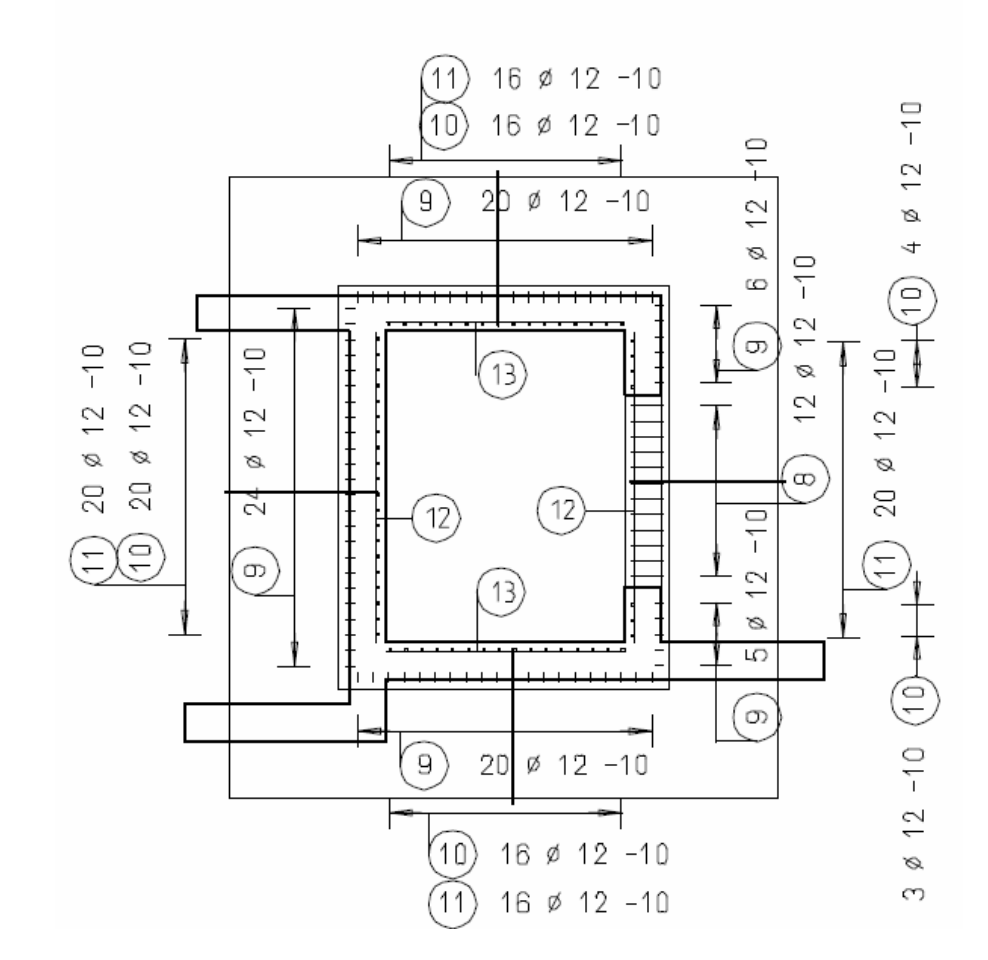

Pereti casa lift (vedere plana) t = 30 cm

Cu exceptia coltului lateral, care va fi creat cu elemente FF, casa liftului a fost armata in totalitate. Ultimul pas implica definirea suprafetei finale de sectiune a peretilor casei liftului.

# Modificarea suprafetei de sectiune

- In vederea plana a peretilor casei liftului , selectati cu butonul din dreapta mouse-ului o latura a cofrajului si, din meniul shortcut, alegeti Modificare setari vederi, sectiuni.
- Folositi Setari sectiune pentru vederi asociative si setati
   Marginea superioara a elementului sectionat la -3.1000 si
   Marginea inferioara la -3.4000.
- 3 Confirmati cu OK caseta de dialog si faceti click pe Aplicare.

# **Tema 6: Sectiune Standard**

In acest exercitiu, veti invata despre functia folosita pentru repartitia barelor in vederi.

#### Functii:

#### **Obiectiv:**

Elemente armate FF

Repartitie:

Sectiune tipica Armare colt

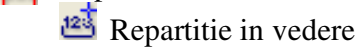

Modificare numar bucati

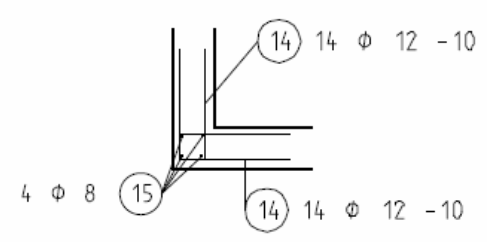

Repartitia in vedere va permite sa asociati numere barelor introduse fara a se realiza repartitia barelor intr-o zona. Armatura este afisata doar intr-o vedere. Acest mod de repartitie este util in cazul unor detalii specifice.

Daca nu precizati dimensiunile in directia de pozitionare, trebuie sa determinati numarul barelor manual. In acest mod de repartitie, localizarea spatiala a armaturii nu este definita. Repartitia afecteaza doar cantitatea de bare de armatura.

## Crearea automata a unei sectiuni standard folosind elemente armate FF si repartitia armaturii intr-o vedere

- Selectati Deschidere fisiere, proiecte (bara de instrumente Standard) si faceti desenul 204 activ. Desenele 101, 201 (sau 203) si 205 sunt active in fundal.
- 2 Folositi functiile din modulele Constructii 2D si Text (modul Creare) pentru a desena un colt al peretelui ca o sectiune standard, pozitionati-l in dreapta vederii plane a peretilor casei liftului si etichetati-l (vedeti mai jos).
Atribuiti elementelor layer-ul **OT\_GENERAL** prin selectarea Selectie layere, definire din meniul Format, dublu click pe layer-ul **OT\_GENERAL**.

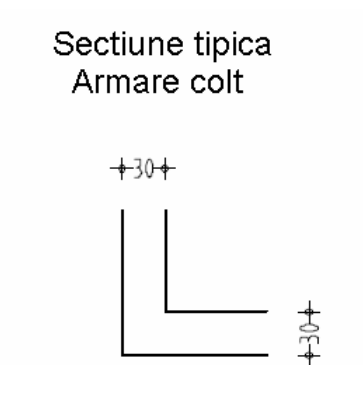

3 Selectati 🔤 Elemente armate FF

Verificati daca layer-ul **OT\_GENERAL** este selectat. Daca nu este, activati-l din maniul sau bara de instrumente **Format**.

| Selectie Compon                                                                                                    | enta 🛛 👂   | K |
|----------------------------------------------------------------------------------------------------|------------|---|
| <ul> <li>Selectie catalog</li> <li>Armatura aditior</li> <li>Colturi perete</li> <li>Deschideri</li> <li>Fundatii</li> <li>Glaf</li> <li>Grinzi</li> <li>Jgheaburi, putur</li> <li>Joint tape</li> <li>Scari</li> <li>Stalpi</li> <li>Streasina, vuta</li> <li>Toate</li> </ul> |            |   |
|                                                                                                    | OK Anulare |   |

4 Din caseta de dialog **Selectie Componenta**, selectati catalogul **Colturi perete** si faceti dublu click pe icon-ul **Colt de perete**.

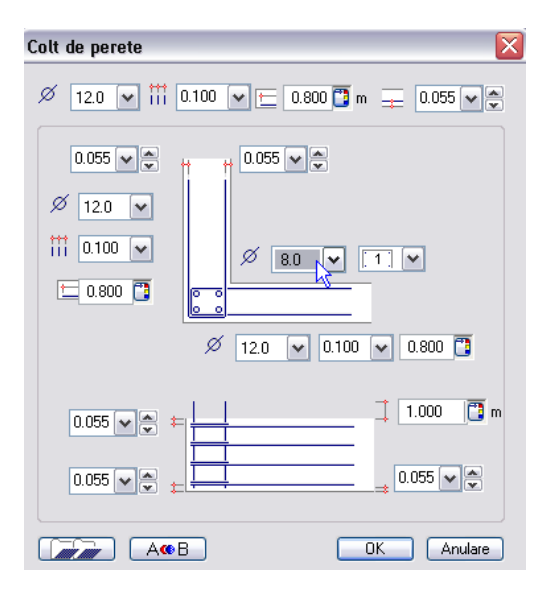

- 5 Introduceti valorile globale in prima linie casetei de dialog Colt de perete: 12 pentru Ø diametru, 0.10 pentru iii distanta bare, 0.80 pentru iii lungime segment si 0.055 pentru ⇒ acoperire cu beton. Deoarece armatura din colt este necesara doar din motive de asamblare, setati diametrul la 8 si apasati OK pentru a confirma.
- 6 Mutati cursorul pe latura stanga a cofrajului pentru coltul peretelui pe care tocmai l-ati desenat. Cand armatura se extinde automat in pozitia corecta, faceti click cu butonul stang al mouse-ului.
- 7 Apasati Anulare peste a trece peste introducerea dimensiunilor. Atunci cand introduceti o valoare aici, programul utilizeaza setarile pe care le-ati efectuat pentru a determina numarul etrierilor si lungimea barelor longitudinale.
- 8 *In care vedere?* Cselectati vederea in care peretii putului sunt afisati in plan. Astfel detaliul tipic este atribuit acestei vederi.
- 9 Sistemul va cere sa specificati pozitia etichetei pentru prima bara in forma de U. Apasati ESC.
- 10 In urmatoarea caseta de dialog, selectati 👛 Repartitie in vedere si apasati OK pentru confirmare.

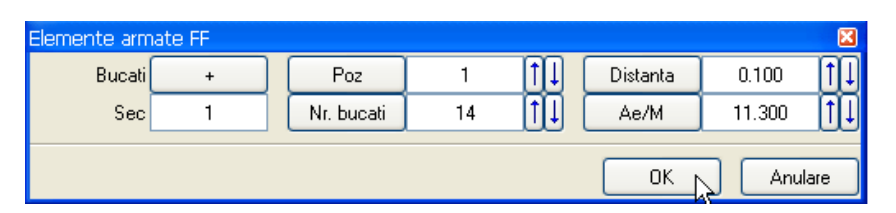

- 11 Introduceti **14** (echivalent cu numarul de bare longitudinale) pentru Nr. bucati si distanta **0.10**.
- 12 Activati **Numar bucati**, **Diametru** si **Distanta** si pozitionati eticheta.
- 13 Sistemu va cere sa definiti pozitia etichetei pentru cea dea doua bara in forma de U. Apasati ESC.
- 14 Procedura este aceeasi pentru prima bara in forma de U.
- 15 Introduceti **1.35** pentru lungimea barelor longitudinale. Nu modificati celelalte setari si apasati **OK** pentru confirmare.

| pe bara       | 1.35     | m |
|---------------|----------|---|
| 3<br>1        | ±<br>⊒ ▼ | R |
| Lungime supor | t 14.00  | m |
|               | parterio | 1 |

- 16 Deoarece coltul peretelui exista de patru ori, apasati Modificare factor bucati (flyout-ul Modificare).
- 17 *Modificarea factorului de element al carei repartitii?:* selectati intreaga armatura a sectiunii standard, introduceti **4** pentru factor element constructie si apasati **OK** pentru a confirma.
- 18 In meniul **Continuare**, selectati **E** Linie cota/text si aplicati etichetele barelor orizontale (marca 15):

## Tema 7: Extras otel (Schema barelor)

Urmatoarea partea din exercitiu implica crearea extraselor de otel. Vom crea extrase complete in conformitate cu scara de masura selectata si le vom pozitiona langa desen.

#### Functii:

**Objectiv:** 

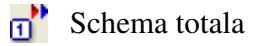

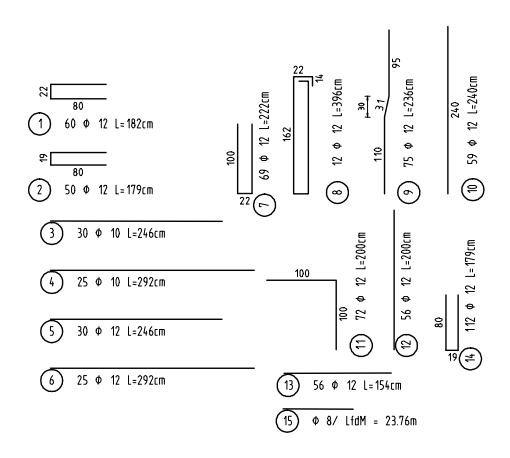

Functiile Schema totala si Partiala va pun la dispozitie un mod de afisare si gestionare a numarului de bucati si a formelor de fasonare a barelor din desen. Puteti crea o schema a barei si o eticheta pentru fiecare marca din desen. Schema va fi in mod automat modificata in cazul unor modificari ulterioare ale armaturilor sau formelor de fasonare.

Puteti alege intre doua tipuri de scheme:

• 🗊 Schema totala

Informatiile despre numarul total de bare din toate repartitiile unei marci

• Schema partiala Informatiile despre numarul total de bare intr-o singura repartitie a unei marci

Forma de fasonare poate fi sau nu desenata la scara si poate sa fie afisata in asa fel incat sa fie aliniata cu repartitia.

#### Crearea unei scheme complete

- 1 In flyout-ul Afisare, selectati **D** Schema totala.
- 2 Selectati **Plase** sau **Otel** si, in linia de dialog, introduceti numarul marcii pentru care vreti sa realizati schema sau faceti click pe marca.

Sugestie: Daca ati sters o bara in timp ce lucrati, marca barei va ramane "neatribuit".

Puteti folosi **D Repozitionare** pentru corectie.

| Schema to | tala                   |             |              | ×           |
|-----------|------------------------|-------------|--------------|-------------|
| II.       | <b>€</b> + •<br>⊿⊾ × Y | ↓<br>↓<br>↓ | **<br>*<br>* | A<br>I<br>I |
|           |                        |             |              | Anulare     |

- 3 Faceti setarile ca in figura de mai sus.
- Schema si eticheta ei sunt atasate de cursor.
   Puteti folosi optiunile Rotire si Oglindire pentru a controla pozitionarea barelor. Pozitionati schema in partea dreapta a sectiuni.
- 5 Mai departe, veti crea singuri celelalte scheme. Pentru barele drepte, puteti dezactiva **lungime segment**. Setati unghiul textin asa fel incat sa corespunda cu pozitia formei barei.

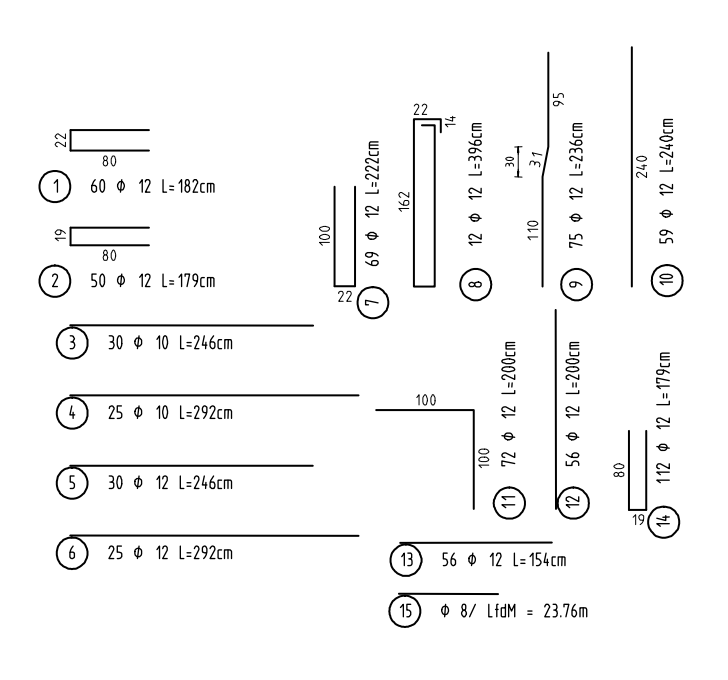

### Tema 8: Liste oteluri si liste fasonari

Ultima parte a exercitiului implica crearea unei liste de oteluri (extrase de armare) si o lista de fasonari.

#### Functii:

#### **Objectiv:**

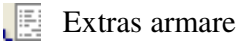

🔰 Lista fasonari

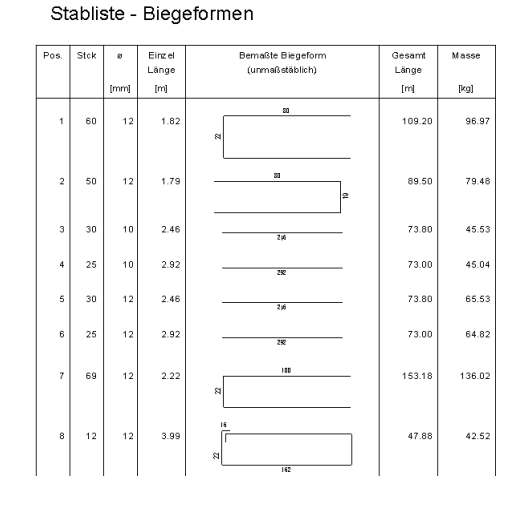

Extrasele de armare sunt create pe parcurs, prin urmare sunt intotdeauna actualizate. Pot fi tiparite oricand este nevoie.

Incepeti prin tiparirea extrasului de armare creat automat de Allplan 2008.

#### Tiparirea extrasului de armare

1 Selectati Extras armare (flyout-ul Liste/Extrase).

| ista oteluri                                                                           |               |                      | ×       |
|----------------------------------------------------------------------------------------|---------------|----------------------|---------|
| Antet lista<br>Numar lista<br>B1<br>Proiect                                            |               | Numar executii       | 1       |
|                                                                                        | Tutorial      |                      |         |
| la plan                                                                                |               |                      |         |
|                                                                                        | Casa liftului |                      |         |
| Element                                                                                |               |                      |         |
|                                                                                        | Armare        |                      |         |
| – Editare liste                                                                        |               |                      |         |
| <ul> <li>tiparire directa a listei</li> <li>Tiparire lista cu grosimi reale</li> </ul> |               | Preluare antet firma | >>      |
|                                                                                        |               | СК                   | Abandon |

Datele introduse in **Plan** si **Element** sunt in mod automat preluate din numele desenului. Modificarile efectuate asupra acestor introduceri sunt retinute. Daca selectati **Preluare antet firma**, puteti copia numele desenelor.

- 2 Introduceti **B1** pentru **Numar lista**. Puteti folosi acest numar pentru a gasi mai tarziu extrasul.
- 3 Introduceti Armaret pentru Element.
- 4 Daca doriti, puteti bifa tiparirea directa a listei. Apasati **OK** pentru confirmare.
- 5 Va aparea o caseta de dialog in care puteti selecta extrasele predefinite.

Faceti setarile ca in imaginea de mai jos si confirmati cu **OK** caseta de dialog.

Sugestie: Parametrii legati de marca: nr. bare, grad armare, diametru si lungime individuala sunt salvate de program si pot fi editate in modulul Liste oteluri. Extrasele disponibile in caseta de dialog Liste oteluri, pot fi printate doar dupa ce au fost generate ca informatii specifice; de exemplu, forma de fasonare este luata direct din desen.

| Director<br>Standard<br>Birou | Fis.<br>19 Liste Oteluri | Lista<br>5 Forme Fasonari NFP<br>6 Forme Fasonari Poligonale NFI<br>7 Lista Generala OE                             | P             |
|-------------------------------|--------------------------|----------------------------------------------------------------------------------------------------|---------------|
|                               |                          | 8 Lista otel pe diametre (b-32)<br>9 Lista otel -calitati otel<br>10 Lista otel-descrieri<br>11 Lista otel ISO 4066 | E             |
|                               |                          | 12 Lista otel<br>14 Lista Otel British Standard<br>15 Lista STAS 0B37&PC52                                          |               |
| lumerotare pagini de          | lanr.: 1 📃 P             | e toata pagina Precizia calculului:                                                                                 | ++<br>Abandon |

- 6 Selectati **Tot** din bara de instrumente Dinamic.
- 7 Extrasul este afisat intr-o fereastra separata. Selectati 🖨 Print.

Puteti de asemenea genera extrase pentru desenele de armare care nu au fost create cu Allplan 2008 cum ar fi desenele create manual. Programul va efectua toate calculele.

#### Generarea de extrase noi si modificarea celor existente

- Faceti click in spatiul de lucru cu butonul drept al mouse-ului, alegeti
   Schimbare modul Inginerie si selectati modulul
   Liste oteluri.
- 2 Specificati daca doriti sa modificati o lista existenta sau sa creati una noua.

| Element | Numar lista oteluri | Tip |
|---------|---------------------|-----|
| Armare  | B1                  | RU  |
|         |                     |     |
|         |                     |     |
|         |                     |     |
|         |                     |     |
| ctiuni  |                     |     |

3 Apasati Nou.

| lista noua    | ×     |
|---------------|-------|
|               |       |
| - Tip-        |       |
| Lista plase   |       |
| Liste oteluri |       |
|               |       |
| Inch          | idere |

4 Selectati Liste oteluri.

In Antetul Listei, puteti introduce textul necesar.

5 Faceti click in casetele de introducere a datelor. Vor aparea casete aditionale- puteti accepta valorile sau sa introduceti altele noi.

| Project |                 |              |            |                 |             |           |              |
|---------|-----------------|--------------|------------|-----------------|-------------|-----------|--------------|
| la plan |                 |              |            | Cladire rezi    |             |           |              |
|         | Element         |              |            | Planseu         |             |           |              |
|         | Numar lista ote | luri         | B2         |                 |             |           |              |
|         | Numar de exer   | utii         | 1          |                 |             |           |              |
|         |                 |              |            |                 |             |           |              |
|         |                 |              |            |                 |             |           |              |
| dere    |                 |              |            |                 |             |           |              |
| -       | Dec. Dec        | Collectorela | Directory) | Lun aim after 1 | 1.5-5-17-1  | Collected | Charlelleral |
| 8       | 1 5             | PC52         | 10.000     | Eungime[m]      | L.total [m] | 0.617     | 19 510       |
|         | 2 78            | PC52         | 12.000     | 14.000          | 1092,000    | 0.888     | 969,696      |
|         |                 |              |            |                 |             |           |              |
|         |                 |              |            |                 |             |           |              |
| _       |                 | _            |            |                 |             |           |              |
| _       |                 |              |            |                 |             |           |              |
| _       |                 |              |            |                 |             | _         |              |
|         |                 |              |            |                 |             |           |              |
|         |                 |              |            |                 |             |           |              |
|         |                 |              |            |                 |             |           |              |
|         |                 |              |            |                 |             |           |              |
|         |                 |              |            |                 |             |           |              |
|         |                 |              |            |                 |             |           |              |

Nota: Allplan 2008 va permite crearea formelor de fasonare si repartitia lor. Daca doriti sa tipariti listele de fasonare, puteti folosi extrasul denumit Forme fasonari din functia Extrase armare. Mai departe, veti crea o lista de fasonare si o veti pozitiona intr-un desen.

#### Pozitionarea unei liste de fasonari intr-un desen

- 1 Selectati Liste fasonari (flyout-ul Lista/extrase).
- 2 Selectati o lista.
- 3 Daca este necesar, activati optiunea Legenda asociativa din documentul activ si faceti click pe OK pentru a confirma caseta de dialog Selectie Legenda.

Cand aceasta optiune este activa, lista de fasonari se reactualizeaza automat cand adaugati sau stergeti marci mai tarziu.

4 Pozitionati extrasul in spatiul de lucru.

O sectiune a extrasului ar trebui sa arate ca in figura de mai jos:

| Pos. | Stok | •   | Einzei<br>Länge | Bemaßte Blegeform<br>(unmaßstäblich) | Gesamt<br>Länge | Masso  |
|------|------|-----|-----------------|--------------------------------------|-----------------|--------|
|      |      | mm] | [m]             |                                      | [m]             | kg     |
| 1    | 60   | 12  | 1.82            | 80                                   | 109.20          | 96.97  |
| 2    | 50   | 12  | 1.79            | 20<br>80                             | 89.50           | 79.46  |
| 3    | 30   | 10  | 2.46            | 246                                  | 73.80           | 45.53  |
| 4    | 25   | 10  | 2.92            | 292                                  | 73.00           | 45.04  |
| 5    | 30   | 12  | 2.46            | 246                                  | 73.80           | 65.53  |
| 6    | 25   | 12  | 2.92            | 292                                  | 73.00           | 64.82  |
| 7    | 69   | 12  | 2.22            | ន<br>100                             | 153.18          | 136.02 |
| 8    | 12   | 12  | 3.96            | 16<br>87                             | 47.52           | 42.20  |

Lista armare cu fasonari

Lista de fasonari este salvata o data cu intregul desenul

5 Setati layer-ul Standard activ.

Printarea planului de armare este explicata in "Capitolul 9: Plotare".

# Exercitiul 5: Armare 2D cu model a unui buiandrug de usa (metoda 2)

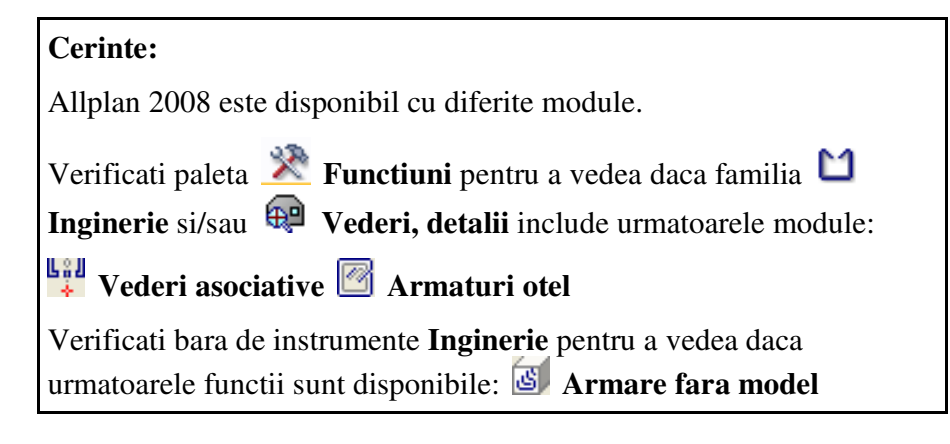

In exercitiul 4, ati realizat armarea unui cofraj 3D utilizand Armarea cu model (metoda 1, vezi Sugestie).

In cadrul acestui exercitiu, veti crea un simbol pentru armarea unui buiandrug de usa. Veti arma un cofraj 2D utilizand Armarea cu model (metoda 2, vedeti "Sugestia" din stanga).

Incepeti prin selectarea mapei **3** cu urmatoarele desene:

| Мара            | Numar<br>desen    | Nume desen                                   |
|-----------------|-------------------|----------------------------------------------|
| 3               | 301               | Cofraj 2D                                    |
|                 | 302               | Armare cu model                              |
|                 | 303               | Buiandrug modificat                          |
| A ceasta mana s | e afla in project | ul Tutorial (vedeti "Capitolul 2: Organizare |

Aceasta mapa se afla in proiectul Tutorial (vedeti "Capitolul 2: Organizare proiect").

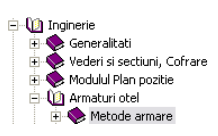

model?"

Sugestie: Mai multe

Ajutor la sectiunea "Armare cu sau fara

informatii gasiti in meniul

# Tema1: Crearea unui buiandrug usa 2D

Vom utiliza functiile din modulul Constructi 2D pentru crearea unei elevatii si a unei sectiuni pentru cofrajul buiandrugului de usa.

In continuare, vom realiza armarea utilizand functiile din modulul Armaturi otel. Puteti accesa aceste functii fie din flyout-urile din bara de instrumente Inginerie ori din meniul shortcut.

La final, veti salva buiandrugul ca un simbol intr-un catalog.

#### Functii:

#### **Objectiv:**

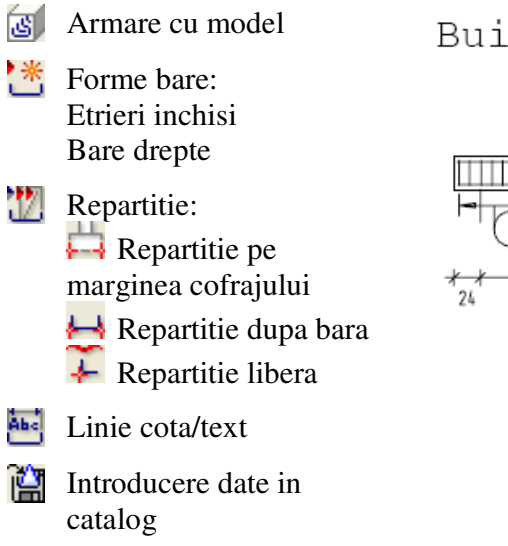

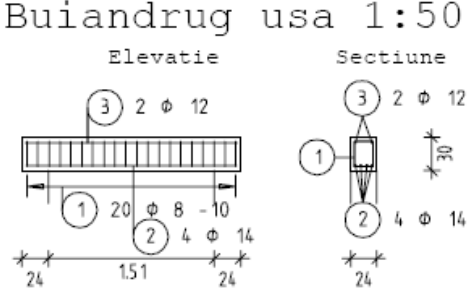

Mai intai desenati cofrajul.

#### Desenarea unui cofraj bidimensional (2D)

- Selectati Selectati Selectati Selectati approved the selectati Selectati Selectati approved to the selectati approved to the selectation of the selectation of the selectat
- 2 In bara de statut, stabiliti **Scara curenta** la **1:50** si verificati Lungimea curenta in **m**, daca este necesar.
- Folositi functiile din modulul Constructii 2D. Selectati grosimea creionului 0.35 mm pentru elevatie si 0.50 mm pentru sectiune.
   Folositi functiile Dreptunghi si Linie (meniu Creare)

Atribuiti layer-ul **CO\_GENER02** elementelor, apasand pe **Selectie layere, definire** (bara de instrumente **Format**) si selectand layer-ul **CO\_GENER02**.

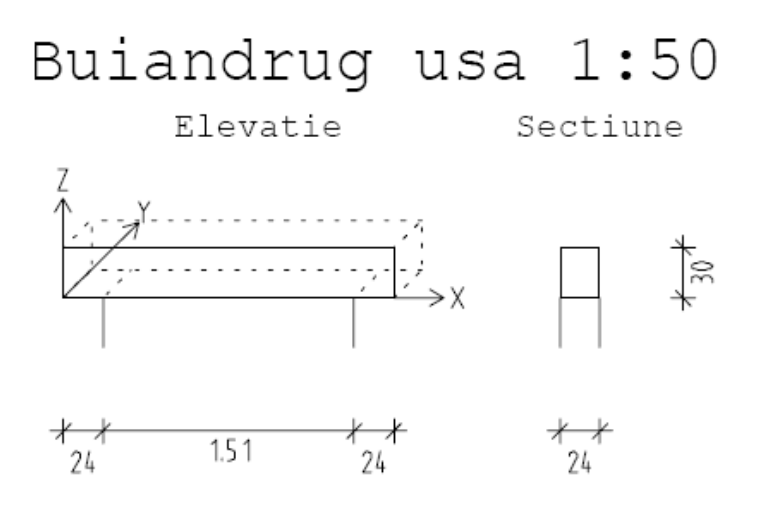

Sistemul de coordonate si vederea 3D (afisata cu linie punctata) sunt afisate doar orientativ si nu trebuie desenate.

4 Apasati de doua ori pe butonul din mijloc al mouse-ului pe spatiul de lucru pentru a regenera vederea.

**Sugestie**: Informatii detaliate gasiti in capitolul "Orientare in spatiu" din meniul Ajutor:

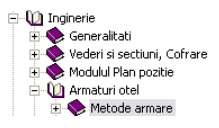

Sugestie: De asemenea puteti introduce etrieri automat folosind functia

Armare FF cu bare otel (vedeti exercitiul 4).

Mai departe, veti crea si pozitiona etrierii in grinda. Veti defini si orientarea in spatiul tridimensional pentru intreaga grinda. (vedeti "Sugestia" din stanga) Sistemul propune layerul **OT\_GEN**. In acest exercitiu nu trebuie sa facem diferenta intre armaturile inferioare si superioare si de aceea vom mentine acest layer.

#### Crearea si pozitionarea manuala a etrierilor

- 1 Setati desenul **302** ca desen activ si desenul **301** ca desen activ in fundal.
- 2 Daca icon-ul nu e apasat, faceti click pe 🖾 Armare cu model (flyout Model) pentru a activa modelul.
- 3 Selectati **Forme bare** (flyout-ul **Introducere Repartitie si** forme indoite).

Verificati ca layer-ul **OT\_GENERAL** este selectat. Daca nu este, activati-l fie din meniul sau din bara de instrumente **Format**.

Grupa de **Etrieri inchisi** si tipul de **Etrier** sunt afisate in caseta din partea de sus a paletei **Forme oarecare**.

4 Selectati diametrul **8** din zona cu parametrii a paletei. Lasati celelalte setari asa cum sunt.

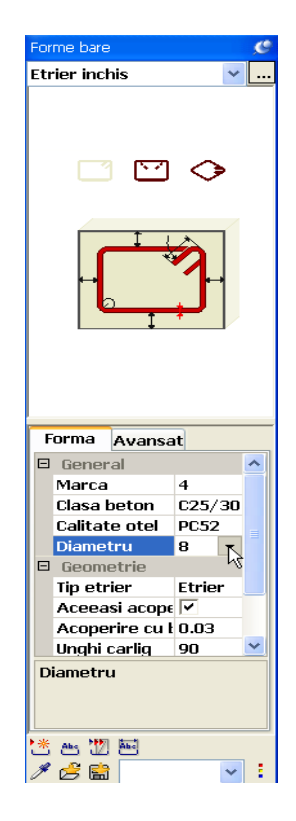

5 **+** Introducere punct este activ in Optiunile de introducere.

Selecatti doua puncte diagonal opuse in sectiune, apasati ESC si

Sugestie: Deoarece creati o cusca de armare 3D, trebuie sa atribuiti sistemului o referinta spatiala. In cazul cofrajelor 3D, aceste "informatii" spatiale sunt definite de vedere. selectati un colt pentru carlig, in dreapta sus de exemplu.

Anulare

0K

6 *Selectati proiectia pentru orientarea in spatiu:* etrierul este localizat in planul Y-Z si va fi pozitionat in directia X . Apasati X si apoi **OK** pentru confirmare.

Aceasta setare defineste orientarea spatialapentru intreaga armatura.

- 7 Faceti click pe **trext** in partea de jos langa paleta **Forme bare** si pozitionati eticheta pentru bara in sectiune. Setati parametrii in asa fel incat numai numarul marcii sa fie afisat.
- 8 Pozitionati bara folosind modul 🛱 Repartitie pe marginea cofrajului
- 9 Punctul 1 pozitionare: faceti click in partea stanga jos a grinzii.
- 10 Punctul 2 pozitionate: faceti click in partea din dreapta jos a grinzii.
- 11 *Directie de vedere asupra schitei:* faceti click in partea dreapta a formei indoite. Aria de repartitie este selectata (marcata) si puteti deja vedea daca bara este localizata in pozitie corecta.

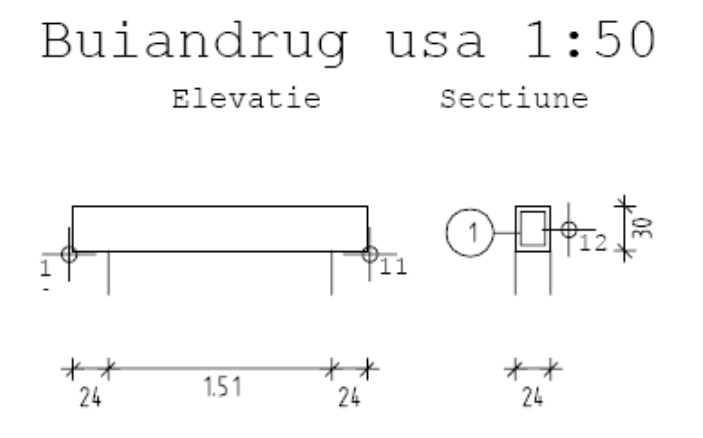

| Engineering Tutorial                                                      | Capitolul 5: Desen armare                                                                                                    | 227    |
|---------------------------------------------------------------------------|----------------------------------------------------------------------------------------------------|--------|
|                                                                           | 12 Introduceti <b>0.05</b> pentru 🔷 acoperire cu beton pe toate partile confirmati caseta de dialog cu <b>OK</b> .                                        | si     |
| Sugestie: Puteti schimba modul de afisare a                               | 13 Setati distanta dintre bare la <b>0.10</b> , selectati <b>III Reprezentare barele</b> si apasati <b>OK</b> pentru confirmare.                          | toate  |
| repartitieimai tarziu<br>folosind <b>Modificare</b><br>reprezentare bara. | 14 Apasati ESC, selectati inia de cota sub grinda                                                                                                    | rca si |
|                                                                           | Nota: Daca nu ati parcurs exercitiul 4, trebuie sa folositi<br>Optiuni Linie cota, Illinie cota, pentru a seta raportul di<br>inaltime si latime la 1.00. | intre  |
|                                                                           | Buiandrug usa 1:50<br>Elevatie Sectiune                                                                                                    |        |
|                                                                           |                                                                                                    |        |
|                                                                           | <u> オーオー オーオー オーオー オーオー 24 1.51 24 24</u>                                                                                                    |        |
|                                                                           | 15 Apasati ESC pentru a iesi din functie.                                                                                                    |        |

In continuare veti crea si repartiza armatura longitudinala a grinzii. Etrierii introdusi vor reprezenta baza.

# Crearea si pozitionarea armaturii longitudinale in partea inferioara

- 1 Selectati 🍱 Forme oarecare.
- 2 Selectati din caseta din partea dreapta sus a paletei **Forme oarecare** grupa de **Bare drepte**.

Setati Bara dreapta.

Selectati diametrul 14 in zona parametrilor paletei, dezactivati optiunea Aceeasi acoperire cu beton si setati Acoperire cu beton la 0.04.

| For | me bare |            |         | C           |   |
|-----|---------|------------|---------|-------------|---|
|     |         |            |         |             | · |
|     |         |            |         |             | _ |
|     |         | <u> </u>   | <u></u> |             |   |
|     |         |            |         |             |   |
|     |         |            |         |             |   |
|     |         |            |         |             |   |
|     |         |            |         |             |   |
|     |         |            |         |             |   |
|     |         |            |         |             |   |
|     | ➡_      | +          | _       | F           |   |
|     |         | Ť          | Î       |             |   |
|     |         |            |         |             |   |
|     |         |            |         |             |   |
|     |         |            |         |             |   |
| F   | orma    | Avansat    |         |             |   |
|     | Marca   |            |         | 2           | ^ |
|     | Clasa   | beton      |         | C25/30      |   |
|     | Calitat | e otel     |         | PC52        |   |
|     | Diame   | tru        |         | 14          |   |
|     | Geom    | etrie      |         |             |   |
|     | Tip ba  | ra         |         | Bara drea   |   |
|     | Metru   |            |         |             |   |
|     | Bara c  | a punct    |         |             |   |
|     | Aceea   | si acoperi | re cu   |             |   |
|     | Acope   | rire cu be | ton     | 0.04        | ~ |
| A   | coperii | e cu beta  | n       |             |   |
|     |         |            |         |             |   |
|     |         |            |         |             |   |
|     |         |            |         |             |   |
| •*  | Abs 197 | And        |         |             |   |
| 1   | <br>    |            |         | ~           |   |
|     |         | adula      | ▶*      | Causa kaua  | • |
|     | FE IMI  | Judie      | ث       | ⊢ur me bare |   |

4 Incepeti din stanga si selectati punctele de la capete din partea de jos a grinzii din elevatie. Astfel se creaza bara.

229

Daca vreti, acum puteti sa schimbati parametrii in afara de cei a barei.

5 Selectati **Text** din partea de jos a paletei **Forme oarecare**, setati parametrii textului ca mai jos si pozitionati eticheta.

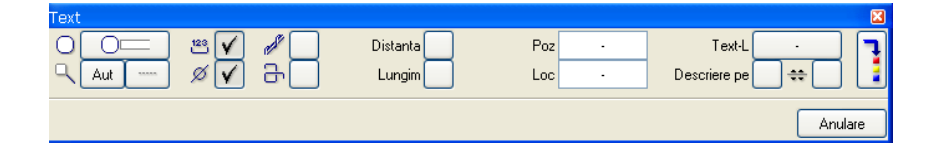

6 Selectati modul  $\bowtie$  Repartitie dupa bara si specificati zona de repartitie in sectiune selectand coltul stang si drept al etrierului (vedeti mai jos).

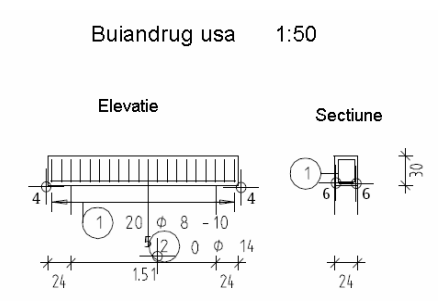

- 7 Confirmati aria de selectie, introduceti **Numar de bucati** la **4** si confirmati setarile.
- 8 Apasati ESC, selectati tipul liniei de cota si apasati **OK** pentru confirmare.

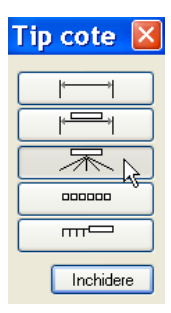

9 Setati parametrii in asa fel incat numai numarul si diametrul sa fie afisat. Pozitionati marca sub bare. Sistemul va desena automat sagetile catre bare. Pasul urmator reprezinta introducerea armaturii longitudinale superioara. Veti folosi o metoda utilizata in special pentru armarea componentelor in sectiuni sau in plan, fara a mai crea o vedere aditionala.

# Crearea armaturii longitudinale in partea superioara si pozitionarea ei libera

- 1 Functia **Forme oarecare** este inca activa.
- 2 Activati optiunea **Bara ca punct** si selectati diametrul **12** din zona cu parametri ai paletei.

| F | orma    | Avansat |             |
|---|---------|---------|-------------|
| Ξ | Gener   | al      |             |
|   | Marca   |         | 3           |
|   | Clasa l | peton   | C25/30      |
|   | Calitat | e otel  | PC52        |
|   | Diame   | tru     | 12          |
| Ξ | Geom    | etrie   |             |
|   | Tip baı | a       | Bara dreapt |
|   | Metru   |         |             |
|   | Bara c  | a punct |             |
|   | Lungin  | ne bara | 1 1         |

- 3 Selectati **Masuratori segmente** (bara de instrumente **Standard**).
- 4 Selectati capetele din stanga si dreapta sus ale grinzii.
- 5 Selectati 🗈 si din caseta de dialog Valori masura

selectati L = 1.99000.

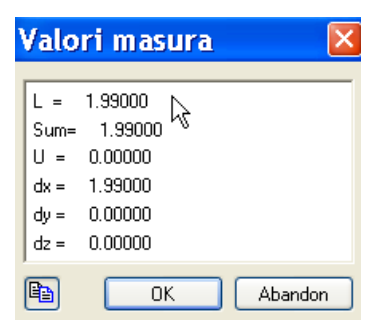

6 Selectati valoarea pentru **Lungime bara** din zona cu parametrii ai paletei, faceti click dreapta pe caseta si din meniul shortcut, alegeti **Paste**.

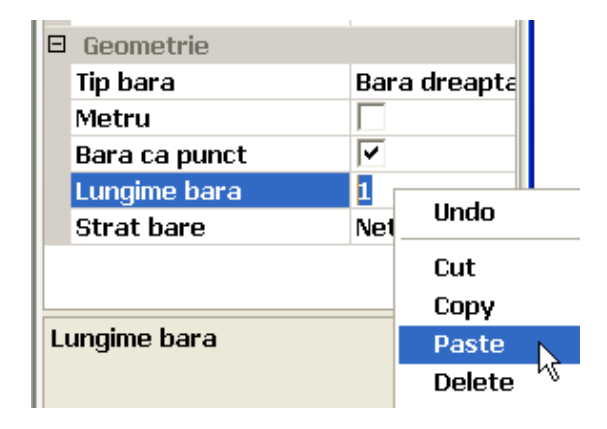

- Valoarea 1.99000 este introdusa. Alegand acoperirea cu beton 3.0 cm la inceput si sfarsit, schimbati aceasta valoare la 1.93. Optiunea Strat bare este setata Neted. Nu modificati aceasta optiune.
- 8 Sectiunea barei este atasata de cursor. Mutati cursorul in coltul din partea stanga sus a etrierului si apasati pe butonul stang al mouse-ului.

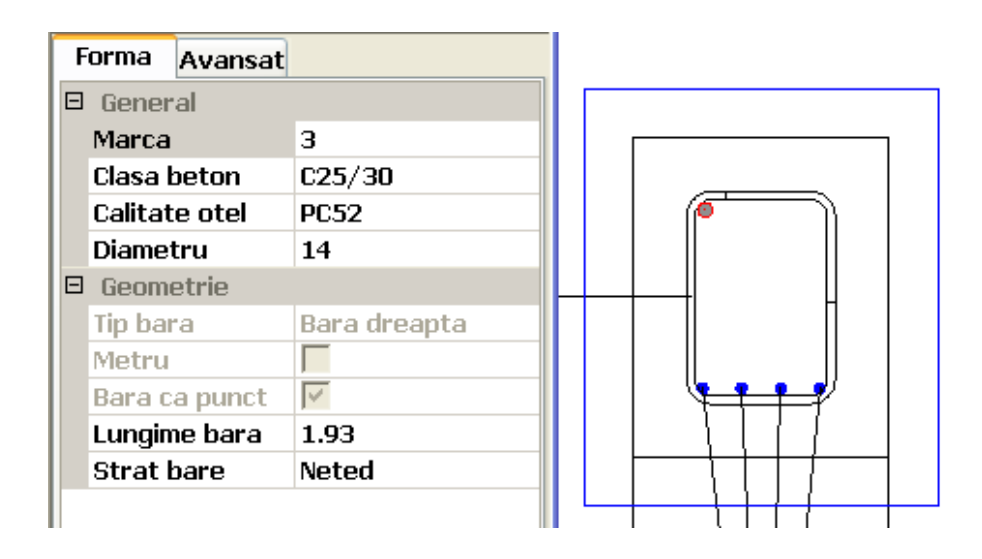

- 9 Faceti click pe **W** Repartitie
- 10 Selectati modul 🚣 Repartitie libera.
- 11 In care vedere? Selectati grinda din elevatie.
- 12 Confirmati urmatoarele setari.

- 13 Introduceti 0.03 pentru Distanta dX si 0.04 pentru Distanta dY, setati Punctul de transport in partea dreapta sus si selectati coltul din dreapta sus a grinzii din elevatie.
- 14 Apasati ESC, introduceti linia de cota si pozitionati marca deasupra barei.

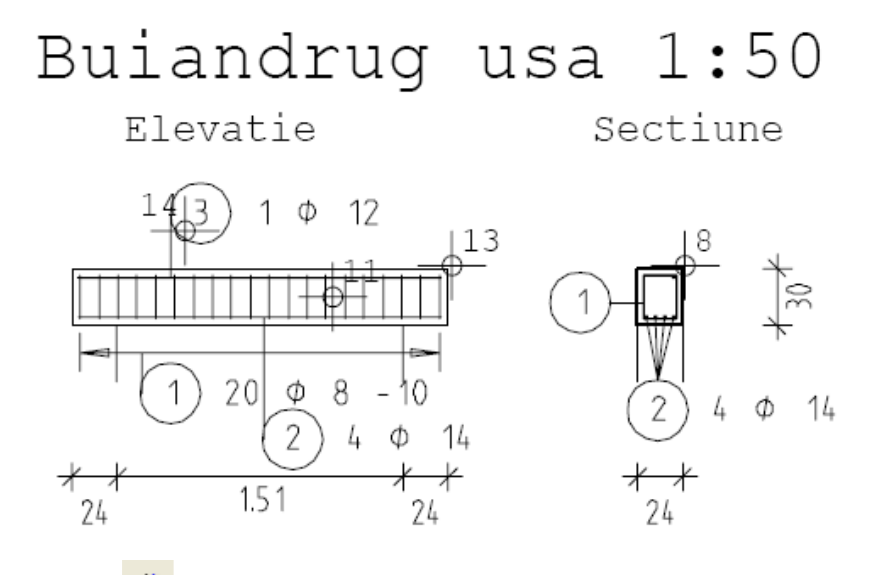

- 15 Faceti Copie simetrica si oglinditi bara longitudinala din partea superioara in sectiune.
- 16 Apasati ESC pentru a iesi din functie.

Mai departe, vom aplica etichete tuturor barelor care nu au fost etichetate inca.

#### Etichetarea ulterioara a barelor

- 1 Selectati 🔛 Linie cota/ text.
- 2 Mentineti butonul stang al mouse-ului, lucrati de la stanga la dreapta si incadrati intr-un dreptunghi de selectie cele doua bare superioare afisate in sectiune ( Selectie dependenta de directie este activa Asistent Filtru).
- 3 Confirmati tipul liniei de cota si pozitionati eticheta deasupra barelor. Puteti seta unghiul de directie al etichetei in linia de dialog. Sistemul deseneaza in mod automat sageata spre toate barele.

Contrar barelor longitudinale, programul nu a corelat in mod automat numarul barelor superioare. Cauza este faptul ca bara pe care ati oglindit-o reprezinta o repartitie separata si eticheta in vederea elevatiei este afisata doar pentru o singura repartitie. Pentru ca barele sunt congruente (una in spatele celeilalte), nu le puteti selecta pe amandoua. Pentru obtinerea unei etichete pentru cele doua bare, puteti muta o bara mai jos, crea eticheta si apoi muta din nou in pozitia originala.

#### Etichetarea barelor superioare

- 1 Selectati **Mutare** (bara de instrumente **Editare**).
- 2 Selectati o bara superioara din sectiune si mutati-o cu dX = 0.00 si dY = -0.10.
- 3 Folositi × pentru a sterge eticheta existenta pentru barele longitudinale superioare in elevatie.
- 4 Selectati E Linie cota / text, folositi functia suma pentru a selecta cele doua bare longitudinale superioare in elevatie si pozitionati eticheta marcii deasupra barelor.
- 5 Selectati **Mutare**, mergeti in sectiune si mutati bara din nou introducand dX = 0.00 si dY = 0.10.
- 6 Apasati ESC pentru a iesi din functie. Desenul ar trebui sa arate ca mai jos.

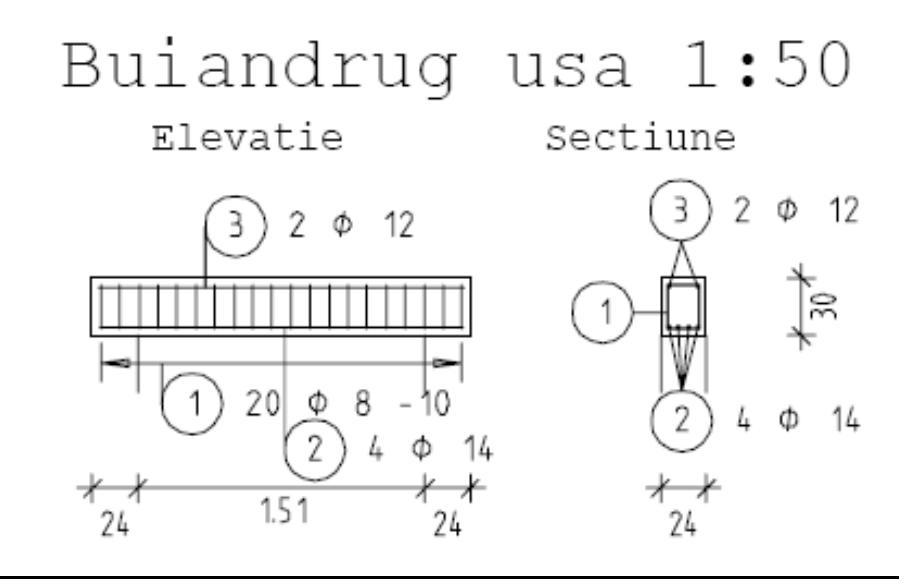

Dupa terminarea armarii buiandrugului, puteti sa il salvati ca simbol pentru a fi disponibil ca detaliu tipic pentru utilizari ulterioare. Apoi, il veti introduce si il veti modifica. Lucrul cu simboluri a fost deja tratat in Tutorialul de baza.

#### Crearea si salvarea simbolurilor

- 1 Selectati iii Introducere date in catalog (bara de instrumente Standard ).
- 2 Simbolul armaturii va fi disponibil pentru toti utilizatorii. In cale, selectati **Birou**, iar in **Tip date**, selectati **Simbol**.
- Apasati OK pentru a confirma.
   Caseta de dialog va disparea. Acum sunteti din nou in spatiul de lucru.

Aici exista numai vederile asociative fara model de armare. Deoarece doriti sa copiati numai modelul, nu selectati si marginea vederii; altfel se copiaza si vederile.

- Activati Suma, inchediti intr-o sectiune dreptunghiulara intregul simbol de armare si faceti click pe marginile celor doua vederii Cu exceptia marginilor vederii, toate elemnetele vor fi afisate cu o culoare de selectie. Dezactivati Suma.
- 5 Mai departe, trebuie sa definiti punctul initial al simbolului. Faceti click pe coltul inferior stang al grinzii in vederea elevatiei. Acesta este punctul in care simbolul va fi atasat cursorului atunci cand va fi utilizat.
- 6 In caseta de dialog, selectati optiunea Simbol fara functii snoop si apasati **OK** pentru a confirma.
- 7 Selectati urmatorul sub-fisier liber si introduceti un nume: **Detalii** standard.
- 8 In **Nume**, alegeti un numar neatribuit si introduceti un nume pentru simbol: **Buiandrug usa**.
- 9 Apasati ESC pentru a finaliza introducerea simbolului.

**Sugestie**: Puteti modifica pozitia punctului de transport in momentul introducerii simbolului.

### Tema 2: Modificarea buiandrugului armat

In acest exercitiu veti introduce buiandrugul si il veti modifica.

#### Functii:

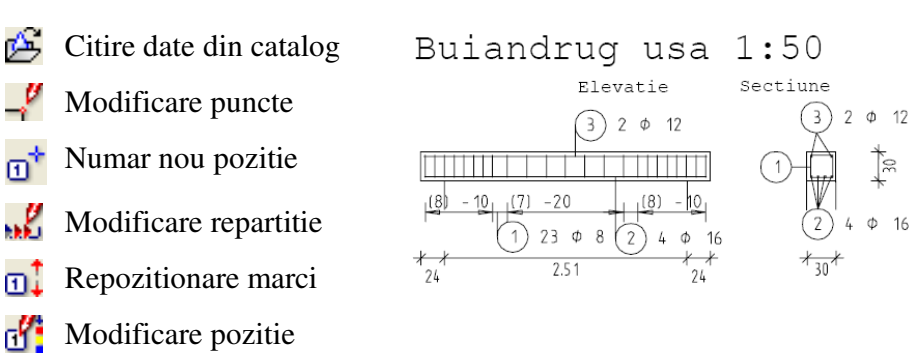

**Objectiv:** 

In acest exercitiu veti avea nevoie de mapa 3:

| Мара | Numar<br>desen | Nume desen          |
|------|----------------|---------------------|
| 3    | 301            | Cofraj 2D           |
|      | 302            | Armare cu model     |
|      | 303            | Buiandrug modificat |

Mapa este in proiectul Tutorial (vedeti "Capitolul 2: Organizarea proiectului").

Incepeti prin extragerea simbolului si pozitionarea lui intr-un desen separat.

#### Extragerea simbolului

- Selectati Selectati Selectati Selectati Selectati Selectati 1 Selectati Standard) si apasati dublu click pe desenul 303.
- 2 In bara de statut, setati Scara curenta la 1:50 si lungimea curenta in m, daca este necesar.
- 3 Selectati Scitire date din catalog (bara de instrumente Standard).
- 4 In Cale, selectati Birou si Tip date, selectati Simbol.
- 5 Apasati **OK** pentru a confirma. Va aparea caseta de dialog **Iesire simbol**.
- 6 Selectati Detalii standard si faceti click pe Buiandrug usa.
- 7 Apasati **OK** pentru a confirma. Acum sunteti din nou in spatiul de lucru. Simbolul este agatat de cursor.
- 8 Pentru pozitionarea simbolului, faceti click in spatiul de lucru si apasati ESC pentru a renununta la introducerea simbolului
- 9 Apasati dublu click cu butonul din mijloc al mouse-ului in spatiul de lucru pentru a regenera vederea.

Urmatorii pasi implica modificarea dimensiunilor interioare ale deschiderii usii si latimea buiandrugului. In plus, vom modifica distanta dintre etrierii din mijloc si diametrul armaturii longitudinale inferioare.

Pentru ca la definirea simbolului ati salvat buiandrugul in cofraj 2D, nu trebuie sa creati cofrajul din nou. Atunci cand salvati doar armatura ca simbol, puteti sa o pozitionati si intr-un cofraj nou.

#### Modificarea dimensiunilor buiandrugului

- 1 Selectati Modificare puncte (bara de instrumente Editare).
- 2 Mergeti in partea dreapta a sectiunii, mentineti apasat butonul din stanga al mouse-ului si incadrati intr-un dreptunghi de selectie piciorul etrierului si barele din coltul inferior si superior (vedeti mai jos).
- 3 Introduceti dX = 0.06 si dY = 0.00 pentru a schimba latimea la 30 cm. Cofrajul si armarea se vor modifica automat.
- 4 Mai departe, procedati identic pentru a modifica zona din stanga elevatiei (dX = -1.00 si dY = 0.00).

Buiandrugul ar trebui sa arate ca in figura de mai jos:

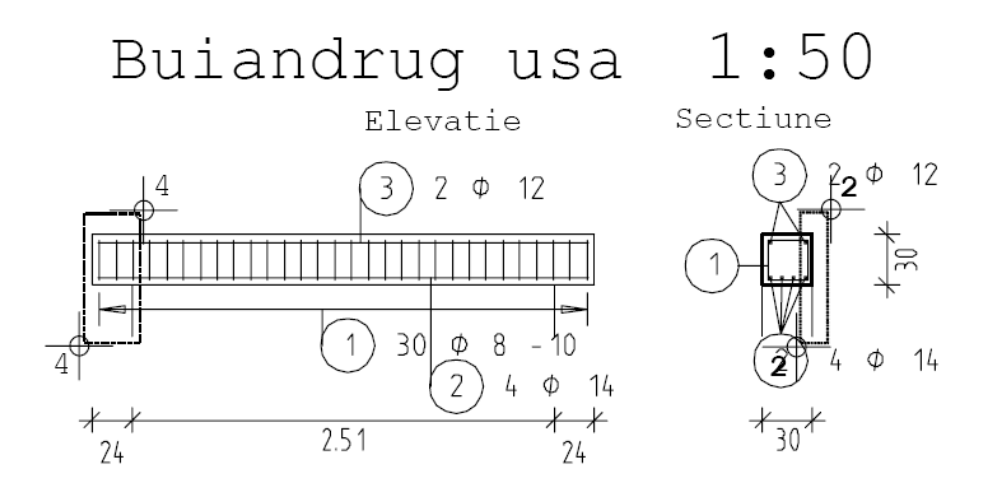

In urmatorul exercitiu, vom modifica distanta dintre armaturile din mijlocul grinzii. Mai intai, vom atribui un nou numar de pozitie. Mai departe, vom modifica distanta si vom rearanja marcile in asa fel incat armarea cu etrieri sa fie din nou combinata intr-o singura marca. In continuare, vom modifica diametrul armaturii longitudinale inferioare.

#### Modificarea armaturii

- 1 Selectati **D** Numar nou pozitie (flyout-ul Inginerie Modificare).
- 2 Ce devine pozitie noua? Mentineti apasat butonul din stanga/mijloc al mouse-ului, lucrati de la stanga la dreapta si incadrati cei 14 etrieri din mijloc intr-un dreptunghi de selectie (Selectie dependenta de directie este activat in Asistent Filtru).
- 3 Sistemul va propune un numar de pozitie nou (bazat pe ultimul numar de pozitie pe care l-ati atribuit plus unu). Acceptati-l si apasati ESC.
- 4 Apasati cu butonul din dreapta al mouse-ului pe un etrier din mijloc si selectati **Modificare Repartitie** din meniul shortcut.
- 5 Modificati **Distanta** la **0.20**, confirmati setarile si apasati ESC pentru a iesi din functie.

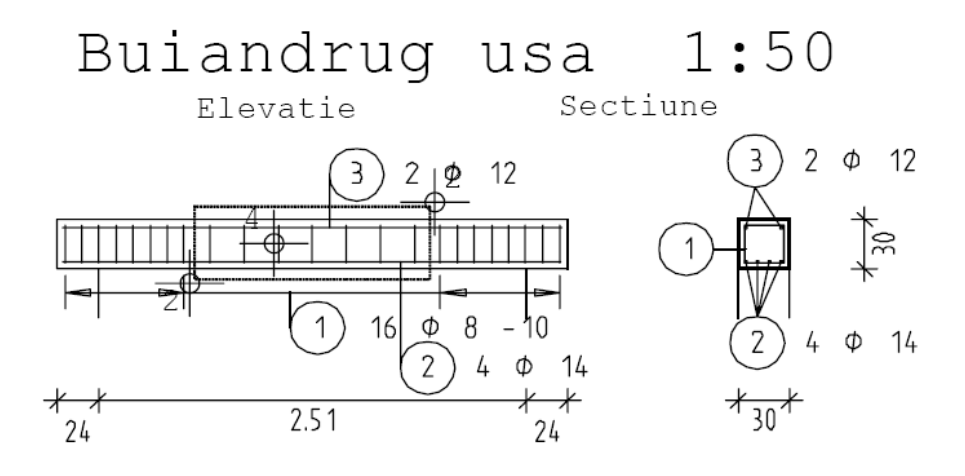

6 Faceti click dreapta pe o bara si selectati din meniul shortcut <a>I</a>
 Repozitionare, pentru a transforma cele doua marci intr-una singura.

| Repozitionare marci |          | X       |
|---------------------|----------|---------|
| Opritor 🗸           | 1 delanr | 1       |
| Forma identica 🗸    | 🖌 lanr.  | 9999    |
| Plase 🗸             | 🖌 Dupa   | 1       |
| Otel 🗸              | 1        |         |
|                     | ОК       | Anulare |

- 7 Faceti setarile ca in imaginea de mai sus si confirmati cu OK.
- 8 Stergeti eticheta pentru etrierii din elevatie, selectati 🔛 Linie cota/ text si folositi functia suma pentru a selecta toti etrierii din elevatie.
- 9 Pentru Tipul liniei de cota, selectati linia de cota fara text **[**, activati **Numar bare si Distanta** si pozitionati-o.
- 10 Pentru eticheta, detaliile distantei, pozitionati eticheta si apasati ESC pentru a iesi din functie.
- 11 Apasati cu butonul drept al mouse-uluipe o bara longitudinala inferioara si, in meniul shortcut, alegeti **Modificare pozitie**
- 12 In caseta de dialog Modificare pozitie, selectati *D*iametru si introduceti 16.

| 2       Calit otel       PC52       Bucati       4       Lungime reala       2.930       Info       Image: Comparison of the second second secon | Мо | dificare ma | rca |            |      |            |   |               |       |      |    |      | ×    |
|----------------------------------------------------------------------------------------------------|----|-------------|-----|------------|------|------------|---|---------------|-------|------|----|------|------|
| Ø 16 DD/DB 4 Nr. bucati 4 Lungim 2.930 1€ 1€ 4 sudar                                                                                                    | С  | ) 2         |     | Calit otel | PC52 | Bucati     | 4 | Lungime reala | 2.930 | Info |    | . IL | Į.   |
|                                                                                                    | ø  | 16          |     | DD/DB      | 4    | Nr. bucati | 4 | Lungim        | 2.930 |      |    | ] 🖺  |      |
| OK Andrae                                                                                                    |    |             |     |            |      |            |   |               |       | [    | ОК | Anul | lare |

13 Confirmati setarile si apasati ESC pentru a iesi din functie

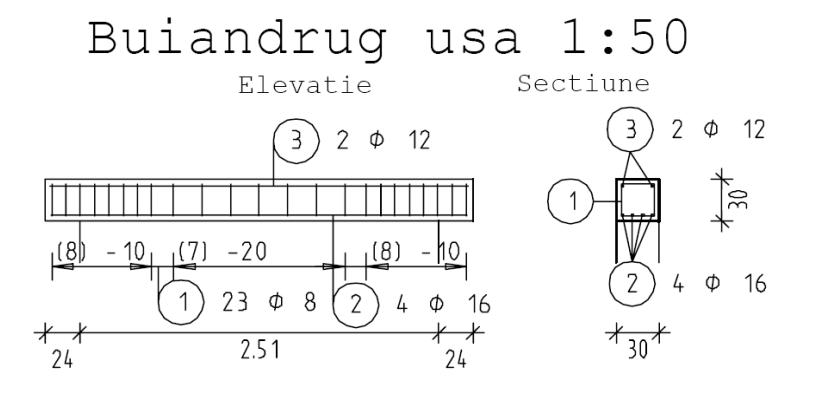

Desenul ar trebui sa arate ca in figura de mai jos:

Acum puteti crea o schema a barelor . Abordarea este aceeasi ca pentru casa liftului din exercitiul 4.

Pentru ca ati creat armarea cu model activ, puteti folosi functiile din modulul **Vederi asociative** pentru a sterge si crea sectiuni si elevatii in orice moment. Contrar casei liftului, doar armatura tridimensionala este afisata (vedeti Sugestia din stanga).

Atunci cand o componenta este armata doar in plan, puteti crea o noua vedere plana, cu conditia ca sectiunea sau elevatia originala sa mai existe.

SugestieInformatii detaliate despre modulul Vederi asociative gasiti in meniul Ajutor online, in capitolul "Armare cu sau fara etrieri" in capitolul " Metode armare":

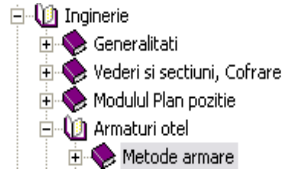

# Exercitiul 6: Armare 2D a planseului fara model (Metoda 3)

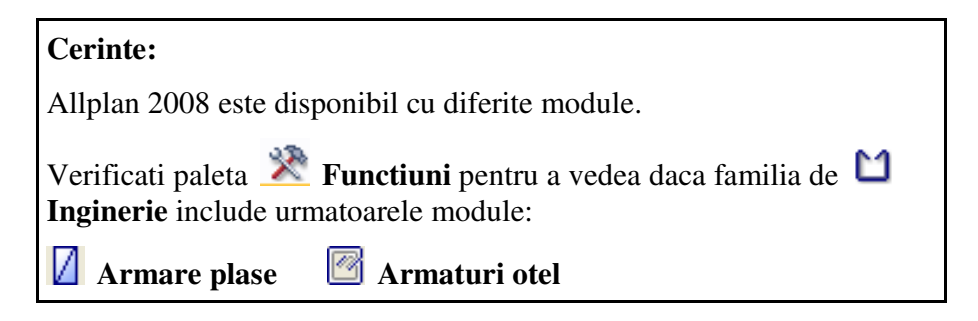

**Sugestie**: Vedeti capitolul intitulat"Armare cu sau fara model?" din meniul Ajutor online:

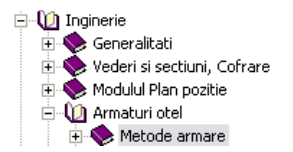

Acest exercitiu implica armarea unei placi de pardoseala avand la baza planul 2D al subsolului, realizat in exercitiul 3. In acest exercitiu nu veti lucra cu modelul de armare activ (metoda 3, vedeti "Sugestia" din stanga). Exercitiul urmator are la baza exercitiul 1.

Selectati mapa 4 cu urmatoarele desene:

| Мара | Numar<br>desen | Nume desen                          |
|------|----------------|-------------------------------------|
| 4    | 102            | Plan 2D                             |
|      | 401            | Armatura strat inferior, fara model |
|      | 402            | Armatura strat superior, fara model |
|      | с <b>г</b>     |                                     |

Aceasta mapa se afla in proiectul Tutorial (Vedeti "Capitolul 2: Organizare Proiect").

In locul desenului **102**, puteti seta desenul **101** al exercitiului **1** ca activ in fundal. In acest caz, setati statutul layerelor existente ca **Modificabil** 

si ascundeti hasura pentru o mai buna vizibilitate: selectati 🎰

**Reprezentare pe ecran** (bara de instrumente **Standard**) si dezactivati setarile pentru hasuri.

## Tema 1: Armare plase, strat inferior

In aceasta parte a exercitiului, veti realiza repartitia plaselo inferioare.

In acest scop veti folosi functiile din modulul Armare plase. Puteti accesa acesta functii din flyout-urile din bara de instrumente Inginerie.

#### Functii:

#### **Objectiv:**

- Armare fara model
- Repartitii camp

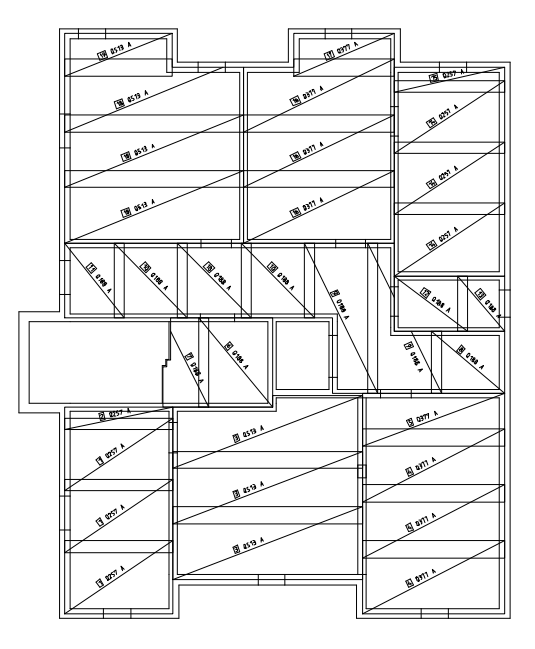

Incepeti prin a face setarile initiale.

#### Selectarea desenelor si setarea optiunilor

- 1 Verificati daca bara de instrumente Inginerie este afisata in partea stanga sus. Daca nu este, activati-o cum este descris la inceputul exercitiului 7.
- 2 Selectati Selectati Selectati Standard), desfasurati mapa 4, setati desenul 401 ca desen curent si deschideti desenul 102 activ in fundal.
- 3 In bara de statut, selectati **Scara** curenta la **1:50** si lungimea curenta in **m** daca este necesar.

**Sugestie**: Puteti specifica modul de reprezentare a plaselor de armatura in

• Optiuni pentru modulul Armare plase. Informatii detaliate gasiti in meniul Ajutor online.

243

Vom incepe prin pozitionarea plaselor in camp in partea stanga inferioara a planului.

#### Crearea armaturii in camp

- 1 Selectati Armare fara model (flyout-ul Model ) pentru a dezactiva modelul (icon-ul nu trebuie sa fie apasat.
- 2 Selectati **Repartitii camp** (flyout-ul **Creare**). Sistemul va propune layer-ul **PL\_GEN**.
- 3 Selectati Selectie layere, definire (bara de instrumente Format) si apoi selectati Selectie layere/vizibile.
- 4 Selectati optiunea **Listare layere existente in fisier** si apasati dublu click pe layer-ul **PL\_ARM\_INF**.
- 5 *De la punct, element/distanta:* introduceti in linia de dialog, **0.15** pentru marginea poligonului.
- 6 Definiti poligonul de pozitionare facand click pe coltul interior al peretelui in stanga jos si apoi pe coltul din dreapta sus. Apasati ESC pentru finalizare.

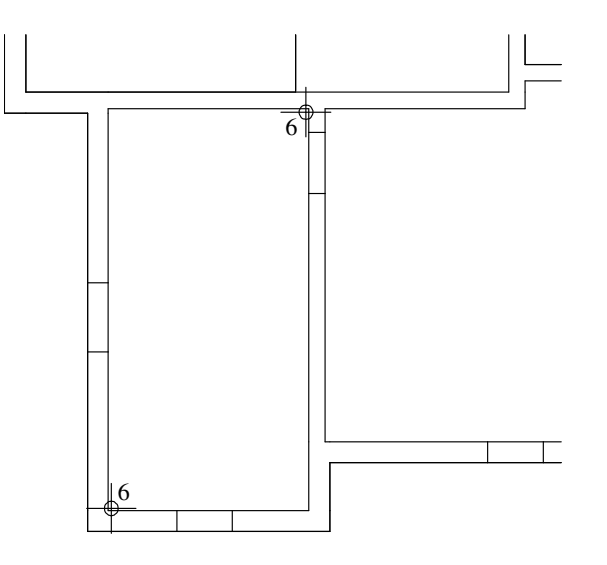

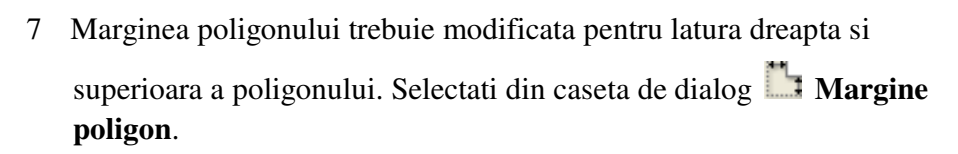

8 *Indentificati latura poligonului:* Apasati pe latura din dreapta si introduceti **0.12**.

| Repar | titii cam | p      | × |  |  |  |  |  |
|-------|-----------|--------|---|--|--|--|--|--|
|       | 1         | 0.150  |   |  |  |  |  |  |
|       |           |        |   |  |  |  |  |  |
|       |           |        |   |  |  |  |  |  |
|       | ОК        | Anular | e |  |  |  |  |  |

**Tip**: Cand optiunea **Acoperirea transversala** este activa, doar plasele intregi sunt pozitionate. Valoarea propusa de sistem este afisata in caseta de introducere a datelor si nu poate fi modificata.

**Sugestie:** Allplan 2008 calculeaza automat acoperirea in functie de tipul de plasa pe care l-ati selectat. Algoritmul de repartitie a plaselor este conceput pentru o repartitie economica. Totusi, puteti specifica si dumneavoastra imbinarea petrecuta. Imbinarea petrecuta poate fi etichetata daca este necesar.

(Vedeti **Optiuni**).

9 Repetati procedura pentru latura superioara si apasati **OK** pentru confirmarea setarilor.

| Repa | artitii camp |      |      |       |       |                |      |      |       |   |            | × |
|------|--------------|------|------|-------|-------|----------------|------|------|-------|---|------------|---|
|      | /            | *拼   | 0.34 | តែចត់ | 3.18  | Linie / Lungim | 3.18 | [¢⇒] | L įZi | + | 1          | ٦ |
|      | Q257 A       | (ŤŘ) | 0.34 |       | 0.000 | Latime plecare | 2.15 | DE   | RGRP  |   | <u>18.</u> |   |
|      |              |      |      |       |       |                |      | ОК   |       | A | nulare     | • |

Selectati Q188 A Tip plasa si selectati Q257 A. Aceasta seteaza valorile pentru
 Acoperire longitudinala si Acoperire transversala la 0.34.

Setati celelalte optiuni ca in figura de mai sus.

11 Apasati OK pentru a confirma setarile.Repartitia plaselor ar trebui sa arate ca in figura de mai jos:

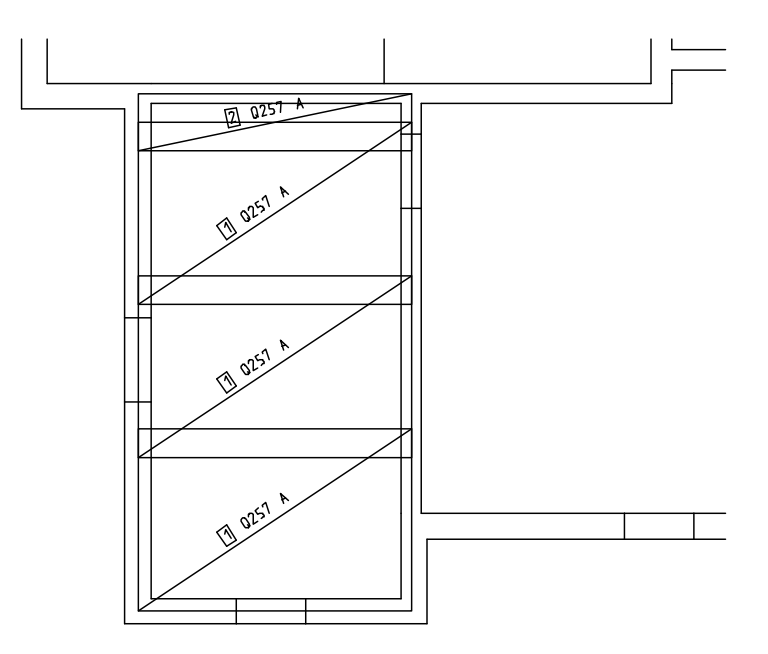

12 Apasati ESC pentru a iesi din functie.

Pasul urmator este sa armati campul adiacent din partea dreapta.

#### Repartitia mai multor plase in camp

- 1 Selectati **III** Repartitie camp.
- 2 In linia de dialog introduceti **0.12** pentru marginea poligonului.
- 3 Lucrand in sens antiorar, apasati pe punctele interioare ale campului si apasati ESC.
- 4 Marginea poligonului peretelui exterior este 0.15. Selectati Margine poligon din caseta de dialog, faceti click pe peretele exterior, introducere 0.15 si apasati OK pentru confirmare.
- 5 Selectati tipul plasei **Q513 A** si setati unghiul de pozitionare la **0.00** grade.
- 6 Confirmati.

Repartitia plasei de armare este desenata si etichetata.

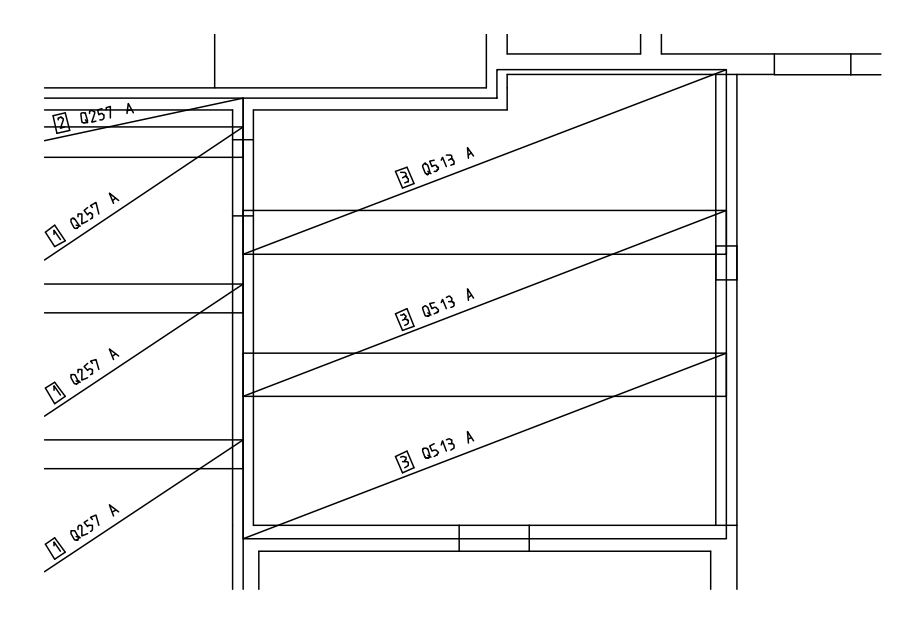

7 Apasati ESC pentru a iesi din functie.

**Sugestie**: Cofrajul zonei de de armare este afisat cu linie de constructie. Facand click pe acest poligon, selectati toata repartitia. Mai departe, efectuati repartitia plaselor ca in figura de mai jos: marginea poligonului pentru peretii interiori este de 0.12, iar pentru cei exteriori de 0.15):

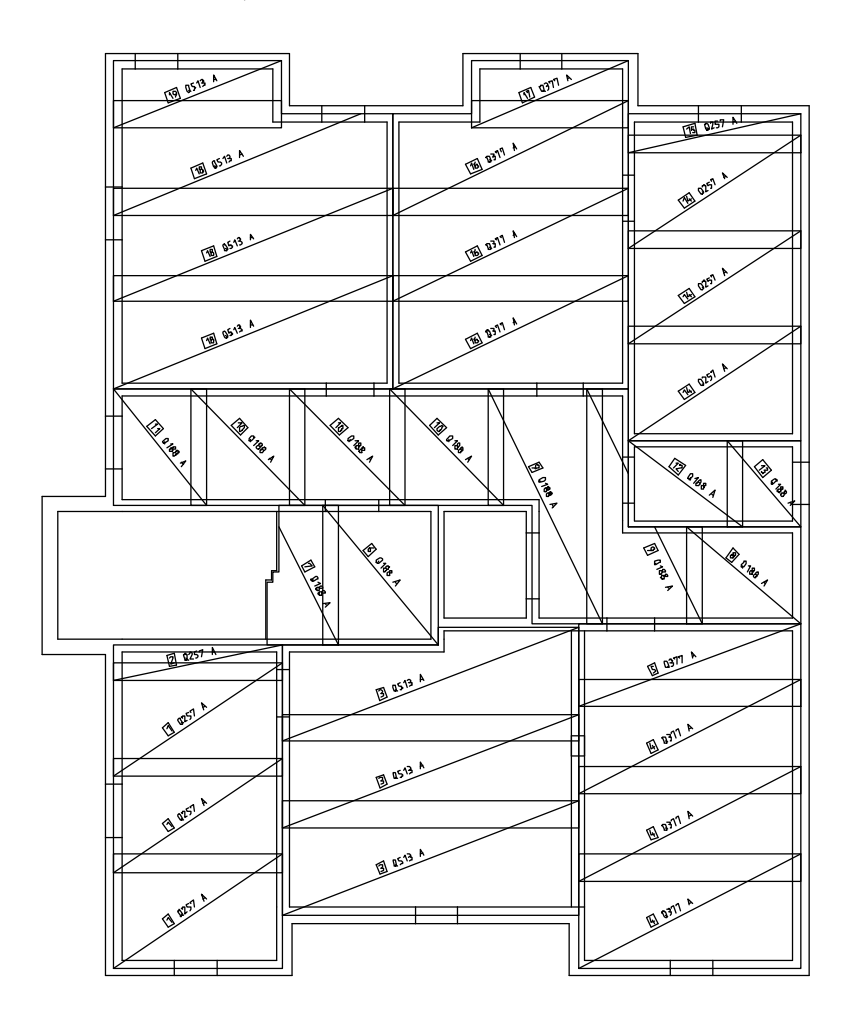

In final, puteti aplica etichete diferite.

- Utilizati **Descriere** pentru etichetarea ulterioara, daca, de exemplu, ati sters din greseala textului.
- Utilizati **Descriere acoperire** pentru a dimensiona manual marginea poligonului pe directie longitudinala si transversala. Etichetele sunt aplicate in mod automat in timpul procesului.
- Utilizati **Dimensiuni plase** pentru a alege si amplasa selectiv etichetele cu valorile labels as the program usually labels dimensions of the same mark number only once.
# Tema 2: Armarea deschiderilor

Veti arma deschiderea casei liftului.

Veti utiliza functiile din modulul Armaturi otel. Puteti accesa aceste functii din flyout-urile barei de instrumente ale Ingineriei.

**Objectiv:** 

### Functii:

- Armare margine
- 膧 Bordaj
- **Repozitionare marci**

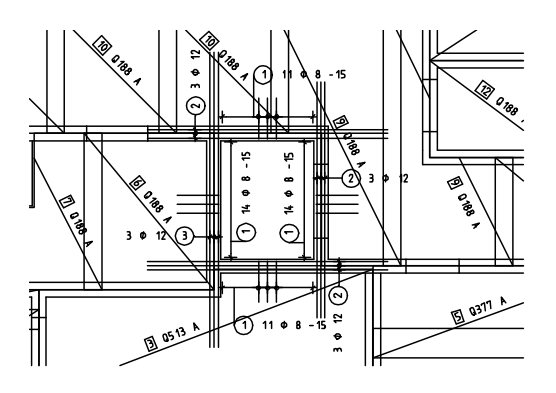

Incepeti prin pozitionarea unor etrieri deschisi in jurul casei liftului .

## Repartitia armaturii marginale

1 Selectati **Armare margine** (bara de instrumente **Armare suprafata**).

Sistemul va propune layer-ul **OT\_GEN** .

- 2 In Selectie layere, definire (bara de instrumenteFormat) apasati Selectie layere/vizibile.
- 3 Selectati optiunea Listare layere atribuite meniurilor si activati layer-ul OT\_AR\_INF.
- 4 Selectati optiunea Listare layere existente in fisier si setati layer-ul PL\_ARM\_INF ca invizibil blocat.
- 5 *Primul punct limita/linie*: Apasati pe coltul interior din partea inferioara a peretelui din dreapta al putului.
- 6 Punct 2 margine: Apasati pe punctul interior din partea superioara.
- 7 Faceti click pe placa din dreapta putului pentru a preciza punctul de directie.

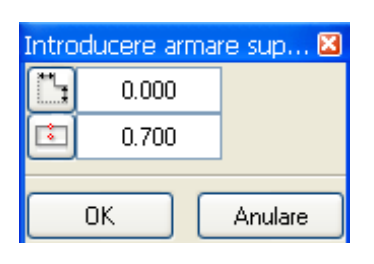

- 8 Selectati din caseta de dialog **Margine poligon**, selectati o margine a poligonului si introduceti valoarea -0.03 pentru latura dinspre gol si 0.00 pentru celelalte laturi.
- 9 Introduceti **0.70** pentru **Lungime armare margine** si apasati **OK** pentru confirmare.

| $\gg$ | I | 12.00 | 2 | 0.000 | (II) | 0.330 |       |       | (≠) 1 + 🚮   |
|-------|---|-------|---|-------|------|-------|-------|-------|-------------|
| ø     |   | 0.150 | 6 | 3.353 |      | 0.70  | 0.036 | 0.036 | RP IIII III |

10 Setati *Diametrul* la 8 si *Distanta* la 0.15 si faceti click pe **Forma**.

Definitia formei de fasonare Inceput Sfarsit 0.100 0.100 0.140 0.100 ۵ Ь 0.700 0.100 0.100 0.100 0.100 0.100 45.00 45.00

- 11 In caseta de dialog **Definitia formei de fasonare**, selectati formele de fasonare pentru inceputul si sfarsitul barei ca in figura de mai sus.
- 12 Introduceti valorile parametrilor **a** si **b** ca in figura si apasati **OK** pentru a confirma
- 13 Setati modul de reprezentare a barelor ca Afisare bare oarecare, modificati punctul de inceput in asa fel incat repartitia sa inceapa din stanga si apasati OK pentru confirmare.
- 14 Selectati barele ce vor fi afisate si pozitionati eticheta si linia de cota.
  - Selectati **i** Linie cota, **Proprietati**, si alegeti layer-ul **OT\_ARM\_INF** si setati rapotul dintre inaltime si latime la **1.00**, daca este necesar.
  - Dezactivati optiunea Distanta +bucati si selectati Numar bucati, Diametru si Distanta pentru eticheta.

Tip: Puteti utiliza parametrul Forma pe laturile poligonului pentru e defini forma de fasonare la marginile poligonului, indiferent de forma generala de indoire selectata. Aceasta optiune va permite, de exemplu, definirea carligelor in reazeme si crearea unor imbinari petrecute drepte in acelasi timp. 15 Urmatorul punct de margine va fi atasat cursorului. Faceti click pe coltul din stanga sus, setati parametrii si completati armarea marginii ca in figura de mai jos.

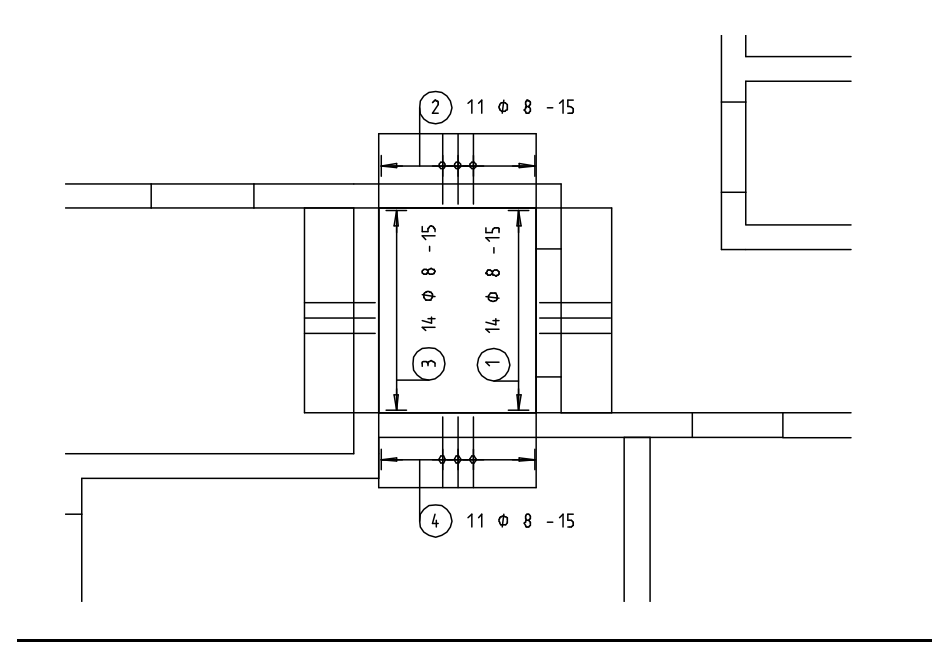

Mai departe, vom crea armarea longitudinala.

# Repartitia unor bare de armatura aditionale ca armare de suprafata

- Selectati Bordaj (bara de instrumente Armare suprafata).
   Verificati daca layer-ul OT\_ARM\_INF este selectat. Daca nu este, activati-l din meniul sau bara de instrumente Format.
- 2 Selectati **De la la** din fereastra Optiuni introducere.
- 3 *Indicati punctul de plecare*: Faceti click pe coltul interior din partea superioara a peretelui drept al casei liftului.
- 4 *Indicati punctul final*: faceti click pe coltul interior din partea inferioara.
- 5 Faceti urmatoarele setari:

| In | troducere armare s  | suprafa | ita   |          |       |         | ×       |
|----|---------------------|---------|-------|----------|-------|---------|---------|
|    | <ul> <li></li></ul> | I.      | 1.000 | Distanta | 0.070 | Form    | (⇔) +   |
| 8  | 0.040               | ۲۴      | 1.000 | Lung.    | 4.00  | Numar 3 | RP      |
|    |                     |         |       |          |       | ОК      | Anulare |

| Diametru 12                    |                       |
|--------------------------------|-----------------------|
| Mutare bare 0.04               |                       |
| Distanta 0.07                  |                       |
| Lungime bara 4.00              |                       |
| Forma bara dreapta             |                       |
| Cate bare? <b>3</b>            |                       |
| Modul de afisare a repartitiei | Afisare toate barele. |

- 6 Apasati **OK** pentru confirmare.
- 7 Pozitionati linia de cota si eticheta. Setati parametrii in asa fel incat numai **Numarul** si **Diametrul** sa fie afisate.
- 8 In continuare, pozitionati armatura suplimentara deasupra celorlalti pereti. Lungimea barei pentru armarea de superioara si inferioara este 4.0 m iar pentru cea din stanga este de 5.0m.
- 9 Apasati ESC pentru a iesi din functie.

- 10 Desi aceeasi forma de fasonare a fost utilizata pentru fiecare margine, repartitiilor individuale li s-au atribuit numere de pozitie consecutive. Utilizati 
   Repozitionare marci (flyout Modificare) si confirmati setarile.
- 11 In continuare, selectati Selectie layere, definire si selectati Selectie layere / vizibile.
- 12 Apasati cu butonul din dreapta al mouse-ului pe structura de layere si, din meniul shortcut, alegeti **Preluaredrepturi din tipuri plan**.
- 13 Selectati setul de layere Armare inferioara, activati optiunea Toate layerele vizibile din set modificabile si apasati OK de doua ori.

Va fi afisat planul intregii armaturi fara hasura (start inferior).

14 Mutati etichetele armaturilor de otel si a planselor in asa fel incat sa nu se intersecteze.

Desenul ar trebui sa arate ca in figura de mai jos:

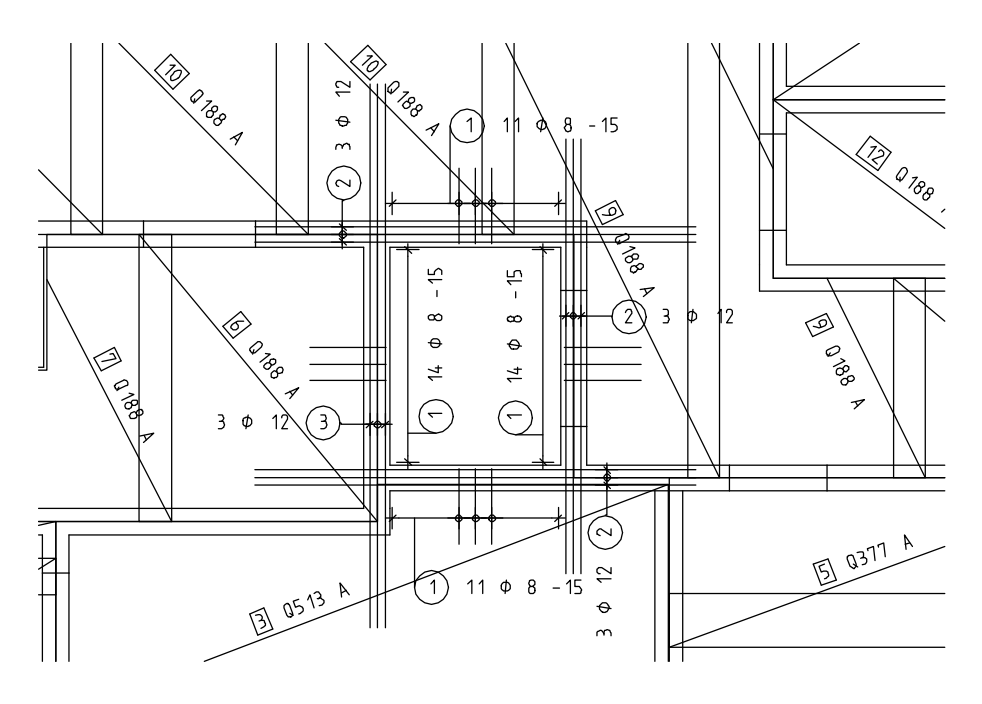

# Tema 3: Armare reazem / distantieri

In acest exercitiu, veti realiza armarea unui reazem. In final veti introduce distantieri. In acest scop, veti utiliza functiile din modulul Armare plase. Puteti accesa aceste functii din flyout-urile barei de instrumente Inginerie

## Functii:

400

### **Objectiv:**

- Armare reazem Repartitii individuale  $\square$
- Modificare proprietati 9 format

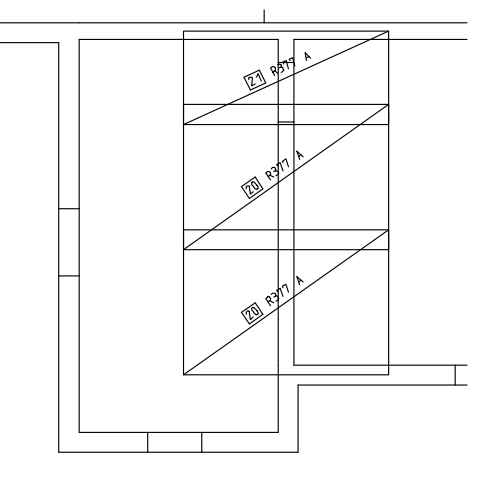

Incepeti prin a face setarile initiale.

# Selectarea desenelor si setarea optiunilor

- 1 Selectati 🐸 Deschidere fisiere proiect (bara de instrumente Standard) si faceti desenul 402 ca desen curent. Desenele 102 si 401 sunt active in fundal.
- Verificati Scara curenta (1:50) si lungimea curenta (m) din bara de 2 statut.

- 1 Selectati **The Armare reazem** (flyout-ul **zona armare**).
- 2 Selectati Selectie Layere, definire din meniul Format, ascundeti armatura inferioara, selectati optiunea Listare layere atribute meniurilor si apasati dublu click pe layer-ul PL\_ARM\_SUP.
- 3 Indicati primul punct de sprijin, directia / unghiul: introduceti 90.0.
- 4 Faceti click pe doua puncte diagonal opuse ale peretelui.

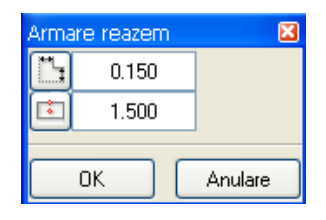

- 5 Selectati 🛄 Lungime armare reazem si setati-o la 1.50.
- 6 Selectati **Margine poligon** si faceti urmatoarele setari: **0.15** pentru peretele exterior si **0.12** pentru peretele interior.

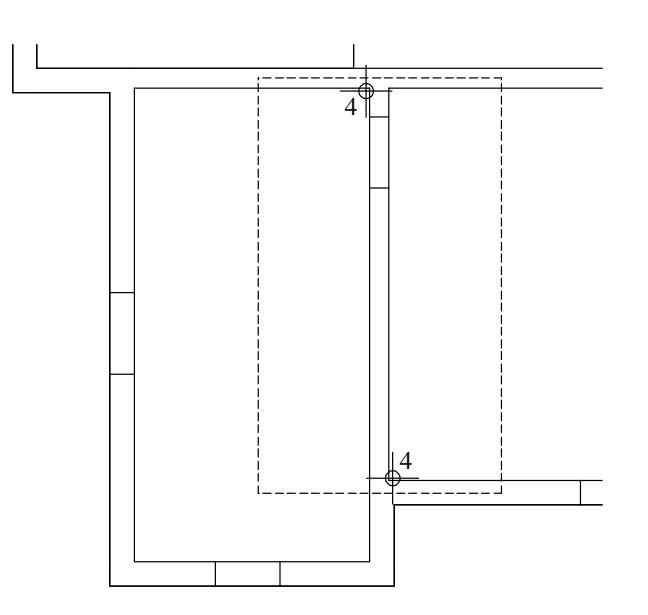

- 7 Suprafata delimitata de linia punctata reprezinta poligonul de repartitie.
- 8 Apasati **OK** pentru confirmarea casetei de dialog.

9 Setati R377 A pentru Tip plase si apasati OK pentru a confirma.
 Plasa de armatura este desenata.

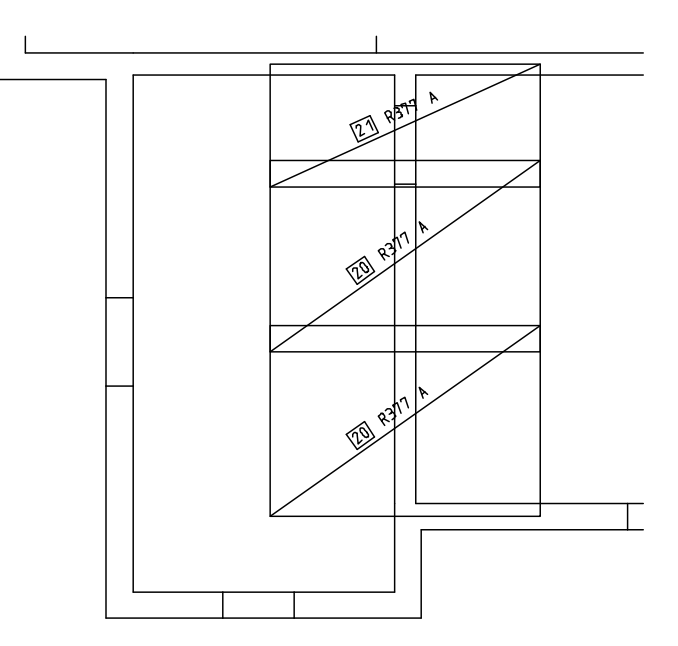

10 Apasati ESC pentru a iesi din functie.

# Armarea marginilor

Functia Armare margine din modulul Armare plase este echivalenta cu functia cu acelasi nume din modulul Armaturi otel. Procedura a fost descrisa pentru armarea marginilor corespunzatoare casei liftului. Selectarea tipului plasei si setarea parametrilor sunt identice cu cele

utilizate in cadrul functiilor din **Armare plase**. Prin urmare, aceasta functie nu va mai fi descrisa in continuare.

O metoda speciala de repartitie- repartitia surplusului de plase-poate fi utilizata pentru armarea marginilor. In acest scop, creati diagrama de decupare a plaselor pozitionati-o in desen. Dupa aceea, puteti face click pe resturile plaselor si le puteti pozitiona in totalitate sau doar pe portiuni (vedeti mai jos).

## Distantieri

In general, distantierii sunt importanti doar in momentul efectuarii comenzii pentru plasele de armare si trebuie inclusi in extras. Dar acest lucru este posibil doar cand desenul in care s-a efectuat armarea cu plase contine datele necesare pentru calculul cantitatilor. Puteti afisa distantierii in doua moduri:

Puteti defini suprafata de repartitie a distantierilor utilizand functia **Repartitie camp**. Zonele fara armatura la partea superioara pot fi introduse ca goluri. Apoi selectati distantierul utilizand **Tip plase**. Prin afisarea repartitiei in culoarea liniilor de ajutor, acestea vor fi afisate pe ecran dar nu vor fi tiparite. Avantajul acestei metode este calculul automat al numarului distantierilor. Dezavantajul este ca diagrama de decupare si extrasul de plase de armatura vor contine distantieri incompleti. Metoda nu este potrivita necesitatilor santierelor si atelierelor, unde doar distantieri completi sunt comandati si livrati.

• Puteti defini un distantier folosind functia **Appartitie** individuala si calcula singuri numarul necesar. Aceasta este o metoda rapida si potrivita pentru prezentare. In ultimul pas al exercitiului, vom introduce distantierii utilizand functia **Repartitie individuala.** 

## Introducerea distantierilor

- Selectati Repartitie individuala.
   verificati daca layer Pl\_SUP is selected. Daca nu este, activati-l din meniul sau bara de instrumente Format.
- 2 Apasati **Q188A Tip plase** si selectati distantierul **DK16**. Introduceti numarul cerut (ex. **120**). Pentru numarul plaselor, introduceti 2 si setati numarul straturilor **60**. Setati unghiul de repartitie la **0.00** grade.
- 3 *Definire parametrii repartitie / pozitia repartitiei*: apasati oriunde in desen si apasati ESC pentru a iesi din functie.
- 4 Selectati Modificare proprietati format (bara de instrumente Editare), selectati optiunea Conversie in constructie de ajutor, apasati OK pentru confirmare si selectati plasele pe care le-ati creat (presupunand ca doriti sa excludeti distantierii la tiparire).

| <b>Modificare propriet</b>                          | ati format 🛛 🛛 🛛 🛛                                     |  |  |  |  |  |
|-----------------------------------------------------|--------------------------------------------------------|--|--|--|--|--|
| Tip modificare                                      |                                                        |  |  |  |  |  |
| Modificare proprietati format                       | O Modificare proprietati format                        |  |  |  |  |  |
| <ul> <li>Conversie in constructii de aj</li> </ul>  | <ul> <li>Conversie in constructii de ajutor</li> </ul> |  |  |  |  |  |
| 🔘 Conversie din constructii de a                    | ajutor                                                 |  |  |  |  |  |
| <ul> <li>Modificare creion, linie, culoa</li> </ul> | are "din Layer"                                        |  |  |  |  |  |
| - Proprietati format                                |                                                        |  |  |  |  |  |
| ☑ Grosime                                           | 1 0.25 🗸                                               |  |  |  |  |  |
| ☑ Tip linie                                         | 1                                                      |  |  |  |  |  |
| Culoare                                             | 11                                                     |  |  |  |  |  |
| Grupa/Segment                                       | 0                                                      |  |  |  |  |  |
| Layer                                               | STANDARD                                               |  |  |  |  |  |
| Secventa (+ este in fata)                           |                                                        |  |  |  |  |  |
| Ø                                                   | OK Abandon                                             |  |  |  |  |  |

# Tema 4: Diagrame de decupare / repartitia resturilor de plase

Pentru a finaliza, veti crea o diagrama de decupare pentru pozitia inferioara a plasei si veti repartiza resturile de plase.

Puteti accesa functiile din bara de instrumente Inginerie.

### Functii:

## Schita

Repartitie individuala

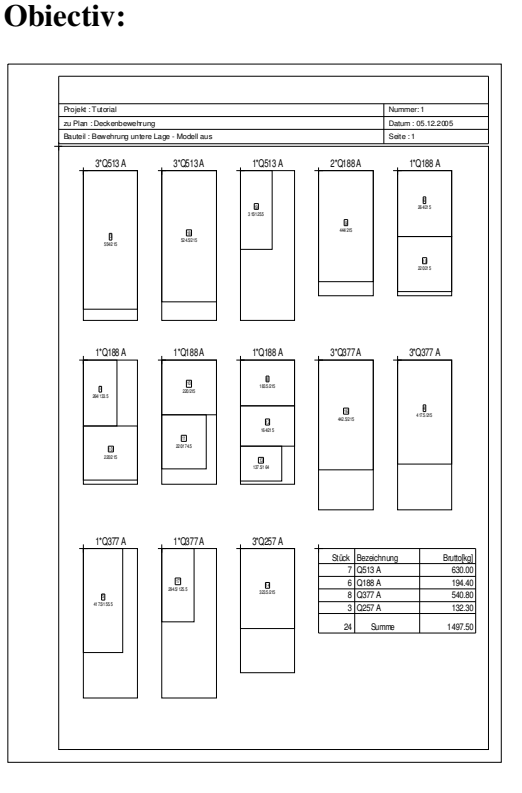

Incepeti cu crearea unei schite pentru pozitia inferioara a plasei.

**Nota**: Pentru crearea schitei, un desen ce contine plase de armatura trebuie setat ca desen curent. Daca plasele pe care vreti sa le includeti in schita se afla in alte desene, deschideti-le si pe acestea active in fundal. Plasele din layerele vizibile dar blocate nu vor fi incluse in schita.

### Editarea intr-un desen a unei diagrame de decupare

- 1 Setati desenul **401** ca desen curent si deschideti in fundal desenele **102** si **402**.
- 2 In bara de instrumente **Format**, selectati grosimea creionului **0.25** mm si tipul de linie **1**.
- 3 Selectati Selectie Layere, definire din meniul Format si setati layer-ul PL\_INF, Modificabil si layer-ul PL\_SUP, Vizibil, blocat.

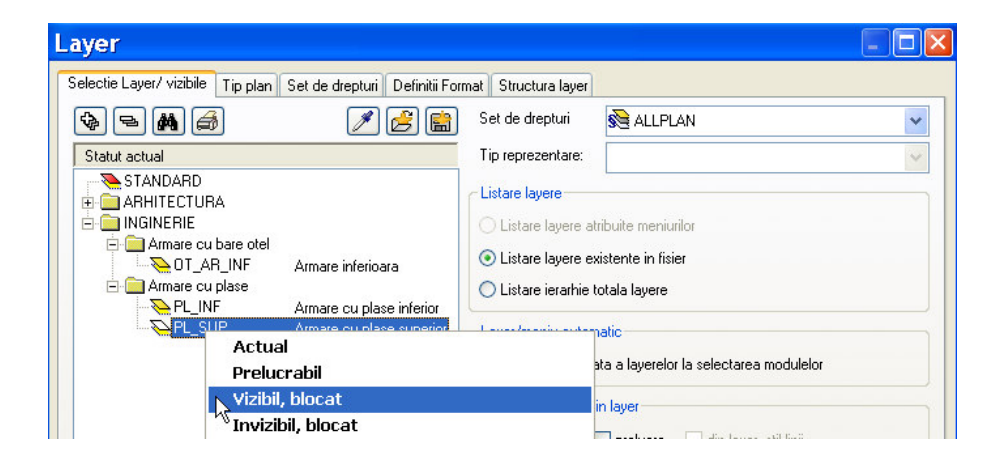

4 Selectati R Schita (flyout-ul Liste / extrase).
 Caseta de dialog Schita va aparea:

| Schita |        |          |              | ×        |
|--------|--------|----------|--------------|----------|
|        | Plot-L | Pag. E/D | Reprezentare | Bruta 🚦  |
| R      | Plot-P | 1 ↓↑     | Impartire    | Longit 🛃 |
|        |        |          |              | Anulare  |

- 5 Selectati **The Creare schite**.
- 6 Va aparea caseta de dialog Definire antet lista. Introduceti numarul desenului si celelalte date solicitate

Diagrama este generata in alta fereastra.

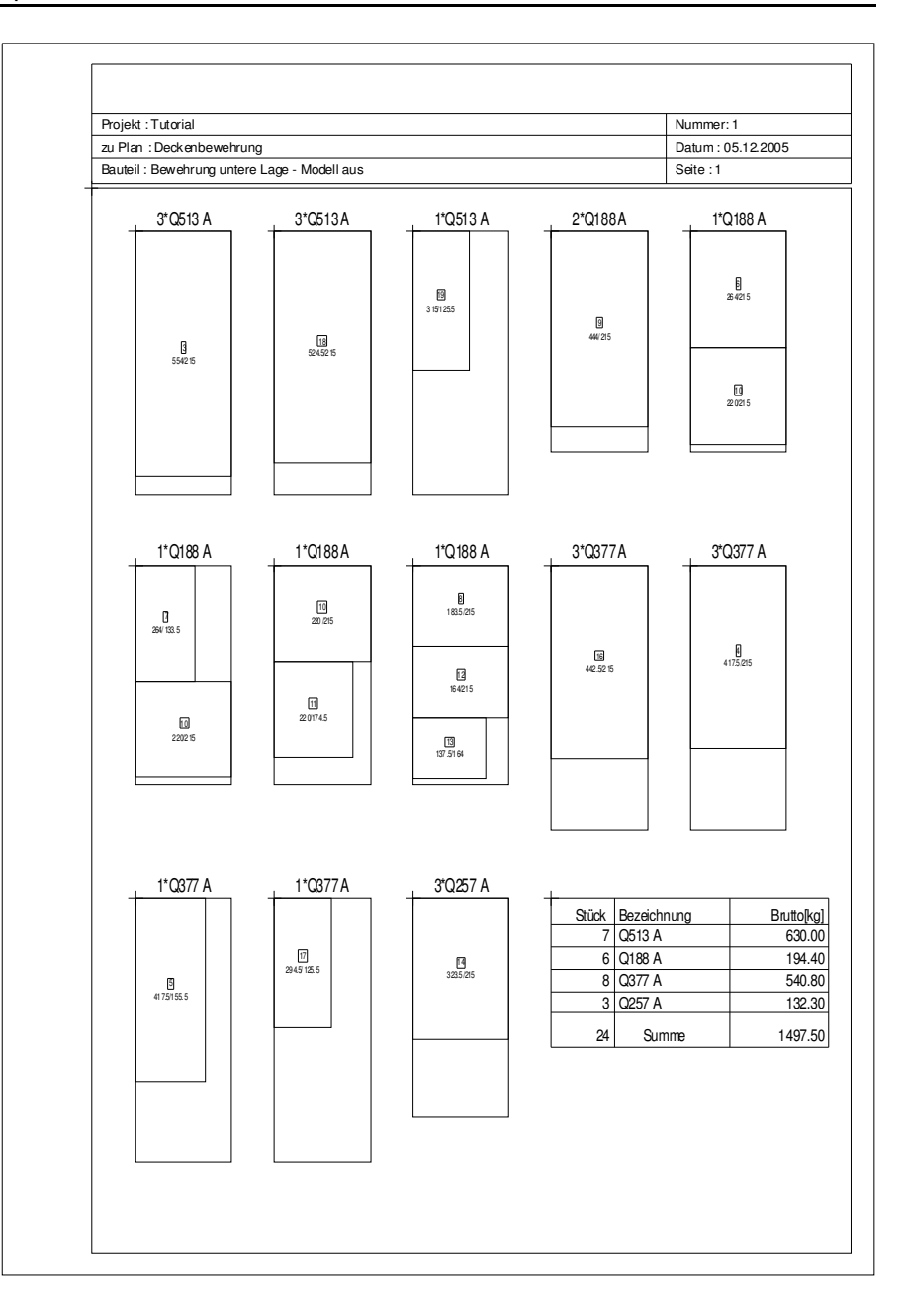

7 Selectati **I** pentru a pozitiona schita in desen.

Puteti sa salvati schita si sa o pozitionati ulterior in desen. Astfel schita va fi inclusa la plotare.

**Sugestie**: Pentru tiparirea diagramelor de decupare

utilizati functia Liste plase.

Deoarece schita se afla intr-o fereastra separata, puteti vedea exact resturile de plasa. Acestea vor fi preluate prin click si repartizare.

# Repartitia resturilor de plasa

➔ Ati creat o schita si ati pozitionat-o in desen.

- 1 Selectati 🔟 Repartitie individuala (flyout zona armare).
- 2 Selectati un layer. Aveti grija sa nu amestecati straturile inferioare si superioare ale armaturii.
- 3 Selectati **Copiere**.
- 4 In schita, apasati pe un rest pe care vreti sa-l repartizati.
- 5 Pozitionati-l. Puteti mentine dimensiunile plasei pe care ati copiat-o sau le puteti reduce. Schita va fi modificata in mod automat corespunzator.

Tiparirea este tratata in "Capitolul 9: Plotare".

**Tip**: Modificarea dimensiunilor resturilor va crea noi plase de armatura. Schita nu se modifica automat pentru a regenera modificarea.

# Definire catalog

Acest capitol prezinta doua exemple de cataloage. Veti invata cum sa modificati cataloagele cu plase si cum sa introduceti plase noi.

**Nota**: Modulul **Definire catalog** contine forme utile pentru utilizarea si modificarea cataloagelor cu plase si bare. Utilizand aceste forme, puteti vizualiza cataloage individuale si le puteti afisa pe ecran sau le puteti printa intr-o maniera simpla. Puteti atat sa modificati cataloagele existente cat si sa definiti unele noi.

Mai departe vom modifica lungimea unei plase de armatura din 6.00 m in 12.00 m.

# Modificarea unui catalog cu plase de armatura

 Faceti click dreapta in spatiul de lucru, selectati Schimbare modul - Inginerie si alegeti modulul Definire catalog. Urmatoarea caseta de dialog va aparea:

| Descriere<br>Distantiari     | Calitate otel       | Tip      |
|------------------------------|---------------------|----------|
| Distantieri<br>HS-Matten     | 0837<br>BST 500 M   | MA<br>MA |
| Listenmatten                 | BST 500 M           | MA       |
| Plase otel                   | STNB                | MA       |
| Zeichnungsmatten             | BST 500 M           | MA       |
| BAMTEC-Banda trasa           | Banda otel          | RU       |
| Diametre plase<br>Otal Patan | 500 M               | HU       |
| Otel Beton                   | 0637<br>PC52        | BU       |
| Otel Beton                   | PC60                | RU       |
|                              |                     |          |
| nctiuni Nou                  | Prelucrare Stergere | lesire   |

**Sugestie**: De asemenea puteti accesa modulul

# 🖋 Definire catalog

folosind paleta 🕅 Functiuni, familia

Management Inginerie.

| Descriere              | Plase          | otel      |   |
|------------------------|----------------|-----------|---|
| Cal. otel              | STNB           |           |   |
| edere                  |                |           |   |
| Descriere plase        | Lungime[m]     | Latime[m] |   |
| 101GQ 63               | 6.800          | 2.600     | ^ |
| 102GQ 71               | 6.900          | 2.700     |   |
| 103GQ 84               | 6.900          | 2.700     |   |
| 104GQ 98               | 6.800          | 2.600     |   |
| 10560 106<br>10660 126 | 6.900<br>5.000 | 2.700     |   |
| 10760 131              | 6 700          | 2.700     |   |
| 108GQ 159              | 5.000          | 2.700     |   |
| 109GQ 159              | 5.000          | 2.700     |   |
| 110GQ 196              | 5.000          | 2.700     |   |
| 111GQ 196              | 5.000          | 2.700     |   |
| 112GQ 246              | 5.000          | 2.700     |   |
| 113GQ 246              | 5.000          | 2.700     |   |
| 114GQ 283              | 5.000          | 2.700     |   |
| 116GQ 283<br>116GQ 283 | 5.000          | 2.700     | ~ |
|                        |                |           |   |
| inctiuni               |                |           |   |
|                        |                |           | _ |

2 Selectati **Plase otel STNB MA** si apoi **Prelucrare**. Se va deschide fereastra de mai jos:

3 Selectati o plasa si apoi apasati **Modificare**. Va aparea urmatoarea caseta de dialog:

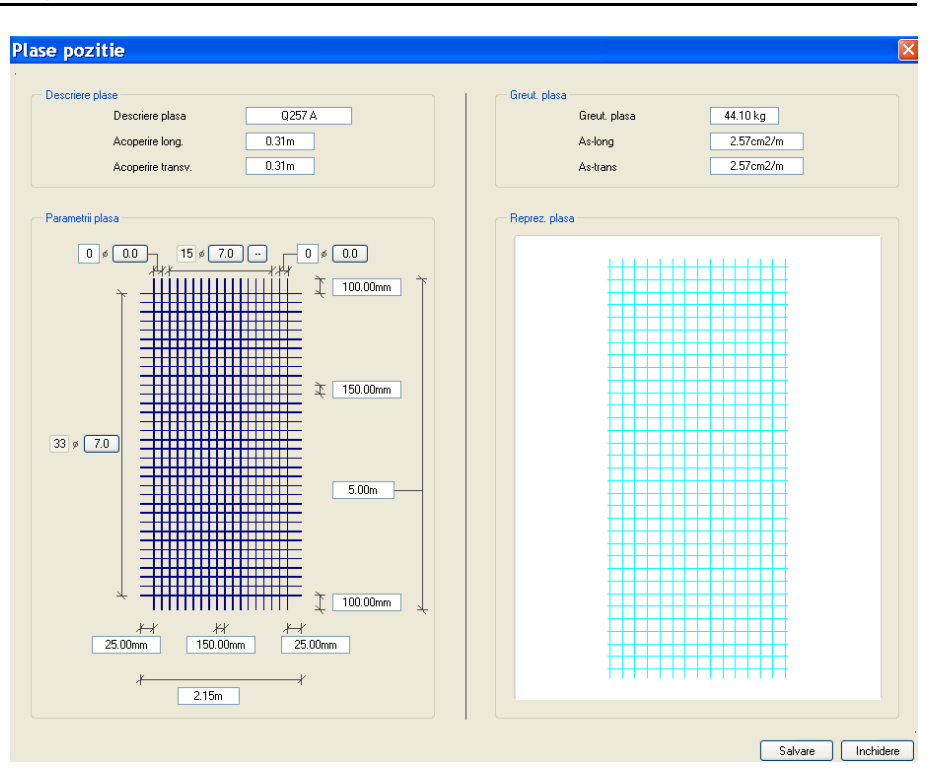

- 4 Pentru lungimea plasei introduceti 12.00m.
- 5 Greutatea plasei este automat calculata bazata pe modificarea lungimii. In acest mod, va puteti salva si modifica setari fara a intampina probleme .

Mai departe vom introduce o plasa noua.

# Introducerea unei noi plase

- Faceti click dreapta in spatiul de lucru, selectati <sup>I</sup> Schimbare modul - <sup>□</sup> Inginerie si alegeti modulul <sup>I</sup> Definire catalog.
- 2 In caseta de dialog a modulului **Definire catalog**, selectati **Nou**. Va aparea urmatoarea caseta de dialog:

| Catalog nou  | ×         |
|--------------|-----------|
|              |           |
| - Lip        |           |
| Catalog pla: | se        |
| Catalog otel | uri       |
|              |           |
|              |           |
|              | Inchidere |

3 Selectati sectiunea **Catalog plase**. Alta caseta de dialog apare:

| Catalog Descriere Cat. otel Vedere Vedere  Functioni Nou Modificare Stergere lesire                                                       | atalog pla  | ise         |              |           |   |
|----------------------------------------------------------------------------------------------------|-------------|-------------|--------------|-----------|---|
| Call of el         Call of el         Descriere plase         Lungime[m]         Latime[m]                                                | Catalan     |             |              |           |   |
| Cal. otel  Vedere  Descriere plase Lungime[m] Latime[m]  Functioni  Nou Modificare Stergere Lesire                                        | - Latalog   |             |              |           |   |
| Cal. otel                                                                                                    |             | Descriere   |              |           |   |
| Vedere          Descriere plase       Lungime[m]       Latime[m]         Functiuni       Nou       Modificare       Stergere       Lesire |             | Cal. otel   |              |           |   |
| Vedere         Descriere plase         Lungime[m]         Latime[m]                                                                       |             |             |              |           |   |
| Descriere plase       Lungime[m]       Latime[m]                                                                                          | - Vedere    |             |              |           |   |
| Functioni                                                                                                    | Descriptor  | -           | Lunging[m]   | Latinolal | _ |
| Functioni<br>Nou Modificare Stergere lesire                                                                                               | Describie   | 1996        | Langinie[in] | Launeini  | - |
| Functiuni<br>Nou Modificare Iesire                                                                                                    |             |             |              |           |   |
| Functiuni<br>Nou Modificare Stergere lesire                                                                                               |             |             |              |           |   |
| Functiuni<br>Nou Modificare Iesire                                                                                                    |             |             |              |           |   |
| Functiuni<br>Nou Modificare Iesire                                                                                                    |             |             |              |           |   |
| Functiuni<br>Nou Modificare Stergere lesire                                                                                               |             |             |              |           |   |
| Functiuni<br>Nou Modificare Iesire                                                                                                    |             |             |              |           |   |
| Functiuni<br>Nou Modificare Iesire                                                                                                    |             |             |              |           |   |
| Functiuni<br>Nou Modificare Stergere Iesire                                                                                               |             |             |              |           |   |
| Functiuni<br>Nou Modificare Stergere lesire                                                                                               |             |             |              |           |   |
| Functiuni<br>Nou Modificare Stergere lesire                                                                                               |             |             |              |           |   |
| Functiuni<br>Nou Modificare Stergere lesire                                                                                               |             |             |              |           |   |
| Functioni                                                                                                    |             |             |              |           |   |
| Nou Modificare Stergere Iesire                                                                                                    | - Functioni |             |              |           |   |
| Nou Modificare Stergere Iesire                                                                                                    | runcuum     |             |              |           |   |
|                                                                                                    |             | Nou Modific | are Stergere | lesire    |   |
|                                                                                                    |             |             |              |           |   |
|                                                                                                    |             |             | _            |           |   |

2

- 4 Apasati in caseta de introducere a datelor **Descriere** si introduceti **Plase armate**.
- 5 Apasati in caseta de Calitate otel si introduceti STNB.
- 6 Apasati Nou.

O caseta de dialog va arata ce tipuri de plase pot fi definite pot fi definite si cum:

| Plase fara afisarea individuala a barelor; doar<br>lungimea, latimea si acoperirea sunt variabile.<br>Plase cu afisarea individuala a barelor; parametrii<br>sunt introdusi intr-o caseta de dialog.<br>Plasa poate fi conceputa in spatiul de lucru. |
|----------------------------------------------------------------------------------------------------|
| Plasa fara bare de margine: parametrii sunt<br>introdusi intr-o caseta de dialog.<br>Plasa cu bare de margine: parametrii sunt introdusi<br>intr-o caseta de dialog.<br>Plasa poate fi conceputa in spatiul de lucru.                                 |
| Plasa definita in totalitate de utilizator; poate fi<br>conceputa in spatiul de lucru cu ajutorul unor<br>functii speciale.                                                                                                    |
| Distantieri fara bare individuale; introdus in<br>accelasi mod ca si plasele fara afisarea individuala a<br>barelor.<br>Distantieri cu afisarea barelor individuale; poate fi<br>conceput in spatiul de lucru.                                        |
|                                                                                                    |

7 Selectati Plase liste, fara otel margine.

8 O caseta de dialog se v-a deschide. Introduceti un nume pentru plasa: Plasa 1.

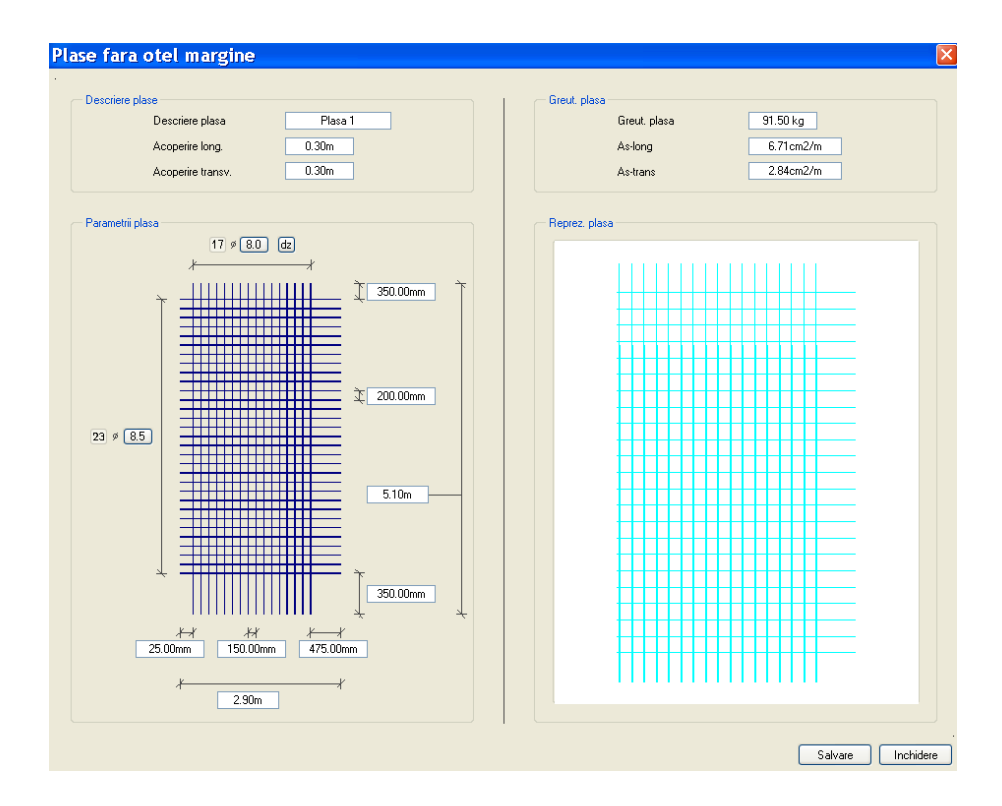

- 9 Acum puteti seta parametrii. Incepeti prin introducerea valorilor pentru lungime, latime si distanta dintre bare. Acoperirile depind de aceste valori.
- 10 Salvati setarile efectuate si finalizati..

# Capitolul 6: Plotare planuri

Acest capitol se ocupa de tiparire si printare. In urmatoarele doua exercitii veti invata mai multe despre functiile disponibile pentru crearea si tiparirea planurilor.

- Veti folosi functiile din modulul Macro pentru a crea un indicator sub forma unui cadru text variabil.
- Utilizand functiile din modulul Paginare desene, plotare, veti efectua plotarea ca plan a armaturii casei liftului realizata in exercitiul 4 (capitolul 5).

# Cerinte pentru plotare

Inainte de a tipari sau de a plota, verificati daca perifericul de iesire este corect configurat. Daca lucrati in retea puteti folosi orice periferic conectat la un anumit post de lucru (presupunand ca este configurat corect).

Pentru a realiza acest lucru trebuie sa conectati perifericul de iesire (imprimanta / plotter). Pentru mai multe detalii consultati manualul de utilizare al ploterului / imprimantei sau documentatia sistemului de operare instalat.

# Tiparirea rapida

Tutorialul Baza, va explica cum sa printati continuturile afisate pe ecran cu ajutorul unei imprimante sau a unui plotter. Aceasta procedura va fi explicata din nou.

# Tiparirea continutului ecranului

- 1 Selectati desenele si layerele pe care doriti sa le tipariti.
- 2 Apasati **Preview tiparire** (bara de instrumente **Standard**).
- 3 Apasati **Optiuni preview tiparire**, selectati **Reprezentare** si activati optiunea **Grosime linie**. Astfel, liniile vor fi tiparite cu grosimea lor reala

Daca doriti ca elementele pe care le-ati creat in constructii de ajutor sa apara la tiparire, bifati **Tiparire constructii de ajutor**. Alegeti sau nu celelalte optiuni in functie de necesitati.

- 4 Daca este necesar setati scara in preview tiparire.
- 5 Selectati 🚅 Definire imprimanta si selectati imprimanta.
- 6 Selectati 🖨 Tiparire.
- 7 Apasati ESC pentru a inchide fereastra.

# **Exercitiul 8: Cartusul**

# Cerinte:

Allplan 2008 este disponibil cu diferite module.

Verificati paleta 🔀 Functiuni daca familia 🔎 Module aditionale include urmatorul modul: 🚟 Macro

Allplan 2008 va pune la dispozitie o gama larga de indicatoare "inteligente" bazate texte variabile. Textele variabile contin entitati, texte si atribute. Avantajul unui indicator cu atribute este acela ca textul va fi modificat corespunzator de cate ori se deschide un plan.

Puteti crea propriile texte variabile sau modifica indicatoarele existente cu ajutorul functiilor din modulul a Macro. Puteti utiliza atributele daca au fost atribuite in Proiect Pilot / Admin... la crearea proiectului.

Deschideti un desen gol.

#### Functii:

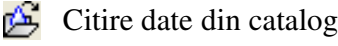

👔 Text variabil

# **Repartizarea atributelor**

- 1 In meniul Fisier, selectati **G Deschidere proiect...**.
- 2 Selectati 🔀 Selectie Atribute.
- 3 Selectati urmatoarele atribute: Arhitect, Adresa arhitect, Client, Adresa client, Nume proiect, Pozitie/lot, Rezistenta, Adresa specialist structura.

| Atribute proiect               |         | ×   |
|--------------------------------|---------|-----|
| Selectie atribute proiect      |         |     |
| Nume atribute                  |         | ~   |
| 🔲 Adresa livrare               |         |     |
| Adresa proiect                 |         |     |
| Adresa proiect                 |         |     |
| Adresa specialist structura    |         |     |
| 📃 Ansamblu birouri             |         |     |
| Ansamblu rezidential           |         |     |
| Antreprenor general            |         |     |
| Anul constructiei (terminarii) |         |     |
| Anul de livrare                |         | _   |
| Arhitect                       |         | _   |
| Arhitectura de interior        |         | _   |
| Beneficiar                     |         |     |
| Canal vanzari                  |         |     |
|                                |         |     |
| Lod /Uras Specialist Structura |         | ~   |
|                                | OK Anul | are |

- 4 Selectati proiectul **Tutorial**, deschideti meniul shortcut si alegeti **Proprietati...**
- 5 Selectati **Ocupare atribute...** si etichetati atributele facand click pe coloana din dreapta si introducand apoi textul.

| Atribute proiect            |                                   |
|-----------------------------|-----------------------------------|
|                             | <u> </u>                          |
| Atribute proiect            | Aplicare                          |
| Adresa arhitect             | str. Pacii nr. 10, Bucuresti      |
| Adresa specialist structura | str. Brancoveanu nr 12, Bucuresti |
| Arhitect                    | Popescu G.                        |
| Nume proiect                | Vila rezidentiala                 |
| Pozitie/ Lot                |                                   |
| Rezistenta                  | 47                                |
|                             |                                   |
|                             |                                   |
|                             | OK Abandon                        |

- 6 Selectati OK pentru confirmarea casetelor de dialog Atribute proiect si Definitii proiect.
- 7 Selectati Anulare pentru a inchide caseta de dialog Deschidere proiect.

**Sugestie**: Proiectul de scolarizare, ce poate fi descarcat, include un cartus ca desen si ca un simbol (vezi "Capitolul 2: Organizare proiect").

## Sugestie: In format constructii de ajutor,

pozitionati Dunct simbol la inceputul textelor originale ce vor fi sterse (modulul Constructii 2D, flyout Creare) pentru a pozitiona mai usor si mai exact textele variabile. Atributele pe care tocmai le-ati repartizat vor fi utilizate in textul variabil pentru cartus.

Nu trebuie sa desenati cartusul de la zero. Il puteti utiliza pe cel pe care l-ati definit la inceputul acestui manual

# Crearea cartusului ca text variabil

- Cartusul **Original** este disponibil pentru Tutorialul de baza.
- **C** Deschideti **un desen gol** si inchidetile pe toate celelalte.
- Selectati familia Module aditionale din paleta Functiuni si deschideti modulul Macro.
- Setati scara 1:1.
- Selectati Science Citire date din catalog (bara de instrumente Standard).
- 2 In caseta de dialog ce apare, selectati **Text** si apoi calea **Birou**.
- 3 Selectati Cartus si apoi Original.
- 4 Pozitionati indicatorul si apasati ESC pentru a iesi din fereastra.
- 5 Stergeti textul care va fi inlocuit ce atributele (informatii specifice proiectului).

| Index    | Modificat     | Data / Nume        |  |  |
|----------|---------------|--------------------|--|--|
| Desen    |               |                    |  |  |
|          |               |                    |  |  |
|          |               |                    |  |  |
| Proiect  |               |                    |  |  |
|          |               |                    |  |  |
|          |               |                    |  |  |
| Benefic  | iar           | Data<br>XX.XX.2000 |  |  |
|          |               | Creat :            |  |  |
| Arhitect | Arhitect Veri |                    |  |  |
|          |               | Scara 1:50         |  |  |
| Inginer  |               | Numar plan         |  |  |
|          |               | ххх                |  |  |
|          | -             |                    |  |  |

- 6 Selectati **Text variabil** (paleta **Functiuni**, zona **Creare**).
- 7 In bara Contextuala, selectati Atribut.

| Text variabil |              |     |        |   |        |      | × |
|---------------|--------------|-----|--------|---|--------|------|---|
| Atribut       | Folie        | Inc |        |   |        |      |   |
| Formula       | dependent de | SC. | ScR -> | 0 | <= ScR | 9999 |   |
| DefFol        | )            |     |        |   |        |      |   |

8 Selectati Manager plan, apasati pe atributul numit **Proiect constructie** si apasati **OK** pentru confirmare.

| Selectie atribu                                                                                                    | t |                                                                                                    |
|----------------------------------------------------------------------------------------------------|---|----------------------------------------------------------------------------------------------------|
| Domeniu                                                                                                    |   | Atribut                                                                                                    |
| Peisagistica<br>Urbanism<br>Calcul caldura<br>Gestiune<br>Atr. spec. arhitectura<br>Manager plan<br>Modele digitale de teren<br>Invelitoare |   | Pante si forme acoper.<br>Parte lucrare<br>Plan trafic<br>Planseu peste<br>Planuri<br>Planuri spatii libere<br>Pozitie depozit<br>Pozitie / Lot<br>Brakwast |
| Elemente<br>TGA-Incalzire<br>TGA-Ventilatii<br>TGA-Electro<br>TGA-Sanitare                                                                  | ~ | Proiect constructie<br>Proiect constructii general<br>Proprietar<br>Rezistenta<br>Sanitare<br>Saptamana de livrare                                          |
|                                                                                                    |   | OK Abandon                                                                                                    |

9 Setati parametrii ca mai jos si modificati formatul: A30.Astfel se defineste atributul ca un text cu maximum 30 de caractere.

| Text | t variabil |   |       |     |       |   |          |        |     |         |   |    | X  |
|------|------------|---|-------|-----|-------|---|----------|--------|-----|---------|---|----|----|
| Ø    |            | 1 | 3.500 | t_, | 1.000 | A | 90.0     | Format | A16 | Preview |   | S  | 0  |
| »    |            | ↔ | 3.500 | F   | Arial |   | Ajustare | Dim    |     | Chenar  | - | In | fo |

- 10 Setati atributul astfel incat sa fie aliniat stanga in caseta pentru detaliile proiectului de constructii.
- 11 Repetati pasii 7, 8, 9 si pozitionati urmatoarele atribute. Adresa clientului si Adresa Arhitectului, setati inaltimea la latimea

textului la 4.000mm. Pentru celelalte atribute, setati inaltimea si latimea textului la 5.000mm.

| Categorie    | Atribut              | Format | Inaltime<br>text |
|--------------|----------------------|--------|------------------|
| Manager plan | Proiect constructie  | A30    | 5.000 mm         |
|              | Pozitie lot          | A30    | 5.000 mm         |
|              | Beneficiar           | A22    | 5.000 mm         |
|              | Adresa beneficiar    | A30    | 4.000 mm         |
|              | Arhitect             | A22    | 5.000 mm         |
|              | Adresa Arhitect      | A30    | 4.000 mm         |
|              | Rezistenta           | A22    | 5.000 mm         |
|              | Specialist structura | A30    | 4.000 mm         |

Sugestie: Cand pozitionati textul, puteti sa-l aliniati cu ajutorul optiunii trasare directie sau cu functia Aliniere text (meniul Modificare, modulul Text).

| Admin         | Nume                | e plan (1-50 caractere) | A40 | 5.000 mm                   |
|---------------|---------------------|-------------------------|-----|----------------------------|
|               |                     |                         |     | _                          |
|               |                     |                         |     |                            |
| -             |                     |                         |     |                            |
| <             |                     |                         |     |                            |
|               |                     |                         |     |                            |
| Titlu ptoiert | Proiect<br>Pozitie/ | construc<br>Lot         |     |                            |
|               | Benefic             | iar                     |     |                            |
|               | Adresa              | beneficia               |     | Realizat de:<br>Rauta Anca |
|               | Achitec             | F.                      |     | Verificat de:              |
|               | Adresa              | arhitect_               |     | Scara<br>M 1:50/25         |
|               | Reziste             | nta                     |     | Plan or:<br>2              |

- 12 Selectati DefFol (Definire Folii) din fereastra Text variabil.
- 13 Incadrati in totalitate indicatorul intr-un dreptunghi de selectie folosind butonul din stanga al mouse-ului.
- 14 Faceti click pe punctul din dreapta jos. Acesta va fi un punct ajutator.

Nota: Indicatoarele trebuie intotdeauna salvate in subfisierele7 si 8 deoarece acestea sunt asociate functiei Deschidere din modulul Paginare desene.

15 Selectati sub fisierul 8 si introduceti Indicatoare.

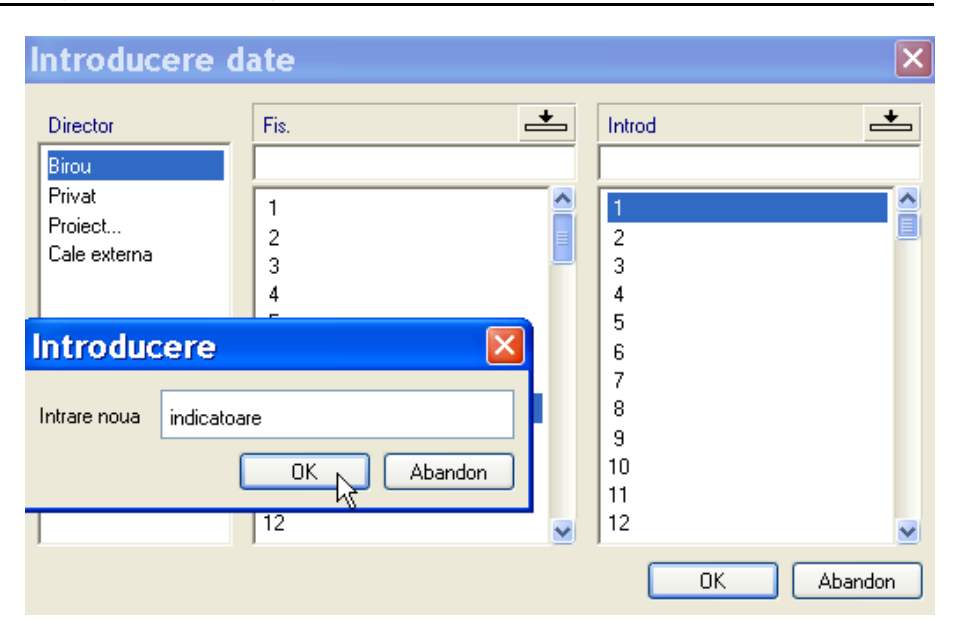

- 16 Selectati linia 1 si introduceti Desen armare.
- 17 Apasati OK pentru confirmarea casetei de dialog Salvare date.
- 18 Apasati ESC pentru a iesi din functie. Indicatorul este salvat ca text variabil.

Nota: Functia **Text variabil** poate fi gasita in urmatoarele module:

- Nanager obiecte, 🛱 Cantitati, camere, finisaje, etaje
- 🏶 Peisagistica, 🎩 Urbanism

# **Exercitiul 9: Plotarea planurilor**

Plotarea finala a planurilor reprezinta un pas important. In Allplan 2008, un plan este ceea ce veti tipari sau plota. Spre deosebire de desenarea traditionala la planseta, formatul plansei nu trebuie definit in avans. In general, veti lasa la final realizarea planurilor (care implica aranjarea si suprapunerea desenelor).Tot acum, definiti dimensiunea hatiei, scara, chenarul, unghiul etc.

Fiecare proiect poate contine pana la 3000 planuri.

### Functii:

| 3                | Definire plotter si pagina |
|------------------|----------------------------|
|                  | Definitii plan             |
| ₩ <mark>₽</mark> | Element plan               |
|                  | Descriere                  |
| 3                | Actualizare desene in plan |
| S,               | Plotare planuri            |
|                  | Fereastra plan             |

# Tema 1: Crearea planului

In exercitiul urmator veti crea un plan care sa contina cofrajul si armarea casei liftului. Aceasta operatiune implica doi pasi:

- Setarea plansei prin definirea formatului hartiei si a chenarului.
- Selectarea elementelor din plan: mape/ desene si indicatoare.

# Definirea planului

Selectati Prelucrare plan (bara de instrumente Standard).
 Iconul ramane apasat paan cand parasiti preluarea planului si va intoarceti in modul de editare.

Prima data cand apasati acest buton, caseta de dialog pentru selectarea planurilor apare in mod automat. Apasati B Deschidere fisiere proiect pentru a selectat planul.

2 Selectati linia 1, introduceti **Casa lift - desen armare** si confirmati prin apasarea tastei **OK**.

| Deschi      | dere proiect: planuri    |          |
|-------------|--------------------------|----------|
| 🔺 Nu        | Nume plan                | ~        |
| 黫1          | Casa líft - desen armare |          |
| 2           | h                        |          |
| 3           |                          |          |
| 4           |                          |          |
| 5           |                          |          |
| 6           |                          |          |
| 7           |                          |          |
| 8           |                          |          |
| 9           |                          |          |
| 10          |                          |          |
| 11          |                          |          |
| 12          |                          |          |
| 13          |                          |          |
| 14          |                          |          |
| 15          |                          |          |
| 16          |                          |          |
| 17          |                          |          |
| 18          |                          |          |
| 19          |                          |          |
| 20          |                          |          |
| 21          |                          |          |
| 22          |                          |          |
| 23          |                          |          |
| 24          |                          | <b>_</b> |
| <u>&lt;</u> |                          |          |
| M           | OK Anulare               |          |

Sugestie: Numele pe care il introduceti aici va aparea in cazul atributului Nume plan din cartus!

- 3 Selectati **Definire plotter si pagina** (paleta **Functiuni**, zona **Creare**).
- 4 Selectati perifericul de iesire si formatul hartiei (ex. DIN A2).
- 5 Selectati **Definitie plan** (paleta **Functiuni**, zona **Creare**).
- 6 Selectati DIN A2.

7 Definiti **punctul de plecare** a chenarului si selectati **Tipul chenarului (DIN A2)**.

| efinitii p                | olan                    |           |
|---------------------------|-------------------------|-----------|
| Marime chena              | r                       |           |
| Format                    |                         |           |
| Oarecare<br>DIN A0        |                         | Ê         |
| DIN AU<br>DIN A1          |                         |           |
| DIN A2                    |                         |           |
| DIN A3                    |                         | -         |
| Letter                    |                         |           |
| Legal                     |                         |           |
| ANSI-A 8.5                | ,                       | ~         |
| Directie:                 |                         | Orizontal |
| Dimens:                   | Latime(x):              | 594.00mm  |
|                           | inalt (v);              | 420.00mm  |
| Tip chenar<br>Margine dul | bla cu indosariere 2 cm | ~         |
|                           |                         |           |
| Creion-Linie ch           | ienar                   |           |
| Ext                       | 0.25 1 1                |           |
| Int                       | 0.50 3 1                |           |
| Gen:                      | 0.35 2 1                |           |
|                           |                         |           |

- 8 Apasati **OK** pentru confirmare.
- 9 Pozitionati chenarul in coltul interior din stanga jos a foii.

**Sugestie**: Optiunea **Oarecare** va permite definirea propriilor margini. Elementele planului sunt in principal desene pe care le pozitionati in plan. Desenele pot fi pozitionate individual sau ca mapa. Puteti specifica layerele pe care doriti sa le includeti in planul de plotare prin selectia unui set de layere.

# Selectarea elementelor planului

1 Selectati Element plan (paleta Functiuni, zona Creare).

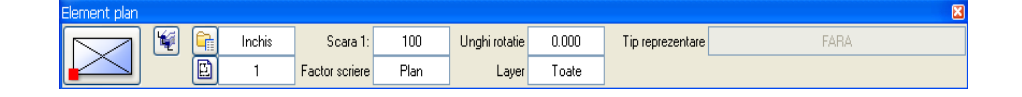

- In bara contextuala Element plan, selectati Mapa si selectati mapa 2, Casa lift si faceti click pentru dezactivarea desenelor 202 si 203.
- 3 Este suficient sa pozitionati vederile asociative si modelul de armare intr-un singur plan de plotare. Selectati desenele 204 si 205 si apasati OK pentru confirmare.

| 🛎 Sele  | ectie desene                        | ×       |
|---------|-------------------------------------|---------|
| Nr.     | Nume desen                          |         |
| 101 🔔   | Plan 3D                             |         |
| 201 🔔   | Cofraj 3D                           |         |
| 202 🛓   | Element                             |         |
| A 203 🙏 | Cofraj-Pereti, deschideri, elemente |         |
| 204     | Vederi asociative                   |         |
| 205     | Armare cu model                     |         |
|         | Ň                                   |         |
|         |                                     |         |
| <       |                                     | >       |
|         | ОК                                  | Inulare |

- 4 Faceti click in caseta **Layer**. Puteti folosi layerele pentru a defini setarile de vizibilitate ale elementelor planului:
  - Optiunea **Preluare din tip de plan (dinamic)** afiseaza doar elementele din setul de layere selectat.
  - Cand activati optiunea Actuala, utilizati statutul curent al layerelor, se aplica setarile de the visibilitate pe care le-ati

efectuat folosind functia Selectie Layere, definire din meniul Format.

• Optiunea **Fixa**, salvare setari layer la plotare (fix), va permite definirea setarilor de vizibilitate pentru fiecare layer separat.

| 🗖 Vizibilitate elem                                                                                               | ente la plotare ·                                 | - din layer                                                                                                    | × |
|----------------------------------------------------------------------------------------------------|---------------------------------------------------|----------------------------------------------------------------------------------------------------|---|
| \$ <b>• # #</b>                                                                                                   |                                                   | Tip plan:                                                                                                    | ~ |
| ARHITECTURA<br>ARHITECTURA<br>Arhitectura<br>INGINERIE<br>Vederi si sectiuni<br>VS_VED_SEC<br>Armare cu bare otel | Pereti<br>Vederi si sectiuni<br>Armare inferioara | Tip plan:<br>Tip reprezentare: FARA<br>Vizibilitate, mod de salvare, comportare<br>Tip de plan, setarile actuale din tipurile de plan selectate (dinamic)<br>Actuala,utilizati statutul curent al layerelor (dinamic)<br>Fixa, salvare setari layer la plotare (fix)<br>Continut lista<br>Listare layere utilizate la plotare<br>Listare ierarhie totala layere<br>Statut<br>Statut<br>Vizibil |   |
|                                                                                                    |                                                   |                                                                                                    |   |

5 Pozitionati denenele in planul de plotare.

Desenul urmator este atasat automat de cursor.

- 6 Apasati ESC pentru a finaliza selectia elementelor planului.
- 7 Selectati Descriere (paleta Functiuni, zona Creare).
- 8 Faceti click pe chenarul planului.
- 9 Faceti click in caseta **Descriere**.

| Descriere |      | 🔀                |
|-----------|------|------------------|
| Ø         | Plan | Text variabil    |
| _         |      | 1 Cartus plan_MP |

Sugestie: Pentru a modifica textele in planul de plotare, activati modulul Text si utilizati functiile standard pentru introducerea si modificarea textului.

- 10 In fisierul **Birou**, selectati textul variabil numit **Desen armare** si apasati **OK** pentru confirmare.
- 11 Pozitionati indicatorul in coltul din dreapta jos .In locul atributelor, vor fi afisate valorile atribuite.

Planurile finalizate sunt salvate si pot fi plotate imediat sau sau ulterior, la alegere. La modificarea desenului, trebuie sa modificati si planurile de

plotare. In acest scop, puteti utiliza functia Actualizare desene in plan (paleta Functiuni, zona Modificare).

# Tema 2: Plotare

Sugestie: Puteti efectua setari specifice pentru plotare in Setari. Pentru mai multe informatii, activati sistemul Ajutor – trebuie doar sa apasati tasta F1. Planul finalizat poate fi plotat. Inaintea parcurgerii exercitiului urmator, verificati daca plotter-ul este corect instalat si configurat.

## **Plotarea planurilor**

- 1 Selectati 🗐 Plotare planuri (paleta Functiuni, zona Creare).
- 2 Selectati perifericul de iesire (imprimanta sau plotter) din Iesire.

Puteti selecta un periferic de iesire diferit si defini formatul hartiei in aceasta caseta de dialog. Daca ati configurat driverele Nemetschek in aplicatia Allmenu, vor fi prezente in aceasta lista.

| Perif             |                                       |                 | Hartie             |                               |          |
|-------------------|---------------------------------------|-----------------|--------------------|-------------------------------|----------|
|                   |                                       |                 | Format hartie:     |                               | Letter   |
| Nume:             | Auto 4000                             | ) on AMALIA     |                    |                               |          |
| ~                 | Plotare prin driver raster Nemetschek |                 | Directie:          | Vertical                      |          |
| ø                 | HP-RTL DesignJet 4xx/                 | 7xx 💌           |                    | <ul> <li>Orizontal</li> </ul> |          |
| Marime periferic: | Minimum                               | Maxim           | Dimens:            |                               |          |
| Latime (x)        | 0.00mm                                | 297.00mm        |                    | Latime(x):                    | 297.00mm |
| Inalt(y)          | 0.00mm                                | 210.00mm        |                    | Inalt.(y):                    | 210.00mm |
| Modif. perif:     | Orizontal                             | Hartie Vertical | Margini pentru plo | tare:                         |          |
| Sus:              | 4.30mm                                |                 |                    | Sus:                          | 4.30mm   |
| Jos:              | 5.50mm                                |                 |                    | Jos:                          | 5.50mm   |
| Stanga:           | 6.10mm                                |                 |                    | Stanga:                       | 6.10mm   |
| Dreapta:          | 4.30mm                                |                 | >>>                | Dreapta:                      | 4.30mm   |

3 In functie de perifericul selectat, puteti folosi drivere raster Nemetschek. Aceste drivere sunt folosite atunci cand vreti sa plotati pe formate mari. Driverele raster faciliteaza procesul de printare imbunatatind calitatea printarii.

Daca doriti sa folositi drivere raster, activati optiunea **Plotare prin driver raster Nemetschek** si alegeti un driver raster apropiat de imprimanta selectata.

**Nota**: Puteti seta proprietatile driver-ului raster Nemetschek prin apasarea butonului pentru imprimanta si apoi **Proprietati**.
**Nota**: Prima data cand selectati un periferic pentru care driverele raster Nemetschek sunt compatibile, va apare urmatoarea fereastra:

Daca doriti sa folositi driver-ele raster Nemetschek, apasati **Yes**. Optiunea **Plotare prin driver raster Nemetschek** este activa.

4 Selectati planul 1 din Selectie.

Puteti exclude elemente specifice (hasuri, de ex.) din planul de plotare in **Elemente de plotare/ optiuni**.

| Plotare planuri                                                                                                    |                                       |
|----------------------------------------------------------------------------------------------------|---------------------------------------|
| Selectie Iesire Setari Arhivare                                                                                                    |                                       |
| Actiune  Every Every Eve |                                       |
| Planuri de plotat >>                                                                                                    | Elemente de plotat / Optiuni          |
| 1 Casa lift - desen armare                                                                                                    | Text                                  |
|                                                                                                    | Linie cota                            |
|                                                                                                    | Hasura                                |
|                                                                                                    | Motiv                                 |
|                                                                                                    | Umpluturi                             |
|                                                                                                    | Suprafata pixel                       |
|                                                                                                    | Stil suprafete                        |
|                                                                                                    | Linie motiv                           |
|                                                                                                    | Imagine pixel/imagine scanata         |
|                                                                                                    | Folie macro A                         |
|                                                                                                    | Folie macro B                         |
|                                                                                                    |                                       |
|                                                                                                    | Elemente de suprarata in rundai       |
|                                                                                                    | Chenar rereastra plan                 |
|                                                                                                    | Xxa element (perece, rebuild, girnua) |
|                                                                                                    |                                       |

5 Selectati **Plotare** pentru a incepe operatiunea de plotare.

Pentru a printa mai tarziu salvati setarile apasand pe Inchidere.

# Tema 3: Fereastra plan

Puteti utiliza ferestrele pentru a pozitiona doar parti din desen in planul de plotare. Aceasta optiune este utila daca doriti sa afisati anumite zone sau elemente care nu sunt apropiate in mapa. In urmatorul exercitiu, veti crea ferestre si veti afisa sectiuni ale unor desene separate.

# **Crearea ferestrelor**

- Deschideti un plan gol.
- 1 Selectati Fereastra plan (paleta Functiuni, zona Creare).

Veti crea fereastra in asa fel incat desenul ce trebuie afisat va fi disponibil imediat prin selectie.

2 Apasati ...si elemente apartenente.

| Fereastra plan                   |    |         |
|----------------------------------|----|---------|
| fara elementele apartenente      |    |         |
| si elementele apartenente        |    |         |
| din elementele existente in plar | n  |         |
|                                  | ОК | Abandon |

- 3 Selectati Elemente plan din optiuni Intrari.
- 4 Selectati 🖺 desenul **101** si pozitionati-l in plan.
- 5 Selectati D desenul **401** si faceti click in interiorul desenului pe care tocmai l-ati pozitionat.
- 6 Apasati ESC de doua ori daca nu mai doriti sa selectati si alte desene.
- 7 Definiti marimea ferestrei planului, introducand doua puncte diagonal opuse (stanga jos si dreapta sus).
- 8 Repetati pasii 3 7 pentru a crea ferestrele pentru desenele 204 sau 303.

**Sugestie**: Folosirea functiilor poliliniei, puteti crea ferestre plan care sunt delimitate de polilinii sau de poligoane compuse. 10

9 Selectati A Fereastra plan (paleta Functiuni, zona Modificare) si selectati Introducere fereastra plan poligonala pentru a modifica dimensiunile ferestrei.

| Mod-FP                                                                                                    |  |  |  |
|----------------------------------------------------------------------------------------------------|--|--|--|
| Introducere element<br>Mutare elemente fereastra plan<br>Introducere fereastra plan poligonala                           |  |  |  |
| Listare, prelucrare elemente fereastra p<br>Disociere fereastra plan                                                     |  |  |  |
| OK Abandon                                                                                                    |  |  |  |
| Pentru a modifica ordinea ferestrelor, puteti folosi functia <b>Handri Mutare</b> (bara de instrumente <b>Editare</b> ). |  |  |  |

Rezultatul ar putea arata ca in figura de mai jos:

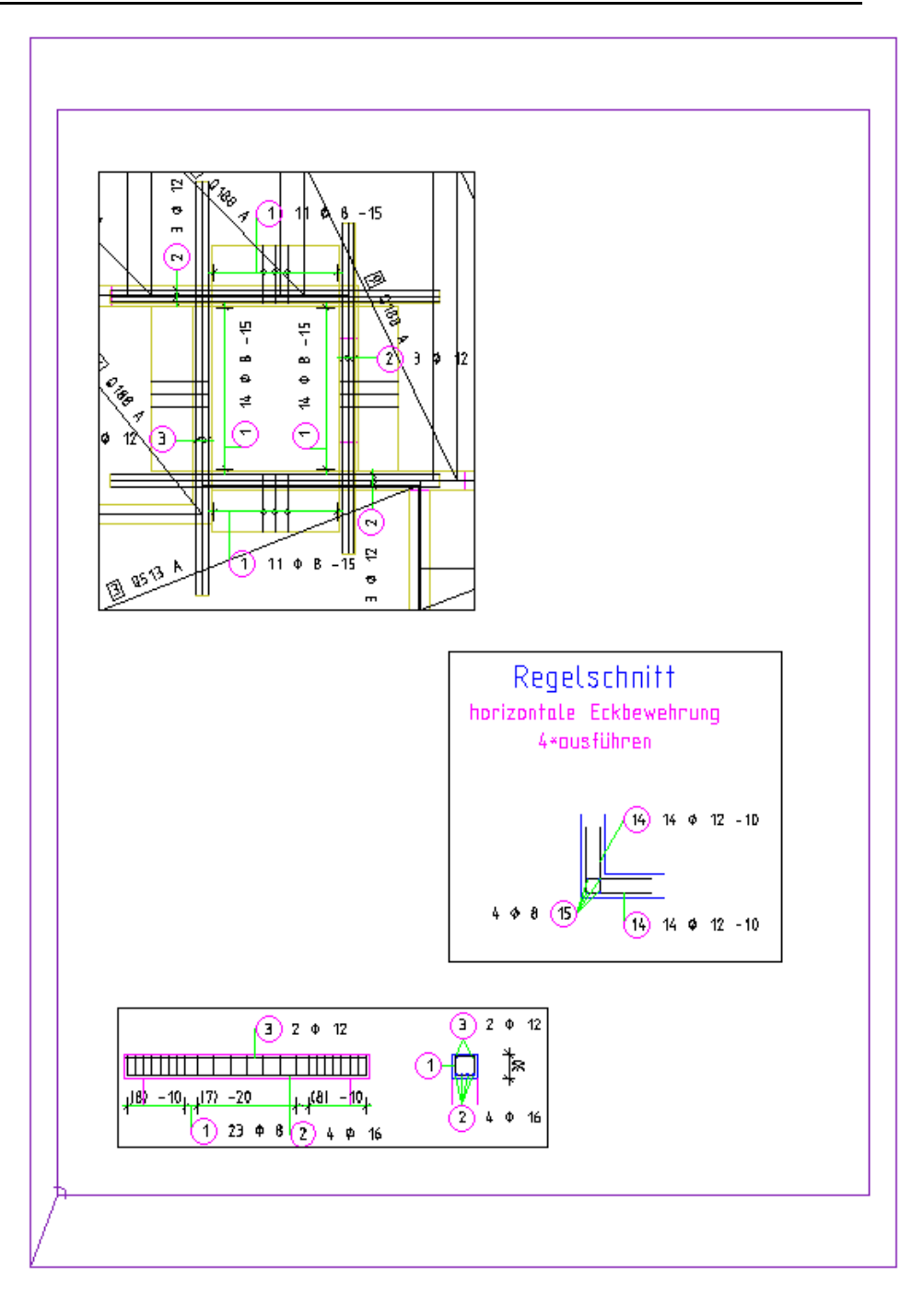

# Index

#### A

alinierea repartitia armaturii, 173 aproximari comune in Proiectul Pilot, 26 armare cu model (metoda 1), 155 cu model (metoda 2), 222 fara model (metoda 3), 241 pozitionate 3D, 179 armare cu bare repartitie 3D, 195 armare FF etrier deschis, 189 Armare FF Etrier, 195 armarea cu bare, 228 repartitie 3D, 189 repartitie libera, 230 armarea cu plase, 242 armarea deschiderilor, 247 armarea invizibila, 203 armarea marginilor armarea cu bare, 247 plase, 254 armarea reazemului plase, 252 armatura aditionala (armarea cu bare), 250 armaturi otel, 170 atribute atribuirea valorilor unui atribut, 269 pentru proiecte, 269 Atribute selectionarea atributelor, 47 atributele de linii pentru layere, 47 Atributele layerelor, 32 atributele proiectului, 269 axa elementului, 64

#### B

bara de instrumente Inginerie, 154

bare de inceput, 189

# C

calcul ascundere, 78, 93 cartus ca text variabil, 271 folosirea textului variabil, 279 cititi proprietatile, 197 Configuratia Palete, 9 copiere repartitia barelor de armare, 177 Creion pentru layer, 47 cub, 122 cutata, 161

#### D

definirea punctului de referinta, studiu general, 92 deschiderea introducere, 86 deschiderea planseului poligonala, 106 desen armare, 150 diagrama de decupare, 257 distantier, 255 drepturi acces, 33

# E

elemente masive, 130 eticheta, 279 etrier introducere automata, 195 **introducere manuala**, 225 etrier deschis introducere automata, 179 introducere manuala, 171 Extensie singur strat, 65 extras de armare introducere, modificare manuala, 219 rezultat, 216 extras forme fasonari, 220

#### F

fereastra 2D, 115 tridimensionali, 90 ferestre, 74 FF armare etrier deschis, 179

# G

grinda, 83 grosime creion creion pentru suprafata elementelor arhitecturale, 59

#### Ι

inaltime inaltimi absolute, 61 introducere parametrii, 61 intelegerea desenelor, 19 introducere simboluri in catalog, 234

# L

layere, 31 administrare, 35 atributele de linii, 47 avantaje, 36 creion, linie, culoare, 47 drepturi de acces, 33 in desene, 37 indicatii, 98 informatii generale, 31 Problemele frecvente, 97 Proprietati de Format, 32 selectarea layer-ului curent, 82 setarea pe vizibil blocat, 96 setari, 47 seturile de layere, 49 vizibilitate, 34 linie pentru layer, 47 lista de verificare, 22

#### Μ

mape creare, nou, 42 margini ascunse, 78 model armare cu model (metoda 1), 155

armare cu model (metoda 2), 222 armare fara model (metoda 3), 241 modificarea sectiunii plasei din catalog, 261 module armarea cu plase, 242 armaturi otel, 170 baza pereti, deschideri, elemente, 58 constructii 2D, 109 modelarea 3D, 121 plan de pozitie, 139 vederi asociative, 157

#### 0

observator, 161 optiuni de introducere, 8 Organizare proiect sugestie, 46

## Р

parametrii elementului deschidere, 86 grinda, grinda, 83 pereti, 61 planseu, 102 stalp, 80 pereti dimensionali, 109 tridimensional, 61 plan definitie, 277 elemente, 279 fereastra plan, 284 plotare, 282 set de layere, 279 plan de pozitie, 139 modificare, 147 planseu, 102 planul fundatiei, 54 plotare cerinte, 267 plan, 282 set de layere, 279 polilinie de trasare, 109 pozitionare automata, 179 pozitionarea armaturii automat, 179 pozitionarea armaturii in camp armarea cu bare, 183 prioritate, 61 probleme frecvente, 22 Proiect calea pentru setari, 39 creare, 39 Proiectul Pilot aproximari comune, 26

#### R

repartitia armaturii automat, 195 repartitie libera, 230 repartitia armaturii in camp repartitia plaselor in zona dreptunghiulara, 243 repartitia armaturii in grupa, 200 repartitia armaturii in vedere, 210 repartitia automata, 189 repartitia barelor automata, 189 invizibila, 203 repartitia barelor de armare, 228 in grupa, 200 repartitia etichetelor armaturii, 207 repartitia manuala a armaturii, 173 repartitia resturilor de plasa, 254, 260 repartitie automata, 195 repartitie libera, 230 rezultat plan, 276 simboluri, 236

#### S

salvare vedere, 79 scara, 99 schema barelor, 214 schema totala, 215 sectiune creare, 165 definirea suprafetei, 209 sectiune standard, 210 sectiune a cataloagelor, 261 sectiuni asociative fara delimitare pe inaltime, 161 setari in paleta functiuni, 14 simboluri din catalog, 234 extragerea din catalog, 236 sistemul ajutor direct, 3 stalp, 80 statutul desenului, 20 structura desen, 41 suprafata poligonala plana, 123 surse de informatii, 3 instruire indrumare si suport tehnic, 5

### Т

text variabil creare, 271 Tip de plan set de layer, 49 tiparirea rapida, 268 trasare directie, 18

#### U

usa, 86

# V

vederi, 74 vederi asociative, 157